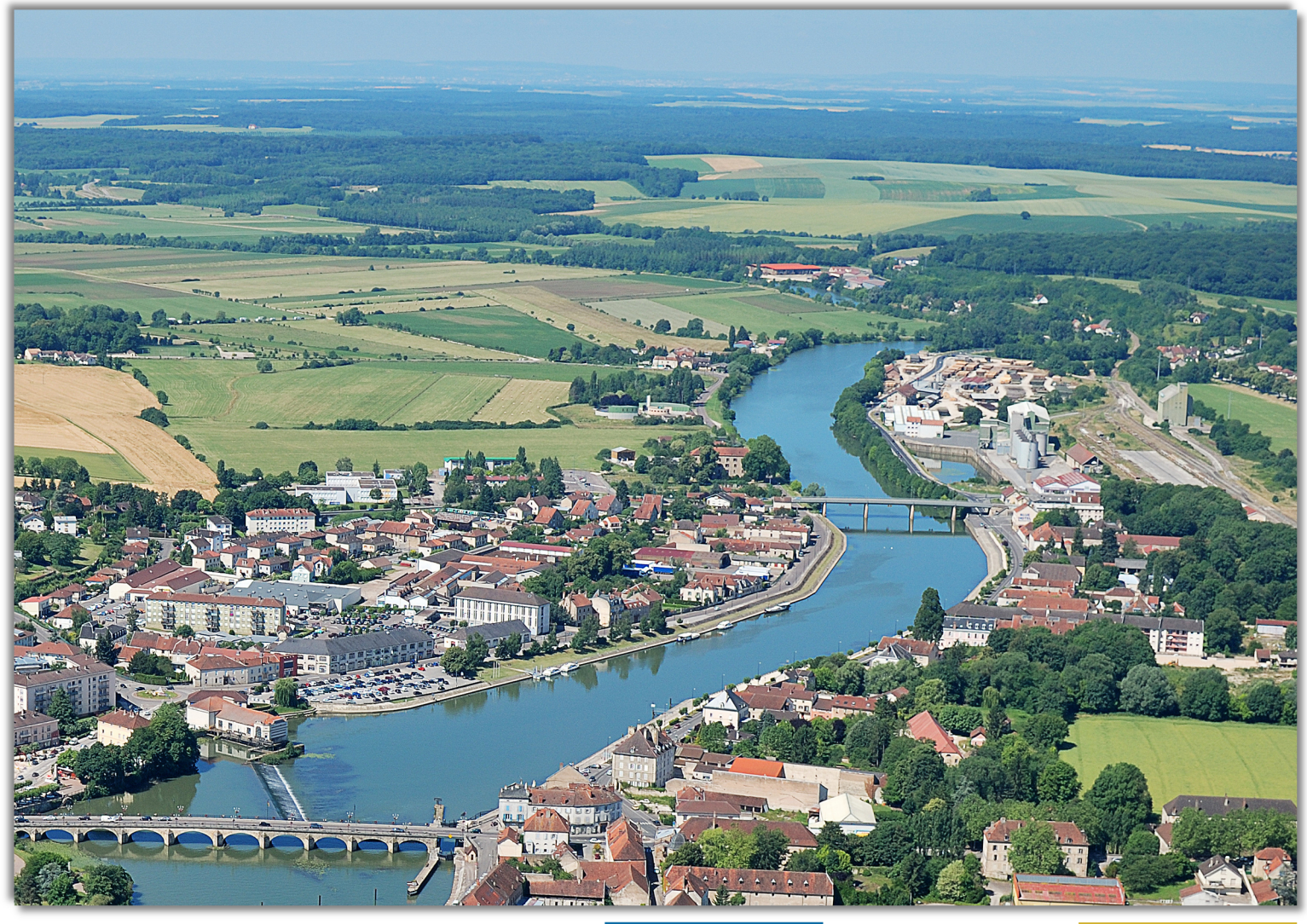

DATA

COLLECTION

## A ArpentGIS

THE ST.

GIS

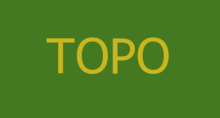

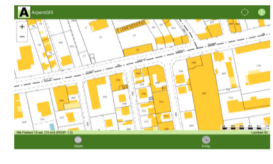

ACCURACY

# ARPENTGIS-EXPERT ARPENTGIS-ANDROID

USERGUIDE

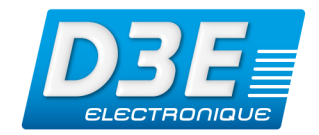

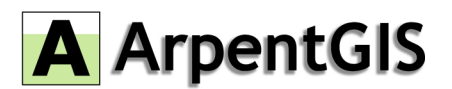

#### Version 6.4 - Revision A - July 2018

D3E ELECTRONIQUE and the author have taken the utmost care in the realization of this book to provide complete and reliable information. However, D3E ELECTRONIQUE does not take any responsibility, neither for its use, nor for the infringements with the rights of thirds which could result from this use.

D3E ELECTRONIQUE and the author do not take any responsibility for its use for any purpose, and shall not be liable for any loss, damage or other damages of any nature that may result from use of these examples or programs.

D3E ELECTRONIQUE Parc du Grand Troyes 3 Rond-point Winston Churchill 10302 SAINTE-SAVINE Cedex France Tél. : +33 (3) 25 71 31 54 Support@d3e.fr Technical support : +33 (8) 92 68 10 57 (0.40 € /min) - Support@d3e.fr

ArpentGIS-Android is an application running on Android 4.x devices.

ArpentGIS-Expert is a software running on Windows environment : Seven (32&64 bits) last Services Packs installed, Eight et Ten with last Services Packs installed

The screenshots in this manual are for information only; they are likely to evolve according to the specific needs of each user. This manual is not exhaustive, but provides the main information needed to collect data with a GNSS receiver with ArpentGIS-Expert software and ArpentGIS-Android application.

Documentation conventions :

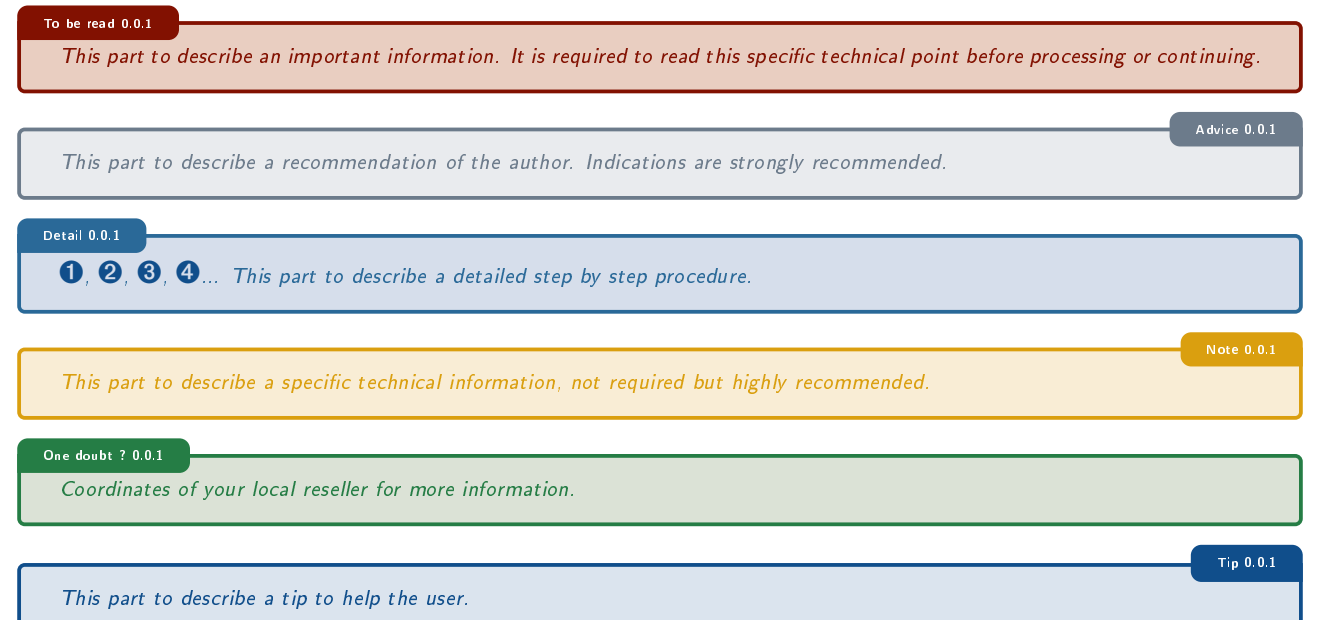

This document includes :

- A description of the main features of the ArpentGIS-Android application
- A description of the main features of the ArpentGIS-Expert software

#### Copyright D3E Electronique SAS 2018

All rights reserved. Any reproduction, even partial, of the content, coverage, icons or images, by any process (electronic, photocopy or other) is prohibited without written permission of D3E ELECTRONIQUE.

# CONTENTS

| I       | SOFTWARE INSTALLATION 1                                                                                |
|---------|----------------------------------------------------------------------------------------------------|
| 1       | ArpentGIS-Expert software installation 3                                                               |
| 2       | Install and activate ArpentGIS-Android software9                                                       |
| 3       | ArpentGIS-Expert user interface 13                                                                     |
| 11      | GPS DATA COLLECTION : PREPARING THE MISSION 25                                                         |
| 4       | Data dictionary editor 27                                                                              |
| 5       | ArpentGIS-Android configuration 39                                                                     |
| II<br>T | I GPS DATA COLLECTION : IN THE FIELD DATA COLLEC-<br>ION                                               |
| 6       | Bluetooth connection to a Trimble R1 GNSS receiver                                                     |
| 7       | Bluetooth connection to a Trimble R2 GNSS receiver                                                     |
| 8       | Configure an external GNSS receiver 53                                                                 |
| 9       | Activation of the Mock Positions mode for connection to an external GNSS receiver in ArpentGIS-Android |
| 10      | Data collection : project management and feature creation                                              |
| 11      | Advanced features: vertices, offsets and export                                                        |
| 12      | Background files                                                                                       |
| 13      | Navigation                                                                                             |
| ١V      | CAMPAGNE GPS : ANALYSE ET EXPORTATION 109                                                              |
| 14      | File transfer between a computer and an Android handheld                                               |

| 15Import/Add data in ArpentGIS-Expert software                        | 115 |
|-----------------------------------------------------------------------|-----|
| 16Manage data and files in ArpentGIS-Expert software                  | 123 |
| 17Create layers and features in ArpentGIS-Expert software             | 135 |
| 18Export data                                                         | 143 |
| V ANNEXES                                                             | 157 |
| A Manage coordinate systems in ArpentGIS-Expert and ArpentGIS-Android | 159 |
| TABLE OF CONTENTS                                                     | 166 |
| INDEX OF SIGNS                                                        | 169 |

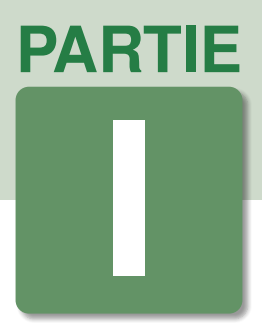

# Software Installation

# DANS CETTE PARTIE 1 ArpentGIS-Expert software installation 2 Install and activate ArpentGIS-Android software 3 ArpentGIS-Expert user interface

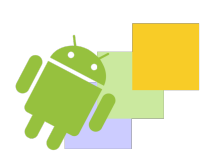

Minimum System Requirements Installation of ArpentGIS-Expert single license or evaluation license Installation of ArpentGIS-Expert with a floating license Start an updates of the software

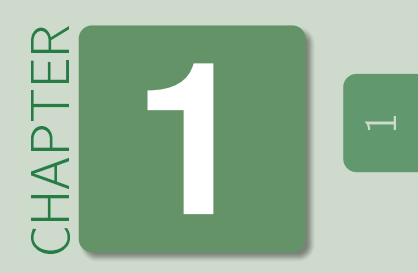

# **ArpentGIS-Expert software installation**

ArpentGIS-Expert software is the desktop application to check-in data collected with ArpentGIS-Android field software. This tool is also designed to easily edit maps and make transfer and format conversion ease and flexible.

## 1.1 Minimum System Requirements

Windows Laptop running Seven (7), Eight (8) or Ten (10) operating system with a 1 GHz core processor or above, 512 Mo memory, 1 Go free storage space. SVGA (800x600) screen resolution minimum.

## 1.2 Installation of ArpentGIS-Expert single license or evaluation license

#### 1.2.1 Installation of Microsoft Framework .NET 4.5.2 (optional)

ArpentGIS-Expert software is build with .**NET** language. To be fully functional it is necessary to install .NET Framework 4.5.2 on the laptop. Some computer may already have this component installed ; for others it is necessary to install this component manually.

When trying to install ArpentGIS-Expert software, an information message appears the installation of the component is required. If the computer has a valid Internet connection download of the Framework component is automatic. If the computer does not have a valid Internet connection, user will have to download the component manually. Use this adress to download it from another computer : www.d3egps.com/arpentgis/DotNet452.exe

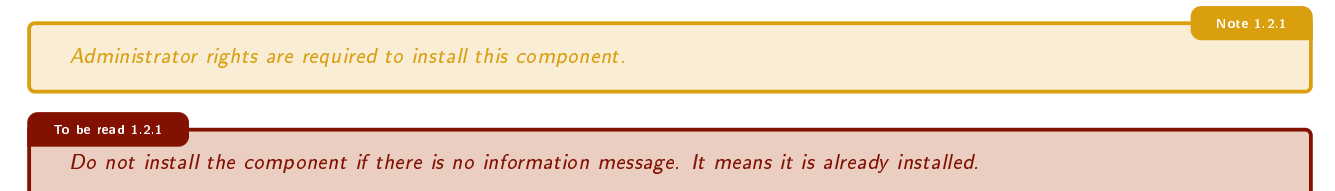

#### 1.2.2 Installation from an Internet link

Note 1.2.2 Administrator rights are required to install the software.

- Download the ArpentGIS-Expert software a the following address : www.d3egps.com/arpentgis/ArpentGIS-Expert.exe
- Start ArpentGIS-Expert.exe EXE file and follow the screen instructions.

#### 1.2.3 Registration

When starting ArpentGIS-Expert the first time a registration window will be prompted to help the customer registering his software.

|                                                        | ArpentGIS-Expert                                                                                          |                                                            | ×                |                                              |
|--------------------------------------------------------|----------------------------------------------------------------------------------------------------|------------------------------------------------------------|------------------|----------------------------------------------|
|                                                        | ArpentGIS-Expert, Trial version.<br>Enter your serial number now?                                         |                                                            |                  |                                              |
|                                                        | For more informations see to://www.arpentois.com<br>If you choose to register later, use the Registration | - <u>Purchase or get an online cost esti</u><br>menu tool. | mate             |                                              |
|                                                        |                                                                                                    | Ye                                                         | s No             |                                              |
| • If the user owns an instal                           | ation code click on Yes                                                                                   | and enter the install                                      | ation code.      |                                              |
| AmentCTS-Evnert registration                           |                                                                                                    |                                                            |                  |                                              |
| Enter serial number. Dashes will be added autom        | itically:                                                                                                 |                                                            | ArpentGIS-Expe   | ert 3.2 ×                                    |
|                                                        |                                                                                                    |                                                            | Regist<br>Thanks | ration successful.<br>s for your activation. |
| For more informations see <u>tp://www.arpentois.co</u> | m Purchase or get an online cost estimate OK Cancel                                                       |                                                            |                  | Ж                                            |
| Figure 1.1: Arpent GIS-                                | Expert Installation code                                                                                  | Figure 1.2                                                 | : ArpentGIS-Ex   | pert successfully registered                 |

If the customer does not have a valid installation code click on Cancel. The software will start in evaluation mode (export and printing option disabled)
If the customer wants to order an installation code click on "Buy or ask for a quotation". The user is automatically "redirected" on D3E Electronique GPS-Boutique website (http://www.gps-boutique.com) in order to get a quotation.

## 1.3 Installation of ArpentGIS-Expert with a floating license

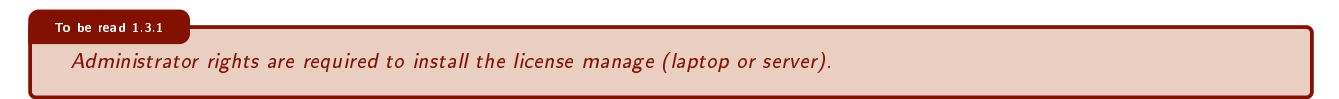

#### 1.3.1 Server Installation : ArpentGIS.LicenceManager

To use ArpentGIS-Expert software with a floating license it is required to install a license manager on a Windows Server. This server will manage the existing license or allow the customer to enter a new license code.

- Download the ArpentGIS-Expert-LicenceManager software at the following address : www.d3egps.com/arpentgis/ArpentGIS-Expert-LicenceManager.exe
- Start the ArpentGIS-Expert-LicenceManager.exe EXE file and follow the screen instructions.
  - To install the application on a server it is required to install Microsoft .NET Framework 4.5.2 component. Thus the installation described above will only be available for Windows Server.
  - The ArpentGIS-Expert Licence Manager software is compatible with Seven, Eight, Ten and Windows Server 2003/2008 operating systems (last service packs installed)

#### 1.3.2 Licenses manages

#### 1.3.2.1 Start licenses manager

On the Server where the license manager had been installed click on "Start/Program/ArpentGIS" and click on "Arpent-GIS.LicenceManager"

#### To be read 1.3.2

It is required to launched (and leave start) the license manager before starting ArpentGIS-Expert software on the computer connected to the server.

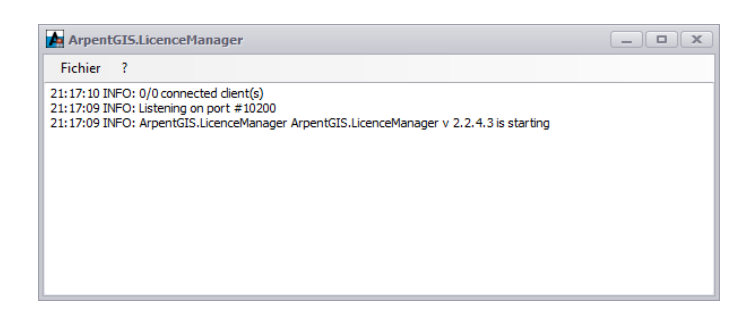

Figure 1.3: Start the license manager

#### 1.3.2.2 Add a license file

- Click on File
- Select *Configuration*...
- Enter the license code and the port. The default port is 10200

| ArpentGIS-Expert registration                                           | ×                                       |
|-------------------------------------------------------------------------|-----------------------------------------|
| Enter serial number. Dashes will be added automatically<br>ECA10+C4870- | <i>n</i> :                              |
| For more informations see <u>tp://www.arpentgis.com</u>                 | Purchase or get an online cost estimate |
|                                                                         | OK Cancel                               |

Figure 1.4: Add a multi-license code to the license manager

• Click on 🔤 to valid the license code

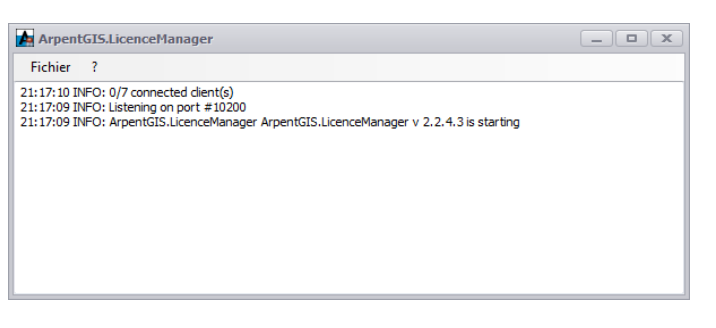

Figure 1.5: Start the license manager

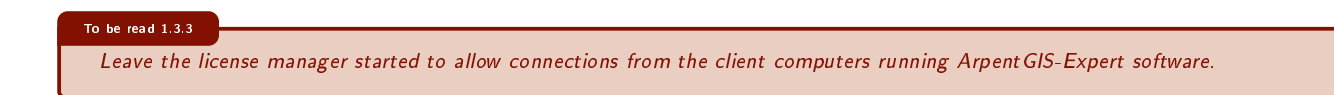

#### 1.3.2.3 Server connection example

Once the license manager launches on the server and the ArpentGIS-Expert software started the license manager with prompt the IP addresses connected to the server and the and the number of licenses remaining available.

Figure 1.6: Floating licenses used

#### 1.3.3 Setting on the client computer

#### 1.3.3.1 Installation of ArpentGIS-Expert software on the client computer

To install the software follow the procedure described section 1.2 on page 3.

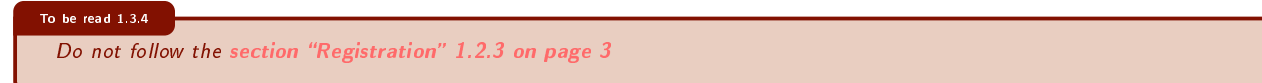

After installation, to set the ArpentGIS-Expertsoftware with a floating license follow the procedure below :

- Click on Expert on the desktop
- (or) Click on "Start/Program/ArpentGIS" and click on "ArpentGIS-Expert"

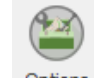

- In ArpentGIS-Expert software select **Tools** tab and click on Options button
- In *License* tab check the option concerning the license manager and define the IP address and the port of the server to be used with *ArpentGIS-Expert Licence Manager* software

| Options                                                       |             |            | $\times$ |
|---------------------------------------------------------------|-------------|------------|----------|
| Mapping Units Folders Look                                    | GPS License | Extensions |          |
| Using a License Server                                        |             |            |          |
| IP adress: 192.168.11.1                                       |             |            |          |
| Port:                                                         | 10 200 🌲    |            |          |
| Changes on this page require<br>a restart of the application. |             |            |          |
|                                                               |             |            |          |
|                                                               |             |            |          |
|                                                               |             |            |          |
|                                                               |             |            |          |
|                                                               |             |            |          |
|                                                               |             |            |          |

As shown in the settings it is necessary to restart ArpentGIS-Expert software to validate the communication settings with the server.

| The IP address has to be set as followed < XXX.XXX.XXX >                                                                                                    |
|----------------------------------------------------------------------------------------------------|
| To be read 1.3.5                                                                                                    |
| After restart of ArpentGIS-Expert software with a floating license, the software will not ask to enter a license code (figure 1.1 on page 4) that indicates that the software is still in evaluation mode. If this message is prompted it means that the floating license mode is not activated properly. |
| Return to the license settings of ArpentGIS-Expert software and check the connection to the server.                                                                                                    |
| In cas of problem, please contact you IT manager or send an email to D3E Electronique.                                                                                                    |

# 1.4 Start an updates of the software

### 1.4.1 Starting the software

After installation, use one of the following options to start ArpentGIS-Expert software :

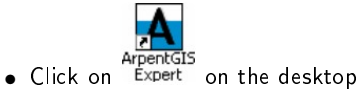

(or) • Click on "Start/Programs/ArpentGIS Expert" and click on "ArpentGIS-Expert"

#### 1.4.2 Updates

Updates of the software will be available on www.arpentgis.com.

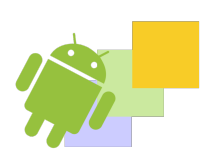

Minimum System Requirements Reinstall the software or install an update Software registration by entering an activation code

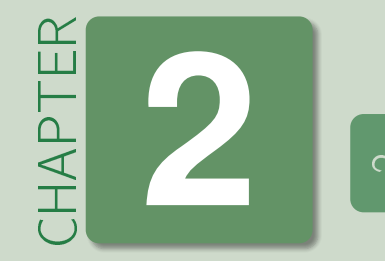

# Install and activate ArpentGIS-Android software

#### To be read 2.0.1

The mobile device is already delivered pre-installed (with an .apk file) file on the terminal GPS (ou appareil mobile ou PDA). Use the following procedure to install the software via the Play Store and benefit of regular software updates (some features, however, depend on the level of license used).

The ArpentGIS solution is a GNSS mapping solution to collect data in the field and update GIS (Geographic Information Systems) data.

To fully use the features of ArpentGIS-Android software it is recommended to use a mobile device running Android 4.4 or above and if necessary connect it to a compatible external GNSS receiver **NMEA** or **Mock** mode.

## 2.1 Minimum System Requirements

#### ArpentGIS-Android software :

Mobile device running Android 4.4 or above (smartphone or tablet) with a minimum screen resolution 340 x 480 pixels. The terminal Android must run Google Mobile Services (*GMS*)

#### The following device are recommended for the use of the ArpentGIS solution :

- Android device : Trimble TDC100, Samsung Galaxy Tab Active, Samsung Galaxy S Series (S4, S5, S6, S7, S8, S9), Sony Xperia Z3 Compact, Caterpillar (S40, S50)
- External GNSS receivers : Trimble R Series (R1, R2) (*Mock* mode or *NMEA*), Trimble Pro 6 Series (6T, 6H) (*NMEA* mode), and any receiver providing NMEA sentences especially : \$GGA, \$GSA, \$GSV and \$GST.

This list is non-exhaustive and may change depending on Android system updates. It can also be complemented by other mobile devices (smartphones and tablets) and latest receivers series.

9

#### One doubt ? 2.1.1

Contact our technical service to check the compatibility of a specific terminal Android.

# 2.2 Reinstall the software or install an update

#### 2.2.1 Installation of ArpentGIS-Android software from the Play Store

#### To be read 2.2.1

After receiving the terminal Android and before installing the software from the Play Store please uninstall the software from the settings of the terminal Android.

- Start the terminal Android
- Click on 
   to access applications center
- In the search field of the *Play Store* enter *ArpentGIS*. Wait until the end of search and check if *ArpentGIS-Android* is listed in available applications.

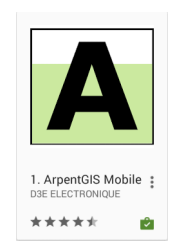

• Click on *ArpentGIS* 

| Click on     INSTAL | to install ArpentGIS-Android software | on the terminal Android |
|---------------------|---------------------------------------|-------------------------|
|                     |                                       | oile                    |

3 PEGI 3

INSTALL

| • Acc | ept the | terms | of use of | the app | lication | by cl | icking on | ACCE                | Ρ |
|-------|---------|-------|-----------|---------|----------|-------|-----------|---------------------|---|
|       |         |       |           |         |          | A     | ArpentGI  | IS Mobile<br>ess to |   |
|       |         |       |           |         |          | •     | Location  |                     |   |

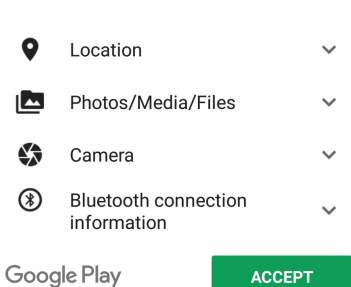

• Continue the download and installation of the application ArpentGIS-Android

# 2.3 Software registration by entering an activation code

This step is only to be performed for the initial activation of the ArpentGIS-Android software or after updating the device operating system and restoring its default settings (factory reset). Applying an update does not require re-entering the activation code.

- Start the terminal Android
- Click on and select *ArpentGIS*. The *ArpentGIS* software splashscreen appears
- Wait fews seconds till the launch of the application

It is possible to use the *ArpentGIS-Android* software for a limited period in case the user does not register it. The software will start in demo mode.

To register permanently the software, please contact D3E Electronique to get a valid activation code if this code was not delivered with the order.

- Click on and click on Pas d'image pour AA-ConfigurationButton.png ?
- Click on ward check the *Device ID*
- Enter in the field *Product key* the code delivered with the order
- Click on

#### To be read 2.3.1

Once registration is done it is not necessary to register again. Only after a factory reset of the mobile device.

#### One doubt ? 2.3.1

In case of problem please contact our technical support +33 8.92.68.10.57(0.34€/min & international additional fees) from monday to friday, from 8am to 5pm.

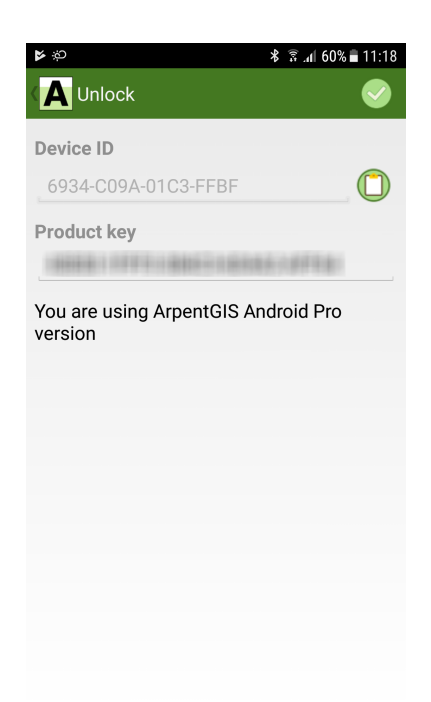

15:58

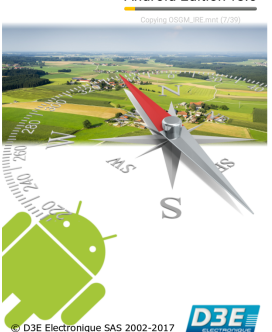

A ArpentGIS

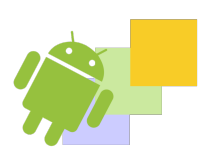

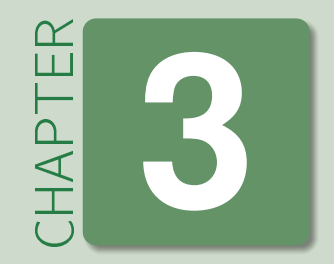

 $\infty$ 

# **ArpentGIS-Expert user interface**

ArpentGIS-Expert software is the desktop application to check-in data collected with ArpentGIS-Android field software. This tool makes it easy to edit plans and export data coming from a GNSS receiver.

# 3.1 General presentation

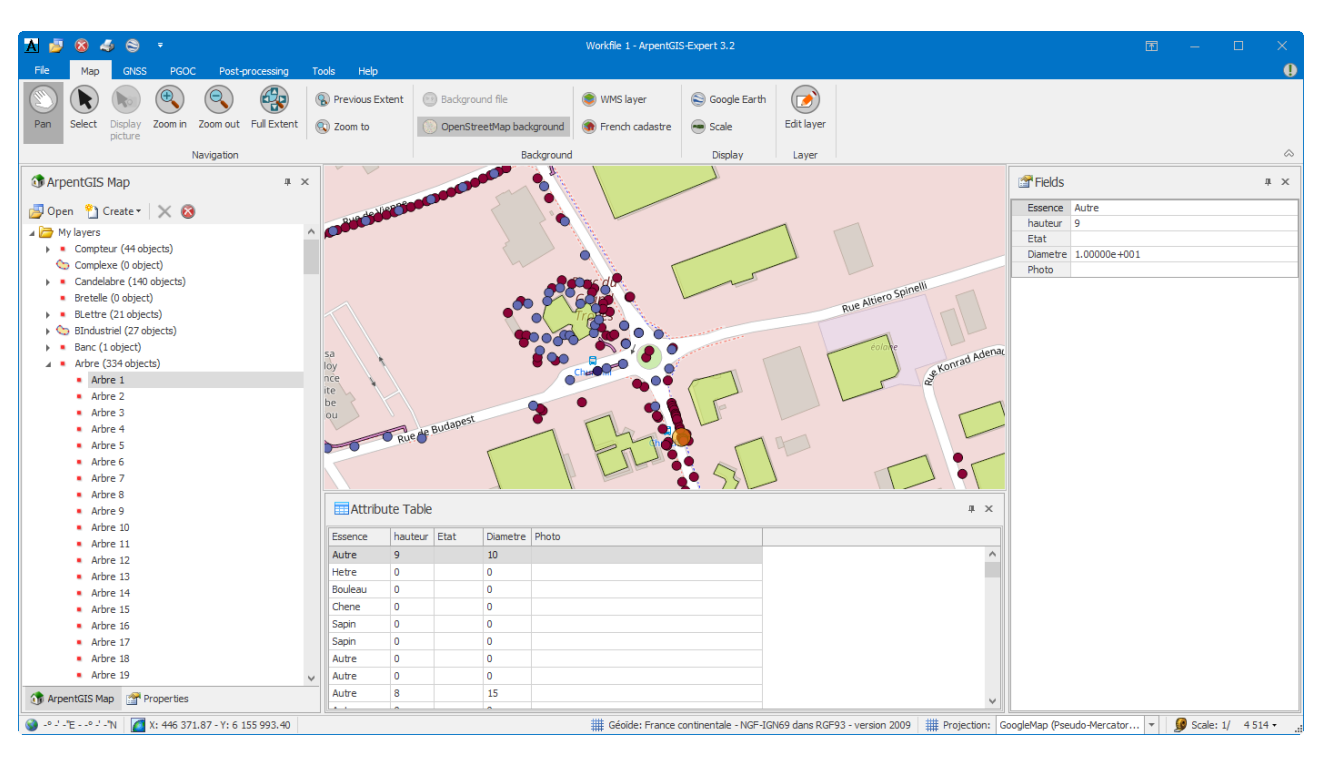

Figure 3.1: Main screen of ArpentGIS-Expert software

List of the main features of ArpentGIS-Expert software :

- Display maps and data collected in the field with ArpentGIS-Android software
- Read and write AGI files
- Import Shapefile (SHP), MIF/MID, DXF, DWG, Mapsource and text files
- Raster background (TIFF, JPEG, ECW, MrSID)
- Data dictionary editor ArpentGIS-Android
- Display and edition of layers, choice of color, labels, delete features, attributes updates

- Direct export for ArpentGIS-Expert software to Google Earth application
- Export to Shapefile (SHP), DXF, CartoExploreur, ASCII, MIF/MID, Raster file with world file
- Print maps
- Symbology management, Digitize feature
- Analysis of features quality collected in the field with a GNSS receiver
- Tracks analysis (collected with *ArpentGIS-Trajet* software)

# 3.2 Panels

The main interface of ArpentGIS-Expert consists of 4 panels. These panels allow the user to manage data layers (workspace), manage the properties of the layer (Properties), display and modify attributes values of a feature (Grid and Attributes) and get a general view of the map (Thumbnail). Those panels are dockable within the interface of ArpentGIS-Expert software. The user can modulate the interface of the software at his convenience. Those panels are accessible from the menu Tools/Panels.

| Tool windows    |            |  |  |  |  |
|-----------------|------------|--|--|--|--|
| 1               | Project    |  |  |  |  |
| ۲               | Thumbnail  |  |  |  |  |
|                 | Properties |  |  |  |  |
| 😭 Fields        |            |  |  |  |  |
| Attribute Table |            |  |  |  |  |

| 🕥 ArpentGIS Map              | × |
|------------------------------|---|
| 🛃 Open  🍸 Create 🔹 🗙 🔕       |   |
| 🔺 🗁 My layers                |   |
| 🖌 🏷 Parcel (1 object)        |   |
| 🄄 Parcel 1                   |   |
| 🔺 🍍 Tree (2 objects)         |   |
| Tree 1                       |   |
| Tree 2                       |   |
|                              |   |
|                              |   |
|                              |   |
|                              |   |
|                              |   |
|                              |   |
|                              |   |
|                              |   |
|                              |   |
|                              |   |
|                              |   |
|                              |   |
|                              |   |
|                              |   |
|                              |   |
|                              |   |
| 🚯 ArpentGIS Map 📑 Properties |   |

#### 3.2.1 Workspace panel

- The button **Open** allows to add a new layer to the current workspace ( Open ). This layer can be :

  - \* ArpentGIS (\*.agi)
  - \* Shapefile (\*. shp)
  - \* AutoCad (\*.dxf, \*.dwg)
  - \* CartoExplorer (\*.trk/\*.wpt)
  - \* MapInfo (\*.mif/\*.mid)
  - \* Image Tiff (\*.tif) with world file (\*.tfw)
  - \* Image ECW (\*.ecw) no world file needed
  - \* Image MrSid (\*.sid) with world file (\*.sdw)
  - \* Image Jpeg (\*.jpg) with world file (\*.jgw)
  - \* Text flle (\*.csv)
- ullet X button to remove the selected layer from the current workspace
- 🔕 button to remove all files from the current workspace

S

| Data               | A                                     |
|--------------------|---------------------------------------|
| Legend             | Name                                  |
| Objects            | 2 6                                   |
| Туре               | Area                                  |
| File               | A                                     |
| Dictionary         | FEU.afs                               |
| Folder             | C:\Users\julien\Documen               |
| Name               | Zone feu                              |
| Туре               | agi                                   |
| Filling appearance | 2                                     |
| Color              | 255; 0; 0                             |
| Hatch style        | (Aucune)                              |
| Transparency       | 50                                    |
| Legend appearance  | e 📻 *                                 |
| Color              | Black 1                               |
| Font               | Arial; 8pt                            |
| Line appearance    |                                       |
| Line               | 192; 64; 0                            |
| Pen 3              | Solid                                 |
| Thickness          | 1                                     |
| Transparency       | 0                                     |
| Misc               | A                                     |
| TransparenceTrait2 | 255 255                               |
| Miscellaneo 5      | · · · · · · · · · · · · · · · · · · · |
| Diff. Corr.        | No 4                                  |
| Editable           |                                       |
| Visible            |                                       |

#### 3.2.2 Properties panel - for a layer

Use the *Properties* panel to manage the symbology of the layers used in the workspace.

#### tail 3.2.1

- The appearance of the label displayed for the features (color and font)
- **2** The filling of the layer for an area layer
- **3** The appearance of the line for a surface or linear layer (color, thickness, transparency)
- **4** The visibility and edition status of the layer in the workspace
- **6** If the layer had been post-processed : the box "**Corr. diff.**" is checked
- **6** The settings of the layer : geometry (point, line, area) and number of features per layer

**7** The settings of the file associated with the layer : the file format, the data dictionary used (AGI file), the projection...

#### 3.2.3 Properties panel - for a feature

| Coordinates  |              | * |
|--------------|--------------|---|
| Precision    | 0.1 m        |   |
| X/longitude  | 774 826.59   |   |
| Y/latitude   | 6 799 691.46 |   |
| Z (HAE)      | 165.473 m    |   |
| Z (MSL)      | 120.059 m    |   |
| Déport       |              | - |
| Miscellaneou | 15           | * |
| Diff. Corr.  | Yes          |   |
| Layer        | mesure       |   |
| Nb vertices  | 1            |   |

 Coordinates
 A

 Precision
 0.01 m

 Dimension
 A

 Longueur (WGS84)
 10.13 m

 Miscellaneous
 A

 Diff. Corr.
 Yes

 Layer
 Ligne

 Nb vertices
 9

| Coordinates       |                      |
|-------------------|----------------------|
| Precision         | 0.575 m              |
| Dimension         | *                    |
| Périmètre (WGS84) | 48.96 m              |
| Surface (WGS84)   | 54.23 m <sup>2</sup> |
| Miscellaneous     | *                    |
| Diff. Corr.       | No                   |
| Layer             | ZONE_BRUL            |
| Nb vertices       | 55                   |

Figure 3.2: Point feature

Figure 3.3: Line feature

Figure 3.4: Area feature

For point features the panel will show:

- Estimated accuracy
- E/N Coordinates
- Z coordinate (MSL)
- Z coordinate (HAE), height above ellipsoid WGS84
- Post-processing status (Only for ArpentGIS-Mobile software)
- Name of the layer
- Number of positions for the selected feature

For line or area features, the panel will show :

- Estimated accuracy
- Length for a line feature ; or perimeter and area value for area feature
- Post-processing status (only for ArpentGIS-Mobile software)
- Name of the layer
- Number of positions for the selected feature

#### 3.2.4 Thumbnail panel

The *thumnail* panel to locate the active area of the ArpentGIS workspace within the full extents of the workscape.

It also allows the user to quickly zoom in on a part of the map.

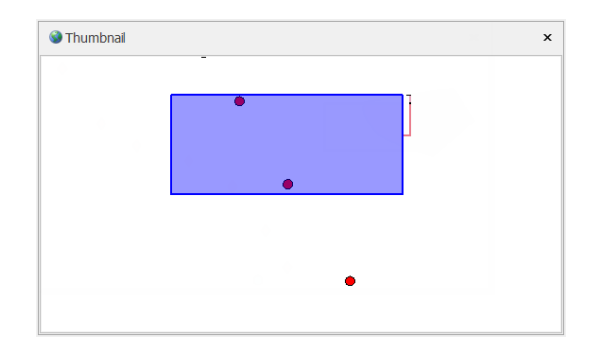

#### 3.2.5 Grid panel

| Attribute Table × |            |            |       |    |     |            |           |             |             |             |           |             |            |             |         |           |  |
|-------------------|------------|------------|-------|----|-----|------------|-----------|-------------|-------------|-------------|-----------|-------------|------------|-------------|---------|-----------|--|
| Name              | CODE_GDO   | DATE       | RELIE | RM | RNG | OBS        | ANNEE_POT | PHOTO_GDO   | PHOTO_RM    | PHOTO_RNG   | PHOTO_OBS | Offset Type | x          | Y           | Z_TN    | Precision |  |
| Tree 1            | 5555555555 | 24/11/2014 |       | 0  | 0   | PAS TROUVE | 0         |             |             |             |           | 0           | 775077.141 | 6799795.467 | 93.596  | 0         |  |
| Tree 2            | 78900P5433 | 24/11/2014 | NON   | 77 | 5   |            | 1234      | pic0003.jpg | pic0004.jpg | pic0005.jpg |           | 0           | 775068.199 | 6799802.997 | 120.169 | 0         |  |
|                   |            |            |       |    |     |            |           |             |             |             |           |             |            |             |         |           |  |

Use the grid to visualize all the values of attributes of features within the selected layer. Each column can be sorted in ascending or descending order by clicking on one of the headers.

This panel does not allow the modification of the attributes of the features of a layer. Those changes are made from the Attributes panel as long as the layer is set to Editable

#### 3.2.6 Attributes panel

| Name       | Points_lu 1 | ^ |
|------------|-------------|---|
| Nom_Commun |             |   |
| Cod_insee  | 90000       |   |
| ID_Armoire |             |   |
| Num_suppor | 2           |   |
| ID_point_L | 1           |   |
| Num_depart | 1           |   |
| Reseau_ali | 4           |   |

This panel allows to modify the attributes any feature as long as a layer has been defined as editable in the workspace. To activate a layer from edition click on 🗲 in the Map tab. Fill or modify the attributes of the feature in the panel.

To validate the edition and save the changes click on 🔶.

# 3.3 Toolbars

The main interface of ArpentGIS-Expert software consists of three toolbars. These toolbars allow the user to manage display options, ArpentGIS workspaces, choose a coordinate system, or grant access to the navigation features of the software. These toolbars are accessible at the top of the software interface.

| Δ 🍃  | 84  | 8    | ÷    |                 |       |      | Wor  | kfile 1 - A | ArpentG | IS-Exp | ert 3.2 |  |  |  | T | — | × |
|------|-----|------|------|-----------------|-------|------|------|-------------|---------|--------|---------|--|--|--|---|---|---|
| File | Мар | GNSS | PGOC | Post-processing | Tools | Help |      |             |         |        |         |  |  |  |   |   | • |
|      |     |      |      |                 |       |      | <br> |             |         |        |         |  |  |  |   |   |   |

Figure 3.5: ArpentGIS-Expert toolbar

#### 3.3.1 "ArpentGIS" toolbar

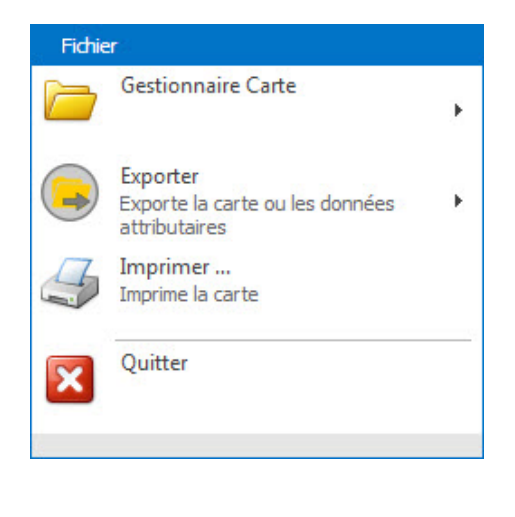

This toolbar, accessible by clicking on File tab, allows the user to manage the ArpentGIS workspace (save, open, print). It also manages the export of open layers in the current workspace to different formats: SHP, MIF / MID, DXF, AGI...

| Detail 3 3 1   |                                                                                              |
|----------------|----------------------------------------------------------------------------------------------|
| Detail 3. J. I |                                                                                              |
| 0 🧁            | Gestionnaire Carte Manage workspaces :                                                       |
| • •            | Nouvelle carte<br>Crée une nouvelle carte ArpentGIS                                          |
| •              | Enregistrer la carte<br>Erregistre la carte ArpentGIS                                        |
| •              | Enregistrer la carte ArpentGIS sous                                                          |
| •              | Ouvrir une carte<br>Ouvre une carte ArpentGIS                                                |
|                |                                                                                              |
| 2              | Fermer Is carte<br>Ferme Is carte ArpentGIS                                                  |
| 2 🕒            | Export<br>Export Map view or attribute table<br><i>Exporter toutes les couches présentes</i> |
| dans l'in      | nterface dans un format SIG/DAO ou ASCII sp $	ilde{A}$ $\bigcirc$ cifique                    |
| <b>3</b> Print | t the current workscpace                                                                     |
| <b>4</b> Exit  | the software Quitter                                                                         |

#### 3.3.2 "Quick access" toolbar

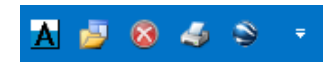

This toolbar provides quick access to the main features of the software. Initially composed of 4 buttons (described below) it can be modified at the convenience of the user (adding buttons, removing buttons, moving the toolbar ...)

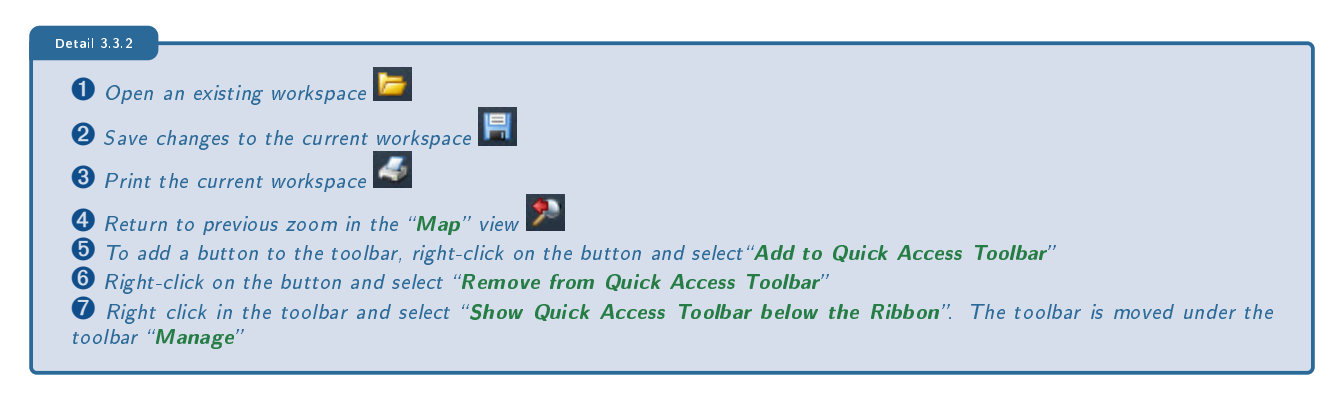

|        | worknie 1 - Arpenious-expertis                              | 🖉 🔕 🖌                                                                                 |
|--------|-------------------------------------------------------------|---------------------------------------------------------------------------------------|
| PGCC P |                                                             | tier Ca                                                                               |
|        | Ajouter à la barre d'outils Accès rapide                    | Attricher la barre d'outuls Acces rapide en dessous du ruban<br>Réduire le ruban Zoop |
| n 200  | Afficher la barre d'outils Accès rapide en dessous du ruban | Acer Sélectionner Afficher Zoom avant Zoom arrière Zoom étendu 🔯 Zoom                 |
|        | Keduire le ruban                                            | Navigation                                                                            |

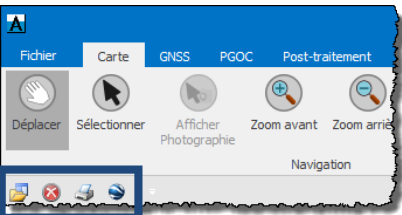

Figure 3.6: Add a tool

Figure 3.7: Delete a tool

17

Figure 3.8: Move the quick access toolbar

#### 3.3.3 "Manage" toolbar

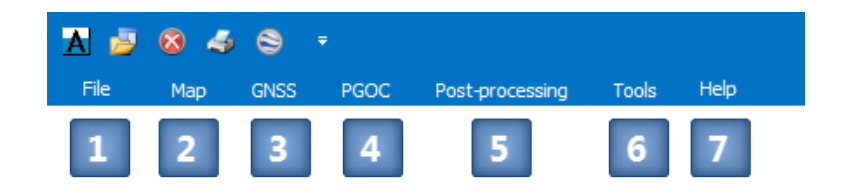

The *Manage* toolbar is the main toolbar of *ArpentGIS-Expert* software and allow the user to navigate within the *map* view, access to the measurement functions or launch the various software wizards (post-processing, Data dictionary editor, File Transfer, Registration of the software, Options...)

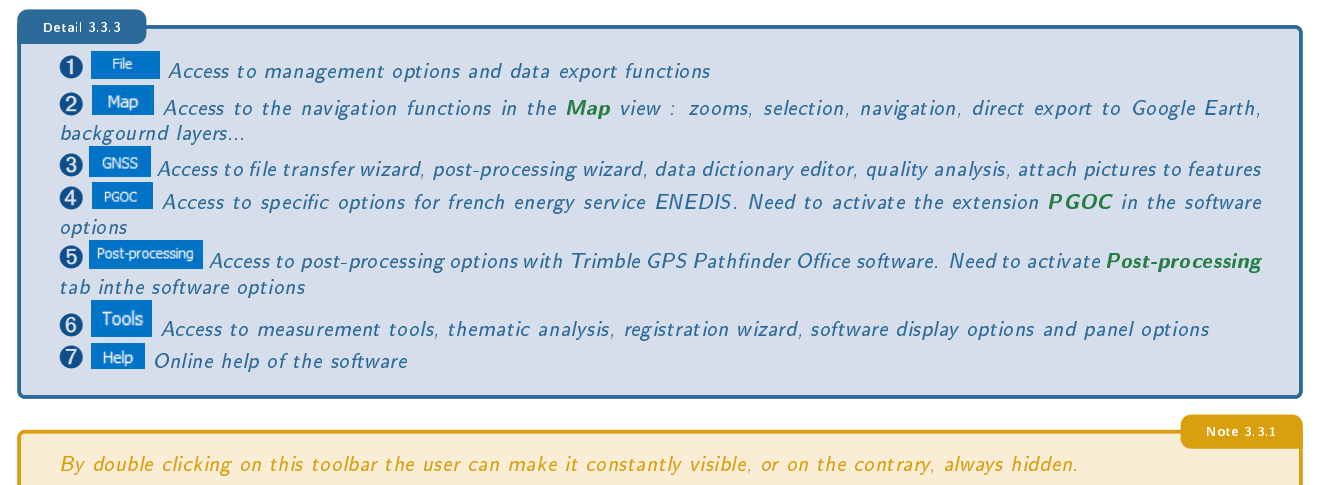

#### 3.3.4 "Status" toolbar

The statusbar at the bottom of the software, allows the user to select a projection among the predefined list in order to check the coordinates of the mouse tip in the *Map* view.

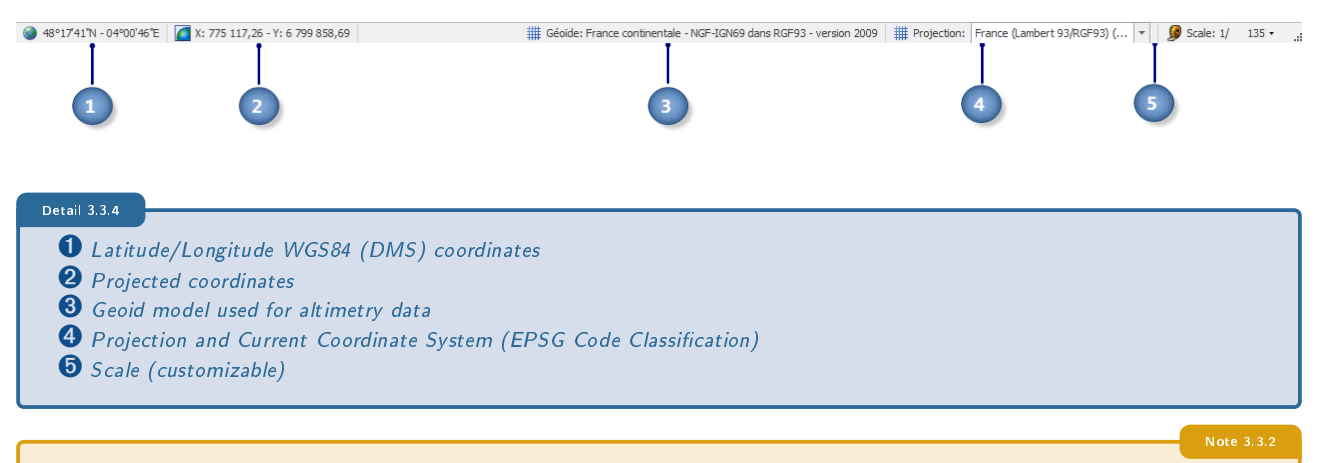

The ArpentGIS-Expert software proceeds by conversion on the fly so that when the user changes the coordinate system the features are automatically projected to the new selected coordinate system. Reprojection of Raster layers is impossible.

18

ArpentGIS-Expert is compatible with the following coordinate systems (non-exhaustive list) :

- Zones Lambert (I, II, II etendu, III, IV) (French grid used GR3DF97A)
- Zones Lambert Carto (I, II, III, IV)
- Conformal Conic projections RGF93 (CC42 to CC50)
- Lambert 93
- Lat/Lon WGS84
- Lat/Lon RGF93
- Zones UTM (Northt and South)
- Projection GoogleMap

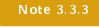

To change the default coordindate system, see section 3.4.1

# 3.4 Manage options and folder in ArpentGIS-Expert

#### 3.4.1 Mapping options

Use ArpentGIS-Expert software options to define general settings of the application : default coordinate system, units, look, external device connection...

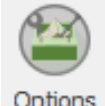

- To access mapping options click on Tools tab of Manage toolbar and click on
- Click on *Mapping* tab

| Mapping Units Folders Look GPS License Extensions                                                                                                    |   |  |  |  |  |  |  |
|----------------------------------------------------------------------------------------------------|---|--|--|--|--|--|--|
| Default coordinate system:<br>France (Lambert 93/RGF93) (EPSG:2154)                                                                                                   | 1 |  |  |  |  |  |  |
| Geold model.         France continentale - NGF-IGN69 dans RGF93 - version 2009         Local Altitude Adjustment Constant (m):         0         2                    |   |  |  |  |  |  |  |
| Time zone for AGI features:<br>(UTC+01:00) Bruxelles, Copenhague, Madrid, Paris                                                                                       |   |  |  |  |  |  |  |
| <ul> <li>Fliter null GPS positions in .AGI and .CSV files</li> <li>Export X, Y, Z as attribute (point feature only)</li> <li>Export Precision as Attribute</li> </ul> |   |  |  |  |  |  |  |
| <ul> <li>Export Length, Area, and Perimeter as Attribute</li> <li>Ajouter automatiquement le nom du fichier .AGI source en attribut</li> </ul>                        |   |  |  |  |  |  |  |
| Deduce when exporting the value of the Depth attribute                                                                                                    |   |  |  |  |  |  |  |

#### Detail 3.4.1

- 1 Default coordinate system
- **2** Choice units :
- Choice of Geoid Model used in ArpentGIS-Expert software and if needed the Z-constant to use
- Choice of distance/area units
- Choice of the time zone to convert from UTC to local time (Check for summer time and winter time difference)
- **3** Manage data filters and default attributes
- Filter null GPS positions in .AGI and .CSV files (enabled by default to remove GPS positions)
- Include X, Y and Z coordinates for point objects when exporting data to GIS or CAD format (not enabled by default)
- Include accuracy, length, area, and/or perimeter as attributes when exporting data to GIS or CAD format (not enabled by default)
- Automatically add the name of the source .AGI file as an attribute (not enabled by default: adds a column to the attribute list containing the original AGI file name)
- Deduce the value of the "Profondeur" attribute from the Z-value

When using an underground locator device or when manually entering depth values, by checking this option, when exporting data to GIS or CAD format, the depth value will be deducted automatically from the Z-value of the feature (Z TN). The output Z-value will be in this case the Z-network but not the Z-GNSS value.

#### 3.4.2 Folder options

Before transfering a file between the mobile device and the computer or export/import data from ArpentGIS-Expert software it is necessary to specify the transfer, import and export folders.

| 9       |
|---------|
|         |
| Options |

- To access options of the folders, Click on *Tools* tab in *Manage* toolbar and click on
- Click on Folders tab

| Mapping Units Folders Look GPS License Extensions     | 1              |  |  |  |  |  |  |  |  |
|-------------------------------------------------------|----------------|--|--|--|--|--|--|--|--|
| Import folder:                                        |                |  |  |  |  |  |  |  |  |
| C:\Users\julien\Documents\ArpentGIS ····              |                |  |  |  |  |  |  |  |  |
| Folder export:                                        | Eolder export: |  |  |  |  |  |  |  |  |
| C:\Users\julien\Documents\ArpentGIS                   |                |  |  |  |  |  |  |  |  |
| Data dictionary files folder:                         |                |  |  |  |  |  |  |  |  |
| C: \Users \julien \Documents \ArpentGIS \Dico         |                |  |  |  |  |  |  |  |  |
| Media folder:                                         |                |  |  |  |  |  |  |  |  |
| C: \Users \julien \Documents \ArpentGIS \Media        |                |  |  |  |  |  |  |  |  |
| Post processing .POS file folder (PathFinder Office): |                |  |  |  |  |  |  |  |  |
| D:\GNSS Projects\ARPENTGIS\Export                     |                |  |  |  |  |  |  |  |  |
| "Project" tolder on mobile device:                    |                |  |  |  |  |  |  |  |  |
| Wy Documents ArpentGIS projects                       |                |  |  |  |  |  |  |  |  |
| GPS Raster folder:                                    |                |  |  |  |  |  |  |  |  |
| Wy Documents ArpentGIS (raster                        |                |  |  |  |  |  |  |  |  |
|                                                       | _              |  |  |  |  |  |  |  |  |
|                                                       | 2              |  |  |  |  |  |  |  |  |
|                                                       |                |  |  |  |  |  |  |  |  |

Figure 3.9: Sous Windows 7/8/10

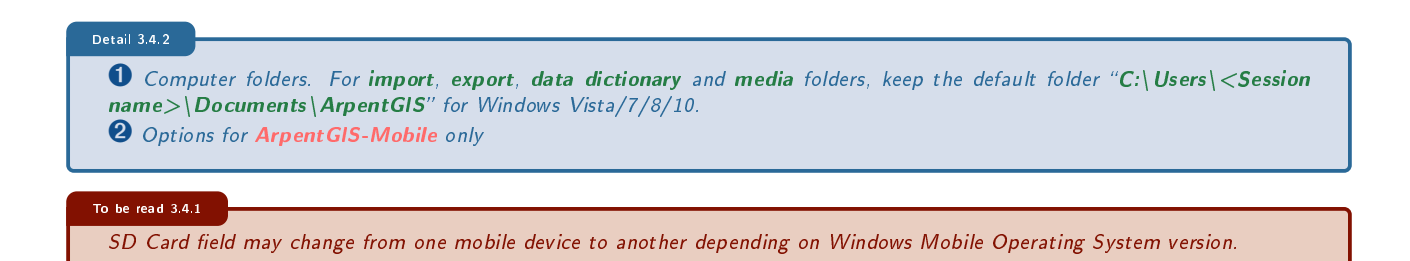

#### 3.4.3 Software look

Use ArpentGIS-Expert software options to define the appearence of the software : display a toolbar, logo picture for print options...

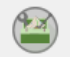

- To access appearence look, click on *Tools* tab in *Manage* tab and click on <sup>Options</sup>
- Click on *Look* tab

| Mapping           | Units          | Folders  | Look | GPS | License | Extensions                          |
|-------------------|----------------|----------|------|-----|---------|-------------------------------------|
| Languag<br>Theme: | e:<br>menu min | iimized  |      |     |         | English 🔹<br>Office 2016 Colorful 💌 |
| Image us          | sed to prir    | nt maps: |      |     |         | 2                                   |
|                   |                |          |      |     |         |                                     |
|                   |                |          |      |     |         |                                     |

#### Detail 3.4.3

**1** Choice of the language for the software and the appearance of the interface (color and display of the main toolbar in collapsed or extended mode)

2 Path to Logo picture in print window

#### 3.4.4 Options GPS

Use ArpentGIS-Expert software to connect to GNSS receiver using National Marine Electronics Association (NMEA) mode. Use this option to get a valid/fix GNSS position in the *Map* view of ArpentGIS-Expert software and define targets to reach. This use is particularly recommended for users wishing to find features in the field. In this case, ArpentGIS-Expert software must be installed on a windows tablet and used in the field with a Bluetooth connection to a GNSS receiver or a serial RS232 connection.

| Mapping  | Units                       | Folders | Look | GPS | License | Extensions       |          |
|----------|-----------------------------|---------|------|-----|---------|------------------|----------|
| GPS Spee | e GPS<br>t GPS:<br>d (Bds): | 1       |      |     | 2       | (aucun)<br>(4800 | <b>*</b> |
|          |                             |         |      |     |         |                  |          |
|          |                             |         |      |     |         |                  |          |
|          |                             |         |      |     |         |                  |          |
|          |                             |         |      |     |         |                  |          |
|          |                             |         |      |     |         |                  |          |
|          |                             |         |      |     |         |                  |          |

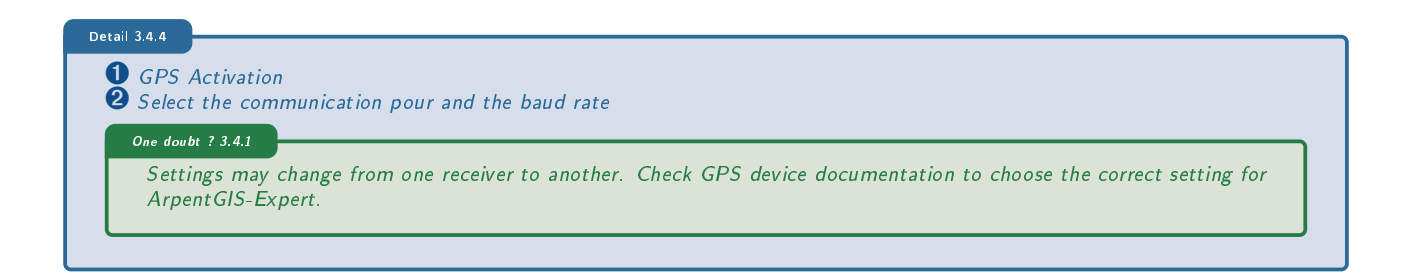

#### 3.4.5 Manege Extensions

Use extensions to add additional options to the interface of ArpentGIS-Expert software

| Mapping Units Fol                                                                             | lders Look GPS                                                                      | License Extensions |  |
|-----------------------------------------------------------------------------------------------|-------------------------------------------------------------------------------------|--------------------|--|
| Cartographie ENEDIS Map Manager Support for Windows Post-processing (for Post-traitement (pou | s PGOC 2<br>s Mobile devices<br>Windows Mobile devices<br>ur les appareils Android) | 3 4 5              |  |

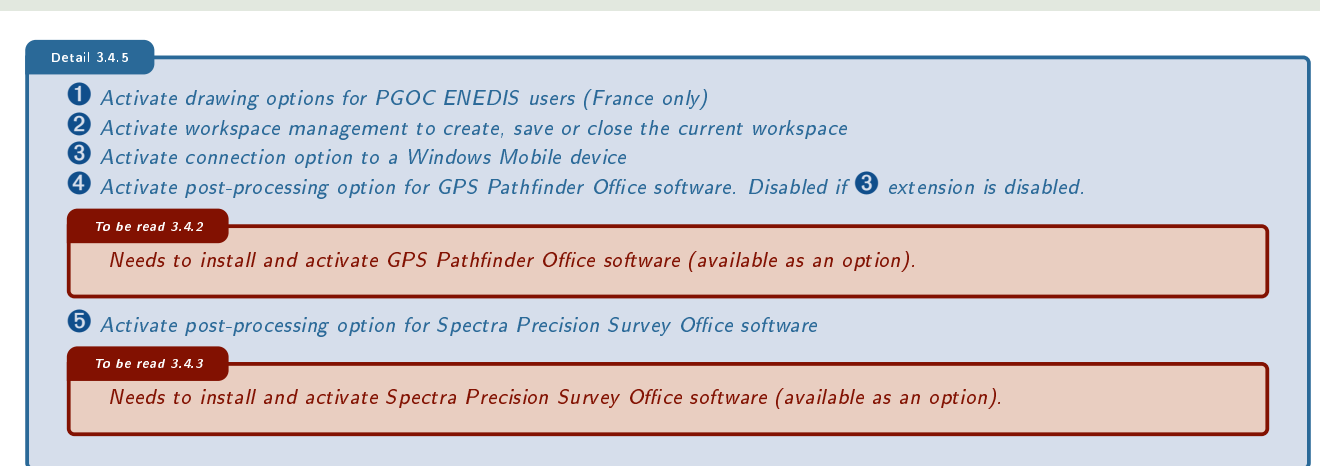

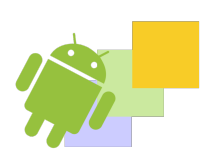

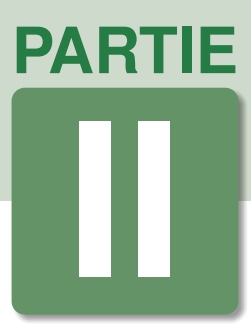

# GPS Data collection : Preparing the mission

# DANS CETTE PARTIE

| 4 | Data dictionary editor          | 27 |
|---|---------------------------------|----|
| 5 | ArpentGIS-Android configuration | 39 |

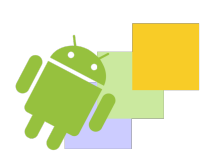

## IN THIS CHAPTER

Start the data dictionary editor Create features Attributes definition for a feature (point, line or area) Additional tools : settings for features Additional tools : settings attributes of a feature Additional tool : extract a data dictionary automatically from an AGI file Save the data dictionaryOption Transfer data dictionary file in the mobile device

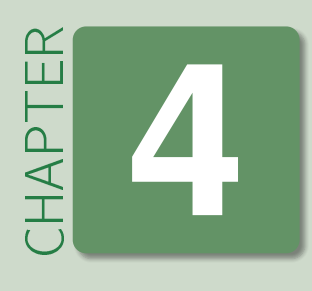

# **Data dictionary editor**

Ideally, a GPS data collection should begin with a field inspection of the sites to be collected. Use this method to identify the features that will be surveyed in the field as well as their attributes, in order to optimize the quality of data collection. If several people participate in the project, all the information will be centralized and this will ensure that the definition of the objects lists is global for all users.

A *data dictionary* contains the inventory of the features to be collected with the GNSS receiver and their attributes. The features can be : Point feature, Detection point feature, Line feature or Area feature. Each feature can be displayed with a specific symbol.

|               |                 | Attributes type                                                                    |
|---------------|-----------------|------------------------------------------------------------------------------------|
| Features type | attributes      |                                                                                    |
| •             | Text            | Text (up to 100 characters)                                                        |
|               | Digit           | Digit (Decimal numeric value or integer with Min and Max values)                   |
| ~             | Picture         | Link to an external file : picture                                                 |
| 2             | Scrollable list | List (with option to add a code that will automatically replace the attribute data |
|               | entered)        |                                                                                    |
|               | Date            | Date (Automatic calendar)                                                          |
| 0             | Time            | Time (Automatic Time)                                                              |

The name of the features and the attributes are limited to 10 characters.

To be read 4.0.1

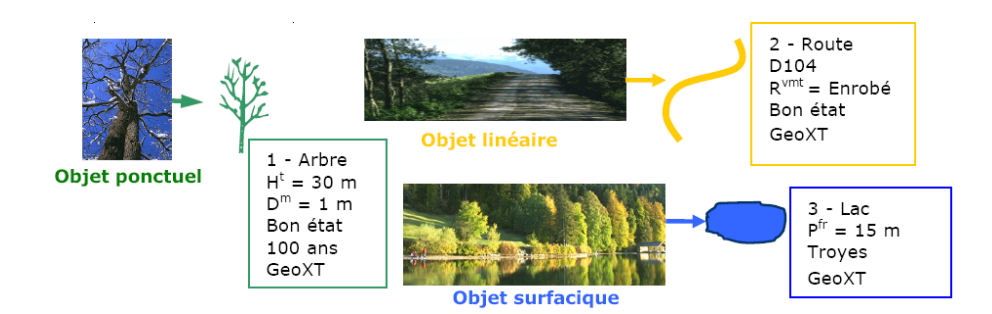

## 4.1 Start the data dictionary editor

To create a data dictionary file in ArpentGIS-Expert software, select the GNSS tab and use the tool Data dictionary editor

A file with .afs extension will be created on the computer and it will be necessary to transfer it to a mobile device running *ArpentGIS-Android*.

This data dictionary is not linked to a specific project and can be used for several projects. Several data dictionaries can be copied to the save mobile device.

In the data dictionary editor it is possible to edit point feature, underground locator point feature, line or area feature (see section 4.2).

## 4.2 Create features

#### 4.2.1 Create point feature

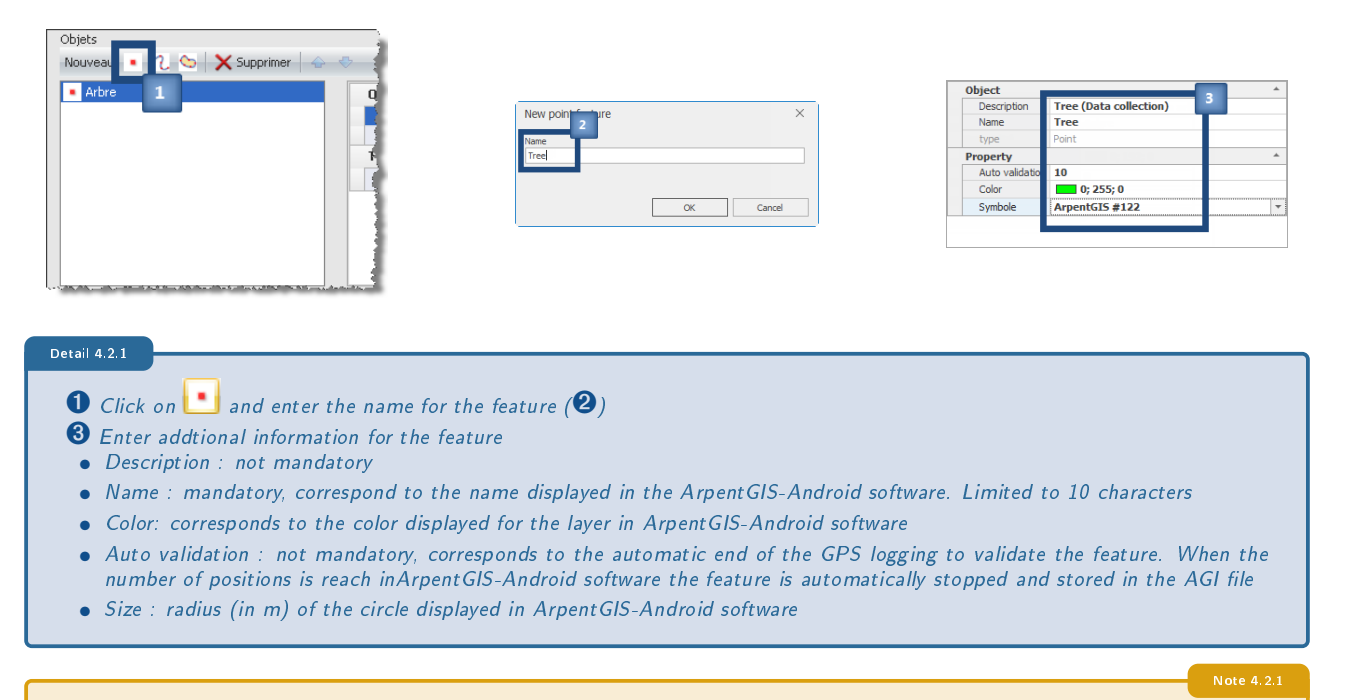

There is no limitation for the number of features; the only limit is the "ease of use" in the mobile device (if the list is too long the choice of the feature may be tedious due to the size of the screen)

See section 4.3 on the next page to create the attributes of the object.

#### 4.2.2 Creating a line or area feature

| Objets<br>Nouveau • 2. Supprimer                                                                                                    | New line feature X             | Object<br>Description<br>Name<br>type<br>Property<br>Auto validati<br>Color | Path (Data collection)<br>Path<br>Ugne<br>1 10<br>255; 0; 0<br>3 |
|----------------------------------------------------------------------------------------------------|--------------------------------|-----------------------------------------------------------------------------|------------------------------------------------------------------|
| <ul> <li>After clicking on 2 for a line feature or o</li> <li>Additional information for the feature</li> <li>Description : not mandatory</li> </ul> | n 💁 for an area feature, enter | the name for the featur                                                     | re ( <b>थ</b> )                                                  |

- Name : mandatory, correponds to the name displayed in ArpentGIS-Android software. Limited to 10 characters
- Color: corresponds to the color displayed for the layer in ArpentGIS-Android software
- Auto validation : When the "vertex" mode is used to collect a line or area feature, this value corresponds to the automatic end of the GPS logging to validate the vertex.

See section 4.3 to create the attributes of the object.

#### 4.2.3 Create an underground locator point feature

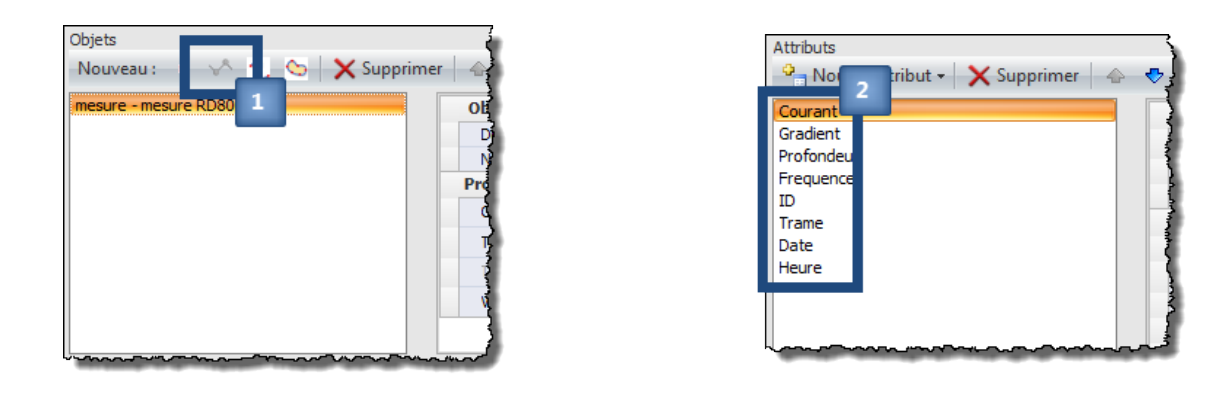

Detail 4.2.3

Click on M. Check the automatic generation of the feature "mesure"
 Check that attributes for the feature had been automatically created

## 4.3 Attributes definition for a feature (point, line or area)

For each feature, user can add attributes. To do this, select one of the feature and click on  $\sim$  New field  $\sim$ 

The user can assign as many attributes as he wants to an object, from the list : For more information, see table on page 27.

e 4.3.1 inal may Digit Scrollable list Picture Date Time

Text

# There is no limitation for the number of features; the only limit is the "ease of use" in the terminal GPS (ou appareil mobile ou PDA) software (if the list is too long the choice of the feature may be tedious due to the size of the screen).

#### 4.3.1 Text attribute

Select *Text* and enter the name of the attribute.

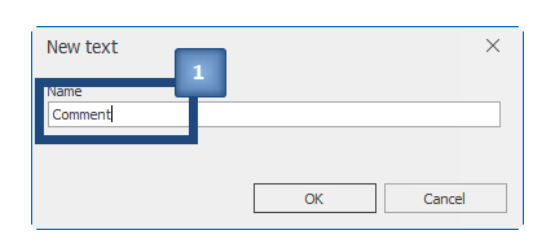

| Attribut                            |              |
|-------------------------------------|--------------|
| Couleur de l'objet si non rensei    |              |
| Couleur de l'objet si non renseigné | Black        |
| Couleur du texte                    | 255; 128; 0  |
| Description                         | Commentaires |
| Nom                                 | Obs          |
| Paramètre                           |              |
| Défaut                              |              |
| Longueur                            | 100          |
| Туре                                |              |
| Option                              | Normal       |
| Туре                                | Texte        |
| Visible                             |              |

#### Detail 4.3.1

- Attribute name. Example : Obs, comment...
- **2** Enter additional information for the attribute
- (not mandatory) Feature color if not specified : option activating the change of color of the object if the attribute is not filled

29

• (not mandatory) Feature color if not specified : color of the object if the option is used

- (not mandatory) Color of the text : color displayed for the attribute in the attribute form in ArpentGIS-Android
- Description : not mandatory
- (mandatory) Name : name of the field displayed in ArpentGIS-Android software. Limited to 10 characters
- Default : automatic value for ArpentGIS-Android software for the attribute
- Length : number of characters for the field
- (not mandatory) Option : "Normal" (not mandatory), "Required" (mandatory) or "Forbidden" (not editable). See section 4.5.2 on page 34
- Visible : if checked, field visible in the attribute window of ArpentGIS-Android software

#### 4.3.2 Digit attribute

Select **Digit** and enter the name of the attribute.

| New number       |    | ×      |
|------------------|----|--------|
| Name<br>Diameter |    |        |
|                  | ОК | Cancel |

| Attribut                            |                    |
|-------------------------------------|--------------------|
| Couleur de l'objet si non rensei    |                    |
| Couleur de l'objet si non renseigné | Black              |
| Couleur du texte                    | 0; 0; 0            |
| Description                         | Entrer le diametre |
| Nom                                 | Diametre           |
| Paramètre                           |                    |
| Défaut                              | 0,0                |
| Incrément                           | 0                  |
| Maximum                             | 10,0               |
| Minimum                             | 0,0                |
| Nb digit                            | 1                  |
| Туре                                |                    |
| Option                              | Normal             |
| Туре                                | Numerique          |
| Visible                             |                    |

#### Detail 4.3.2

- Attribute name. Example : Height, Number, Id...
- 2 Enter additional information for the attribute
- (not mandatory) Feature color if not specified : option activating the change of color of the object if the attribute is not filled
- (not mandatory) Feature color if not specified : color of the object if the option is used
- (not mandatory) Color of the text : color displayed for the attribute in the attribute form in ArpentGIS-Android
- Description : not mandatory
- (mandatory) Name : name of the field displayed in ArpentGIS-Android software. Limited to 10 characters
- Default : automatic value for ArpentGIS-Android software for the attribute
- Increment : the value of the attribute will be automatically increased by this value if it is greater than zero
- Maximum : max value for the attribute
- Minimum : min value for the attribute
- Nb digit : number of decimal values
- (Not mandatory) Option : "Normal" (not mandatory), "Required" (mandatory) ou "Forbidden" (Not editable). See section 4.5.2 on page 34
- Visible : if checked, field visible in the attribute window of ArpentGIS-Android software

#### 4.3.3 Menu attribute

Select Scrollable list and enter the name of the attribute.

| New menu | 1  |      |        | × |
|----------|----|------|--------|---|
| Species  | Γ_ | <br> | <br>   |   |
|          |    | OK   | Cancel |   |

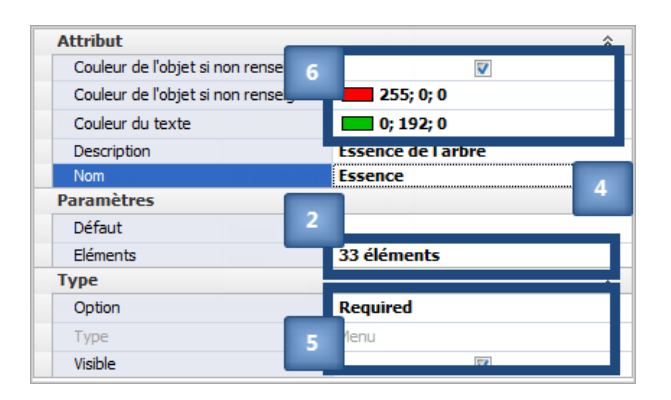

Scrollable list Code 
Fir
Pine
Elm
Beech
Birch
3
Code
Cancel
X

#### Detail 4.3.3

- **1** Attribute name. Example : status, type, species...
- **2** Click on **0** element afin d'ajouter les valeurs de l'attribut.

**3** Enter values (limited to 20 characters). Example for an attribute "Specie" : fir, oak, pine, elm, ash, beech, birch... If needed enter code values.

If necessary, click on Paste a list to paste a value list copied from MS Excel or a text editor for example.

• (not mandatory) Default : default value for ArpentGIS-Android software for the attribute if one of the values of the list is selected

- **5** Enter additional informations for the field
- (not mandatory) Option : "Normal" (not mandatory), "Required" (mandatory) ou "Forbidden" (Not editable). See section 4.5.2 on page 34
- Visible : if checked, field visible in the attribute window of ArpentGIS-Android software
- **6** Define feature color and field color
- (not mandatory) Feature color if not specified : option activating the change of color of the object if the attribute is not filled
- (not mandatory) Feature color if not specified : color of the object if the option is used
- (not mandatory) Color of the text : color displayed for the attribute in the attribute form in ArpentGIS-Android software

#### 4.3.4 Picture attribute

Select *Picture* and enter the name of the attribute.

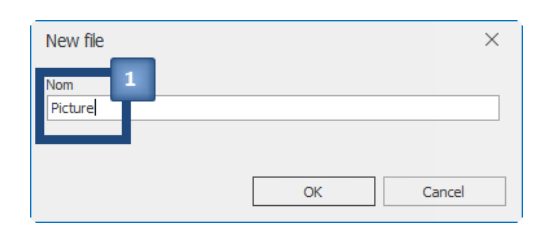

| Attribut                            | · · · · · · · · · · · · · · · · · · · |
|-------------------------------------|---------------------------------------|
| Couleur de l'objet si non renseig   |                                       |
| Couleur de l'objet si non renseigné | Black                                 |
| Couleur du texte                    | Black                                 |
| Description                         | Associer une photographie             |
| Nom                                 | Photo                                 |
| Туре                                | 1                                     |
| Option                              | Normal                                |
| Туре                                | Fichier                               |
| Visible                             |                                       |

#### Detail 4.3.4

- **1** Attribute name. Example : Picture, photo, image...
- **2** Enter additional information for the attribute
- (not mandatory) Feature color if not specified : option activating the change of color of the object if the attribute is not filled
- (not mandatory) Feature color if not specified : color of the object if the option is used
- (not mandatory) Color of the text : color displayed for the attribute in the attribute form in ArpentGIS-Android
- Description : not mandatory
- mandatory) Name : name of the field displayed in ArpentGIS-Android software. Limited to 10 characters
- (Optional) Option : "Normal" (not mandatory), "Required" (mandatory) or "Forbidden" (Not editable). See section 4.5.2 on page 34
- Visible : if checked, field visible in the attribute window of ArpentGIS-Android software

#### 4.3.5 Date attribute

Select **Date** and enter the name of the attribute.

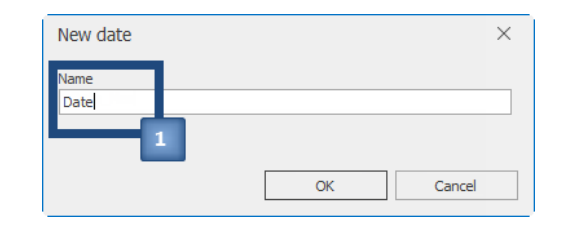

| Attribut                            |                                 |
|-------------------------------------|---------------------------------|
| Couleur de l'objet si non renseig   |                                 |
| Couleur de l'objet si non renseigné | Black                           |
| Couleur du texte                    | 0; 0; 0                         |
| Description                         | Saisie automatique et invisible |
| Nom                                 | Date                            |
| Paramètre                           | 3                               |
| Auto (date GPS)                     | <b>V</b>                        |
| Format                              | dd_mm_yyyy                      |
| Туре                                | 3                               |
| Option                              | Normal                          |
| Туре                                | Date                            |
| Visible                             |                                 |
|                                     |                                 |

#### Detail 4.3.5

- Attribute name. Example : Date, Date\_mea, Date\_GPS...
- **2** Enter additional information for the attribute
- (not mandatory) Feature color if not specified : option activating the change of color of the object if the attribute is not filled
- (not mandatory) Feature color if not specified : color of the object if the option is used
- (not mandatory) Color of the text : color displayed for the attribute in the attribute form in ArpentGIS-Android
- Description : not mandatory
- (mandatory) Name : name of the field displayed in ArpentGIS-Android software. Limited to 10 characters
- Auto (GPS date) : checked, will be filled automatically with the current GPS date otherwise with the date of the mobile device
- Format : depends on the GIS software used for data processing. Default, "dd mm yyyy"
- (Not mandatory) Option : "Normal" (not mandatory), "Required" (mandatory) or "Forbidden" (not editable). See section 4.5.2 on page 34
- Visible : if checked, field visible in the attribute window of ArpentGIS-Android software

#### 4.3.6 Time attribute

Select *Time* and enter the name of the attribute.

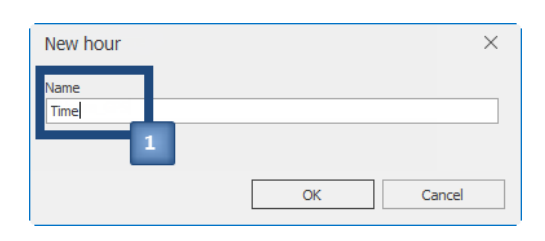

| Attribut                            |          |
|-------------------------------------|----------|
| Couleur de l'objet si non rensei 🚽  |          |
| Couleur de l'objet si non renseigné | Black    |
| Couleur du texte                    | 0; 0; 0  |
| Description                         |          |
| Nom                                 | Heure    |
| Paramètre                           |          |
| Auto (heure GPS)                    | <b>V</b> |
| Format                              | H_24     |
| Туре                                |          |
| Option                              | Normal   |
| Туре                                | Heure    |
| Visible                             |          |

#### Detail 4.3.6

- **1** Attribute name. Example : Time, Time\_mea, Time\_GPS...
- **2** Enter additional information for the attribute
- (not mandatory) Feature color if not specified : option activating the change of color of the object if the attribute is not filled
- (not mandatory) Feature color if not specified : color of the object if the option is used
- (not mandatory) Color of the text : color displayed for the attribute in the attribute form in ArpentGIS-Android
- Description : not mandatory
- (mandatory) Name : name of the field displayed in ArpentGIS-Android software. Limited to 10 characters
- Auto (GPS time) : checked, will be filled automatically with the current GPS time otherwise with the time of the mobile device
- Format : depends on the GIS software used for data processing. Default, "H\_24"
- (not mandatory) Option : "Normal" (not mandatory), "Required" (mandatory) or "Forbidden" (note editable). See section 4.5.2 on page 34
- Visible : if checked, field visible in the attribute window of ArpentGIS-Android software
Advice 4.3

Create the attributes of all features with the above fields options.

# 4.4 Additional tools : settings for features

# 4.4.1 Sort features in the data dictionary file

In order to set the order of the fetaures in the data dictionary (and therefore the order of appearance in *ArpentGIS-Android* software), use the buttons 🗢 and 🄝 from the data dictionary toolbar.

The defined order can for example correspond to the number of features to be collected in the field. In this case, it will be necessary to put the features likely to be logged most often, to the top of the list.

| Objets                              |           |             |         |    |
|-------------------------------------|-----------|-------------|---------|----|
| Nouveau 🔹 🖓 😋 🗙 Suppr               | rimei 🔶 🕇 | ⊳           |         |    |
| lampadaire                          |           | Objet       |         | \$ |
| - hudent                            |           | Description |         |    |
| panneau                             |           | Nom         | panneau |    |
|                                     | =         | Туре        |         | \$ |
| <ul> <li>banc</li> </ul>            |           | Туре        | Point   |    |
| <ul> <li>mobilier urbain</li> </ul> |           |             |         |    |
| <ul> <li>poubelle</li> </ul>        |           |             |         |    |
| <ul> <li>feu tricolore</li> </ul>   |           |             |         |    |
| 2 trottoir                          |           |             |         |    |
| 2 route                             | -         |             |         |    |

# 4.4.2 Delete a feature

To delete a feature in the data dictionary, simply select it and click on  $igstar{}$  Delete

| Tree - Tree (Data collection)   | Object          |                          | * |
|---------------------------------|-----------------|--------------------------|---|
| Parcel - Parce ( ta collection) | Description     | Parcel (Data collection) |   |
|                                 | Name            | Parcel                   |   |
|                                 | type            | Surface                  |   |
|                                 | Property        |                          | * |
|                                 | Auto validation | 10                       |   |
|                                 | Color           | 0; 128; 0                |   |
|                                 | Color           | 0; 128; 0                |   |

# 4.5 Additional tools : settings attributes of a feature

# 4.5.1 Attributs order in the data dictionary editor

To reorder the features in the data dictionary (and the way the feature will appear in ArpentGIS-Android software), use the

buttons rightarrow and rightarrow in the data dictionary editor toolbar. One of the possible order could be the mandatory status of the field. In this case the *Required* attributes will be on top of the list.

| Attributs                           |             |           |
|-------------------------------------|-------------|-----------|
| 👻 Nouvel attribut 👻 🗙 Supprimer 🛛 🕁 | - ♥         |           |
| 1-25                                | Attribut    | \$        |
| hauteur - normal                    | Description | normal    |
| obs - normal                        | Nom         | hauteur   |
| procograph                          | Paramètre   | *         |
|                                     | Défaut      | 10        |
|                                     | Maximum     | 15        |
|                                     | Minimum     | 3         |
|                                     | Nb digit    | 0         |
|                                     | Туре        | \$        |
|                                     | Option      | Normal    |
|                                     | Туре        | Numerique |
|                                     |             |           |

### 4.5.2 Options settings

For all attributes options will be available for the user. Those options will be used to determine whether an attribute will be mandatory in *ArpentGIS-Android* software.

|           | Attributes actions                                     |  |  |  |  |  |
|-----------|--------------------------------------------------------|--|--|--|--|--|
| The entry |                                                        |  |  |  |  |  |
| Normal    | the field may stay empty                               |  |  |  |  |  |
| Required  | set the field to mandatory ArpentGIS-Android.          |  |  |  |  |  |
| Forbidden | set the field to visible to the user but not editable. |  |  |  |  |  |

| Туре   | *                     |
|--------|-----------------------|
| Option | Normal 🚽              |
| Туре   | Normal                |
|        | Required<br>Forbidden |
|        |                       |

# 4.5.3 Delete an attribute

To delete an attribute from a feature in the data dictionary, simply select it and click on X Delete

| Fields                                                                                                    |                                        |         |   |   |
|----------------------------------------------------------------------------------------------------|----------------------------------------|---------|---|---|
| Comment                                                                                                    | attribute                              |         | * | ^ |
| Canada and Canada and Canada and Canada and Canada and Canada and Canada and Canada and Canada and Canada and C | Description                            |         |   | 1 |
| Picture                                                                                                    | Name                                   | Comment |   | 1 |
|                                                                                                    | type                                   | Texte   |   | 1 |
|                                                                                                    | Property                               |         | * |   |
|                                                                                                    | Afficher dans la liste des objets (AA) |         |   | 1 |
|                                                                                                    | Afficher dans la popup (AA)            |         |   |   |
|                                                                                                    | Couleur de l'objet si non renseigné    |         |   |   |
|                                                                                                    | Couleur de l'objet si non renseigné    | Black   |   | V |

### 4.5.4 Set an attribute to invisible

In specific cases it is interested to set fields as not visible in the data dictionary file for a better use in a GIS or CAD software. Those attributes are not necesserally required in the field but at the office and can be set to not visible in the data dictionary file and won't appear during data collection in *ArpentGIS-Android* software.

These attributes will, however, be generated when exporting data to ArpentGIS-Expert.

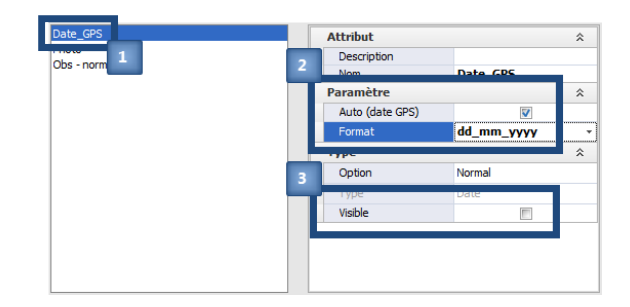

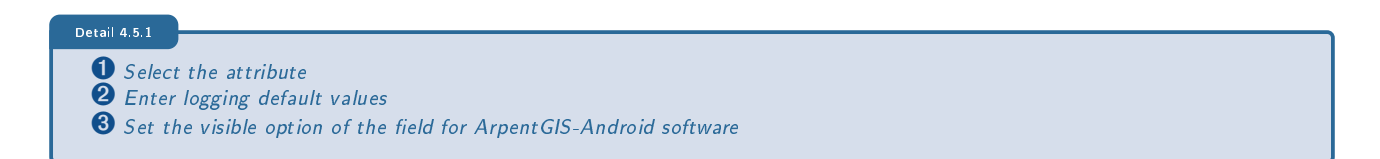

# 4.5.4.1 Special information/fields for MicroStation software users

For DGN MicroStation file for line or area features, ArpentGIS-Expert software will use the optional following fields to generate the corresponding information in the DGN file :

- \* level : define the level in which data will be exported. Text field with default value corresponding to the level used in MicroStation software
- \* color : line color. Digit field from "0" to "254"
- \* weight : thickness of the line. Digit field from "0" to "31"
- \* linestyle : linestyle. *Digit* field from "0" to "7"

| Attribut    |        | *  | Attribut    | \$        | Attribut    | \$        | Attribut    | \$        |
|-------------|--------|----|-------------|-----------|-------------|-----------|-------------|-----------|
| Description |        |    | Description |           | Description |           | Description |           |
| Nom         | level  |    | Nom         | color     | Nom         | weight    | Nom         | linestyle |
| Paramètre   |        | *  | Paramètre   | *         | Paramètre   | *         | Paramètre   | *         |
| Défaut      | Reseau |    | Défaut      | 3         | Défaut      | 1         | Défaut      | 0         |
| Incrément   | 0      |    | Incrément   | 0         | Incrément   | 0         | Incrément   | 0         |
| Longueur    | 80     |    | Maximum     | 254       | Maximum     | 31        | Maximum     | 7         |
| Туре        |        | \$ | Minimum     | 0         | Minimum     | 0         | Minimum     | 0         |
| Option      | Normal |    | Nb digit    | 0         | Nb digit    | 0         | Nb digit    | 0         |
| Type        | Texte  |    | Туре        | \$        | Туре        | \$        | Туре        | \$        |
| Visible     |        |    | Option      | Normal    | Option      | Normal    | Option      | Normal    |
|             |        |    | Туре        | Numerique | Туре        | Numerique | Туре        | Numerique |
|             |        |    | Visible     |           | Visible     |           | Visible     |           |

# 4.6 Additional tool : extract a data dictionary automatically from an AGI file

If the user wants to create a data dictionary from an existing data structure used in a GIS/CAD software it is possible to generate an *afs* file directly from the structure of an existing *agi* file.

To import the file it is first necessary to create an *agi* file from an existing GIS/CAD file. To export data use the options available in *ArpentGIS-Expert* software and then use the import option of data dictionary editor wizard.

| Data dictionary editor                                                                                          |                                        | ×        |
|----------------------------------------------------------------------------------------------------|----------------------------------------|----------|
| 🗋 🗁 📗 🗐 Save as 🔀 Load from .agi file 🦉 Copy to                                                                 | o mobile device                        |          |
| Name<br>No name<br>Description                                                                                  | Save TrackLog every                    | 1 📥 sec. |
|                                                                                                    |                                        |          |
| Objects                                                                                                    |                                        |          |
| New 🔹 🖍 🐧 🌭 Generic Objects 🗙 Delete 👍 🐡                                                                        |                                        |          |
|                                                                                                    |                                        |          |
|                                                                                                    |                                        |          |
| man and a second and a second and a second and a second and a second and a second and a second and a second and | ~~~~~~~~~~~~~~~~~~~~~~~~~~~~~~~~~~~~~~ |          |

| Detail 4.6.1 |                       |                                         |
|--------------|-----------------------|-----------------------------------------|
| 1 Click on   | 彦 Load from .agi file | to select the <b>agi</b> file to import |

| Data dictionary editor            |                  |                    |         | ×        |
|-----------------------------------|------------------|--------------------|---------|----------|
| 🗋 🗁 📓 🗐 Save as 🔀 Load from .agi  | i file 🗑 Copy to | mobile device      |         |          |
| Name                              |                  |                    |         |          |
|                                   |                  | Save TrackLog e    | very    | 1 📥 sec. |
| Description                       |                  |                    |         |          |
|                                   |                  |                    |         |          |
| Ohiesh                            |                  |                    |         |          |
|                                   |                  |                    |         |          |
| New 🔹 🌾 🤨 😒 Generic Objects 🗙     | Delete 🗛 🐡       |                    |         |          |
| Tree - Tree (Data collection)     | Object           |                    |         | <b>_</b> |
| Path - Path (Data collection)     | Description      | Parcel (Data colle | ection) |          |
| Parcel - Parcel (Data collection) | Name Parcel      |                    |         |          |
|                                   | type             | Surface            |         |          |
|                                   | Property         |                    |         | *        |
|                                   | Auto validation  | 10                 |         |          |
|                                   | Color            | 0; 128; 0          |         |          |
| 2                                 |                  |                    |         |          |
|                                   |                  |                    |         |          |
|                                   |                  |                    |         |          |
| Fields                            |                  |                    |         |          |
| 🌯 New field 🗸 🗙 Deleter 🛛 🐟 😽     |                  |                    |         |          |
| Comment                           | attribute        |                    |         | ÷ ^      |
| Species                           | Description      |                    |         |          |
| Picture                           | Name             |                    | Comment |          |
|                                   | type             |                    | Texte   |          |

# **2** Check the contents of the file by importing the file structure **agi**. Features and attributes will be automatically created.

# To be read 4.6.1

Importing the structure of an AGI file automates the creation of fields in the data dictionary file. This tool does not allow the automatic creation of drop-down list for text fields and does not set the fields automatically. For each field the user will have to edit the definition and the settings in see sections 4.3 to 4.4 on pages 29–33.

# 4.7 Save the data dictionaryOption

### 4.7.1 Add generic objetcs

Use ArpentGIS-Android software and the data dictionary editor to add three generic features to collect none defined features in the field. Those feature (point, line or area) can be added to the data dictionary file by clicking on Generic Objects

# 4.7.2 Add a GPS Tracklog

To activate a tracklog click on

Use ArpentGIS-Android software to logged GPS tracklog when the software is started. If this option is checked and an interval defined, a special file will be created : *<Name of project> tracklog.agi* and added to the available list of projects.

| Sar | ve Tra | ckLog | every |
|-----|--------|-------|-------|
|-----|--------|-------|-------|

1 🔺 sec.

and define a time interval (in seconds).

The **AGI** file corresponding to the GPS tracklog can be transferred to the computer as a regular data file by using the transfer option of *ArpentGIS-Expert* software (see chapter 14 on page 111).

# 4.7.3 Log and store on a computer

To save the data dictionary file on the hard drive on the computer, click on 🗐 Save or

By default the data dictionarty file will be saved to C:\Documents and Settings\<Windows session>\Documents\ArpentGIS\Dico (or a custom folder). Use this folder to transfer the file to the mobile device.

# 4.8 Transfer data dictionary file in the mobile device

Data dictionary file is an .afs file. To use this file with ArpentGIS-Android software it is necessary to transfer it to a mobile device.

- Ensure that the terminal Android is connected to the laptop in Windows Explorer
- To transfer the file, browse the main memory of terminal Android
  - \* Select the ArpentGIS folder
  - \* Copy the .afs file to the Dico subfolder

In rare cases, for ArpentGIS folder to be displayed in Windows Explorer it is necessary to restart the terminal Android.

| () ▼ () × 9 | 550 🕨 Mémoire de stock  | age interne 🕨 ArpentG | iIS 🕨 Dico      | ✓ 4 Recherche | er dans : Dico 🔎 |
|-------------|-------------------------|-----------------------|-----------------|---------------|------------------|
| Organiser 🔻 |                         |                       |                 |               | •• • 🗍 🔞         |
| capteur.afs | compteursoprec<br>o.afs | controlearbres.af     | Generaliste.afs | Hydrants.afs  | Meca2016.afs     |
| 6 élén      | nent(s)                 |                       |                 |               |                  |

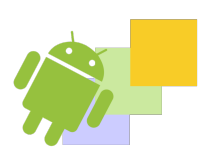

# IN THIS CHAPTER

software click on

GNSS Tab Mapping tab Recording tab Underground locator tab (Pro version only) Cache tab Offset tab Language tab

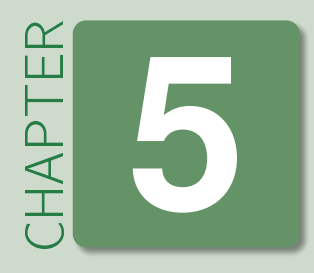

# ഹ

# **ArpentGIS-Android configuration**

The user can modify the configuration of his software any time during data collection. To check or modify the current configuration, ArpentGIS-Android software has its own configuration menu. To access this menu, in ArpentGIS-Android

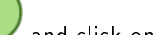

and click on 🕛 Pas d'image pour AA-ConfigurationButton.png ?

This menu allows the user to unlock the software and allows access to the configuration tabs : GNSS, Mapping, Recording, Underground locator, Cache, Laser offset et Language

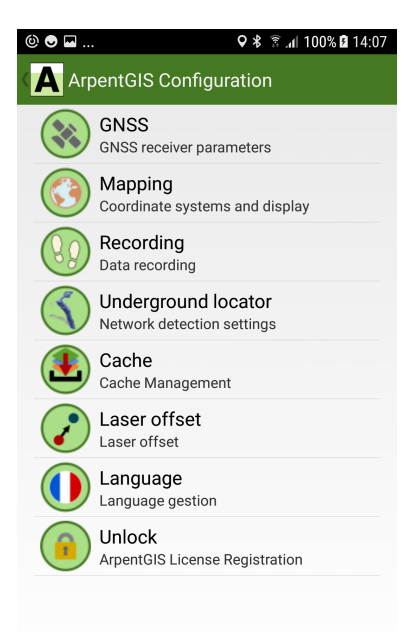

# 5.1 GNSS Tab

- GNSS receiver : Choose the receiver to use
  - \* Internal receiver
  - \* Bluetooth device connected to terminal Android and providing NMEA sentences
  - \* Bluetooth device connected to terminal Android and providing sentences for *Mock* mode

| ■ <u>†</u> @                                      | ♥ ¥ 🗟 "n∥ 100% 🛿 14:09 |
|---------------------------------------------------|------------------------|
| A GNSS                                            |                        |
| GPS receiver<br>Internal GPS                      |                        |
| Enable Unsecure Conr<br>Needed for some receivers | nection                |
| GPS filter<br>No filter                           |                        |
| Antenna height (m)<br>No defined value            |                        |
| GPS antenna<br>No defined value                   |                        |
| Measurement method<br>No defined value            |                        |
| Min. accuracy (m)<br>Always log positions         |                        |
| Magnetic compass<br>Use magnetic compass for r    | avigation              |
|                                                   |                        |

Activation the **Mock** mode may depend from one device to another. Check with the manufacturer if it is required to activate this mode in the terminal Android.

For information, in NMEA mode, the sentences used by ArpentGIS-Android software are \$GGA, \$GSA, \$RMC and \$GST.

Tip 5.1.1

### To be read 5.1.1

The information displayed on the screen may differ depending on the connection method used :

- NMEA mode : the number of satellites comes from the sentence \$GSA
- NMEA mode : the PDOP comes from the sentence \$GSA
- **NMEA** mode : the accuracy comes from the sentence \$GST
- Mock mode or Internal receiver : accuracy come with the Google API
- Coordinates come with Google API Google (Mock mode or Internal GPS), except for the NMEA mode only.
- Trimble R2 receiver in NMEA: Manage specific Bluetooth connections, unencrypted. This feature is especially useful for NMEA connection to a Trimble R2 receiver.
- GPS filter : Manage the status of corrections received by the receiver. This option is especially useful for connections to centimeter accuracy receivers in order to collect only accurate date. (RTK floatou RTK fixed).
  - \* No filter : all data are recorded, regardless of their correction status
  - \* GNSS only : only non corrected positions are logged
  - \* DGNSS only : only corrected code positions (submeter accuracy) are logged
  - \* Fix RTK only : only corrected carrier positions are logged
  - \* Float RTK only : only corrected carrier positions are logged
- Antenna height (m) : set the height of the pole or holding method (devices "hold in the hand") of the GPS antenna.

### To be read 5.1.2

This value is important when logging accurate height data. It must be as accurate as possible. For high accuracy devices, the antenna height must correspond to the mounting point (top of the pole holder, backpack holder ...)

- GPS antenna : set the type of external GPS/GNSS antenna used.
- *Measurement method* : setting the measurement method used for the selected external antenna. This method of measurement depends on the receiver and the mounting method of the device, on a pole, on a backpack and may also depend on the use of an additional external antenna.
  - The value (in meters) the software will automatically add to the measurement is variable according to the chosen method and is displayed next to the method.
- Min. accuracy (m) : Minimum accuracy above which data will not be saved.

പ

| Fournisseur       | Antenne                   |
|-------------------|---------------------------|
| Trimble           | R1 Internal antenna       |
| Trimble           | R2 Internal antenna       |
| Trimble           | R10 Internal antenna      |
| Trimble           | Tempest external antenna  |
| Trimble           | Tornado external antenna  |
| GeoMax            | Zenith35 Internal antenna |
| Spectra Precision | SP60 Internal antenna     |
| Spectra Precision | SP80 Internal antenna     |
| Satlab            | SLC Internal antenna      |
| Satlab            | AT external antenna       |

| Tuble 0.1. List of computible of 0, 01000 unterm |
|--------------------------------------------------|
|--------------------------------------------------|

| Antenna                   | Measurement method           | Value added by ArpentGIS-Android application |
|---------------------------|------------------------------|----------------------------------------------|
| R1 Internal antenna       | Bottom of receiver           | 0.07800                                      |
| R1 Internal antenna       | Center of the support thread | 0.008                                        |
| R2 Internal antenna       | Bottom of antenna mount      | 0.11200                                      |
| R10 Internal antenna      | Bottom of antenna mount      | 0.14910                                      |
| R10 Internal antenna      | Bottom of quick release      | 0.19910                                      |
| R10 Internal antenna      | Lever of R10 extension       | 0.34910                                      |
| R10 Internal antenna      | Bottom of V10                | 0.24691                                      |
| R10 Internal antenna      | Lever of V10 extension       | 0.54610                                      |
| Tempest external antenna  | Bottom of antenna mount      | 0.10860                                      |
| Tornado external antenna  | Bottom of antenna mount      | 0.07240                                      |
| Tornado external antenna  | Upper case bottom            | 0.03189                                      |
| Zenith35 Internal antenna | Bottom of antenna mount      | 0.1250                                       |
| SP60 Internal antenna     | Bottom of antenna mount      | 0.000                                        |
| SP80 Internal antenna     | Bottom of antenna mount      | 0.0846                                       |
| SLC Internal antenna      | Bottom of receiver           | 0.000                                        |
| AT External antenna       | Bottom of antenna mount      | 0.0493                                       |

Table 5.2: Methods of measurement of external GPS/GNSS antenna supported in ArpentGIS-Android application

Value in meter. Without prior notice, all positions will be recorded regardless of the accuracy indicated in ArpentGIS-Android software.

• *Magnetic compass* : when browsing/searching for an object in *ArpentGIS-Android*, the software will use the heading provided by the mobile device compass rather than the heading provided by the GPS/GNSS receiver used.

# 5.2 Mapping tab

• *Projection* : select the coordinate system amon the following : Lat/long WGS84, Lambert I, Lambert I Carto, Lambert II, Lambert II etendu, Lambert III, Lambert III Carto, Lambert IV, Lambert IV carto, Lambert 93, Conique Conforme (42->50), UTM...

To be read 5.2.1

For projection of NTF system, ArpentGIS-Android software does not use the IGN precise grid GR3DF97A.

The list of all supported projections is provided in Annex A on page 159 section A.2 on page 160

- Geoid model : choice of the geoid model to be used for altimetric MSL data, amongst : RAF09, RAC09...
- The list of all geoid models is provided in Annex A on page 159 section A.1 on page 159
- Area unit : m2 or ha
- Transparency : display area features with a transparency factor in the Map view
- Magnetic grid : use of a magnetic snapping grid when digitizing feature in the Map view
- Symbols Size : symbol size used for point features. Default: 16 pts
- Line thickness : thickness for line features. Default: 3 pts
- Thickness of area : thickness for area features. Defaut : 3 pts

| E 2        | Decording tob |  |
|------------|---------------|--|
| <b>J.J</b> | Recording tab |  |

• Log frequency. (in s) : manage the logging frequency of GNSS measurements. By default a position is logged every second

♥ \$ இ.₄| 100% 🛿 14:10

**√** 

± ⊑⊚... ∢A Mapping

Geoid Model

Area unit

Symbols Size 14 pts

3 pts

Thickness of lines 3 pts

Thickness of surfaces

Projection France (Lambert 93/RGF93) (EPSG:2154)

France continentale - NGF-IGN69 dans RGF93 - version 2009

Transparency Use transparency to display area features

Magnetic grid Use magnetic grid when digitizing.

• Activate Pause mode: When recording a line or area feature, logging will only start when the user clicks on Play button

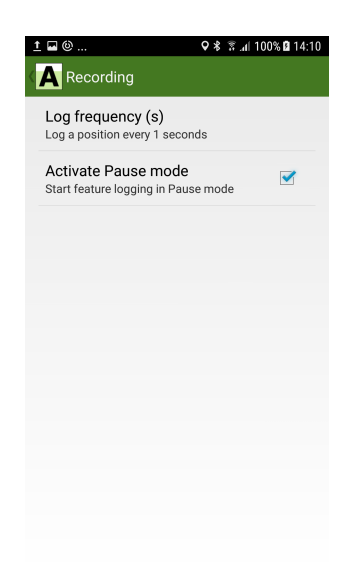

5.4 Underground locator tab (Pro version only)

| To be read 5.4.1 |                                                                                                    |
|------------------|----------------------------------------------------------------------------------------------------|
| This tab onl     | y applies to users wishing to pair an underground locator to ArpentGIS-Android software. If not the user does not           |
| need to chai     | nge the information on this tab.                                                                                            |
| • Use an und     | l <b>erground locator</b> : Select the locator. <i>ArpentGIS-Android</i> software is compatible with the following locators |
| * RD800          | )                                                                                                    |
| * RD8100         | )                                                                                                    |

- \* RDMRX
- To be read 5.4.2

The detector used must have been previously paired to the terminal Android with a Bluetooth connection. After connection, Arpent GIS-Android software will automatically transfer data from the locator to the software.

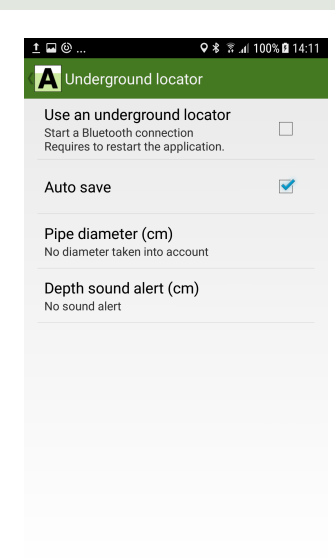

- Auto save : The detection measurements are automatically saved in ArpentGIS-Android software and it keeps focus on the Map view. The GIS attributes can be edited by clicking on the list of objects.
- Pipe diameter (cm) : Enter the diameter value of the pipe detected by the underground locator.

When entering a value of diameter the value of the depth taken into account will be depth-(diameter/2).

• Depth sound alert (cm) : Value (in cm) that allows the user to have an alert if the depth measurement detected is less than the entered value.

# 5.5 Cache tab

- Open Street Map :
  - \* Cache duration (days) : Max cache duration. Default: 45 days
  - \* Clean Cache : delete existing cache on the terminal Android
- Google Maps Road :
  - \* Cache duration (days) : Max cache duration. Default: 45 days
  - \* Clean Cache : delete existing cache on the terminal Android
- Google Maps Satellite :
  - \* Cache duration (days) : Max cache duration. Default: 45 days
  - st Clean Cache : delete existing cache on the terminal Android
- WMS (WMS and Cadastre) :
  - \* Cache duration (days) : Max cache duration. Default: 45 days
  - st Clean Cache : delete existing cache on the terminal Android

•

| <u>t</u> 🖬 🕲                                   | 🗣 🕏 👔 100% 🛿 14:11 | 1 |
|------------------------------------------------|--------------------|---|
| A Cache                                        |                    |   |
| OPEN STREET MAP                                |                    |   |
| Cache Duration<br>Storing cache duration is 45 | i days             |   |
| Clean Cache<br>The cache size is 7.03 MB       |                    |   |
| GOOGLEMAPS ROAD                                |                    |   |
| Cache Duration<br>Storing cache duration is 45 | days               |   |
| Clean Cache<br>The cache size is 20 KB         |                    |   |
| GOOGLEMAPS SATELLITE                           |                    |   |
| Cache Duration<br>Storing cache duration is 45 | days               |   |
| Clean Cache<br>The cache size is 548 KB        |                    |   |
| WMS                                            |                    |   |
| Cache Duration<br>Storing cache duration is 45 | davs               |   |

# 5.6 Offset tab

• Use a Bluetooth Rangefinder : collect offset data with a Bluetooth connected laser rangefinder. Depending on the laser rangefinder used, the distance measurements (horizontal and vertical) and bearing will be transferred automatically to the ArpentGIS-Android software

The supported rangefinder are :

- $Trupulse \otimes 360B$  (Laser Technlogy Inc) : Bearing and horizontal/vertical distances
- Trupulse (R) 200 (Laser Technlogy Inc) : Horizontal/vertical distances
- Trupulse (R) 200X (Laser Technlogy Inc) : Horizontal/vertical distances
- Laser height (m) : mounted height of the laser rangefinder for offset tilt values. Positive value in meters.

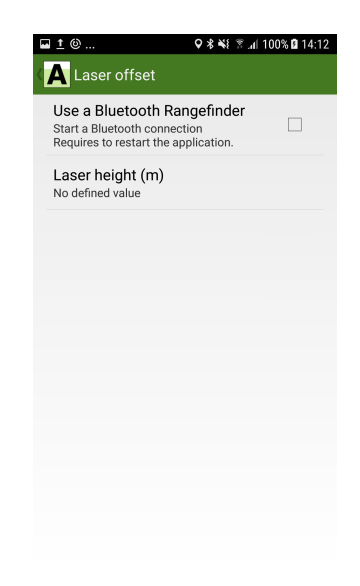

# 5.7 Language tab

Choice of the language among :

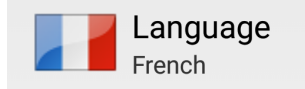

Figure 5.1: French

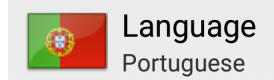

Figure 5.4: Portuguese

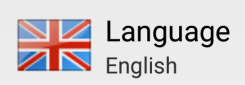

Figure 5.2: English

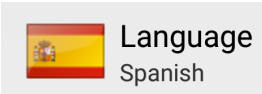

Figure 5.3: Spanish

വ

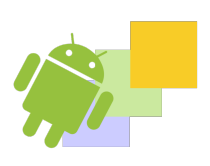

# PARTIE

# GPS Data collection : In the field data collection

# DANS CETTE PARTIE

| 6 Bluetooth connection to a Trimble R1 GNSS receiver 49                                                  |
|----------------------------------------------------------------------------------------------------|
| 7 Bluetooth connection to a Trimble R2 GNSS receiver 51                                                  |
| 8 Configure an external GNSS receiver 53                                                                 |
| 9 Activation of the Mock Positions mode for connection to an external GNSS receiver in ArpentGIS-Android |
| 10Data collection : project management and feature creation 65                                           |
| 11Advanced features: vertices, offsets and export                                                        |
| 12Background files 95                                                                                    |
| <b>13Navigation</b> 105                                                                                  |
|                                                                                                    |

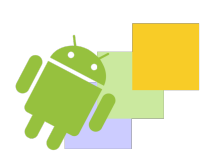

# IN THIS CHAPTER

Bluetooth discovery of the GNSS receiver Starting the Bluetooth Manager on the Android device Pairing between an external receiver and the Android device

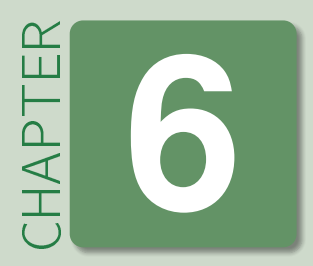

Q

# Bluetooth connection to a Trimble R1 GNSS receiver

# 6.1 Bluetooth discovery of the GNSS receiver

• Start the Trimble R1 receiver by clicking on 🔍. Wait a few moments for the receiver to start.

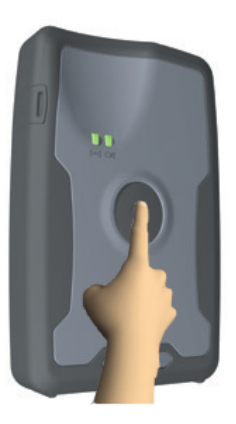

# 6.2 Starting the Bluetooth Manager on the Android device

- Start the terminal Android
- Click on and select Settings

|                                                                |                        | Note 6.2.1 |
|----------------------------------------------------------------|------------------------|------------|
| The icon used to launch the applications panel may differ from | one device to another. |            |
| Check Bluetooth activation on the terminal Android             |                        |            |
| Bluetooth                                                      | Bluetooth              | ]          |
|                                                                |                        |            |
|                                                                |                        | 3          |

Figure 6.1: Bluetooth enabled

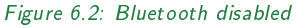

# 6.3 Pairing between an external receiver and the Android device

In the Bluetooth settings of the terminal Android, once Bluetooth is enabled, to pair an external GNSS receiver, proceed as follows:

- Click on Analyse or Find devices to start discovery of Bluetooth devices available nearby (see section 7.1 on the next page to enable Bluetooth on the external device)
- Select the name of the device corresponding to the external GNSS receiver to be paired to terminal Android. The pairing mode is launched.

|   | GNSS:51373         |
|---|--------------------|
| • | Appairage en cours |

• After a few moments the external GNSS receiver is paired with the terminal Android

Appairé

| The pairing process with a Trimble R1 does not require code. |            |   |  | Note 6.3.1 |
|--------------------------------------------------------------|------------|---|--|------------|
|                                                              | GNSS:51373 | - |  |            |

# IN THIS CHAPTER

Bluetooth discovery of the GNSS receiver Starting the Bluetooth Manager on the Android device Pairing between an external receiver and the Android device

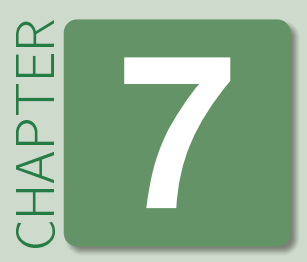

# Bluetooth connection to a Trimble R2 GNSS receiver

# 7.1 Bluetooth discovery of the GNSS receiver

automatically enabled for Bluetooth discovery.

• Start the Trimble R2 receiver by clicking on . Wait a few moments for the receiver to start. The R2 receiver is

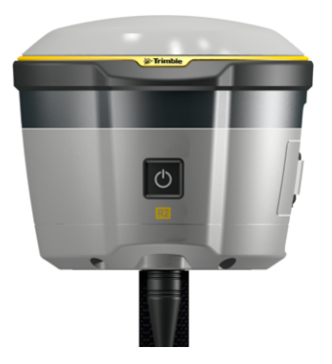

# 7.2 Starting the Bluetooth Manager on the Android device

- Start the terminal Android
- Click on and select Settings

|   |                                                        |                                    | Note 7.2.1 |
|---|--------------------------------------------------------|------------------------------------|------------|
|   | The 🗰 icon used to launch the applications panel may d | liffer from one device to another. |            |
| • | Check Bluetooth activation on the terminal Android     |                                    |            |
|   | Bluetooth                                              | Bluetooth                          |            |
|   |                                                        |                                    |            |
|   | Figure 7.1: Bluetooth enabled                          | Figure 7.2: Bluetooth disabled     |            |

# 7.3 Pairing between an external receiver and the Android device

In the Bluetooth settings of the terminal Android, once Bluetooth is enabled, to pair an external GNSS receiver, proceed as follows:

- Click on *Analyse* or *Find devices* to start discovery of Bluetooth devices available nearby (see section 7.1 on the preceding page to enable Bluetooth on the external device)
- Select the name of the device corresponding to the external GNSS receiver to be paired to terminal Android. The pairing mode is launched.

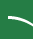

|   |                                                                                    | R2, 5535S01346: Trimble Appairage en cours |  |  |
|---|------------------------------------------------------------------------------------|--------------------------------------------|--|--|
| ļ | After a few moments the external GNSS receiver is paired with the terminal Android |                                            |  |  |
| 1 |                                                                                    |                                            |  |  |
|   | The pairing process with a Trimble R2                                              | does not require code.                     |  |  |

| * | R2, 5535S01346: Trimb<br>Appairé | \$ |
|---|----------------------------------|----|
|---|----------------------------------|----|

•

Installing applications *Trimble GNSS Status* and *Trimble GNSS Direct* from the *Play Store* Setting up the application *Trimble GNSS Status* Setting the NMEA output from the application *Trimble GNSS Status* 

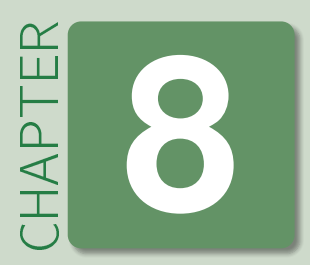

# **Configure an external GNSS receiver**

In order to receive data from an external Trimble device (Trimble R1 or R2 GNSS receiver) it is necessary to configure the receiver connection in the terminal Android and to configure real-time access for the desired use and accuracy level.

| This step assumes that the user has (or created) a Google (Gmail) account to download and installing application on t<br>terminal Android.<br>To be read 8.0.1<br>Creating a Google account will not be described in this document. | he |
|----------------------------------------------------------------------------------------------------|----|
| To be read 8.0.2<br>This part assumes that a Trimble R1 or R2 device has been paired with the terminal Android.                                                                                                    |    |

# 8.1 Installing applications *Trimble GNSS Status* and *Trimble GNSS Direct* from the *Play Store*

- Start the terminal Android
- Click on 🚩 in order to access Google's applications market

# 8.1.1 Installing Trimble GNSS Status application

• In the *Play Store* search box enter *GNSS Status*. Wait till the end of the search and check that the *Trimble GNSS Status* application is displayed in available applications.

- Click on GNSS Status
- Click on INSTALL to install the Trimble GNSS Status application on the terminal Android

GNSS

Status 4,0★ .

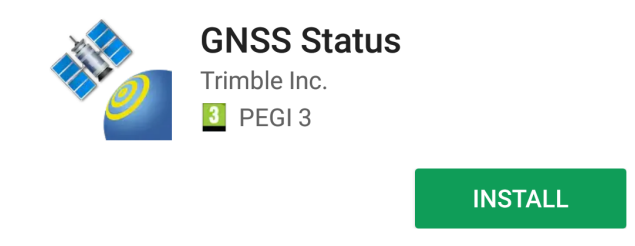

• Continue the download and installation of the application Trimble GNSS Status

# 8.1.2 Installing Trimble GNSS Direct application

• In the *Play Store* search box enter *GNSS Direct*. Wait till the end of the search and check that the *Trimble GNSS Direct* application is displayed in available applications.

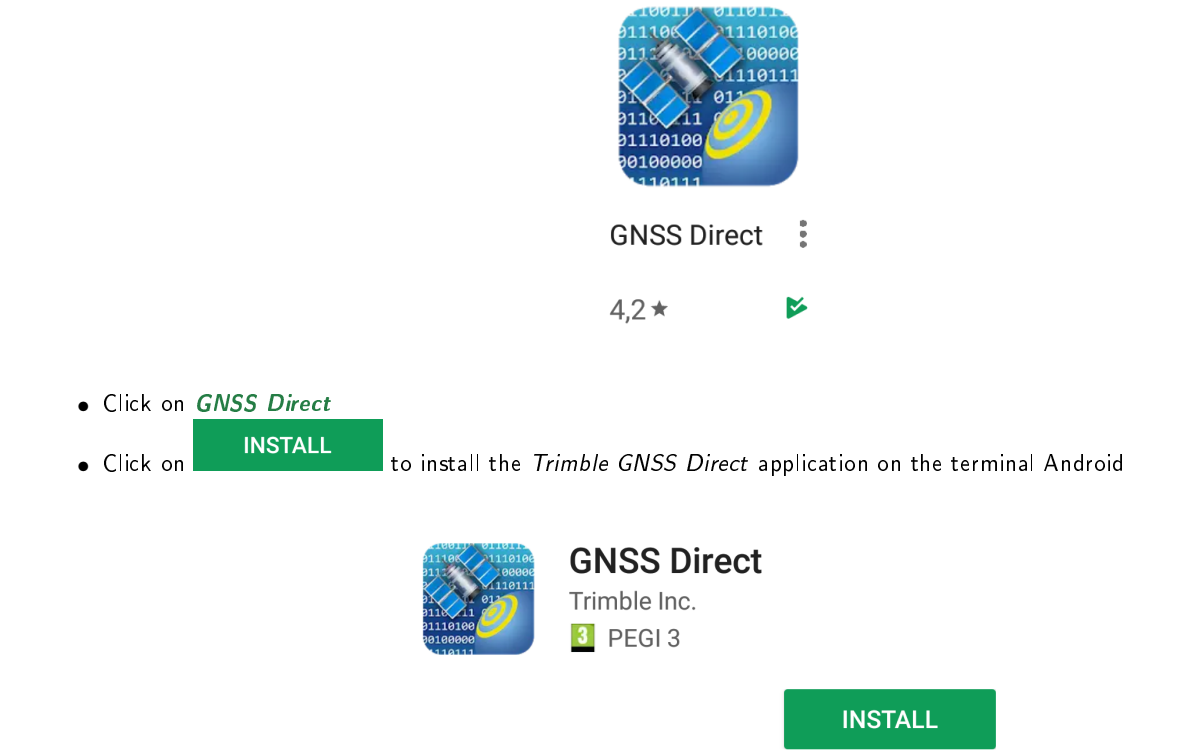

- Accept the terms of use of the application by clicking on
   ACCEPT
   GNSS Direct needs access to
   Photos/Media/Files 
   Bluetooth connection information
- Continue the download and installation of the application Trimble GNSS Direct

# 8.2 Setting up the application Trimble GNSS Status

# 8.2.1 Application startup Trimble GNSS Status

- Start the terminal Android
- Click on and select GNSS Status

The start icon i of applications may differ from one device to another.

• Wait a few moments till the application starts

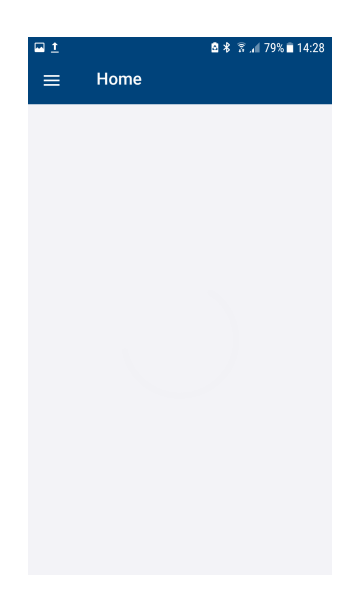

# 8.2.2 Connect to a Trimble R1 or R2 receiver

# 8.2.2.1 First connection setting

- Click on Location Services
   to select the GNSS connection mode (Internal GPS oof the terminal Android or
   Bluetooth external device)
- Select *Bluetooth*
- Select the receiver to connect to terminal Android application
- Click on
   Select
   to connect the receiver

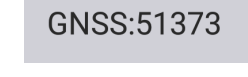

• Trimble GNSS Status returns to the main menu after the receiver had been connected

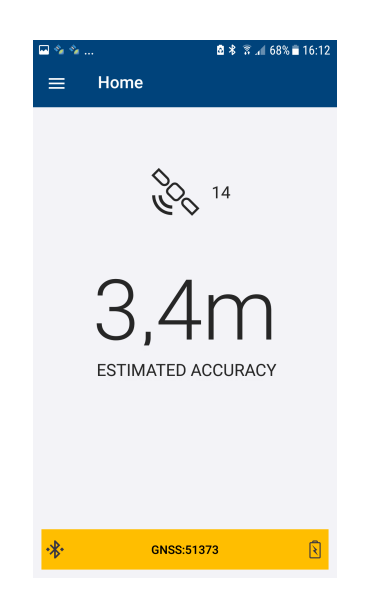

### 8.2.2.2 Further connections

Start the *Trimble GNSS Status* application. If the GNSS receiver is turned on the application automatically connects to the last connected receiver.

# 8.2.3 Setting up a source of realtime correction

# 8.2.3.1 Activation of a real time correction source

• Click on and select *Corrections* 

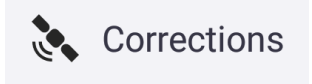

• Select from the list the correction source to be used with the Trimble GNSS device.

| ■ <u>†</u> %         | ∦ 🗑 .al 100% 🗎 15:46 |
|----------------------|----------------------|
| $\equiv$ Corrections |                      |
| Primary              |                      |
| RTX (Any)            |                      |
| RTX (via Internet)   |                      |
| RTX (via Satellite)  |                      |
| Internet             |                      |
| SBAS                 |                      |
| Uncorrected          |                      |
|                      |                      |
|                      |                      |
|                      |                      |

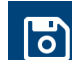

Click on to validate the configuration

# 8.2.3.2 Example of using the SBAS real time source

- In the menu
   Corrections
   select the source SBAS
   Home
- Click on 🚍 and select
- After a few moments a correction status indicator will be visible by the user

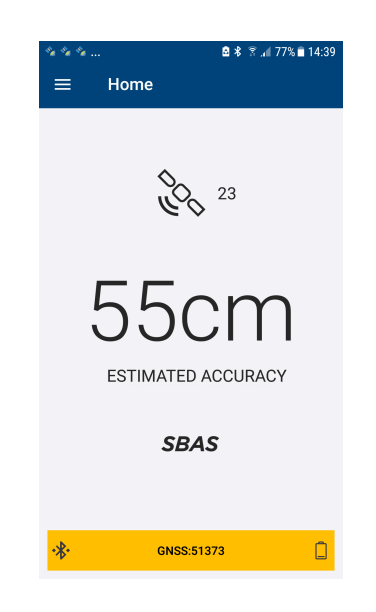

• Check the accuracy displayed on the screen of Trimble GNSS Status application

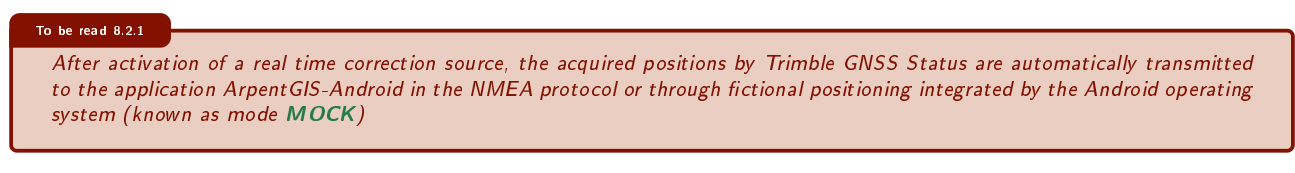

# 8.3 Setting the NMEA output from the application *Trimble GNSS Status*

In order to transmit data from the external receiver to the ArpentGIS-Android application it is necessary to set the receiver to broadcast its positioning data in NMEA format.

• Click on and select NMEA Settings

| 🖬 1 🔌     |       | ¥ 🗟 .al 100% 🖬 15:45 |  |  |
|-----------|-------|----------------------|--|--|
| 🗏 NME     | A     |                      |  |  |
| Available |       | Selected             |  |  |
| GGA       | >     |                      |  |  |
| GGK       | >     |                      |  |  |
| GLL       | >     |                      |  |  |
| GNS       | >     |                      |  |  |
| GSA       | >     |                      |  |  |
| GST       | >     |                      |  |  |
| GSV       | >     |                      |  |  |
| »         |       | «                    |  |  |
|           | Apply |                      |  |  |

• Select the sentences **\$GGA**, **\$GSA**, **\$RMC** and **\$GST** from the **Available** column to the **Selected** column

| GGA<br>GSA |  |  |  |  |
|------------|--|--|--|--|
| GGA<br>GSA |  |  |  |  |
| GGA<br>GSA |  |  |  |  |
| GSA        |  |  |  |  |
|            |  |  |  |  |
| GST        |  |  |  |  |
| RMC        |  |  |  |  |
|            |  |  |  |  |
|            |  |  |  |  |
|            |  |  |  |  |
| » «        |  |  |  |  |
|            |  |  |  |  |
|            |  |  |  |  |

- Click on to save the configuration
- Click on Apply to apply settings for one of the output COM ports of the receiver. Select *Bluetooth* SPP1 COM Port

| 2 | ā ± %          | * | ₹.al | 100% | 15:46 |
|---|----------------|---|------|------|-------|
|   | ← NMEA         |   |      |      |       |
|   | Select Port    |   |      |      |       |
|   | Bluetooth SPP1 |   |      |      |       |
|   | Bluetooth SPP2 |   |      |      |       |
|   | Bluetooth SPP3 |   |      |      |       |
|   |                |   |      |      |       |
|   |                |   |      |      |       |
|   |                |   |      |      |       |
|   |                |   |      |      |       |
|   |                |   |      |      |       |

• A notification will be prompted and the settings applied within the *Trimble GNSS Status* application Les paramètre NMEA ont été appliqués . The configuration is automatically saved.

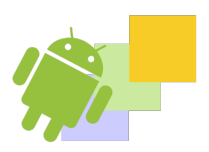

# IN THIS CHAPTER

Enabling developer mode in the terminal Android (Android versions prior to version 6.0 only) Activation of the Mock Positions mode on the terminal Android Enabling developer mode in the terminal Android (Android versions greater than 6.0 only)

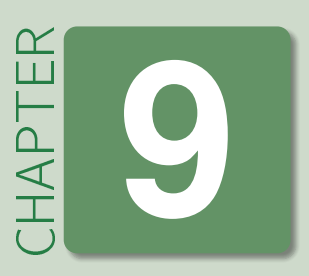

# Activation of the Mock Positions mode for connection to an external GNSS receiver in ArpentGIS-Android

### To be read 9.0.1

This chapter is intended for users of Trimble R1 and Trimble R2 receivers wishing to work in real-time correction and transfer data to ArpentGIS-Android software using the **MOCK** mode.

If ArpentGIS-Android software is used with the internal receiver of the terminal Android it is not necessary to follow the procedure above.

# 9.1 Enabling developer mode in the terminal Android (Android versions prior to version 6.0 only)

- Start the terminal Android
- Click on and select Settings
- (Opt) On some devices, click on the *General* tab
  - Select About the device or About phone

| 🔯 À propos du téléphone                                                                           |
|---------------------------------------------------------------------------------------------------|
| Informations légales                                                                              |
| Infos réglementaires                                                                              |
| Numéro du modèle<br><sup>S50</sup>                                                                |
| Infos processeur<br>Qualcomm MSM8926                                                              |
| Version d'Android<br>4.4.2                                                                        |
| Version de bande de base<br>LTE_S0201121.0_S50_0.019.00                                           |
| Version du noyau<br>3.4.0-ge072e48-dirty<br>rdadmin@vBuild1VT65 #1<br>Tue Dec 9 16:22:32 CST 2014 |
| Numéro de build<br>LTE_S0201121.0_S50_0.019.00                                                    |
|                                                                                                   |

• Search in the menu Software info or Build number

|                                                  | Note 9.1.1 |
|--------------------------------------------------|------------|
| The choice depends on the terminal Android used. |            |

- Type 7 times on the menu *Software info* or *Build number*. A notification appears and proposes the switchover of the terminal Android to developer mode
- Return to menu and Settings. Check that the Developer options menu is now available in the list.

| 🖬 Enregistrement capture écran            |  |  |  |
|-------------------------------------------|--|--|--|
| 🔯 Paramètres                              |  |  |  |
| 8 Google                                  |  |  |  |
| 1 Office                                  |  |  |  |
| S Skype ™                                 |  |  |  |
| 💟 Twitter                                 |  |  |  |
| + Ajouter un compte                       |  |  |  |
| SYSTÈME                                   |  |  |  |
| ① Date et heure                           |  |  |  |
| 🖐 Accessibilité                           |  |  |  |
| 🖶 Impression                              |  |  |  |
| { } Options pour les développeurs         |  |  |  |
| <ol> <li>À propos du téléphone</li> </ol> |  |  |  |
| f d d                                     |  |  |  |

# 9.2 Activation of the Mock Positions mode on the terminal Android

- Start the terminal Android
- Click on and select Setting
- (Opt) On some devices, click on the *General* tab
  - Select Developer options
  - Depending on the device, select :
    - \* Mock location
- (or) \* Autor. mock location
- (Or) \* ... any equivalent

The choice depends on the terminal Android used.

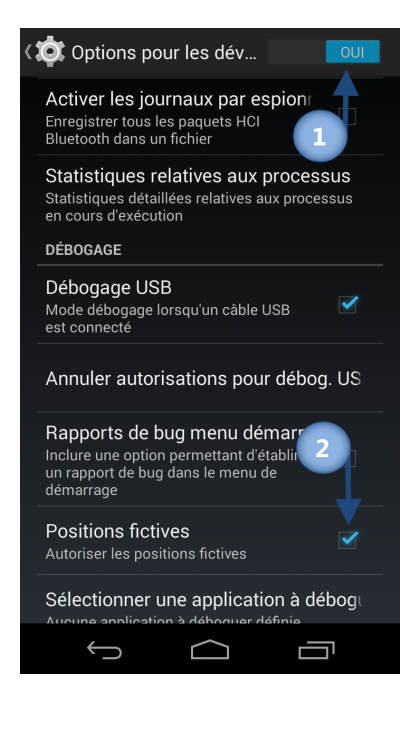

| Detail 9.2.1                             |                                                        |
|------------------------------------------|--------------------------------------------------------|
| <ol> <li>Activ</li> <li>Activ</li> </ol> | atation of developer options<br>ation of Mock location |

• Retrun to the main menu of the terminal Android

# 9.3 Enabling developer mode in the terminal Android (Android versions greater than 6.0 only)

The user must define an application that will transfer mock locations to a thrid party application to use (*ArpentGIS-Android*). The activation request is automatically performed from the software that will broadcast mock locations. For instance, if *Trimble GNSS Status* is launched but no application broadcasting mock location is defined, the following message will appear.

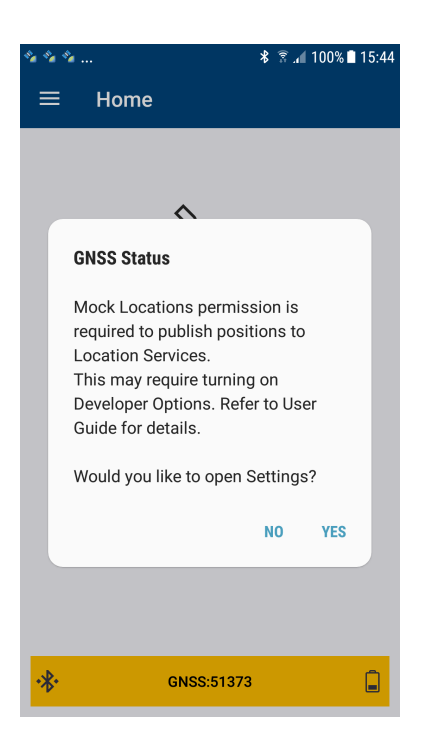

By validating the choice, the user activates the broadcast of the mock location through the application that has been selected.

In this case, activation of developer options is possible but not required (See section 9.1 on page 61 if user wants to activate this option).

•

# IN THIS CHAPTER

Start the software Arpent GIS-Android Check the GNSS receiver connection GNSS Statusbar Open an existing project Create new project Create new features with Arpent GIS-Android Manage the "Map view" of Arpent GIS-Android software Close a project Share a project Delete a project

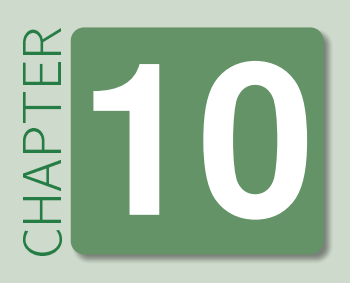

# Data collection : project management and feature creation

# 10.1 Start the software ArpentGIS-Android

# 10.1.1 Start ArpentGIS-Android software

Start the terminal Android and launch the ArpentGIS software. To launch the software, use one of the following methods:

- Click on and select ArpentGIS
- (or) Click on A on one of the panels of the terminal Android software

# 10.1.2 User interface

ArpentGIS-Android software is designed to collect GNSS data in the field and to log GIS data associated to attributes. It runs under Android 4.X operating system or higher.

Wait few seconds till the splash screen disappear and the *main menu* is display.

| Use                     | the option           | for                                                                           |
|-------------------------|----------------------|-------------------------------------------------------------------------------|
| $\bigcirc$              | Center               | pan (or cancel pan) the current GNSS position is set to the center of the map |
|                         | Objects              | access the list of features in the current project                            |
| $\overline{\mathbf{O}}$ | Log                  | log new features in the current project                                       |
| $\bigcirc$              | Option/Configuration | configure the GNSS receiver and the GIS options of the terminal Android       |

Table 10.1: ArpentGIS-Android user interface an its 4 main options

# 10.2 Check the GNSS receiver connection

Before collecting data in the field it is important to wait a few moments to fully initialize the GPS receiver. By default a new preconfigured terminal Android is set to use its internal receiver. After launching the *ArpentGIS-Android* software the GNSS connection is usually automatic (Notification DGNSS 9 sat. in the statusbar of *ArpentGIS-Android* software).

However, in rare cases, the connection to the receiver must be verified due to a change in the settings of the communication port between the receiver and the terminal Android. To configure the communication port see chapter 5 on page 39. When the receiver uses a minimum of 4 satellites the user can start logging data.

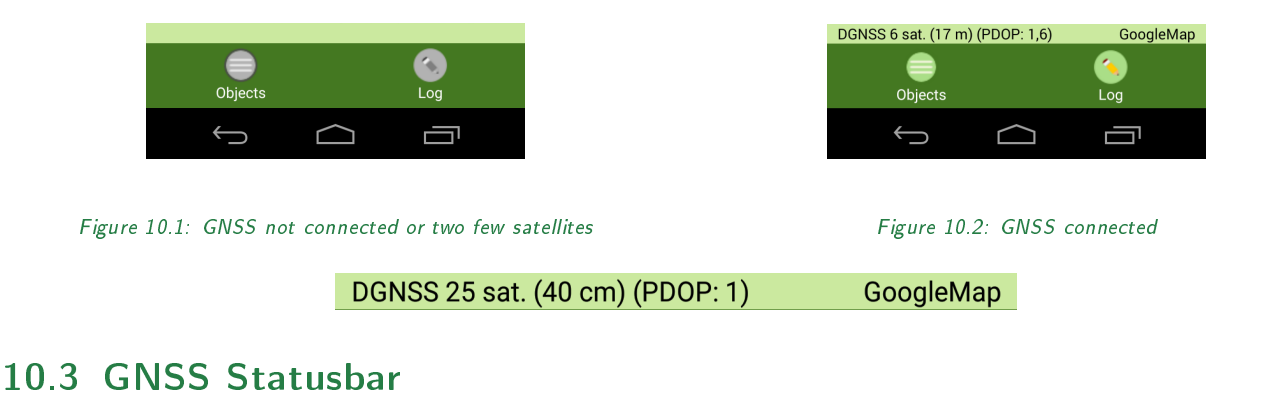

# The statusbar is always visible, but the icons displayed depend on the current status of the ArpentGIS-Android software, the current logging mode or the status and type of GNSS receiver.

### To be read 10.3.1

Real-time accuracy will be displayed if the user works with the internal receiver of the terminal Android or an external receiver using **Mock** mode. If the user is in **NMEA** mode the number of satellites will be displayed.

GNSS 15 sat. (6 m)

DGNSS 25 sat. (40 cm) (PDOP: 1)

Figure 10.3: Internal receiver

Figure 10.4: External receiver Mock mode Figure 10.5: External receiver NMEA

# 10.4 Open an existing project

# 10.4.1 Structure

Projects are stored in the folder \*Internal Memory*\*ArpentGIS*\*Projects*\ of the terminal Android. For information, folder used by ArpentGIS software are the following :

- Data dictionary files : \ Documents \ ArpentGIS \ Dico \
- Projects (ArpentGIS AGI files) : \Documents\ArpentGIS\Projets\
- Pictures : \Documents\ArpentGIS\Projets\<Name of the project>\

# 10.4.2 Open a project

- Click on
- Click on
- Click on
   Open a project
- Select the Project (ArpentGIS AGI file) to open. The project is automatically opened in ArpentGIS-Android software

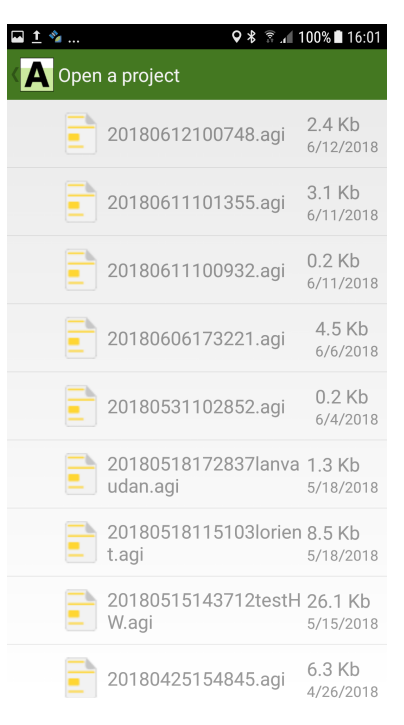

Figure 10.6: Open an existing project

# 10.5 Create new project

The user enters a project name (spaces and accents are allowed, but not special characters such as "\", "/", ".", ":", ";" or "~"). When the cursor is flashing in the field *Name* virtual keyboard is automatically displayed.

Data dictionary files can be accessed by clicking on *button*. Data dictionary files use *.afs* extension and are stored in the folder *Documents ArpentGIS*.

| the ArpentGIS-Expert software.                                                                                                    |                                                                                                    |
|----------------------------------------------------------------------------------------------------|----------------------------------------------------------------------------------------------------|
| <ul> <li>Click on</li> <li>Click on</li> </ul>                                                                                                    | <ul> <li>■ ± *&lt;</li> <li>Q * *</li> <li>Q * *</li> <li>Q *</li> <li>Q *</li> <li></li></ul> |
| Click on     Create a project                                                                                                    | 20180612161357                                                                                                    |
| <ul> <li>Verify that the field Name is not empty (By default the field is filled with<br/>an automatic name based on the GNSS current date of the receiver (Sample<br/>AAAAMMJJHHMMSS)</li> </ul>                                                                                                    | Data dictionary:<br>(None)                                                                                                    |
| <ul> <li>If the field is empty and the user validate by clicking on Obutton a warning<br/>message will be prompted</li> </ul>                                                                                                    | (None)<br>GENE.afs                                                                                                    |
| * If no data dictionary is selected the "basic" features, point, line and area will<br>be available                                                                                                    | Generaliste.afs                                                                                                    |
| <ul> <li>Click on <i>L</i> to select a data dictionary</li> </ul>                                                                                                    | deci morbihan-2.afs                                                                                                    |
| - Click on 📀 to create the project                                                                                                    |                                                                                                    |
| • Click on Create a project to return to the <i>map</i> view of <i>ArpentGIS-Android</i> software                                                                                                    |                                                                                                    |
| Note 10.5.2                                                                                                    |                                                                                                    |
| A project does not have a limit considering the number of features. However it may<br>detend on the memory of the mobile device used in the field. In order to avoid lose<br>of data it is recommended to regularly transfer data to a computer - and create a<br>backup copy if necessary - and clean the memory of the device, terminal Android |                                                                                                    |

# 10.6 Create new features with ArpentGIS-Android

# 10.6.1 Create a new GNSS point feature

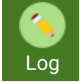

- In the *Main* view, click on Log
- Select the new feature in the list and fill the attributes form for this feature

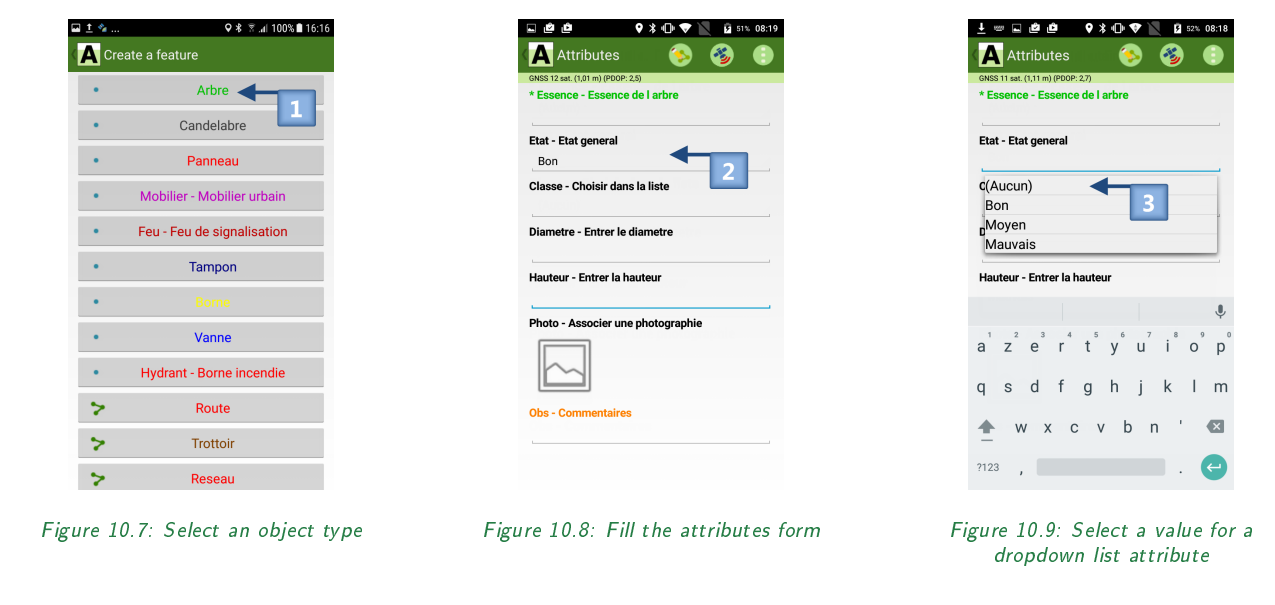

| etail 10.6.1                                                                                                    |   |
|----------------------------------------------------------------------------------------------------|---|
| <ol> <li>Select the feature type (Point feature with the symbol )</li> <li>Fill the attributes list of the feature</li> <li>For a "scrollable list" attribute a predefinde list will pop up, for a "text" attribute or a "numeric" attribute the user caldirectly enter the value.</li> </ol> | n |
| The attributes marked with the symbol * are mandatory and cannot be left blank.                                                                                                    | J |
|                                                                                                    |   |

### To be read 10.6.1

Check in the banner the accuracy of the current GNSS position before continuing with the logging of the feature. GNSS 12 sat. (1,01 m) (PDOP: 2,5)

- Click on 🥗 to create the feature with valid GNSS positions
- A beep indicates the increment of the number of GNSS positions recorded for the new featture as well as an incremented indicator in the main banner
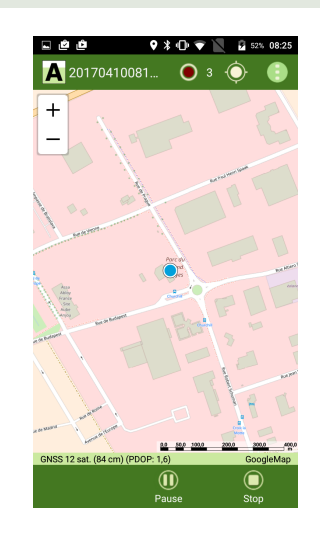

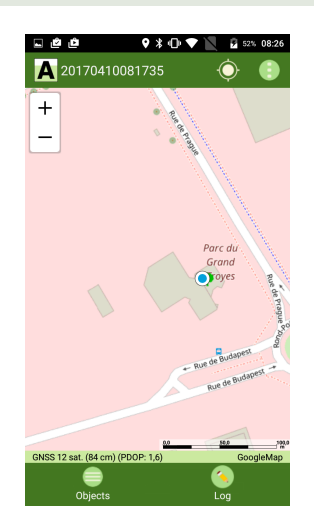

Figure 10.10: Log positions in progress

Figure 10.11: Save a feature

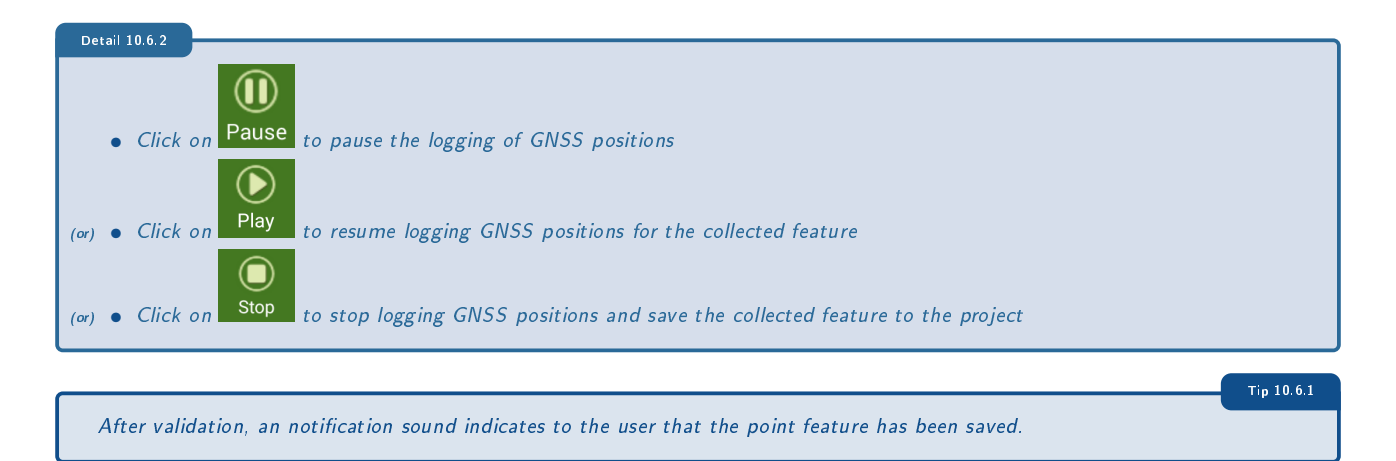

#### 10.6.2 Digitize a new point feature

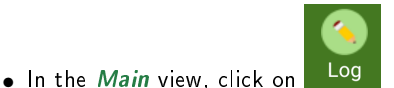

• Select the new feature in the list and fill the attributes form for this feature

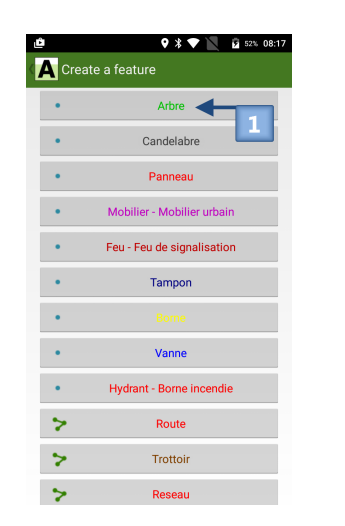

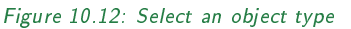

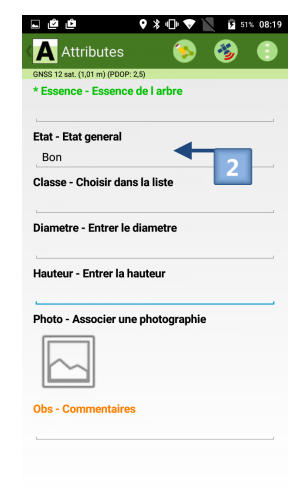

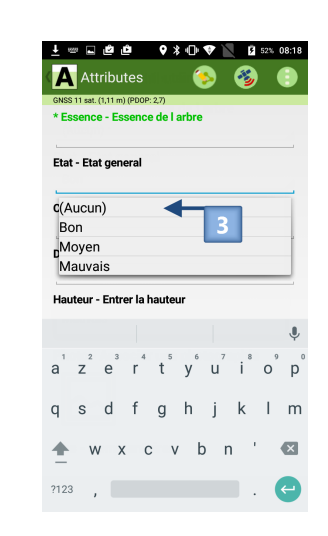

Figure 10.14: Select a value for a dropdown list attribute

• Click on 💛 to digitize manually the feature on the screen. The symbol 🇐 indicates the location of the feature on the map view of ArpentGIS-Android

Figure 10.13: Fill the attributes form

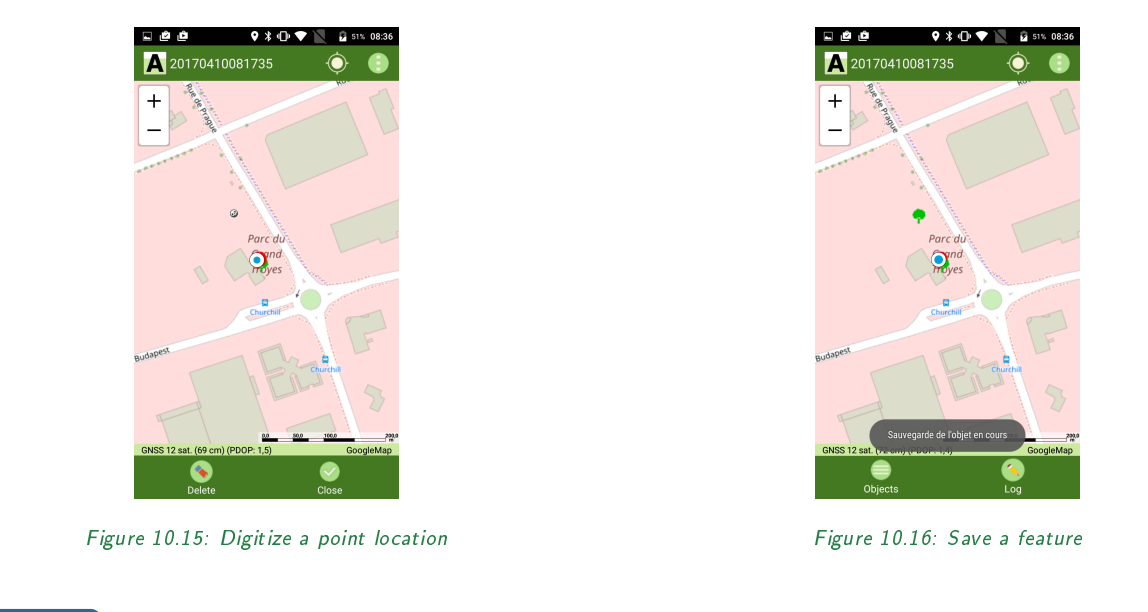

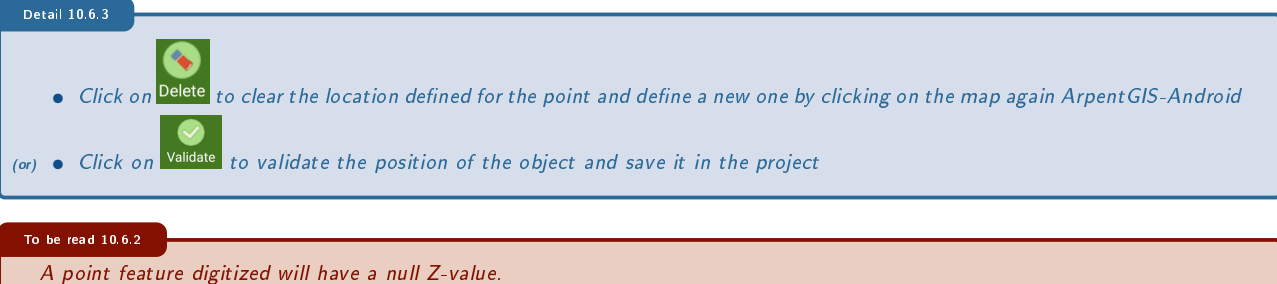

#### 10.6.3 Create a new line/area GNSS feature

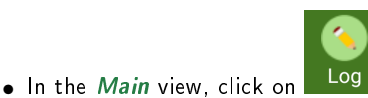

• Select the new feature in the list and fill the attributes form for this feature

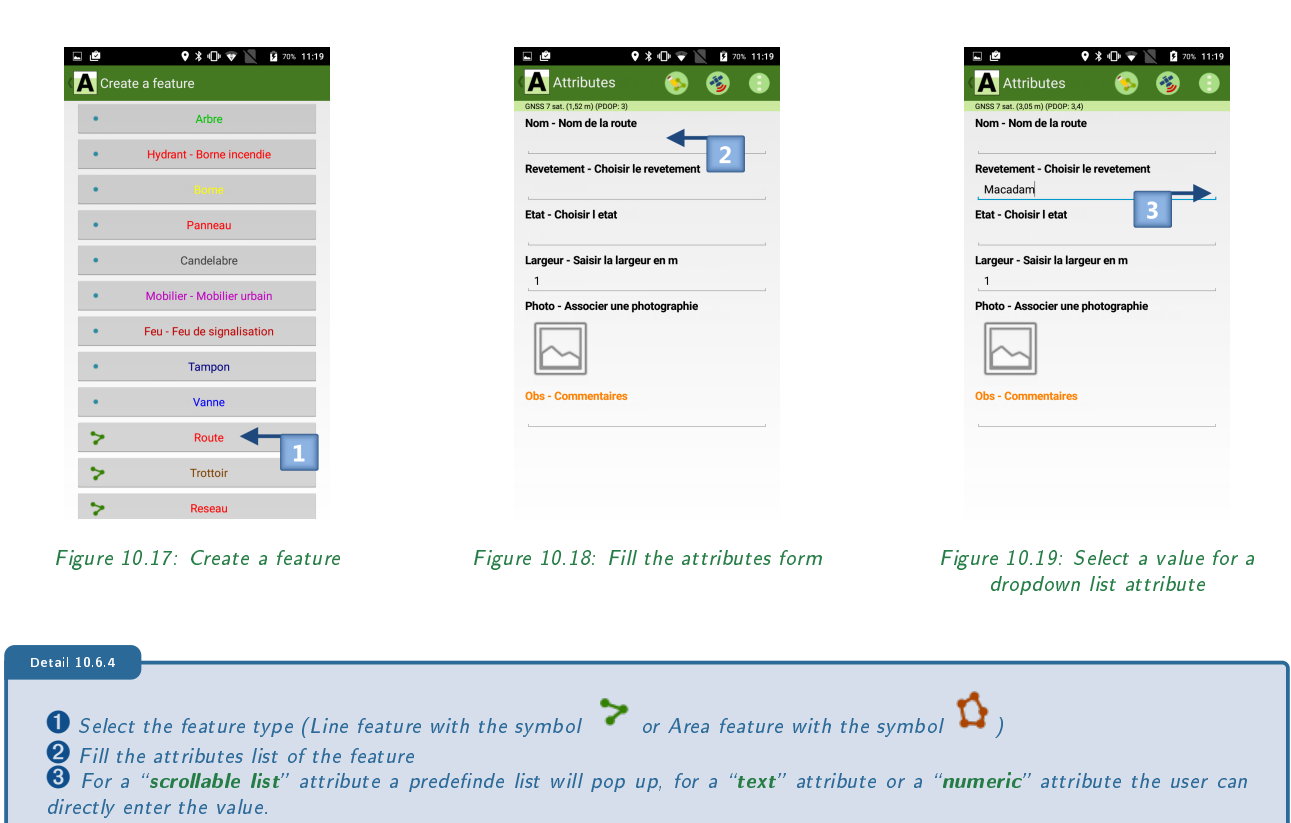

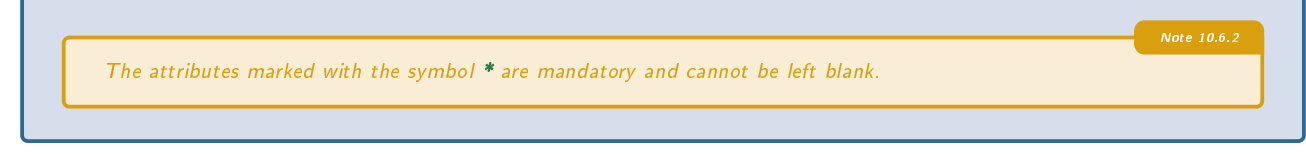

#### To be read 10.6.3

Check in the banner the accuracy of the current GNSS position before continuing with the logging of the feature. GNSS 12 sat. (1,01 m) (PDOP: 2,5)

- Click on voice to create the feature with valid GNSS positions
- A beep indicates the increment of the number of GNSS positions recorded for the new featture as well as an incremented indicator in the main banner 2

The user has to start moving.

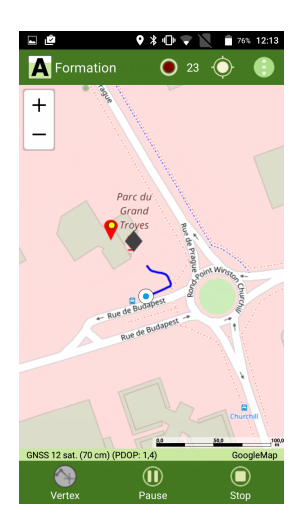

Figure 10.20: Log positions in progress

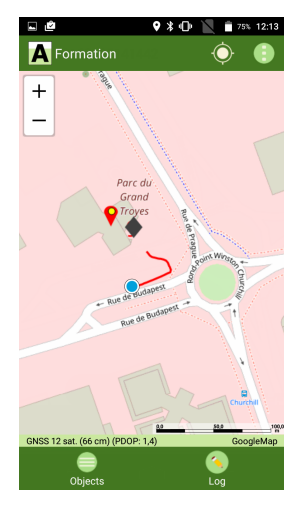

Figure 10.21: Save a feature

| • Click on Pause to suspend GNSS positions logging                                     |             |
|----------------------------------------------------------------------------------------|-------------|
| User has to stop moving.                                                               | Note 10.0.4 |
| (ar) • Click on Play to resume GNSS positions logging for the current feature          |             |
| User have to start moving.                                                             | Note 10.0.5 |
| (α) • Click on Stop logging GNSS positions and save the current feature to the project |             |
|                                                                                        | Tip 10.6.2  |

71

After validation, an sound indicates to the user that the line or area feature has been saved.

#### 10.6.4 Digitize a new line/area feature

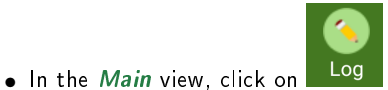

• Select the new feature in the list and fill the attributes form for this feature

| Arbre                                      | Nom - Nom de la route                                         | Nom - Nom de la route                                   |
|--------------------------------------------|---------------------------------------------------------------|---------------------------------------------------------|
| Hydrant - Borne incendie                   | 2                                                             |                                                         |
| • Borne                                    | Revetement - Choisir le revetement                            | Revetement - Choisir le revetement<br>Macadam           |
| • Panneau                                  | Etat - Choisir I etat                                         | Etat - Choisir I etat 3                                 |
| • Candelabre                               | Largeur - Saisir la largeur en m                              | Largeur - Saisir la largeur en m                        |
| Mobilier - Mobilier urbain                 | 1<br>Photo - Associer une photographie                        | 1<br>Photo - Associer une photographie                  |
| • Feu - Feu de signalisation               |                                                               |                                                         |
| • Tampon                                   |                                                               |                                                         |
| • Vanne                                    | Obs - Commentaires                                            | Obs - Commentaires                                      |
| > Route                                    |                                                               | L                                                       |
| > Trottoir                                 |                                                               |                                                         |
| > Reseau                                   |                                                               |                                                         |
| ıre 10.22: Create a feature                | Figure 10.23: Fill the attributes form                        | Figure 10.24: Select a value<br>dropdown list attribute |
| .6.6                                       |                                                               |                                                         |
| Select the feature type (Line feat         | ure with the symbol 💙 or Area feature with the                | e symbol 🎦 )                                            |
| Fill the attributes list of the featu      | Ire                                                           |                                                         |
| For a " <b>scrollable list</b> " attribute | a predefinde list will pop up, for a " <b>text</b> " attribut | e or a " <b>numeric</b> " attribute the user            |
| Luy Chiel Life Value.                      |                                                               |                                                         |
|                                            |                                                               | Note 10                                                 |

• Click on red to digitize manually the feature on the screen. Click successively on the screen to digitize the different vertices of the line or the area feature. The symbol indicates the location of a vertex on the map view of *ArpentGIS-Android* application.

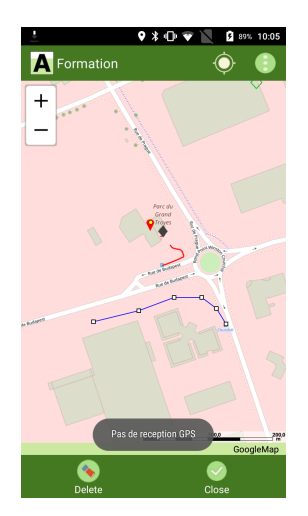

Figure 10.25: Log vertices of the feature

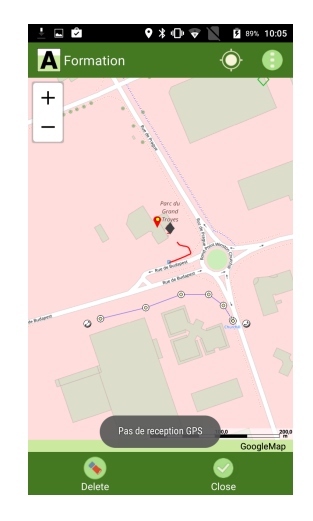

Figure 10.26: Stop digitizing and save the feature

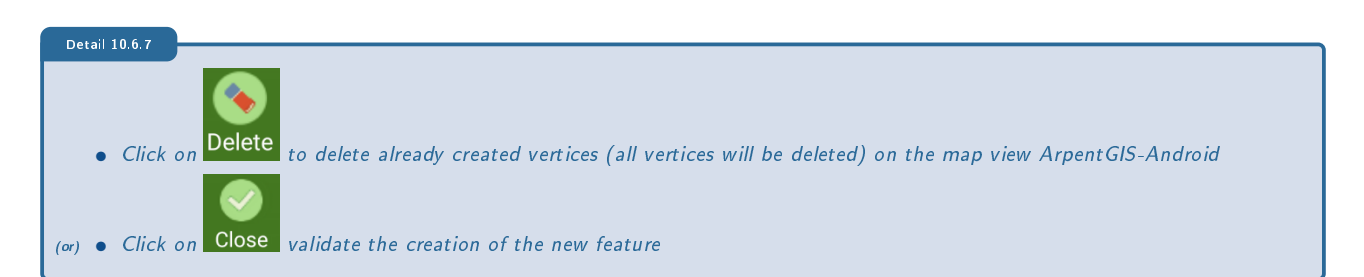

To finish the construction of the object it is also possible to make a long click on the screen of the terminal Android

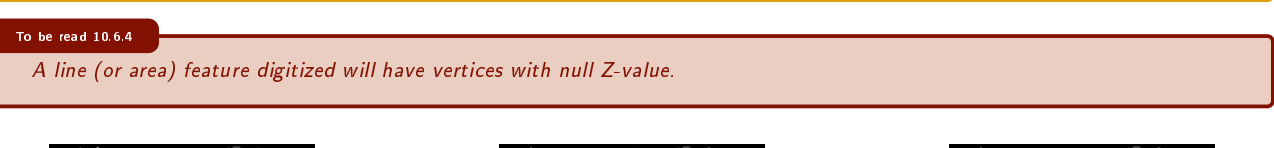

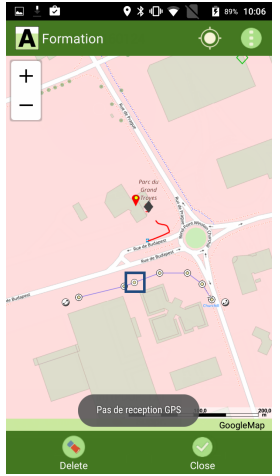

Figure 10.27: Add a vertex

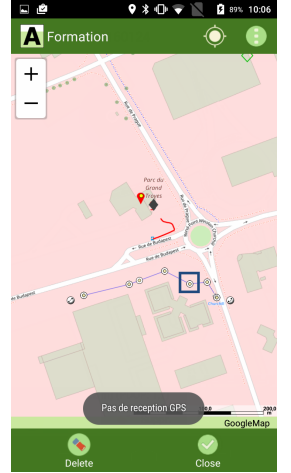

Figure 10.28: Move a vertex

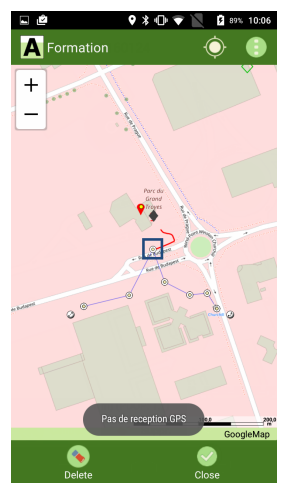

Figure 10.29: Snap a vertex to an existing node

#### Detail 10.6.

- To add a new vertex (between two existing vertices) click on the feature in the map view ArpentGIS-Android
- (or) To move a vertex, hold the click on the feature and move the vertex to the desired position on the map ArpentGIS-Android
   (or) To move a vertex on an existing feature (snap according to the definition of the magnetic grid (see chapter 5 on page 39)),
- hold the click on the feature and move the vertex to a feature in the map view ArpentGIS-Android

Note 10.6.8 A sound beep indicates to the user whether the snap was made when moving the vertex on an existing object on the map. Detail 10.6.9 • Click on Validate the creation of the feature and save it to the project

#### 10.6.5 Associate a picture to a feature

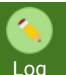

- In the *Main* view, click on
- Select the new feature in the list
- Fill the attributes form (see section 10.6.1 on page 68)

#### Detail 10.6.10

For the picture attribute click on the corresponding attribute name
 (option) Select a picture from the existing library or take a new photo. Use the option "Delete" to remove a previous selected picture.

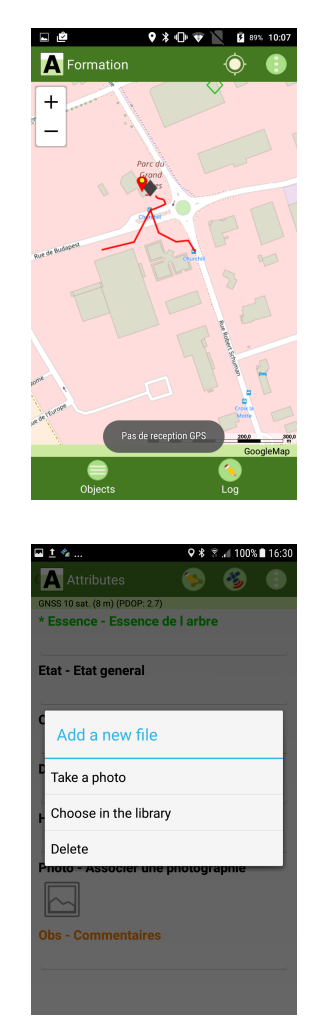

Figure 10.30: Select the picture attribute

9 \* 0 •

6

D D

A Attributes

12 sat. (90 cm) (PDOP: 1,9)

Classe - Choisir dans la liste

Diametre - Entrer le diametre

Hauteur - Entrer la hauteur

Obs - Comme

Photo - Associer une photographie

taires

\* Essence - Essence de l arbre Aubépine Etat - Etat general

Figure 10.31: Select the option to associate the picture to the feature

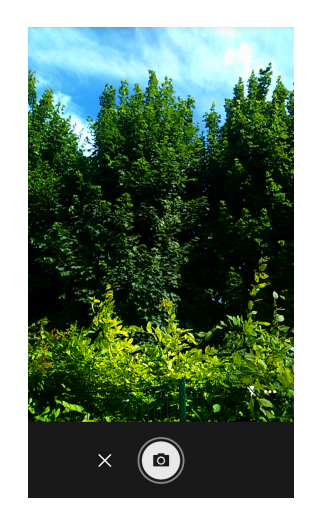

Figure 10.32: Take the picture

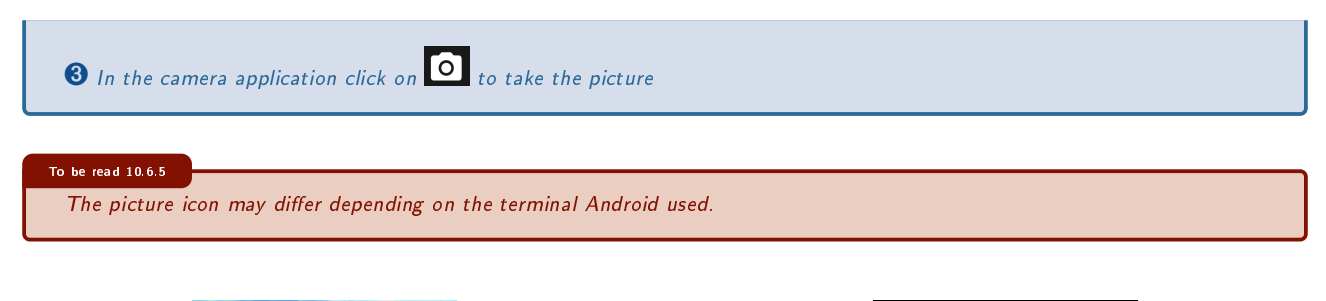

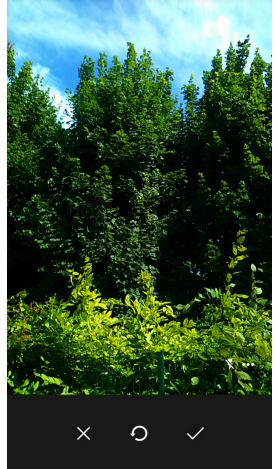

Figure 10.33: Validate the picture

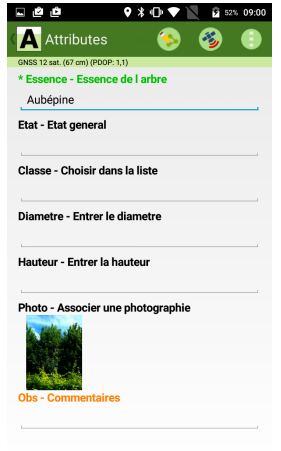

Figure 10.34: Thumbnail of the picture

•

| Detail 10.6.11<br>Click on to save the picture and assign it to the feature being collected<br>A thumbnail displays a preview of the image associated with the feature |
|----------------------------------------------------------------------------------------------------|
| To be read 10.6.6<br>The picture validation button may differ from one terminal Android to another.                                                                    |
| One doubt ? 10.6.1<br>Camera button may differ from one device to another. For more information, contact our technical support (0892.68.10.57<br>(0.34€/min) France).  |

• Finish the construction of the feature. See sections 10.6.1 to 10.6.3 on pages 68-70

# 10.7 Manage the "Map view" of ArpentGIS-Android software

This is the main menu of the ArpentGIS-Android software. A statusbar keeps displaying the status of data received from the GNSS receiver. In case a project is opened, the list of objects saved in the project is displayed in the center of the screen as a list.

#### 10.7.1 How to use the map tools ?

Collecting data on a terminal Android does not require the use of zoom functions (in or out). These functions are available using the pinch functions used for other Android applications. The option *Pinch* to zoom out. The option *Unpinch* to zoom in.

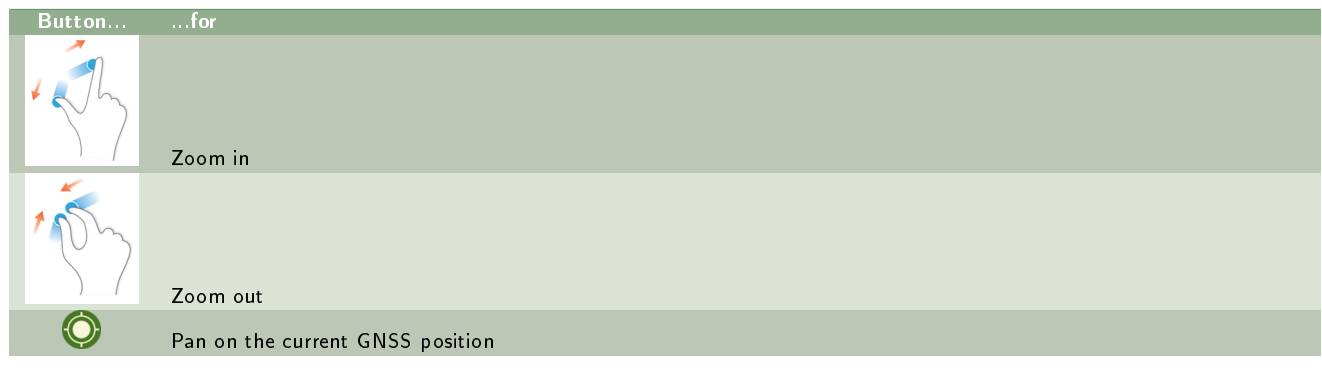

Table 10.2: How to zoom in the map view ?

#### 10.7.2 Main menu

Use the Umenu, top right of the screen, to choose which background to display (Raster image, Shapefile or WMS flow) or access to the software configuration *ArpentGIS-Android*.

| Button         |                   | for                                                                  |
|----------------|-------------------|----------------------------------------------------------------------|
| $\bigcirc$     |                   | Projects                                                             |
|                | <u> </u>          | Create a project                                                     |
|                |                   | Open a project                                                       |
|                | ×                 | Close un project                                                     |
|                |                   | File manager                                                         |
| <u> </u>       |                   | Background menu                                                      |
|                | $\bigcirc$        | Display Open Street Map background                                   |
|                |                   | Display Google Maps routes background                                |
|                |                   | Display Google Maps satellite background                             |
|                |                   | Display a WMS background                                             |
|                |                   | Display a cadaster (WMS) background (France only)                    |
|                |                   | Display a WMS/Cadaster background stored in cache                    |
|                | <b>2</b>          | Select a background stored on the terminal Android, Vector or Raster |
| ~              | $\bigotimes$      | Delete current background                                            |
| ۲              |                   | Tools                                                                |
|                | $\langle \rangle$ | Enter coordinates of a target                                        |
|                | ( server)         | Measure a distance                                                   |
|                | CSV               | Export coordinates of features to a CSV file                         |
|                | CSY               | Export coordinates and attributes of features to a CSV file          |
|                | SHP               | Export features to a Shapefile                                       |
|                |                   | Userguide of the application                                         |
| $( \bigcirc )$ |                   | Configuration                                                        |

Table 10.3: Main features of ArpentGIS-Android application

#### 10.7.3 Features list

A complete list of the features collected in a project is available by clicking on Object

Pour chaque objet, les informations suivantes sont affich  $\tilde{A}\mbox{(C)es}$  :

- The feature type (the layer to which the object belongs)
- Name of the feature
- The horizontal coordinates of the feature in the current coordinate system
- The Z-value of the feature (MSL or HAE depending on the system selected in the configuration menu)

| d 47% 🛢 14:11 |
|---------------|
|               |
|               |
|               |
|               |
|               |
|               |
|               |
|               |
|               |
|               |
|               |
|               |

Figure 10.36: Editing mode enabled

Figure 10.35: List of features

| Button/Action                                                                                                    | for                                             |
|----------------------------------------------------------------------------------------------------|-------------------------------------------------|
| The second second secon | Access edit options                             |
| Select                                                                                                    | Select a feature and display it on the map view |
| Edit                                                                                                    | Edit an existing feature in the current project |
| Delete                                                                                                    | Delete a feature from the list                  |

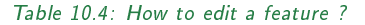

To be read 10.7.1 User cannot recover a deleted file. There is no validation message.

When attempting to edit a feature, use will have the following choices :

- For a point feature :
  - \* View the attribute form of an existing feature in the project
  - \* Edit the attributes of an existing feature
  - \* Update the existing coordinates of an existing feature
- For a line or area feature :
  - \* View the attribute form of an existing feature in the project

 $\square$ 

- \* Edit the attributes of an existing feature
- \* Extend an existing feature (with a GNSS receiver or by digitalization)

#### 10.7.4 Map features

When a project file is opened, all the features are displayed in the main view, with the possibility to display a vector background (Shapefile), raster (TIF) and WMS Server connection (OpenStreetMap, Google Maps routes and Google Maps satellite)

The scale appears on the screen, bottom right.

When an object is being logged, the positions logged are displayed in blue on the screen.

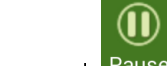

When logging GNSS positions the Stop button and Pause button are displayed at the bottom of the screen. The shortcuts allow the user to close an object or to suspend the logging

of GNSS positions. When the **Stop** button is used, the new feature is added to the list of collected features in the project.

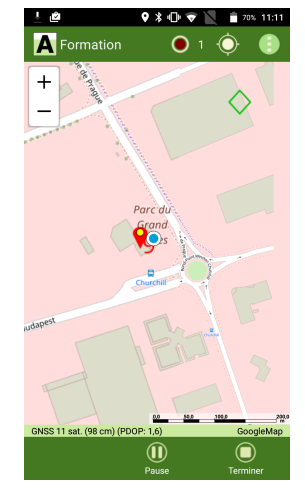

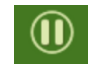

When the Pause button is used, logging GNSS data is suspended and the Play button is available.

#### 10.7.5 Labels

Whenever the user selects an object on the *Map* view of *ArpentGIS-Android* software, a popup window will appear on the screen. This popup window contains attributes values of the selected feature as well as its coordinates (X, Y and Z). It is therefore easy to identify the selected feature or to select another feature.

The attributes entered by the user will be automatically shown on the ArpentGIS-Android software as well as attributes auto-generated:

• For a point feature :

| Button           | for            |
|------------------|----------------|
| O<br>Stop        | st op logging  |
| (1)<br>Pause     | pause logging  |
| <b>D</b><br>Play | resume logging |
| Play             | resume logging |

Table 10.5: What can be done when logging a feature ?

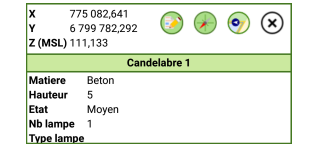

| Lengt | <b>h</b> 0.89 m |          | ) 🗡 | 9 | X |
|-------|-----------------|----------|-----|---|---|
|       |                 | Reseau 1 |     |   |   |
| Туре  | BT              |          |     |   |   |
| Etat  | Construit       |          |     |   |   |
| Photo |                 |          |     |   |   |
| Obs   |                 |          |     |   |   |

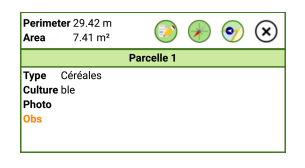

Figure 10.37: Label for point features

Figure 10.38: Label for line features

Figure 10.39: Label for area features

- \* X, Y and Z (HAE) if no geoid had been selected in the configuration menu (See chapter 5 on page 39)
- \* X, Y and Z (MSL) if a geoid had been selected in the configuration menu (See chapter 5 on page 39)
- For a line feature :
  - ✤ The length
- For an area feature :
  - \* The length of the feature
  - \* The area of the feature

Unit will be set to the one selected in the configuration menu (See chapter 5 on page 39)

#### 10.7.6 Edit attributes of a feature from the Map view

- Select a feature on the Map view
- Double-click on this feature
- The attributes form of the feature appears on the screen. Modify the attributes of the feature
- Click on 💛 to validate the changes.

#### 10.7.7 Edit the attributes of a feature from the menu "Objects"

- In the *Map* view of *ArpentGIS-Android* software click on Objects
- Select a feature from the available list
- Slide on the left

#### Edit

- Click on
- The attributes form of the feature appears on the screen. Modify the attributes of the feature
- Click on O to validate the changes.

#### 10.7.8 Delete a feature

- In the *Map* view of *ArpentGIS-Android* software click on <sup>Obje</sup>
- Select a feature from the available list
- Slide on the left
- Click on
- Click on **A** List of features to return to the **Map** view

10

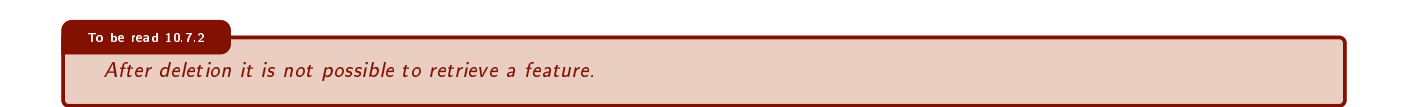

# 10.8 Close a project

Once the data collection is complete and before closing the ArpentGIS-Android software close the current project :

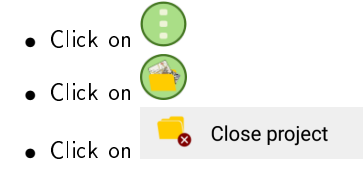

# 10.9 Share a project

To be read 10.9.1 This section may require an Internet connection and an email account on the terminal Android.

Once the data collection is complete and after closing the current project, to share it to a mobile device, computer or collaborator use the following procedure :

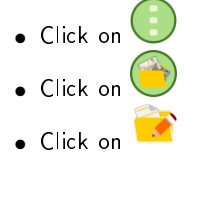

| 1 🖬 🐐    |            | ♥ 🕸 🗟 📶 100% 🖬 16:09 |
|----------|------------|----------------------|
| K File r | manager    | <b>e</b>             |
|          |            | 6/12/2018            |
|          | Background | 4/26/2018            |
|          | Dico       | 6/11/2018            |
|          | Export     | 6/1/2018             |
|          | Fonts      | 3/28/2018            |
|          | Geoides    | 3/28/2018            |
|          | Projets    | 6/12/2018            |
|          |            |                      |

• Use the folders of the terminal Android to navigate to the folder containing the files

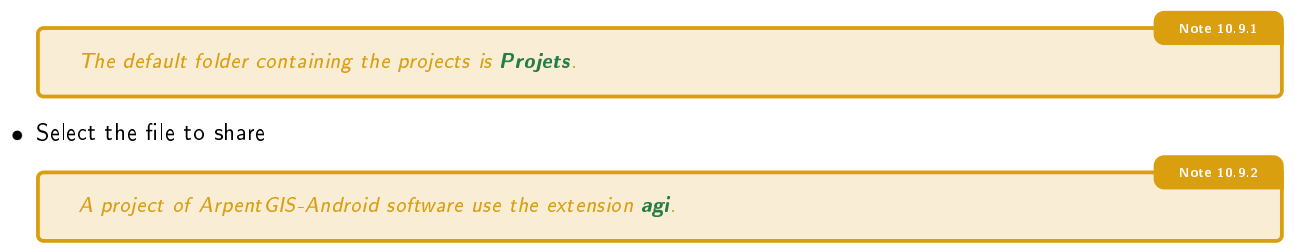

Click on

- Click on S
- In the "Pop-up" window select the sharing method to use and follow the intruction on the screen of the terminal Android
  - \* To use *Bluetooth* sharing select the device to share with (mobile device or laptop)
  - \* For sharing via messaging, select the appropriate provider and follow the instructions on the screen
  - \* For sharing via a cloud service (Dropbox or Drive) select the transfer folder

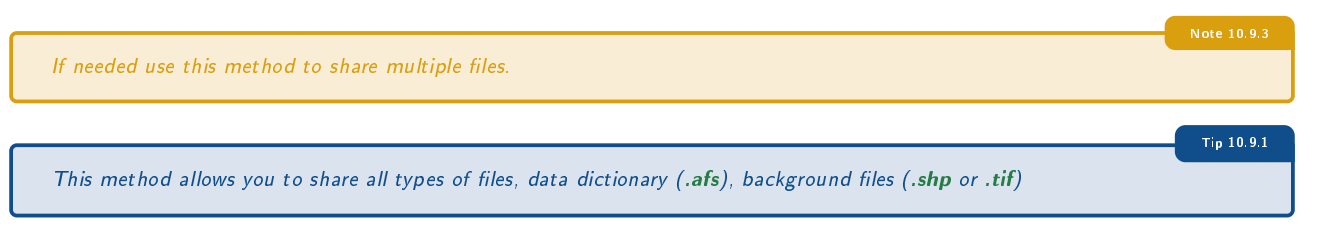

# 10.10 Delete a project

To delete a file from the terminal Android, follow this procedure :

- Click on
- Click on 💛
- Click on 🗾

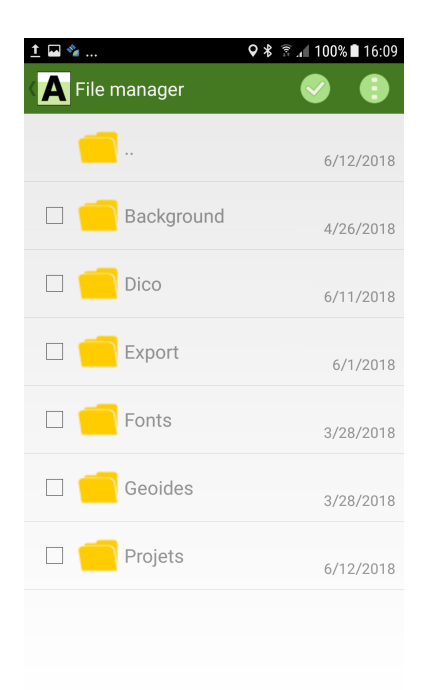

• Use the folders of the terminal Android to navigate to the folder containing the files

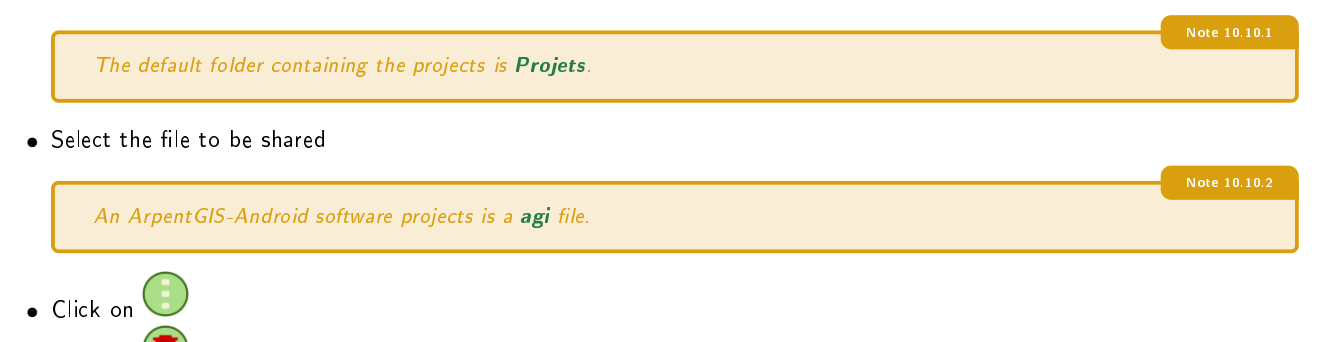

80

• Click on 🖳 Confirm the deletion message. The file is deleted from the terminal Android

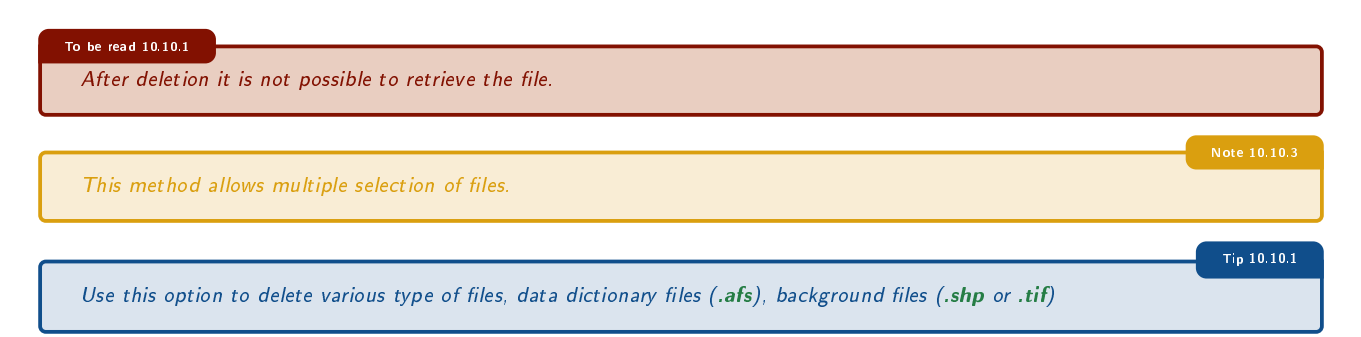

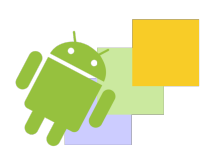

"Vertex" Offset tool **Export** option

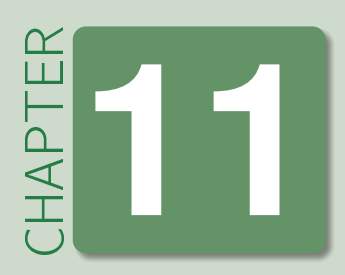

# Advanced features: vertices, offsets and export

# 11.1 "Vertex"

Use this function to increase the accuracy of the vertices of linear or area features by averaging a set of GNSS positions for a particular point (or vertex) of the line (or of the area) feature. This function is enable when logging the feature.

- $(\mathbf{I})$ • Click on Pause button • Move to the vertex location of the feature 1
- Click on Vertex button in order to start logging the vertex
- Wait around ten seconds and click on Savew button to store the vertex.

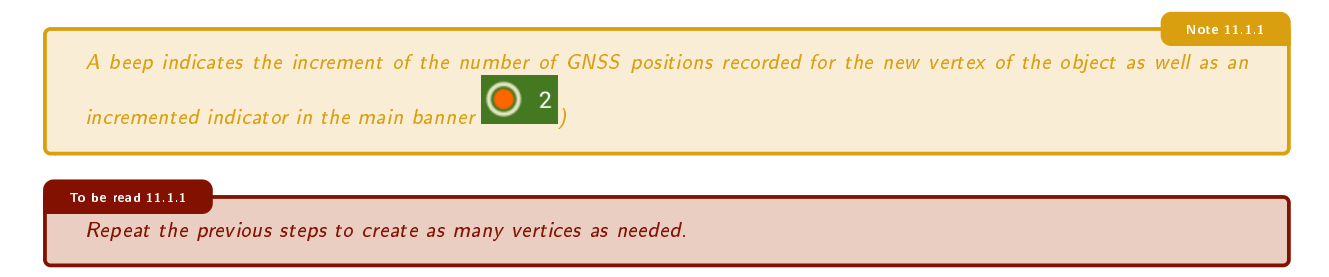

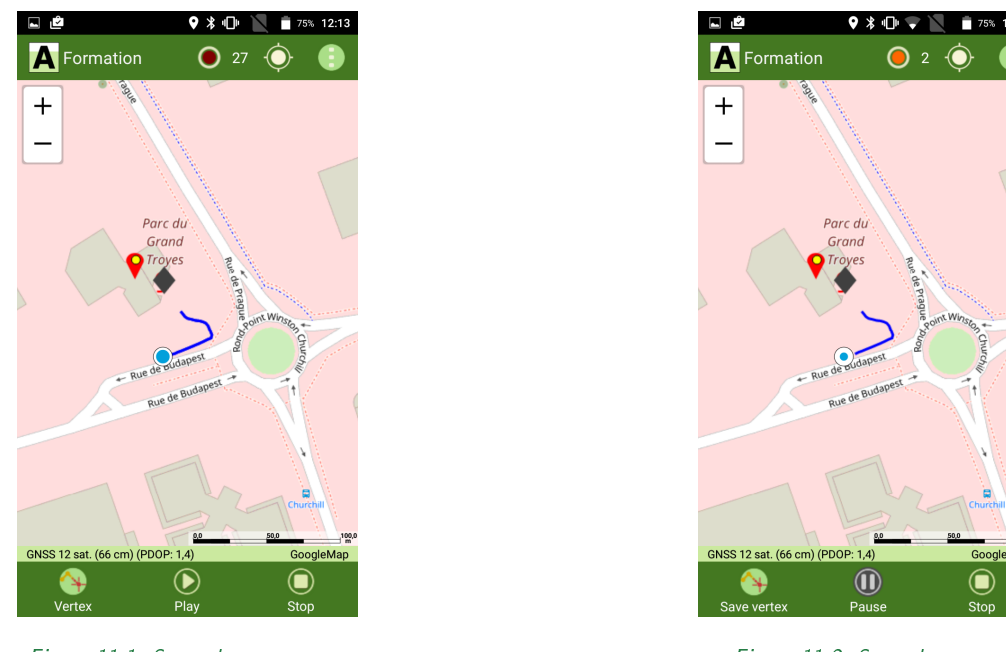

Figure 11.1: Start the new vertex

Figure 11.2: Stop the vertex

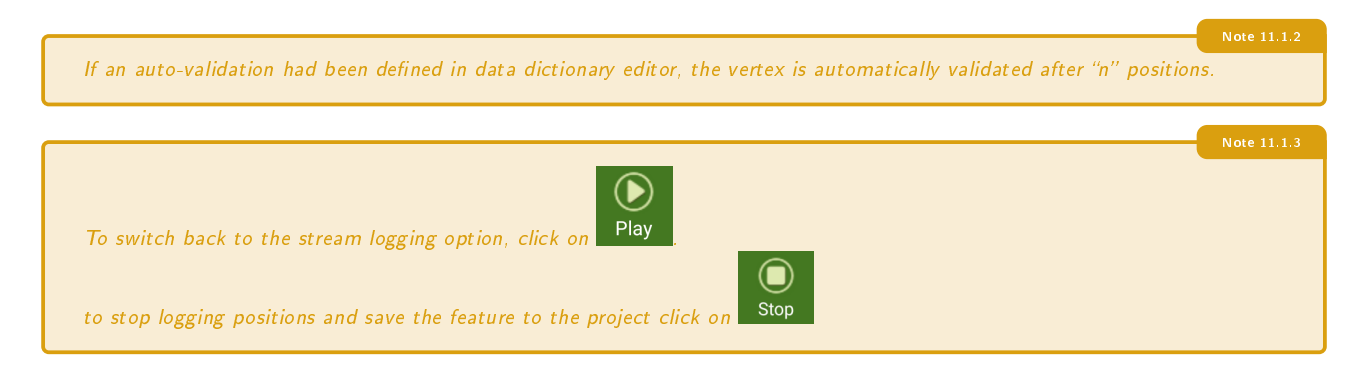

# 11.2 Offset tool

#### 11.2.1 Bearing and distance offset (point features only)

This feature allows the user to collect a point remotely without having to physically go to that point. The user can collect a large amount of data from a single location. The aiming and distance measurements can be read from a laser rangefinder associated to an electronic compass.

84

- Start the ArpentGIS-Android software
- Click on Create a project button to create a new project, or click on
- Select a point feature
- Click on 🌔
- ullet In the attributes form click on igl(
- Select 🗸 option

ት Open a project

to open an existing project.

| ₩ İ               | *                   |                        |                          | <b>♀</b> ∦ ह  | <b>.</b> (100% | a 🖿 16:37 |
|-------------------|---------------------|------------------------|--------------------------|---------------|----------------|-----------|
| A                 | Attrik              | outes                  |                          |               | 3              | •         |
| GNS<br>* E        | <b>*</b>            | Repeat                 | (last f                  | eature        | e)             |           |
| _                 |                     | Repeat                 | (from                    | list)         |                |           |
| Eta               |                     | Simple                 | Offset                   | -             |                |           |
| Cla               | ~                   | Double                 | Offse                    | t             |                | -         |
| Dia               | Lat                 | Enter m                | nanual                   | ly poir       | nt coor        | din       |
| Hau<br>Pho<br>Obs | iteur -<br>hto - As | Entrer la<br>ssocier ( | a haute<br>une ph<br>res | eur<br>otogra | aphie          |           |
|                   |                     |                        |                          |               |                |           |

| Detail 11.2.1 |                       |  |  |
|---------------|-----------------------|--|--|
| 1 Enabl       | ing the offset option |  |  |

- In the offset form, enter the horizontal and vertical distances, as well as the bearing value separating the current GNSS position of the device and the point to be collected.
  - \* distance unit is set to meter (m)
  - \* bearing unit is set to degree (deg)

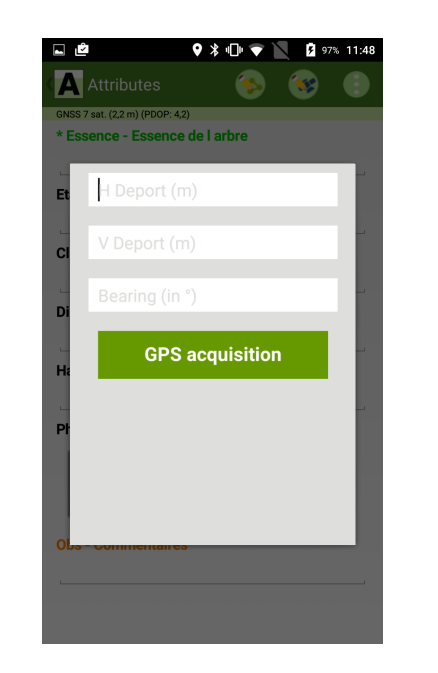

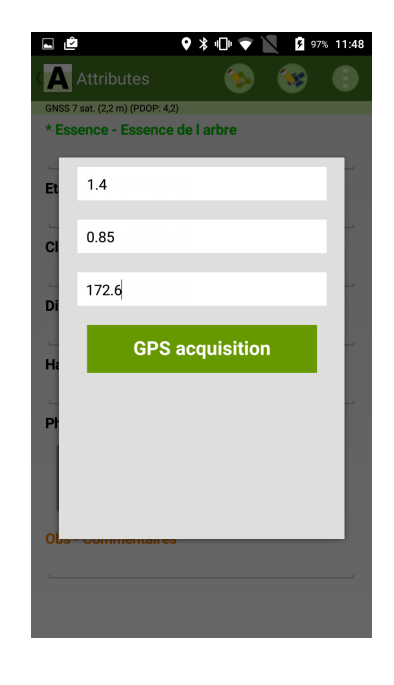

#### To be read 11.2.1

• Click on

Check in the GNSS strip the availability of a valid GNSS position and the accuracy of the current location before continuing to create the feature. GNSS 12 sat. (1,01 m) (PDOP: 2,5)

#### **GPS** acquisition

to start logging the GNSS reference position

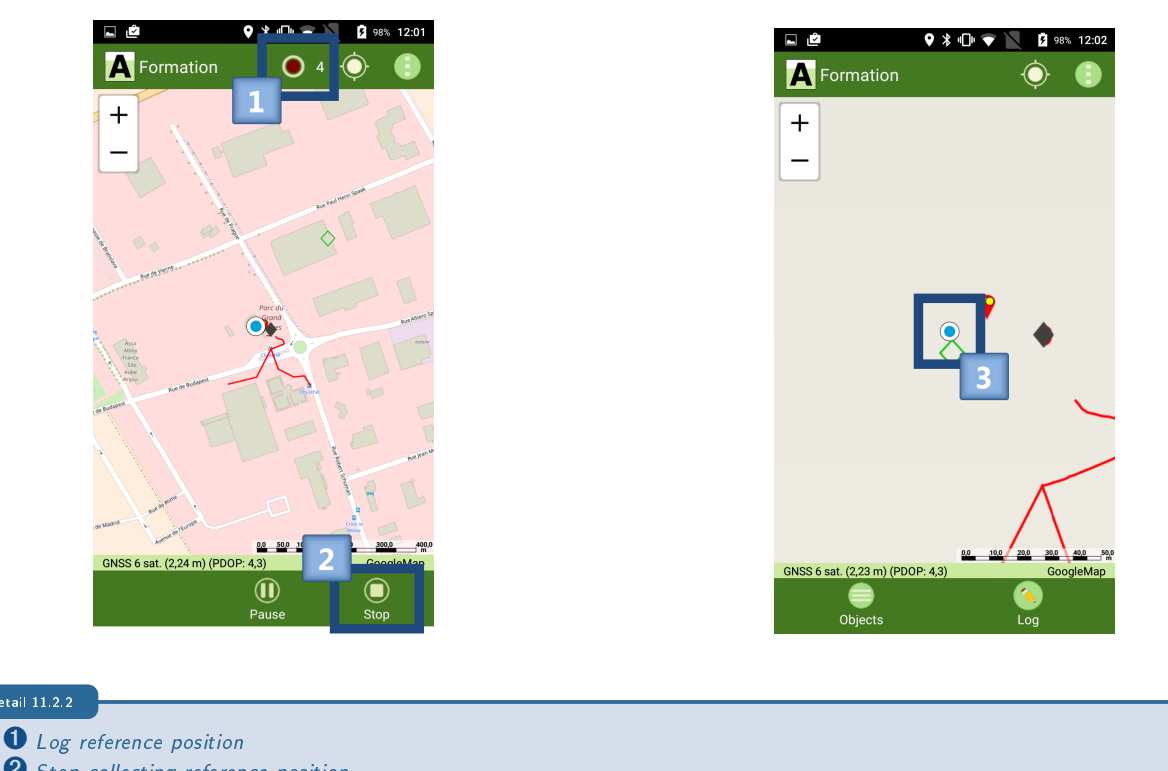

- 2 Stop collecting reference position
- **3** Visualization of the deported feature

#### 11.2.2 Double distances offset (point features only)

This feature allows the user to collect a point remotely without having to physically go to that point. The user can collect a large amount of data from a single location. The aiming and distance measurements can be read from a laser rangefinder associated to an electronic compass.

- Start the ArpentGIS-Android software
  - Create a project button to create a new project, or click on
- Select a point feature
- Click on 🔇

• Click on

- In the attributes form click on 🗸
- Select 🐼 option

Open a project

to open an existing project.

| ∎ 1                                                              | * <b>a</b> |          | 0         | * 🕄   | al 100%  | 16:37 |
|------------------------------------------------------------------|------------|----------|-----------|-------|----------|-------|
|                                                                  | Attrik     | outes    | (         | >     | <b>9</b> |       |
| GNS<br>* E                                                       | <b>*</b>   | Repeat   | last feat | ture) |          | nlar) |
| -                                                                |            | Repeat   | from lis  | t)    |          | 3)    |
| Eta                                                              |            | Simple ( | Offset    |       |          | lo.   |
| Cla                                                              | ~          | Double   | Offset <  | -     | 4        |       |
| Dia                                                              | Lat        | Enter m  | anually p | point | COOR     | un    |
| Hauteur - Entrer la hauteur<br>Photo - Associer une photographie |            |          |           |       |          |       |
| Obs                                                              | - Con      | nmentair | 25        |       |          |       |

#### Detail 11.2.3

**1** Activation of the double offset option

- Move to a suitable location for logging the first reference position
- In the offset form, enter the horizontal and vertical distances separating the current GNSS position of the device and the point to be collected
  - \* distance unit is set to meter (m)

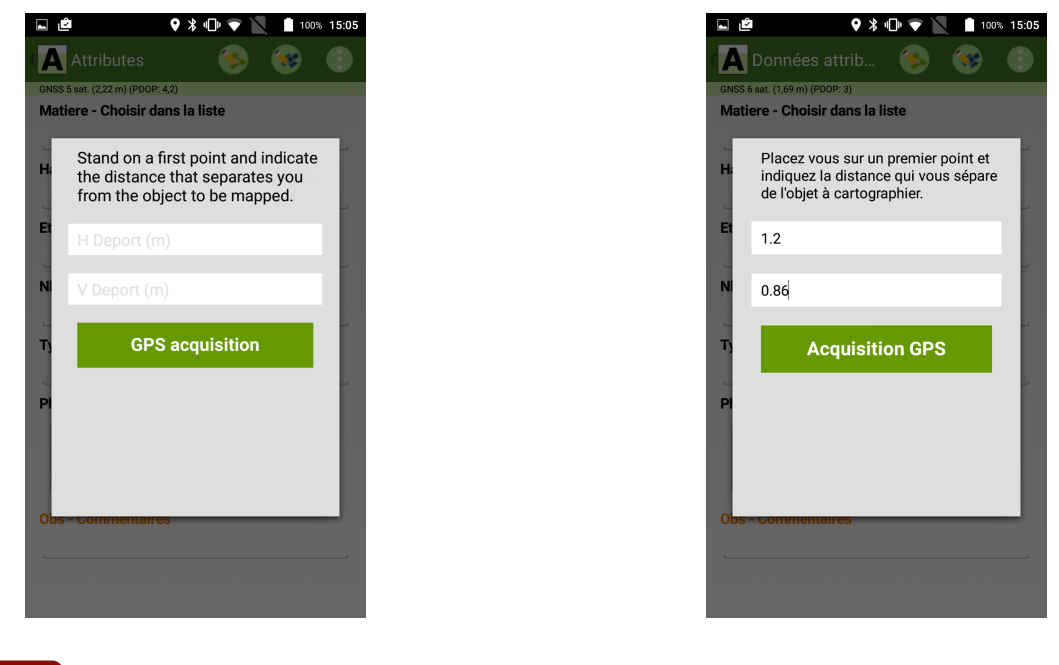

#### To be read 11.2.2

• Click on

Check in the GNSS strip the availability of a valid GNSS position and the accuracy of the current location before continuing to create the feature. GNSS 12 sat. (1,01 m) (PDOP: 2,5)

#### **GPS** acquisition

to start logging the first GNSS reference position

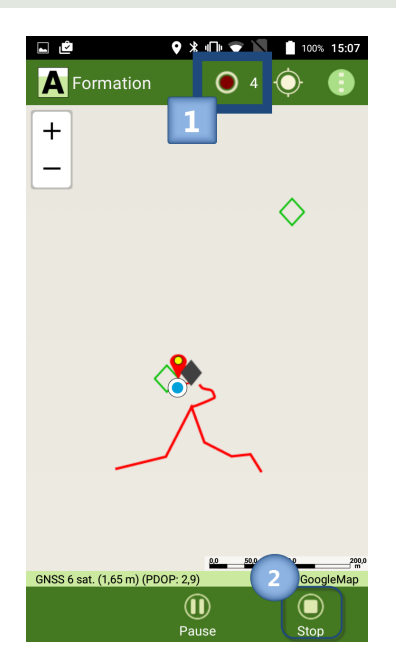

#### Detail 11.2.4

- **1** Log reference position
- **2** Stop collecting reference position
- Move to a suitable location for logging the second reference position
- In the offset form, enter the horizontal and vertical distances separating the current GNSS position of the device and the point to be collected
  - \* distance unit is set to meter (m)
  - \* the orientation of the offset corresponding to the direction followed by the user between point 1 and point 2

| <b>•</b> | ~                                                                                                    | ♥ ≱ □ ▼                                                                           |                                                           | 100%                             | 15:07 |
|----------|----------------------------------------------------------------------------------------------------|-----------------------------------------------------------------------------------|-----------------------------------------------------------|----------------------------------|-------|
| Α        | Formation                                                                                                    | •                                                                                 |                                                           |                                  |       |
| +        |                                                                                                    |                                                                                   |                                                           |                                  |       |
|          | Stand on a so<br>indicate the of<br>separates yo<br>be mapped. I<br>object was o<br>right when m<br>point 2. | econd poi<br>distance t<br>bu from th<br>Indicate w<br>in your lef<br>noving from | int and<br>hat<br>e objec<br>/hethei<br>t or on<br>m poin | ct to<br>r the<br>your<br>t 1 to | l     |
| I.       |                                                                                                    |                                                                                   |                                                           |                                  | II.   |
| I.       |                                                                                                    |                                                                                   |                                                           |                                  |       |
| I.       | Orientation                                                                                                  |                                                                                   | Left                                                      |                                  |       |
| L        | GPS                                                                                                    | acquisit                                                                          | ion                                                       |                                  | I     |
|          |                                                                                                    | _                                                                                 | _                                                         | -                                |       |
| GNSS     | 6 sat (1.65 m) (PD0                                                                                          | P-29)                                                                             | 50,0 1                                                    | Good                             | 200.0 |
|          |                                                                                                    |                                                                                   |                                                           |                                  |       |
|          |                                                                                                    |                                                                                   |                                                           |                                  |       |
|          |                                                                                                    |                                                                                   |                                                           |                                  |       |

#### July 2018 ©D3E Electronique Userguide

•

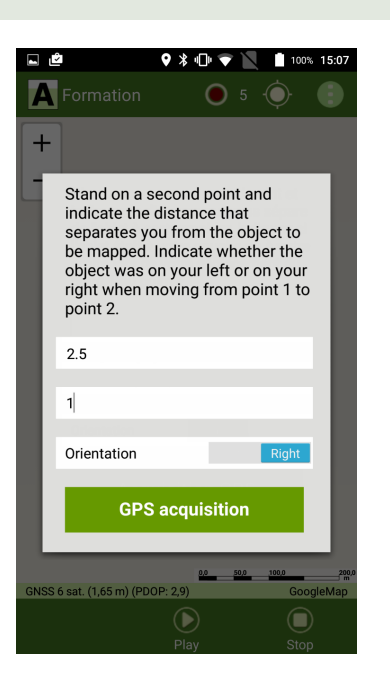

Image: Constraint of the second point and indicate the distance that separates you from the object to be mapped. Indicate whether the object was on your left or on your right when moving from point 1 to point 2.
 2.5
 1
 Orientation
 GPS acquisition

Figure 11.3: Enter offset values. Case where the feature is on the right from the line 1 to 2

Figure 11.4: Enter offset values. Case where the feature is on the left from the line 1 to 2

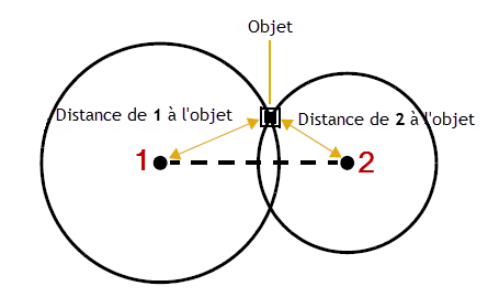

Figure 11.5: Note concerning the orientation to be given according to reference positions 1 and 2

• Click on

to start logging the second GNSS reference position

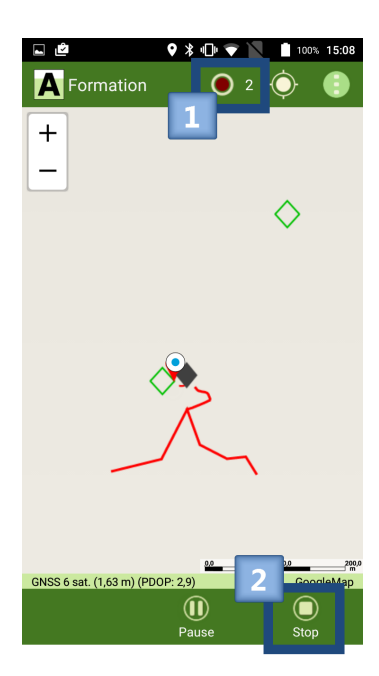

**GPS** acquisition

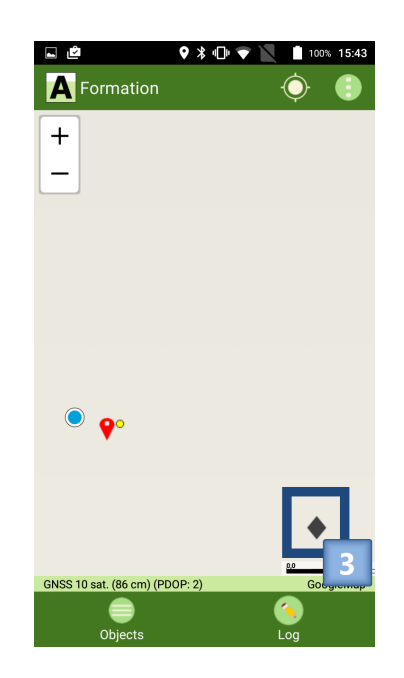

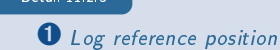

- **2** Stop collecting reference position
- **3** Visualization of the deported feature

#### 11.2.3 Automatic tarnsfer of offset values from a laser range finder

Follow the same procedure described section 11.2.1 on page 84. When entering offset values (distances and bearing), use the laser rangefinder and aim the point to be measured.

If the user successfully configured a Bluetooth connection to a laser rangefinder in the *Configuration* menu of *ArpentGIS-Android* software, transfer of the measurements of the laser rangefinder will be automatic and the values will appear in the offset form of the software.

| the transfer is i | not automatic, <b>see section 5.6 on page 44</b> to enable the Bluetooth connection to the rangefinder. |  |
|-------------------|----------------------------------------------------------------------------------------------------|--|
| To be read 11.2.3 | is feature requires to restart the application                                                          |  |
| Activating th     |                                                                                                    |  |

Continue the procedure describe section 11.2.1 on page 84 in order to complete the creation of the offset feature.

#### To be read 11.2.4

In the case of use of a laser rangefinder equipped with an digital compass, in order to get accurate values it is necessary to regularly calibrate the compass. With the calibration, disturbing elements (metal, cars, buildings...) would not affect the values calculated from the digital compass.

#### One doubt ? 11.2.

The calibration of the laser rangefinder is not described in this userguide. Additional information can be obtained from D3E Electronique technical support.

# 11.3 Export option

To export features collected in a project directly to a GIS format, follow the procedure below:

- Click on
- Click on
- Click on
   Open a project
- Select the *Project* (ArpentGIS AGI file) to open. The project is automatically opened in ArpentGIS-Android software

•

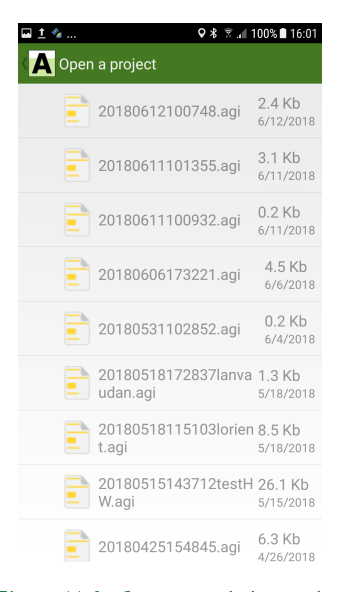

Figure 11.6: Open an existing project

#### 11.3.1 Export to CSV file

#### 11.3.1.1 CSV export without attributes

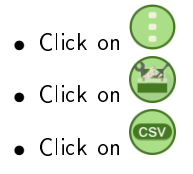

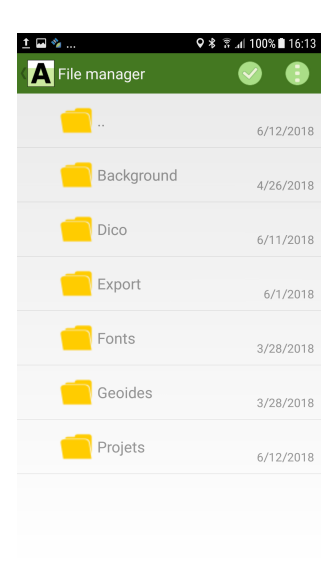

Figure 11.7: Select an export folder

- Select the folder that will contain the exported files
- Click on 💟

If a subfolder has to be created in the device memory, it is necessary to first create this folder in a specific files application (available on the Play Store). ArpentGIS-Android does not allow the creation of subfolders, only the selection of an existing folder.

• Connect the terminal Android to a PC to transfer files or share the file to a collaborator (see section 10.9 on page 79) directly from the field.

Arbre.csv - Notepad++ [Administrator]

Name;X;Y;Z Arbre 1;775175,566;6799948,722;110,25 Arbre 2;775058,707;6799789,414;108,436

length:88 lines:4

😑 Arbre.csv 🔀

Normal text file

The following fields are exported :

•

#### • X • Y

• Z

• Name

- 11.3.1.2 CSV export with attributes
  - Click on 🕓 • Click on Click on

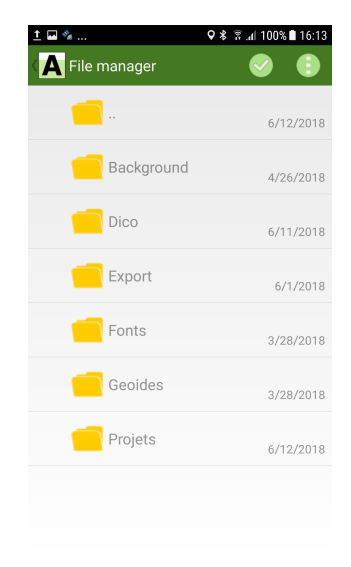

Fichier Édition Recherche Affichage Encodage Langage Paramétrage Outils Macro Exécution Compléments Documents ?

Ln:1 Col:1 Sel:0|0

Unix (LF)

UTF-8

- 0 **- X** 

INS

Figure 11.8: Select an export folder

- Select the folder that will contain the exported files
- Click on 💟

If a subfolder has to be created in the device memory, it is necessary to first create this folder in a specific files application (available on the Play Store). Arpent GIS-Android does not allow the creation of subfolders, only the selection of an existing folder.

• Connect the terminal Android to a PC to transfer files or share the file to a collaborator (see section 10.9 on page 79) directly from the field.

•

| Arbre.csv 🛛<br>1 Name;X;Y;Z  | ;Essence;Etat;Classe;Diametre;                                   | Hauteur;Photo;Obs;Date                                  |            |       |     |
|------------------------------|------------------------------------------------------------------|---------------------------------------------------------|------------|-------|-----|
| 2 Arbre 1;77<br>3 Arbre 2;77 | 5175,566;6799948,722;0;Aubépin<br>5058,707;6799789,414;108,436;A | e;Bon;Petit bois;10;12.8;;;<br>ubépine;;;;;;;28/04/2017 | 02/03/2017 |       |     |
| 4                            |                                                                  |                                                         |            |       |     |
|                              |                                                                  |                                                         |            |       |     |
|                              |                                                                  |                                                         |            |       |     |
|                              |                                                                  |                                                         |            |       |     |
|                              |                                                                  |                                                         |            |       |     |
| Normal text file             | length : 208 lines : 4                                           | Ln:1 Col:1 Sel:0 0                                      | Unix (LF)  | UTF-8 | INS |
|                              |                                                                  |                                                         |            |       |     |
|                              |                                                                  |                                                         |            |       |     |
|                              |                                                                  |                                                         |            |       |     |
| following information are    | exported ·                                                       |                                                         |            |       |     |

The number of columns added by the [Attributes] option may change from one layer to another.

----

#### 11.3.1.3 Shapefile (SHP) export

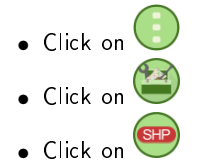

• Z

• [Attributes]

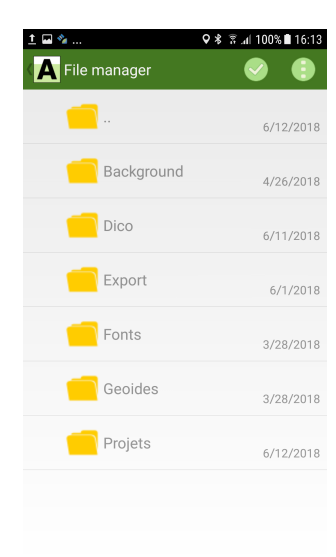

Figure 11.9: Select an export folder

- Select the folder that will contain the exported files
- Click on 🥑

If a subfolder has to be created in the device memory, it is necessary to first create this folder in a specific files application (available on the Play Store). ArpentGIS-Android does not allow the creation of subfolders, only the selection of an existing folder.

•

• Connect the terminal Android to a PC to transfer files or share the file to a collaborator (see section 10.9 on page 79) directly from the field.

|             | 291                                                                                                    |                    |                    |        |                                 |
|-------------|----------------------------------------------------------------------------------------------------|--------------------|--------------------|--------|---------------------------------|
|             | Ordinateur > DATA (D:) > 20170720 - Ex                                                                                  | port AA 🕨 Formatio | nSHP               |        | ✓ 4 Rechercher dans : Formation |
| Organiser • | 🔹 扪 Ouvrir 👻 Nouveau dossier                                                                                            |                    |                    |        | i≡ <b>- - 0</b>                 |
| 🗙 6 🏛       | Nom                                                                                                    | Modifié le         | Туре               | Taille |                                 |
| <b>1</b>    | Arbre.dbf                                                                                                    | 19/07/2017 17:29   | Fichier DBF        | 4 Ko   |                                 |
|             | Arbre.ids                                                                                                    | 19/07/2017 17:29   | Fichier IDS        | 1 Ko   |                                 |
|             | Arbre.idx                                                                                                    | 19/07/2017 17:29   | SQL Server Replica | 16 Ko  |                                 |
|             | Arbre.shp                                                                                                    | 19/07/2017 17:29   | Source de forme    | 1 Ko   |                                 |
|             | Arbre.shp.PORTABLE-72.10940.7236.sr.lock                                                                                | 20/07/2017 10:31   | Fichier LOCK       | 0 Ko   |                                 |
|             | Arbre.shx                                                                                                    | 19/07/2017 17:29   | Fichier SHX        | 1 Ko   |                                 |
| <b>\$</b>   | 🗷 Borne.dbf                                                                                                    | 19/07/2017 17:29   | Fichier DBF        | 1 Ko   |                                 |
| 20          | Borne.ids                                                                                                    | 19/07/2017 17:29   | Fichier IDS        | 1 Ko   |                                 |
|             | Borne.idx                                                                                                    | 19/07/2017 17:29   | SQL Server Replica | 16 Ko  |                                 |
|             | \Lambda Borne.shp                                                                                                    | 19/07/2017 17:29   | Source de forme    | 1 Ko   |                                 |
|             |                                                                                                    | 20/07/2017 10 21   | E L' LOCK          | A 12   |                                 |
| Ø           | ArDre.SnX<br>Fichier SHX<br>Modifié le : 19/07/2017 17:25<br>Taille : 116 octets<br>Date de création : 20/07/2017 10:30 | 1                  |                    |        |                                 |

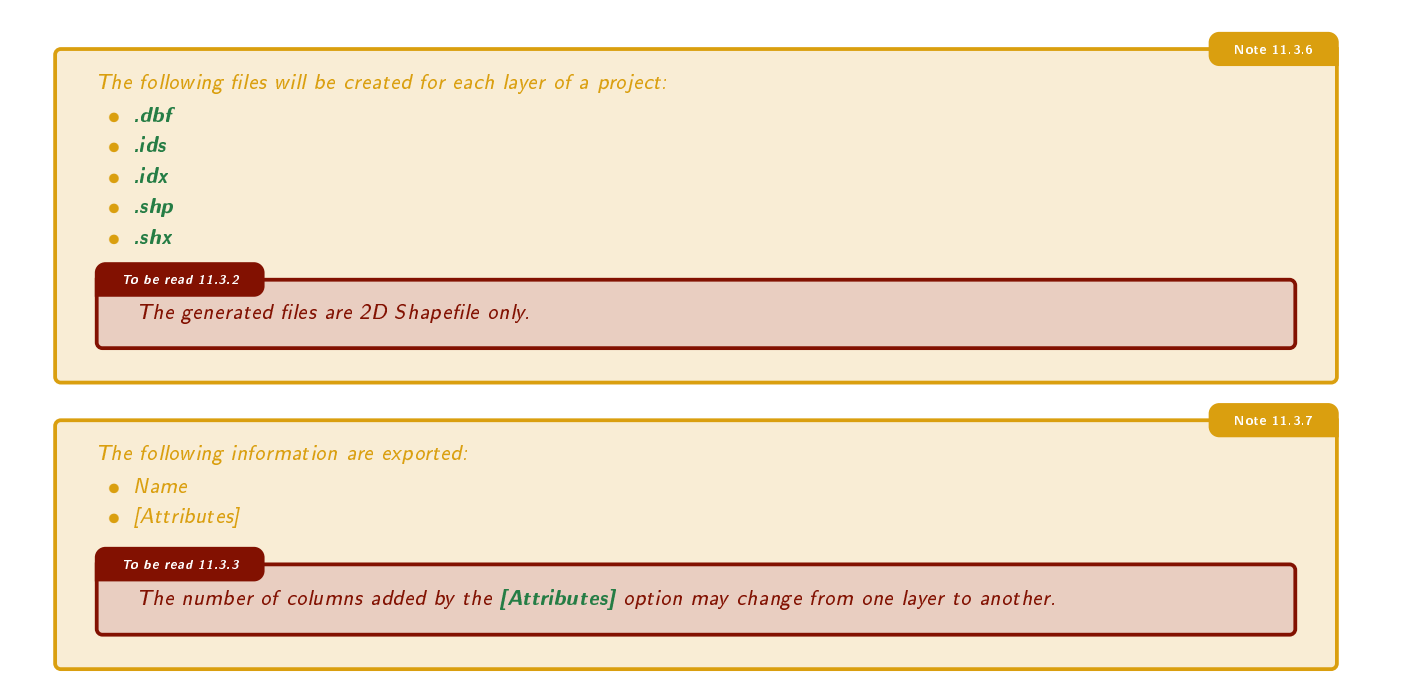

## IN THIS CHAPTER

Manage a preconfigured Internet data flow Manage cadastral Internet WMS Server WMS background connection Display a WMS or cadastral WMS stored in cache Vector background files Manage Raster background

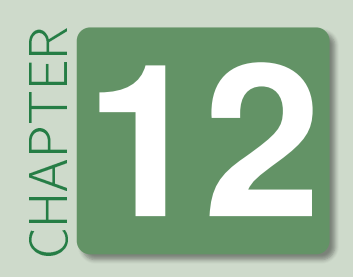

# **Background files**

ArpentGIS-Android allows you to use raster and vector backgrounds as well as data flows from the Internet : Data Open Street Map, Google Maps route, Google Maps satellite, WMS French Cadastre or WMS Server.

# 12.1 Manage a preconfigured Internet data flow

This option assumes that an Internet connection is available on the terminal Android.

By default the *ArpentGIS-Android* application uses an Internet background in case the user has on his terminal Android a valid Internet connection. The following backgrounds are available for terminal Android :

• Open Street Map, Google Maps route, Google Maps satellite

To use background files :

- Click on 🙂
- Click on Background > >
- Select one of the following background

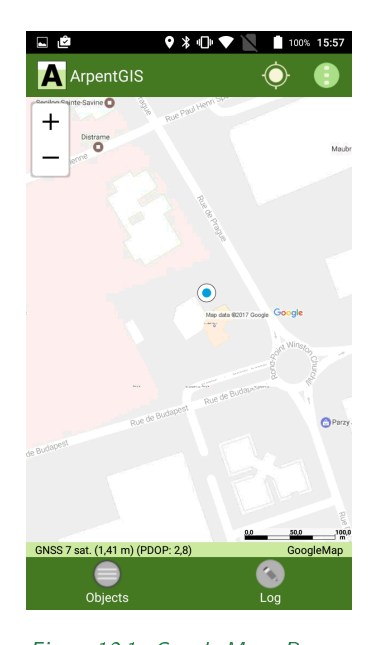

Figure 12.1: Google Maps Routes

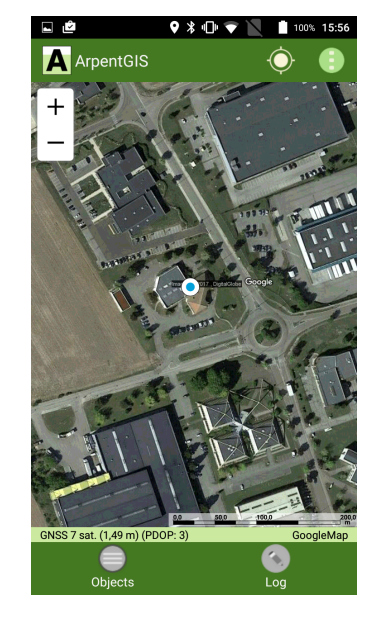

Figure 12.2: Google Maps satellite

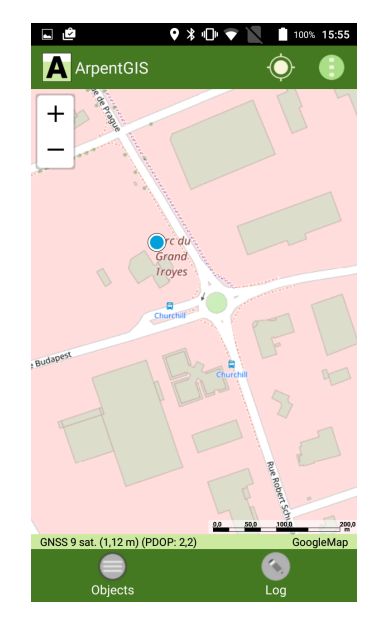

Figure 12.3: Open Street Map

| 12 | To be read 121.1<br>Extra fees may appear depending on the Data subscription used. Inquire your Internet provider for more information.<br>2.2 Manage cadastral Internet WMS Server |             |
|----|----------------------------------------------------------------------------------------------------|-------------|
|    | This option assumes that an Internet connection is available on the terminal Android.                                                                                               | Note 12.2.1 |
|    | To be read 12.2.1                                                                                                    |             |

- Click on
  Click on
  Background > >
- Click on French Cadastre
- Enter the name of the city or the unique ID (INSEE Code) of the city

| 1000 L  |         |        |        | <b>?</b> * ' |      |      | ۶ ۶ | 9% 14:59 | 9 |
|---------|---------|--------|--------|--------------|------|------|-----|----------|---|
|         | VMS     | Laye   | er     |              |      |      |     | 9        |   |
| City to | displ   | ay:    | herc   |              |      |      |     |          |   |
| 1036    |         |        |        |              |      |      |     |          |   |
| 0103    | 36 - B  | elmoi  | nt-Lut | hézie        | eu.  |      |     |          |   |
| 1036    | 60 - S  | aint-F | ouan   | ge           |      |      |     |          |   |
| 1036    | 51 - S  | aint-F | lemy-  | sous         | Barb | uise |     | 1        |   |
| 1036    | 52 - S  | ainte- | Savir  | e            |      |      |     | 1        |   |
| 1036    | 53 - S  | aint-T | hibau  | ılt          |      |      |     |          |   |
| 1036    | 64 - S  | aint-L | lsage  |              |      |      |     |          |   |
| 1036    | 5 - S   | alon   |        |              |      |      |     |          |   |
| 1036    | 6 - S   | aulcy  |        |              |      |      |     |          |   |
| 1036    | 57 - Li | a Sau  | Isotte | 9            |      |      |     |          |   |
| 1036    | 68 - S  | aviére | es     |              | _    |      | _   |          |   |
|         |         |        |        |              |      |      |     | ļ        | , |
| 1 2     | 2 3     | 3 4    | 4 (    | 5 (          | 5    | 78   | 3   | 9 0      |   |
| @       | #       | €      | %      | &            | -    | +    | (   | )        |   |
| - \ -   | *       |        |        |              |      |      | 2   |          |   |
| - / <   |         |        |        | •            | ,    | !    | ?   |          |   |
| ABC     | ,       | _      |        |              |      | /    |     | Æ        | ) |
|         |         |        |        |              |      |      |     |          |   |

| 📼 🖬 🖻                        | ♥ ∦ ∎⊡<br>yer                   | Þ 💎 📉 📋 1                                  | 00% 16:47 |
|------------------------------|---------------------------------|--------------------------------------------|-----------|
| City to display:             | actore                          |                                            |           |
| Sainte-Sa                    |                                 |                                            |           |
| 10362 - Sain                 | te-Savine                       |                                            |           |
| 21570 - Sain<br>72319 - Sain | te-Sabine<br>te-Sabine-sur-     | Longève                                    | -         |
| , Lory Cull                  |                                 | Longere                                    |           |
|                              |                                 |                                            |           |
|                              |                                 |                                            |           |
|                              |                                 |                                            |           |
|                              |                                 |                                            |           |
|                              |                                 |                                            | Ŷ         |
| a z e                        | r <sup>4</sup> t <sup>5</sup> y | <sup>6</sup> u <sup>7</sup> i <sup>8</sup> | o° p      |
| q s d                        | fg h                            | ı j k                                      | l m       |
| <b>★</b> w x                 | c v                             | bn'                                        | ×         |
| ?123 ,                       |                                 |                                            | æ         |
|                              |                                 |                                            |           |

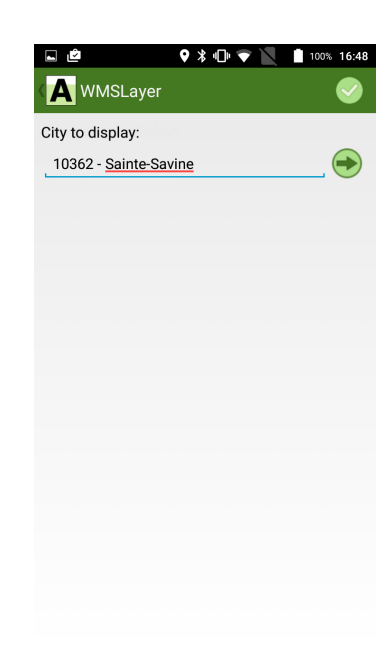

Figure 12.4: Select the city with the ID code

Figure 12.5: Select the city with the name

Figure 12.6: Valid city selection

• Click on 💛 to list the layers to display in the *Map* view

| 🖬 🖻 🛛 🗣 🖹 🗎 100                                                                    | % 16:48      |
|------------------------------------------------------------------------------------|--------------|
| K WMSLayer                                                                         | $\bigcirc$   |
| City to display:                                                                   |              |
| 10362 - <u>Sainte-Savine</u>                                                       |              |
| Cadastre WMS<br>Service de mise à disposition des planches cadastrales<br>vecteurs |              |
|                                                                                    | ٢            |
| Amorces cadastrales                                                                | $\checkmark$ |
| Lieu-dit                                                                           | $\checkmark$ |
| Parcelle                                                                           | $\checkmark$ |
| Subdivision fiscale                                                                | $\checkmark$ |
| Clôture                                                                            | $\checkmark$ |
| Détails topographiques                                                             | $\checkmark$ |
| Eléments hydrographiques                                                           | $\checkmark$ |
| Petites voies de communication                                                     | $\checkmark$ |

• Select the layers to display

(or) • Click on to select all layers

| 🖳 🙋 🛛 🛇 🛠 🕩 荣 📉 🗎 10                                                               | 0% 16:48 |
|------------------------------------------------------------------------------------|----------|
|                                                                                    | <b>S</b> |
| City to display:                                                                   |          |
| 10362 - <u>Sainte-Savine</u>                                                       |          |
| Cadastre WMS<br>Service de mise à disposition des planches cadastrales<br>vecteurs | S        |
|                                                                                    | 83       |
| Amorces cadastrales                                                                | ✓        |
| Lieu-dit                                                                           | ✓        |
| Parcelle                                                                           | ✓        |
| Subdivision fiscale                                                                | ✓        |
| Clôture                                                                            | ✓        |
| Détails topographiques                                                             | ✓        |
| Eléments hydrographiques                                                           | ✓        |
| Petites voies de communication                                                     | ~        |
|                                                                                    |          |

• Click on 💛 to validate the selection and display the cadastral layers in the *Map* view

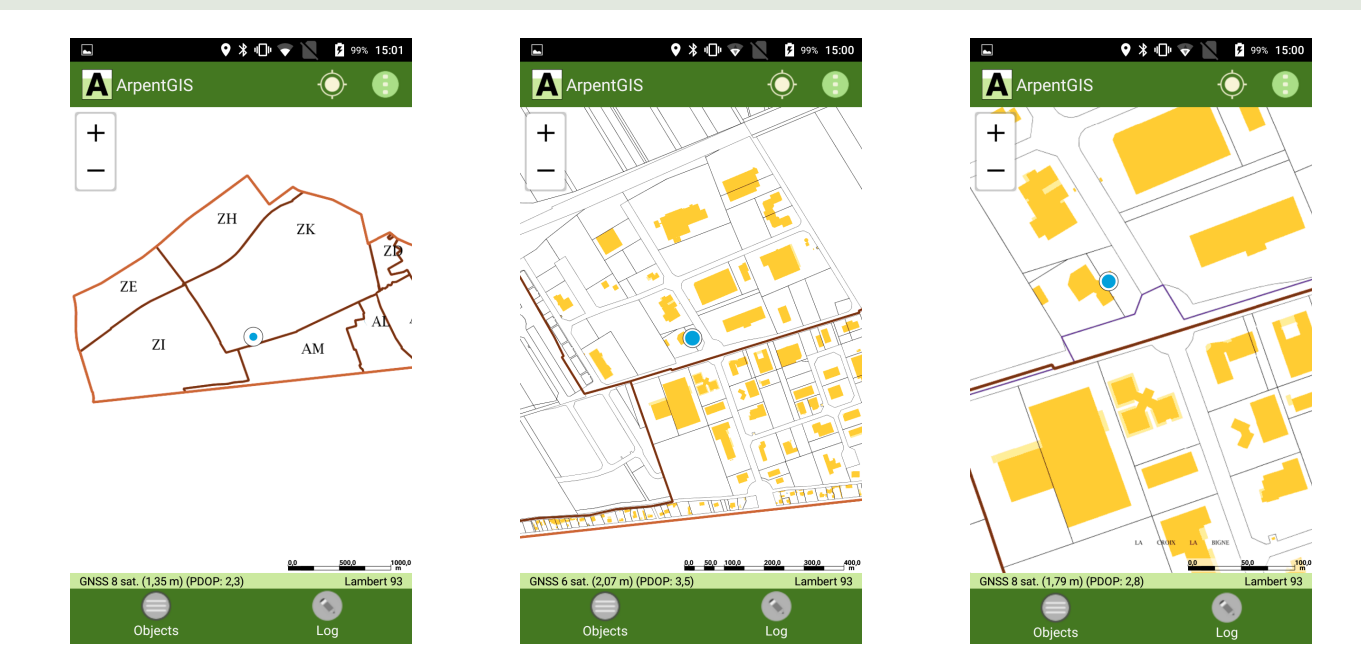

# 12.3 WMS background connection

| This option assumes that an Internet conne                                                                | ction is available on the termin                                        | inal Android.                               | Note 12.3.1 |
|----------------------------------------------------------------------------------------------------|-------------------------------------------------------------------------|---------------------------------------------|-------------|
| To be read 12.3.1<br>Check if the coordinate system in which the f<br>software.                           | low is provided is consistent wit                                       | ith the coordinate system defined in Arpent | GIS-Android |
| <ul> <li>Click on Background &gt; </li> <li>Click on  WMS layer</li> <li>Enter the WMS address</li> </ul> | WMSLayer<br>WMS server Url<br>ws.carmencarto.fr/WMS/105/<br>ONF_Forets? |                                             |             |

• Click on  $\bigoplus$  to list the layers to display in the *Map* view

| ⊾±⊳♥                                                             | 100% 10:28   |
|------------------------------------------------------------------|--------------|
| MMSLayer                                                         | <b>S</b>     |
| WMS server Url                                                   |              |
| http://ws.carmencarto.fr/ <u>WMS</u> /105/<br><u>ONF</u> _Forets |              |
| Contours des Forets Publiques                                    |              |
|                                                                  | ٢            |
| Contours des Forets Publiques                                    | $\checkmark$ |
| Forêts Publiques                                                 | $\checkmark$ |
| Parcelles Forestières                                            | $\checkmark$ |
|                                                                  |              |
|                                                                  |              |
|                                                                  |              |
|                                                                  |              |
|                                                                  |              |
|                                                                  |              |

Select the layers to display

 $_{(\rm or)}$  • Click on to select all layers

| <b>L F &amp; O % (D &amp; X</b> 🖬 1                              | 00% 10:28  |
|------------------------------------------------------------------|------------|
| ( A WMSLayer                                                     | <b>S</b>   |
| WMS server Url                                                   |            |
| http://ws.carmencarto.fr/ <u>WMS</u> /105/<br><u>ONF</u> _Forets | $\bigcirc$ |
| Contours des Forets Publiques                                    |            |
|                                                                  | ٢          |
| Contours des Forets Publiques                                    | ~          |
| Forêts Publiques                                                 | ✓          |
| Parcelles Forestières                                            | <b>~</b>   |
|                                                                  |            |
|                                                                  |            |
|                                                                  |            |
|                                                                  |            |
|                                                                  |            |

• Click on 🕑 to validate the selection and display the layers of the flow in the *Map* view

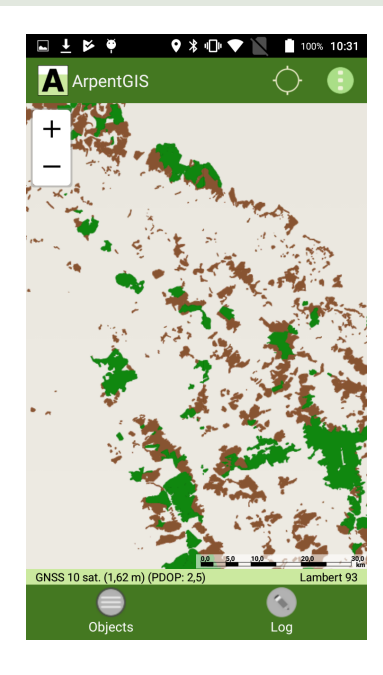

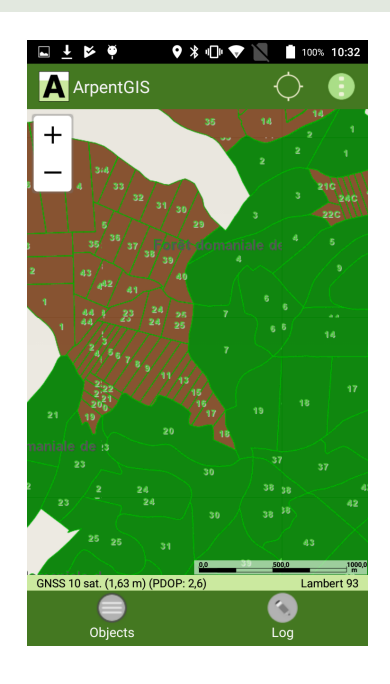

# 12.4 Display a WMS or cadastral WMS stored in cache

|                                                                                                    | Note 12.4.1 |
|----------------------------------------------------------------------------------------------------|-------------|
| This option assumes that an Internet connection is available on the terminal Android.                                                |             |
|                                                                                                    |             |
|                                                                                                    |             |
| To be read 12.4.1                                                                                                    |             |
| Check if the coordinate system in which the flow is provided is consistent with the coordinate system defined in ArpentGIS software. | -Android    |
| • Click on                                                                                                    |             |

- Click on Background > >
- Click on Cached WMS data
- $\bullet\,$  Check that the WMS connection is valid and the tiles displayed in the map view

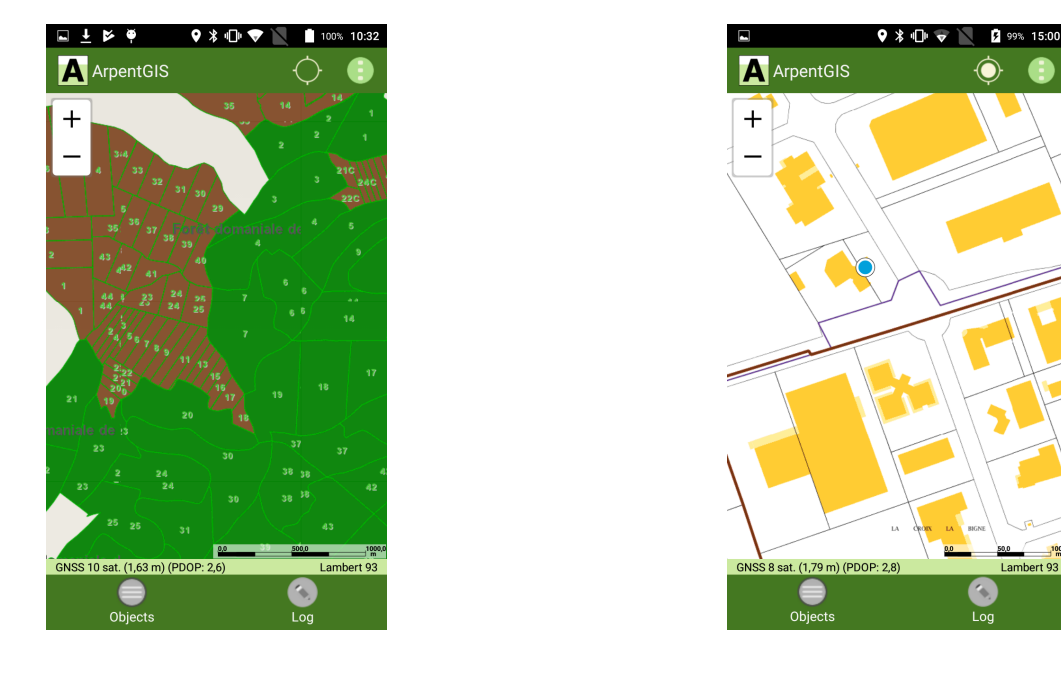

#### To be read 12.4.2

Some information or data might not be displayed especially at certain scales depending on the data stored in cache.

# 12.5 Vector background files

| Extension of vector file | Name and description of the format                 |
|--------------------------|----------------------------------------------------|
| shp                      | Shapefile                                          |
| agi                      | ArpentGIS-Android or ArpentGIS-Expert project file |
|                          |                                                    |

Table 12.1: List of compatible vector formats

#### To be read 12.5.1

Before displaying vector backgrounds in ArpentGIS-Android software, check that the coordinate system used by the software fits to the coordinate system of the Shapefile.

To use a vector background follow this procedure :

- Create a folder in the main memory of terminal Android
- Copy in this directory all the files to display in the field

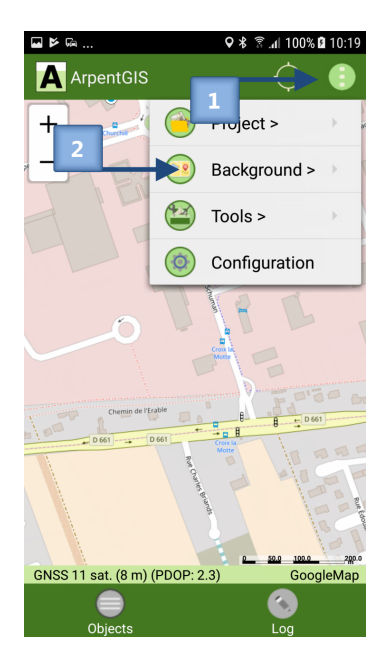

Figure 12.7: Select a "Vector background"

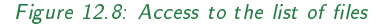

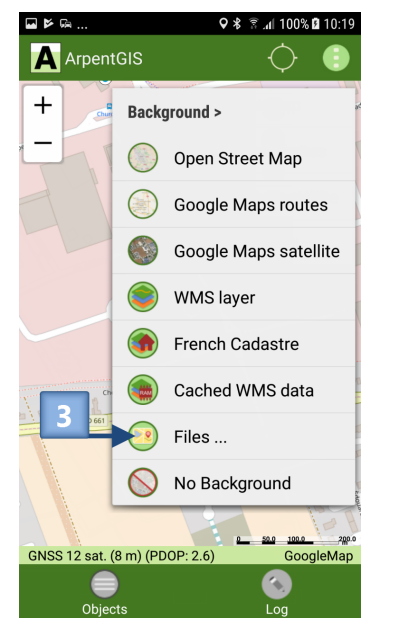

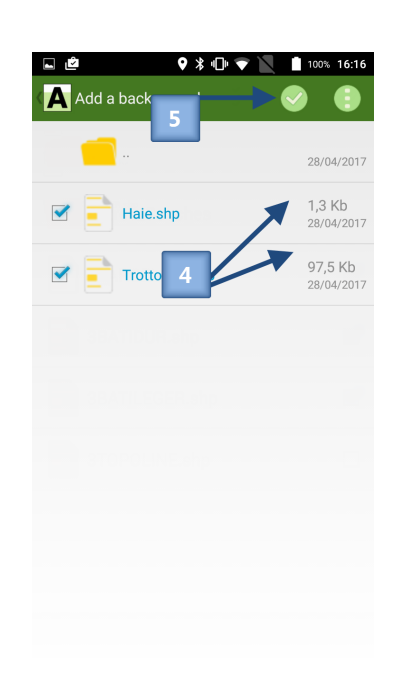

12

Figure 12.9: Select background files to use

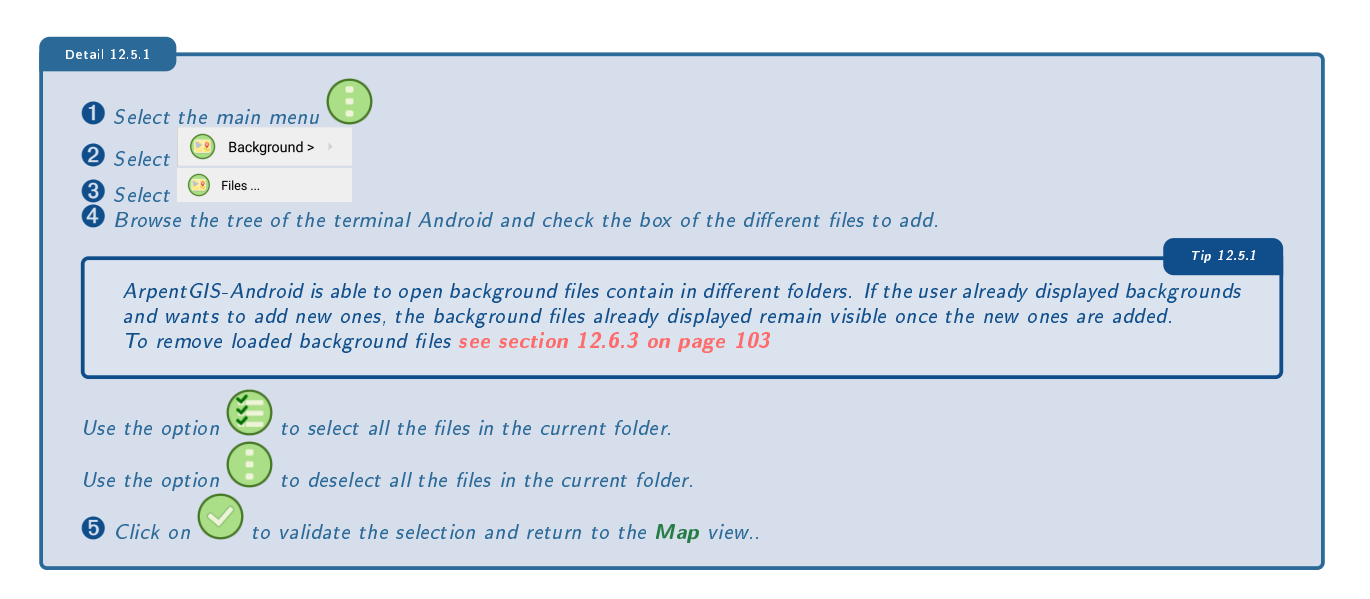

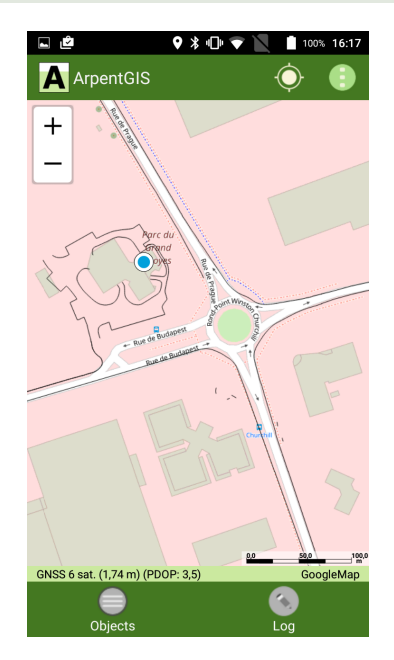

# 12

## 12.6 Manage Raster background

#### 12.6.1 Structure of a Raster image

Raster images can be displayed as backgrounds in *ArpentGIS-Android*. The compatible formats are listed below along with the format of their associated world files :

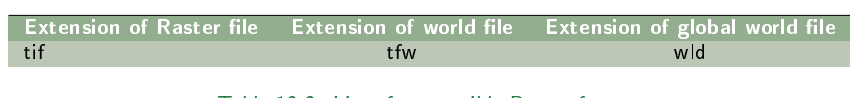

Table 12.2: List of compatible Raster formats

#### 12.6.2 Display in ArpentGIS-Android

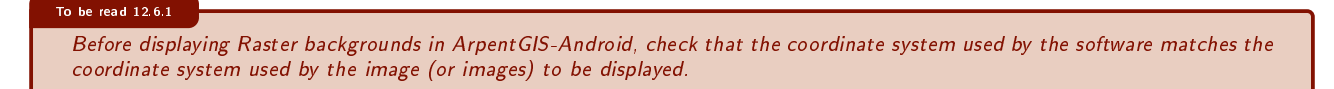

To use a Raster background, follow this procedure:

- Create a folder in the main memory of terminal Android
- Copy in this folder all the Raster files to be displayed in the field

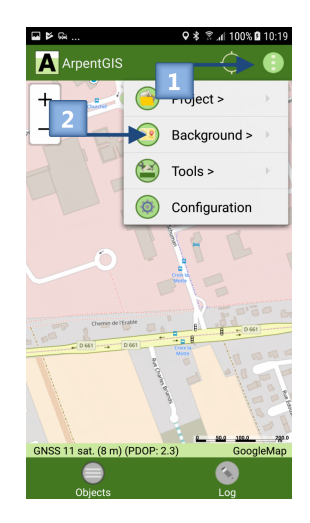

Figure 12.10: Select "Raster background"

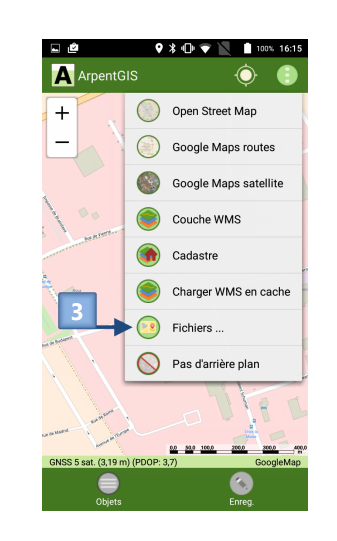

Figure 12.11: Access to the list of files

102

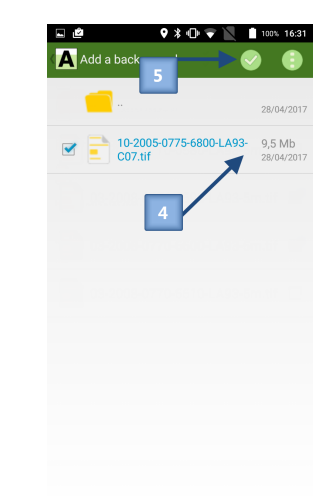

Figure 12.12: Select background files to use

| Detail 12.6.1                                                                                                    |
|----------------------------------------------------------------------------------------------------|
| <ul> <li>Select the main menu</li> <li>Select</li> <li>Background &gt; &gt;</li> </ul>                                                                                                    |
| <ul> <li>Select Bries</li> <li>Browse the tree of the terminal Android and check the box of the different files to add.</li> </ul>                                                                                                    |
| ArpentGIS-Android is able to open background files contain in different folders. If the user already displayed backgrounds<br>and wants to add new ones, the background files already displayed remain visible once the new ones are added.<br>To remove loaded background files see section 12.6.3 |
| Use the option to select all the files in the current folder.<br>Use the option to deselect all the files in the current folder.<br>Click on to validate the selection and return to the <b>Map</b> view                                                                                            |

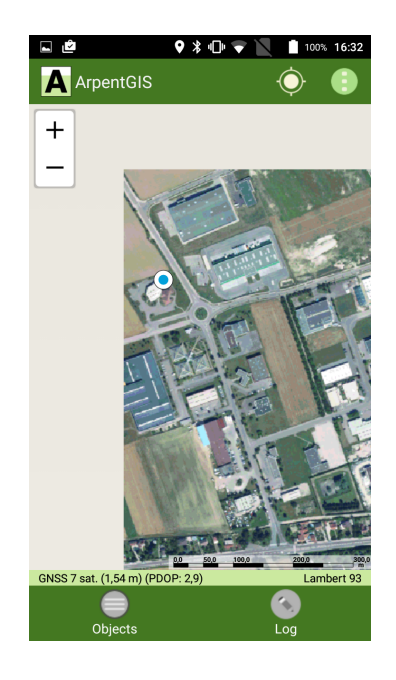

### 12.6.3 Remove background file for the map view ArpentGIS-Android

- Click on
  Click on
  Background > >
- Click on
   No Background

. All the backgrounds loaded into the terminal Android will be disabled automatically.

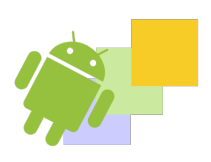
Manually enter target coordinates (without saving coordinates to a project) Select a target from the map to navigate in compass mode Select a target from the map view to navigate in step by step mode Finish the navigation

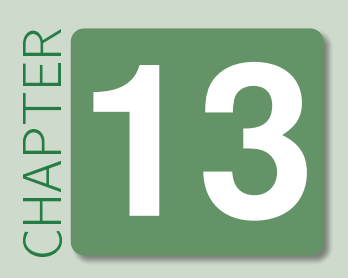

# **Navigation**

The user defines a target with its coordinates in a dialog box. The target can also be defined in the *Map* view after selecting a feature.

# 13.1 Manually enter target coordinates (without saving coordinates to a project)

This method allows the user to navigate to a point for which they manually enter the coordinates, but these are not stored in a file and cannot be reused. If the user wishes to navigate again to a point whose coordinates he has previously entered, he will have to enter values again.

- Start ArpentGIS-Android software
- Click on 🕒 button and on 🥝 button
- Click on earrow
  earrow
  earrow
  earrow
  earrow
  earrow
  earrow
  earrow
  earrow
  earrow
  earrow
  earrow
  earrow
  earrow
  earrow
  earrow
  earrow
  earrow
  earrow
  earrow
  earrow
  earrow
  earrow
  earrow
  earrow
  earrow
  earrow
  earrow
  earrow
  earrow
  earrow
  earrow
  earrow
  earrow
  earrow
  earrow
  earrow
  earrow
  earrow
  earrow
  earrow
  earrow
  earrow
  earrow
  earrow
  earrow
  earrow
  earrow
  earrow
  earrow
  earrow
  earrow
  earrow
  earrow
  earrow
  earrow
  earrow
  earrow
  earrow
  earrow
  earrow
  earrow
  earrow
  earrow
  earrow
  earrow
  earrow
  earrow
  earrow
  earrow
  earrow
  earrow
  earrow
  earrow
  earrow
  earrow
  earrow
  earrow
  earrow
  earrow
  earrow
  earrow
  earrow
  earrow
  earrow
  earrow
  earrow
  earrow
  earrow
  earrow
  earrow
  earrow
  earrow
  earrow
  earrow
  earrow
  earrow
  earrow
  earrow
  earrow
  earrow
  earrow
  earrow
  earrow
  earrow
  earrow
  earrow
  earrow
  earrow
  earrow
  earrow
  earrow
  earrow
  earrow
  earrow
  earrow
  earrow
  earrow
  earrow
  earrow
  earrow
  earrow
  earrow
  earrow
  earrow
  earrow
  earrow
  earrow
  earrow
  earrow
  earrow
  earrow
  earrow
  earrow
  earrow
  earrow
  earrow
  earrow
  earrow
  earrow
  earrow
  earrow
  earrow
  earrow
  earrow
  earrow
  earrow
  earrow
  earrow
  earrow
  earrow
  earrow
  earrow
  earrow
  earrow
  earrow
  earrow
  earrow
  earrow
  earrow
  earrow
  earrow
  earrow
  earrow
  earrow
  earrow
  earrow
  earrow
  earrow
  earrow
  earrow
  earrow
  earrow
  earrow
  earrow
  earrow
  earrow
  earrow
  earrow
  earrow
  earrow
  earrow
  earrow
  earrow
  earrow
  earrow
  earrow
  earrow
  earrow
  earrow
  earrow
  earrow
  earrow
  earrow
  earrow
  earrow
  earrow
  earrow
  earrow
  earrow
  earrow
  earrow
  earrow
  earrow
  earrow
  earrow
  earrow
  earrow
  earrow
  earrow
  earrow
  earrow
  earrow
  earrow
  earrow
  earrow
  earrow
  earrow
  earrow
  earrow
  earrow
  earrow
  earrow
  earrow
  earrow
  earrow
  earrow
  earrow
  earrow
  earrow
  earrow
  earrow
  earrow
  earrow
  earrow
  earrow
  earrow
  earrow
  earrow
  earrow
  earrow
  earrow
  earrow
  earrow
  earrow
  earrow
  earrow
  earrow
  earrow
  earrow
  earrow
  earrow
  earrow
  earrow
  earrow
  earrow
  earrow
  earrow
  earrow
  earrow
  earrow
  earrow
  earrow
  earrow
  earrow
  earrow
  earrow
  earrow
  earrow
  earrow
  earrow
  earrow
  earrow
  earrow
  earrow
  earrow
  earrow
  earrow
  earrow
  earrow
  earrow
  earrow
  earrow
  earrow
  earrow
  earrow
  earrow
  earrow
  earrow
  earrow
  ea

|                                       | 100% 16:39 |
|---------------------------------------|------------|
| A Naviguate to a point                | <b>S</b>   |
| Projection                            |            |
| France (Lambert 93/RGF93) (EPSG:2154) |            |
| Х                                     |            |
| 775021.853                            |            |
| Y                                     |            |
| 6779853.852                           |            |
| Altitude (MSL)                        |            |
| 118.25                                |            |
|                                       |            |
|                                       |            |
|                                       |            |
|                                       |            |
|                                       |            |
|                                       |            |
|                                       |            |
|                                       |            |
|                                       |            |

Figure 13.1: Enter manually navigation coordinates of the target

| To be read 13.1.1           |                                                                                                    |
|-----------------------------|----------------------------------------------------------------------------------------------------|
| To be lead 13.1.1           |                                                                                                    |
| The coordina<br>page 39 and | tes of the target must be entered using the coordinate system currently used in the application (see chapter 5 on <b>Projection</b> ). |

It is possible to enter the coordinates of a target using the following coordinate systems Annex A on page 159, section A.2 on page 160). The entry of coordinates is possible any time in Latitude/Longitude (WGS84).

- Click on 🕙 button in the view (figure 13.1 on the preceding page) to access to navigation form.
- To reach the target follow the red arrow and bring the distance and delta coordinates as close as possible to zero.

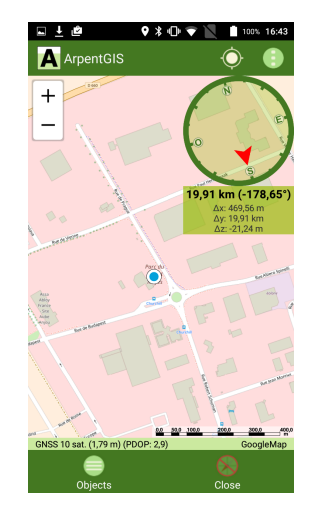

#### 13.2 Select a target from the map to navigate in compass mode

• Stat the ArpentGIS-Android software

Click on
 Create a project
 button to create a new project and create a set of points in the project, or click on
 Open a project

button to open an existing project containing the points to which the user wants to reach.

- Select a point on the *Map* view. The label popup window is displayed and allows to navigate in compass mode to the feature
- Click on

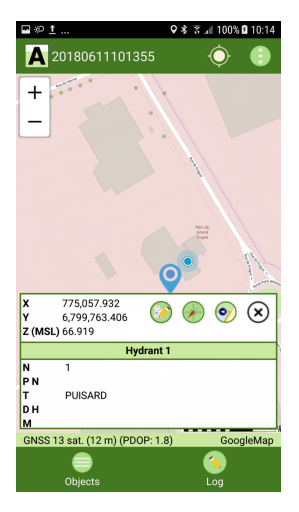

Figure 13.2: Select the target

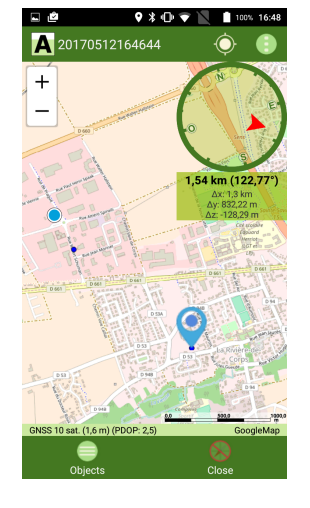

Figure 13.3: Navigation

The application displays a navigation window to indicate the direction to reach the target. This window displays a large direction arrow (behaving like a compass), as well as the remaining distance and deviations in X, Y and Z.

#### 13.3 Select a target from the map view to navigate in step by step mode

• Stat the ArpentGIS-Android software

- Click on
   Create a project
   button to create a new project and create a set of points in the project, or click on
   Open a project
  - button to open an existing project containing the points to which the user wants to reach.
- Select a point on the *Map* view. The label popup window is displayed and allows to navigate in step by step mode to the feature
- Click on 🥺

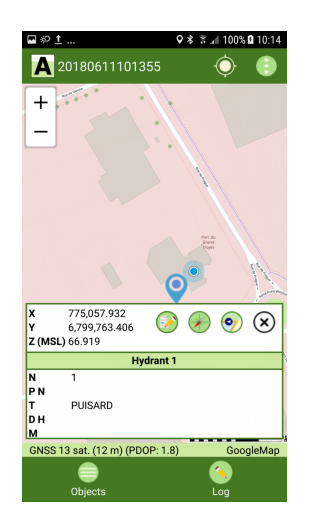

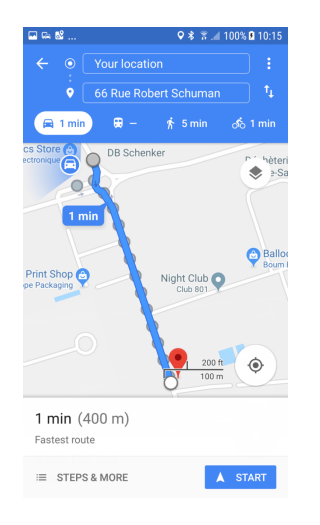

Figure 13.4: Select the target

Figure 13.5: Navigation

The terminal Android software automatically toggles to Google Maps application and the route is automatically calculated.

#### 13.4 Finish the navigation

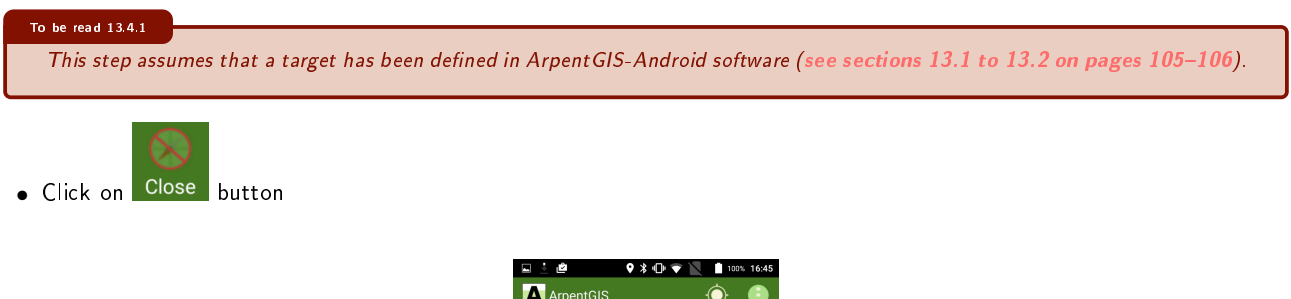

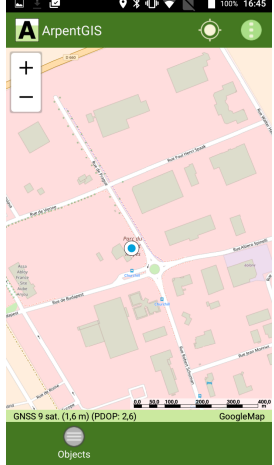

Figure 13.6: End of navigation

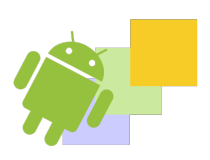

# PARTIE

# Campagne GPS : Analyse et exportation

#### DANS CETTE PARTIE

| 14 File transfer between a computer and an Android handheld 111 |  |
|-----------------------------------------------------------------|--|
| 15Import/Add data in ArpentGIS-Expert software 115              |  |
| 16Manage data and files in ArpentGIS-Expert software 123        |  |
| 17Create layers and features in ArpentGIS-Expert software 135   |  |
| <b>18Export data</b>                                            |  |

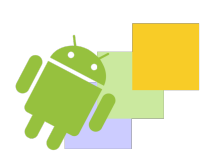

Transfer from the PC to the mobile device

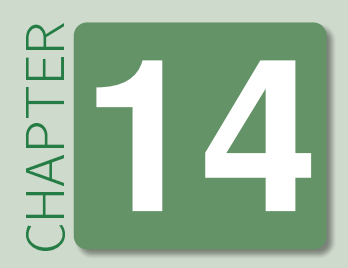

# File transfer between a computer and an Android handheld

To be read 14.0.1

Make sure the terminal Android is well connected to the PC and display in Windows Explorer.

#### 14.1 Transfer from the PC to the mobile device

• Start Windows Explorer and browse the removable devices to find the terminal Android

| Organiser   Propriétés système Désin         | staller ou modifier un programme | Connecter un lecteur ré | iseau »      | i - 🔟 |
|----------------------------------------------|----------------------------------|-------------------------|--------------|-------|
| Nom                                          | Туре                             | Taille totale           | Espace libre |       |
| Disques durs (3)                             |                                  |                         |              |       |
| 🏭 OS (C:)                                    | Disque local                     | 252 Go                  | 91.2 Go      |       |
| 👝 DATA (D:)                                  | Disque local                     | 146 Go                  | 50.6 Go      |       |
| 🕞 FORMATION (E:)                             | Disque local                     | 48.8 Go                 | 14.1 Go      |       |
| Emplacement réseau (3)                       |                                  |                         |              |       |
| 🖵 SMS (\\SERVEUR_2) (S:)                     | Lecteur réseau                   | 129 Go                  | 20.4 Go      |       |
| ficjoints (\\SERVEUR_7\divalto\D3E\FIC) (Y:) | Lecteur réseau                   | 303 Go                  | 78.8 Go      |       |
| Dpt_GPS (\\SRV-FSS-01\Departements) (Z:)     | Lecteur réseau                   | 349 Go                  | 57.0 Go      |       |
| Autre (1)                                    |                                  |                         |              |       |
| 🗊 TCC Explorer                               | Dossier système                  |                         |              |       |
| Dérinhériques amouibles (1)                  | 1                                |                         |              |       |
| B3E Electronique Samsung                     |                                  |                         |              |       |
|                                              |                                  |                         |              |       |
|                                              |                                  |                         |              |       |
|                                              |                                  |                         |              |       |

#### Figure 14.1: AccÃ"s au terminal Android

| Detail 14.1.1 |                                |  |
|---------------|--------------------------------|--|
| 1 Access      | is to the mobile device folder |  |

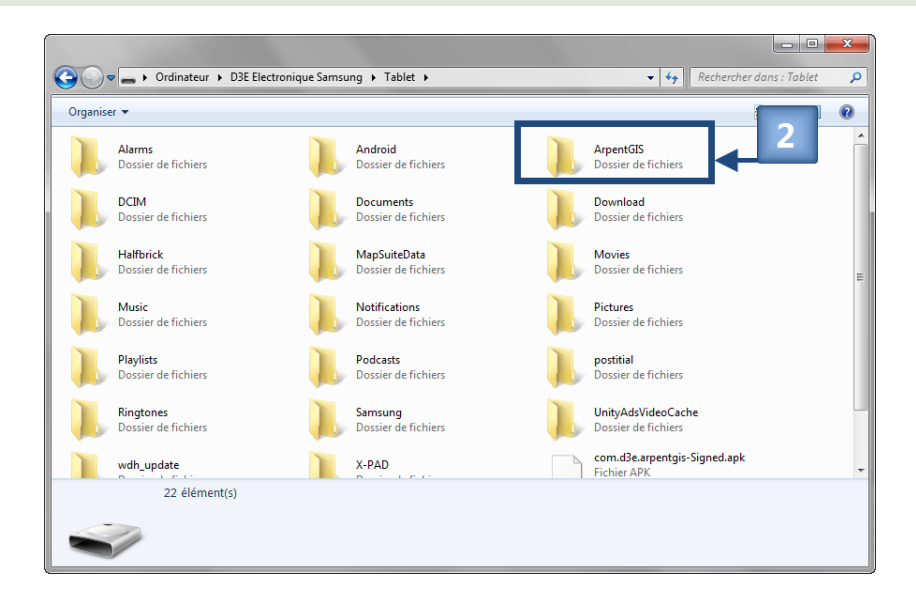

#### **2** Select the folder **ArpentGIS**

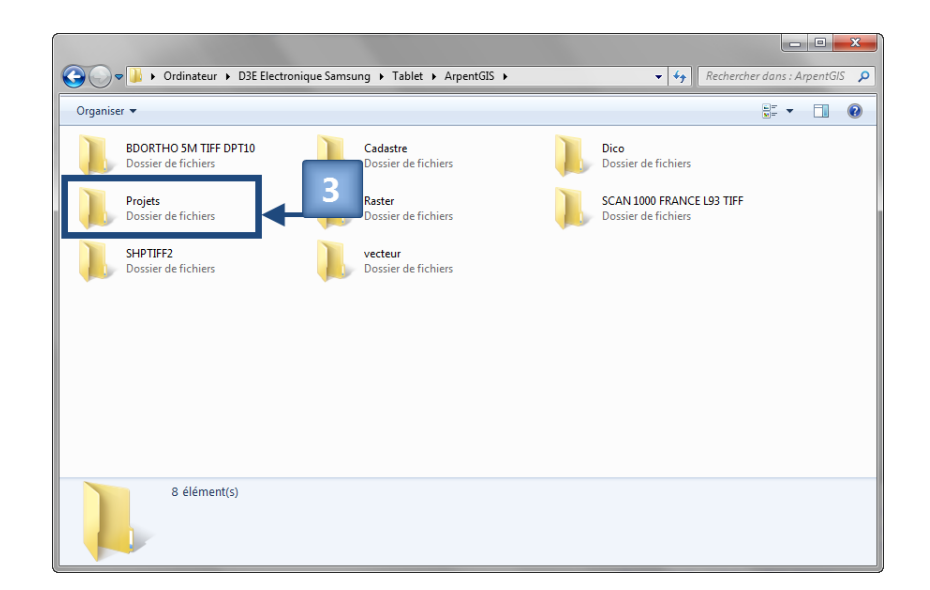

#### Detail 14.1.3

**3** Navigate to the folder containing the projects of ArpentGIS-Android software

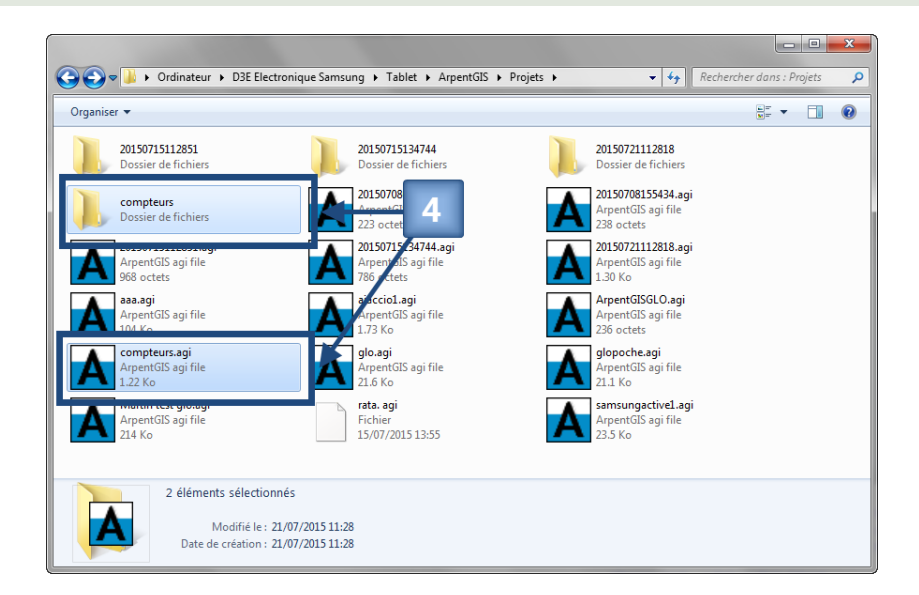

#### Detail 14.1.4

**4** Select the AGI file and the folder (if available) corresponding to the AGI file name. This folder contains the pictures associated with the features collected with ArpentGIS-Android software

Paste the selected data on the computer and use the ArpentGIS-Expert software options to analyse or export data.

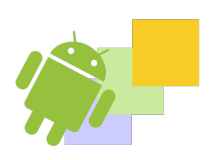

#### **IN THIS CHAPTER**

Manage a workspace Import data from a total station Import data from an external sensor to a workspace

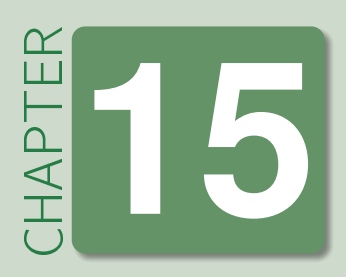

15

## Import/Add data in ArpentGIS-Expert software

#### 15.1 Manage a workspace

ArpentGIS-Expert starts on a new workspace where users can display and manage layers and data. The workspace is composed of different panels described section 3.2 on page 14 and toolbars.

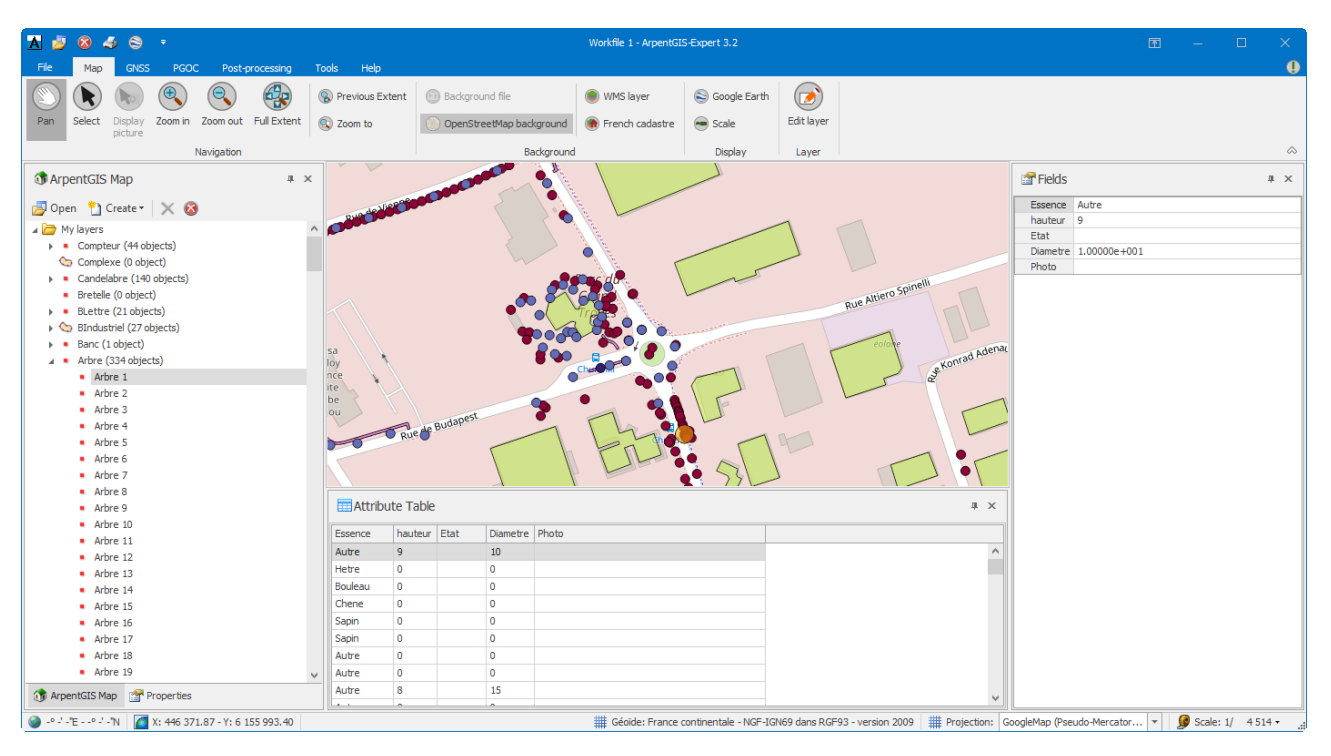

Figure 15.1: Arpent GIS-Expert workspace

#### 15.1.1 Add data to a workspace

To add data file to a workspace click on formats and different coordinate systems.

🗾 Open

in the panel *Project* and select the files. Data can be from different

After selecting the coordinate system, the software will display data in the workspace.

| Coordinate system:      |                 |  |
|-------------------------|-----------------|--|
| France (Lambert 93/RGF9 | 93) (EPSG:2154) |  |

Figure 15.2: Choose the coordinate system

With ArpentGIS-Expert software user can manage and display the following file formats :

- ArpentGIS (\*.agi)
- Shapefile (\* .shp)
- AutoCad (\* dxf, \* dwg)
- CartoExplorer (\*.trk/\*.wpt)
- MapInfo (\*.mif/\*.mid)
- GoogleEarth (\*.kml)
- Image Tiff (\*.tif) world file \*.tfw
- Image ECW (\*.ecw) no world file needed
- Image MrSid (\*.sid) world file \*.sdw
- Image Jpeg (\* jpg) world file \* jgw

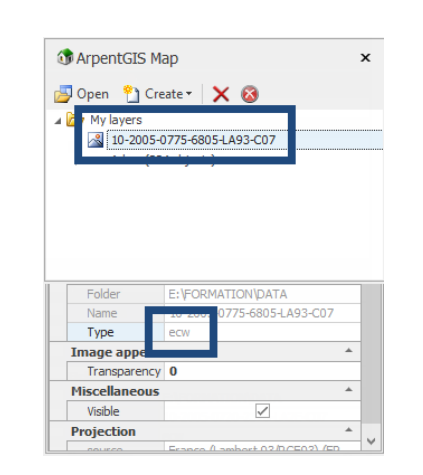

Figure 15.3: Open a background Raster ECW file

| I Arpento                                                            | IS Map                             | × |
|----------------------------------------------------------------------|------------------------------------|---|
| 🗾 Open 📍                                                             | 🗅 Create 🔹 🗙 🔕                     |   |
| Arbi                                                                 | re (334 objects)                   |   |
|                                                                      |                                    |   |
| Name                                                                 |                                    | - |
| Name<br>Type                                                         | shp                                | 1 |
| Name<br>Type<br>Legend                                               | shp                                |   |
| Name<br>Type<br>Legend<br>Color                                      | shp<br>Black                       |   |
| Name<br>Type<br>Legend<br>Color<br>Font                              | shp<br>Black<br>Ariał; Spt         |   |
| Name       Type       Legend       Color       Font       Miscelland | shp<br>Black<br>Arial; 8pt<br>eous |   |
| Name<br>Type<br>Legend<br>Color<br>Font<br>Miscelland<br>Diff. Cor   | shp<br>Black<br>Arial; 8pt<br>eous |   |

Figure 15.4: Open a Shapefile

With the opened file user can :

- export the file to a *AGI* file (proprietary format of *ArpentGIS-Expert* software) or to a GIS/CAD format (see section 18.1 on page 143)
- used to create a symbol analysis from a selected attribute (see section 16.4 on page 126)
- display/export the features to Google Earth (see section 18.6.2 on page 155)

|                                                                                                   | Tip 15.1.1 |
|---------------------------------------------------------------------------------------------------|------------|
| To add data fle to ArpentGIS-Expert workspace use the "drag & drog" option from Windows Explorer. |            |

#### 15.1.2 Add a CSV file to the current workspace

| ource file properties                                                                                                    | ×                  | Source file properties $\times$                                                                                                    | Source file properties                                                                                                    |
|----------------------------------------------------------------------------------------------------|--------------------|----------------------------------------------------------------------------------------------------|----------------------------------------------------------------------------------------------------|
| ordinate system:                                                                                                    |                    | Coordinate system:                                                                                                    | Coordinate system:                                                                                                    |
| ance (Lambert 93/RGF93) (EPSG:2154)                                                                                            | •                  | France (Lambert 93/RGF93) (EPSG:2154)                                                                                                    | France (Lambert 93/RGF93) (EPSG:2154)                                                                                                    |
| oide: France continentale - NGF-IGN69 dans RGF93 -                                                                             | version 2009       | Géoide: France continentale - NGF-IGN69 dans RGF93 - version 2009                                                                                                    | Géoide: France continentale - NGF-IGN69 dans RGF93 - version 2009                                                                                                    |
| / file: Points                                                                                                    | ·····              | CSV file: Points with Attributes                                                                                                    | CSV file: [Lines with Attributes ]]                                                                                                    |
| orte les données au format :                                                                                                   |                    | Exemple d'importation :                                                                                                    | Exemple d'importation :                                                                                                    |
| n ; X ; Y ; Z *<br>mple d'importation :                                                                                        |                    | Nom; X;Y; Attribut1; Attribut2; Attribut3;<br>PT1; 4.27; 48.8; valeurAt1; valeurAtt2; valeurAtt3;<br>PT2; 4.25; 47.8; valeurAtt1; valeurAtt2; valeurAtt3;                  | Nom ; X ; Y ; X' ; Y' ; Attribut1; Attribut2; Attribut3;<br>PT1 ; 4.27; 48.8 ; 4.33 ; 48.9 ; valeurAtt1 ; valeurAtt2 ; valeurAtt3 ;<br>PT2 ; 4.25; 47.8 ; 4.53 ; 49.2 ; valeurAtt1 ; valeurAtt2 ; valeurAtt3 ; |
| ; 1758268.52; 7256983.02 ; 120.56<br>; 1758275.82; 7256987.18 ; 125.36<br>remière ligne ne contient pas les en-têtes des colon | nes mais           | Dans cet exemple la première ligne contient les en-têtes des colonnes<br>A partir de la deuxième ligne, le fichier doit contenir les valeurs définies par<br>l'utilisateur | Dans cet exemple la première ligne contient les en-têtes des colonnes<br>A partir de la deuxième ligne, le fichier doit contenir les valeurs définie<br>l'utilisateur                                          |
| tement les valeurs définies par l'utilisateur.<br>Cest HAE si la projection est WGS84 ou si aucun gé                           | pide n'est activé, | (*) Z est HAE si la projection est WGS84 ou si aucun géoïde n'est activé.                                                                                                  |                                                                                                    |
| is MSL in the other cases.                                                                                                    | -/                 | Z is MSL in the other cases.                                                                                                    |                                                                                                    |
| OK                                                                                                    | Cancel             | OK Cancel                                                                                                    | OK Cancel                                                                                                    |

Select the coordinate system and check the format of the CSV file. The file must be one of the following :

• Name (or description) of the point ; X; Y

To be read 15.1.1 No headers on the first line.

(or) • Name (or description) of the point ; X; Y ; Z

To be read 15.1.2 No headers on the first line.

(or) • Name (or description) of the point ; X; Y ; Attributes

#### To be read 15.1.3

The first line of the file must contains the headers of the column. The header of the first column must be named "**NAME**".

(or) • Name (or description) of the line ; X; Y ; X; Y; Attributes

#### To be read 15.1.4

The first line of the file must contains the headers of the column. The header of the first column must be named "**NAME**".

The separator symbol is "Semi-column". In case of use of Z-values, those must be MSL values if not HAE values would be used.

With the opened file user can :

- export the file to a *AGI* file (proprietary format of *ArpentGIS-Expert* software) or to a GIS/CAD format (see section 18.1 on page 143)
- used to create a symbol analysis from a selected attribute (see section 16.4 on page 126)
- display/export the features to Google Earth (see section 18.6.2 on page 155)

#### 15.2 Import data from a total station

### 15.2.1 Import data collected with a Trimble M3 total station in ArpentGIS-Expert software in the case of a CSV export on a USB stick from the station

• Click on the **Tools** tab in the manage toolbar and select the tool total station file to the workspace of ArpentGIS-Expert software

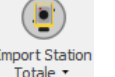

and Import Station Totale Trimble ...

to add the

15 15

•

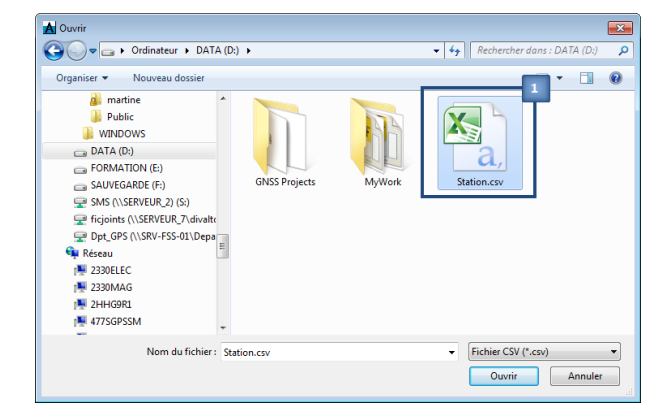

Detail 13.2.1

**1** Select a total station file

| Source file pr   | operties                                         | Ě |
|------------------|--------------------------------------------------|---|
| Coordinate syste | :m:                                              |   |
| France (Lamber   | t 93/RGF93) (EPSG:2154)                          |   |
| Géoïde: France o | ontinentale - NGE-IGN69 dans RGE93 - version 200 | • |
| Z Reference :    | MSL                                              |   |
| Order X / Y:     | X;Y                                              |   |
|                  |                                                  |   |
| Separator:       | Comma                                            | 1 |
|                  | 2                                                |   |
|                  | OK Cance                                         | 4 |

#### Detail 15.2.2

**1** Select the coordinate system used for the CSV file, the altitude reference frame (HAE or MSL) and the sorting order of the coordinates

**2** Select the field separator used in the file

Wait till the end of the import process and check the display of the layers in the map view of ArpentGIS-Expert software

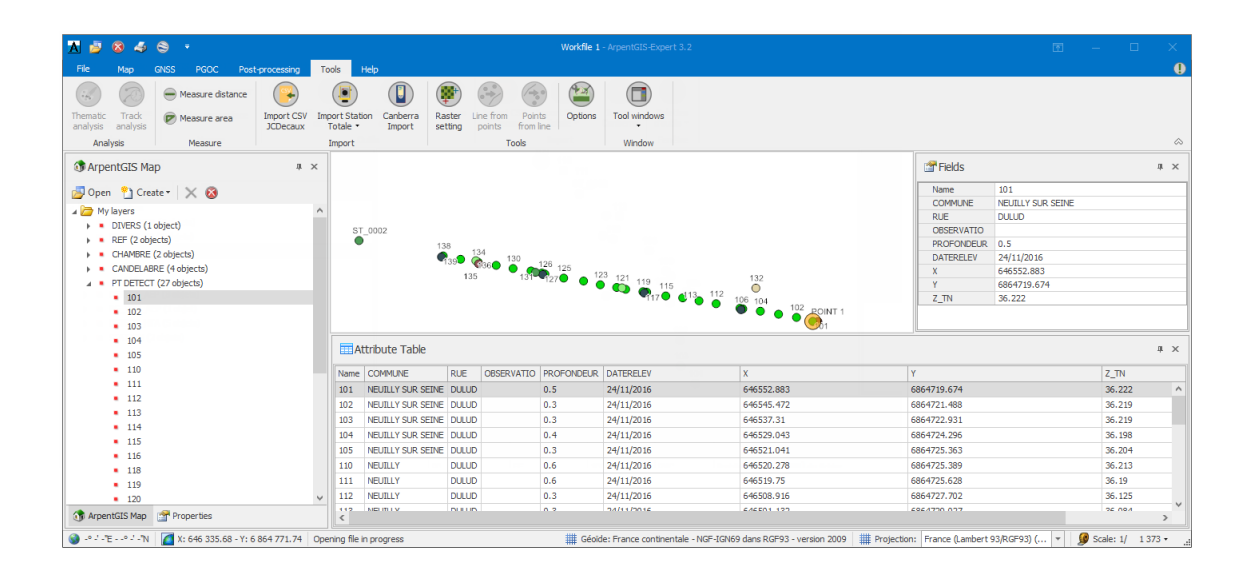

#### With the imported file user can :

- export the file to a AGI file (proprietary format of ArpentGIS-Expert software) or to a GIS/CAD format (see section 18.1 on page 143)
- used to create a symbol analysis from a selected attribute (see section 16.4 on page 126)
- display/export the features to Google Earth (see section 18.6.2 on page 155)

15.2.2 Integration of data collected with a Trimble M3 total station in *ArpentGIS-Expert* software in the case of a CSV export copy to the main memory of the station

| Corporation + Trimble000119 + + + Rechercher dans: Trimble000119 + + + Rechercher dans: Trimble000119 + + + Rechercher dans: Trimble000119 + + + + Rechercher dans: Trimble000119 + + + + + + + + + + + + + + + + + +                                                                           | Ordinateur > Trimiklo051192 > \ > My Documents >       - f=       Rechercher dans: My Documents         Organizer       Production Dats       Decuments and strings         Decuments and strings       Decuments ind strings       Decuments ind strings         Decuments and strings       Decuments of strings       Decuments ind strings         Decuments and strings       Decuments ind strings       Decuments ind strings         Decuments and strings       Decuments ind strings       Decuments ind strings         Decuments and strings       Decuments ind strings       Decuments ind strings         My Decuments ind strings       Decuments ind strings       Decuments ind strings         My Decuments ind strings       Decuments ind strings       Decuments ind strings         My Decuments ind strings       Decuments ind strings       Decuments ind strings         My Decuments ind strings       Decuments ind strings       Decuments ind strings         My Decuments ind strings       Decuments ind strings       Decuments ind strings         My Decuments ind strings       Decuments ind strings       Decuments ind strings         Strings       Decuments ind strings       Decuments ind strings         Strings       Decuments ind strings       Decuments ind strings         Strings       Decuments       Decuments ind strings |
|----------------------------------------------------------------------------------------------------|----------------------------------------------------------------------------------------------------|
| <ul> <li>Detail 15.2.3</li> <li>Select the total station in the list of available devices</li> <li>Select internal storage of the device</li> <li>Browse to the folder containing the CSV file generated from</li> <li>Select the CSV file corresponding to the job in the station a</li> </ul> | n the station<br>and copy the file to the computer                                                                                                    |

Follow the procedure section 15.2.1 on page 117 to integrate the CSV file to the ArpentGIS-Expert software.

With the imported file user can :

- export the file to a *AGI* file (proprietary format of *ArpentGIS-Expert* software) or to a GIS/CAD format (see section 18.1 on page 143)
- used to create a symbol analysis from a selected attribute (see section 16.4 on page 126)
- display/export the features to Google Earth (see section 18.6.2 on page 155
- 15.2.3 Import data collected with a Geomax Zoom 80/90 total station in ArpentGIS-Expert software in the case of a CSV export on a USB stick from the station
  - Click on the **Tools** tab in the manage toolbar and select the tool total station file to the workspace of ArpentGIS-Expert software

Import Station Totale •

and Import Station Totale Geomax ...

to add the

•

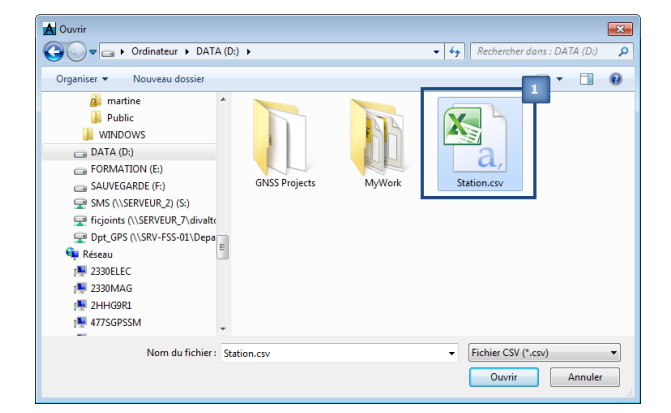

**1** Select a total station file

| Coordinate syste | em:                                    |              |
|------------------|----------------------------------------|--------------|
| France (Lamber   | t 93/RGF93) (EPSG:2154)                |              |
| Géoïde: France ( | ontinentale - NGF-IGN69 dans RGF93 - 1 | version 2009 |
| Z Reference :    | MSL                                    |              |
| Order X / Y:     | X ; Y                                  |              |
|                  |                                        |              |
| Separator:       | Comma                                  |              |
|                  | 2                                      |              |

#### Detail 15.2.5

**1** Select the coordinate system used for the CSV file, the altitude reference frame (HAE or MSL) and the sorting order of the coordinates

**2** Select the field separator used in the file

Wait till the end of the import process and check the display of the layers in the map view of ArpentGIS-Expert software

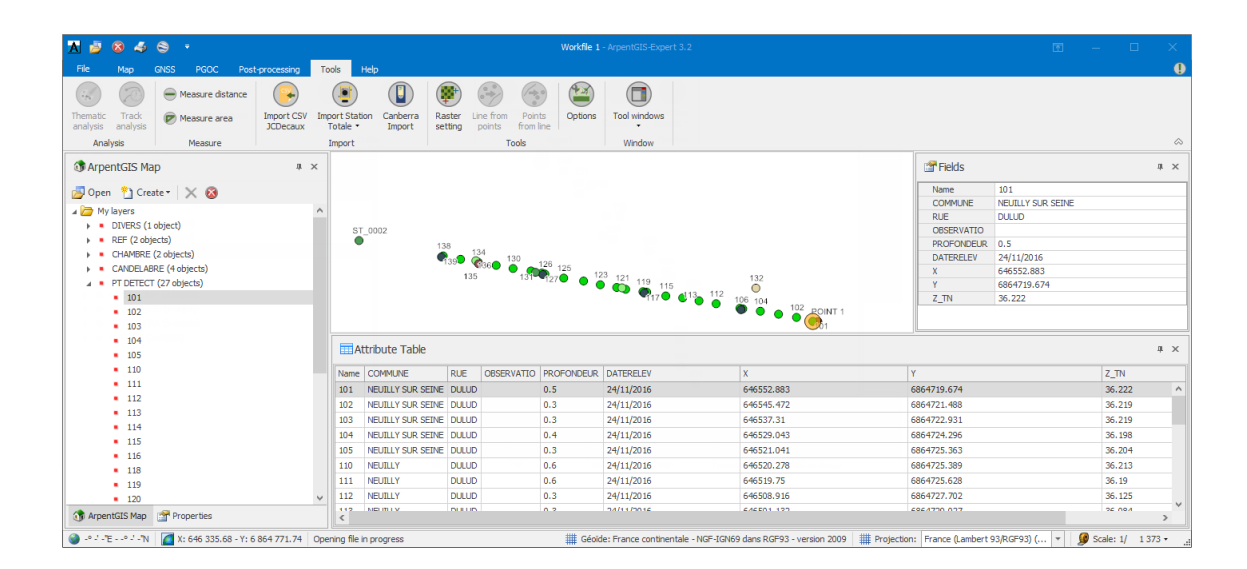

With the imported file user can :

export the file to a AGI file (proprietary format of ArpentGIS-Expert software) or to a GIS/CAD format (see section 18.1 on page 143)

- used to create a symbol analysis from a selected attribute (see section 16.4 on page 126)
- display/export the features to Google Earth (see section 18.6.2 on page 155)

#### 15.3 Import data from an external sensor to a workspace

#### 15.3.1 Import data collected with a Colibri probe R

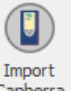

• Click on the *Tools* tab in the Manage toolbar and select the tool Canberra to add a total station file to the workspace of *ArpentGIS-Expert* software

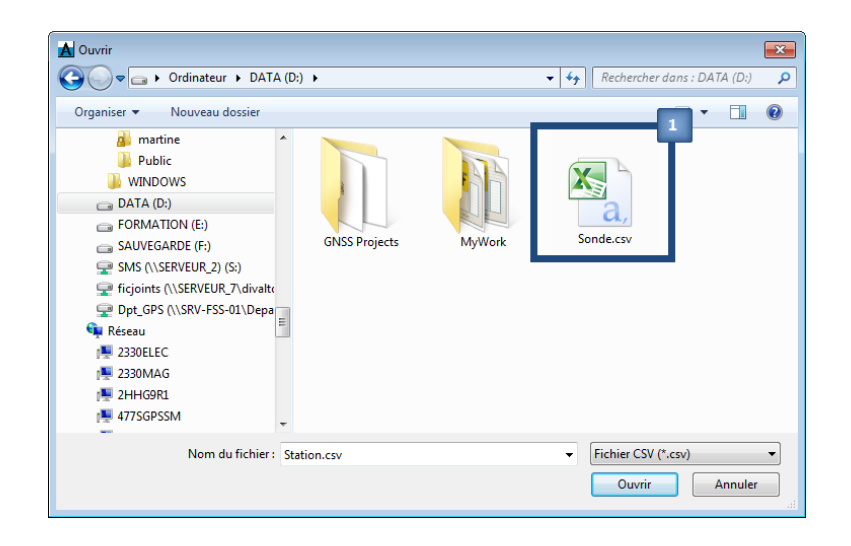

#### Detail 15.3.1

**1** Select a file containing data collected with a Colibri® probe. Wait till the end of the import process and check the display of the layer in the map view of ArpentGIS-Expert software

| 🚹 遵 🔕 🍕 😂 🔹                                                                                                    |                      |                           | Workfile 1 - A | vpentGIS-Expert   | 3.2         |             |                |            |              |            |              |               | E ·          | - 0         | ×          |
|----------------------------------------------------------------------------------------------------|----------------------|---------------------------|----------------|-------------------|-------------|-------------|----------------|------------|--------------|------------|--------------|---------------|--------------|-------------|------------|
| File Map GNSS PGOC Post-processing                                                                                                    | Tools Help           |                           |                |                   |             |             |                |            |              |            |              |               |              |             | 0          |
| 🕥 🕟 💽 🔍  🛞 🛛                                                                                                    | Previous Extent      | Background file           | WMS laye       | r 😂 G             | ogle Eart   | י 💽         |                |            |              |            |              |               |              |             |            |
| Pan Select Display Zoom in Zoom out Full Extent                                                                                                    | 🔇 Zoom to 🥚          | OpenStreetMap background  | 🛞 French ca    | dastre 👄 So       | ale         | Edit lay    | /er            |            |              |            |              |               |              |             |            |
| Navigation                                                                                                    |                      | Background                |                | D                 | isplay      | Laye        | r              |            |              |            |              |               |              |             | $\diamond$ |
| 🚯 ArpentGIS Map 🛛 🗛 🛪                                                                                                    |                      |                           |                | 2013/02/          | 20 17h:31   | m:53s       |                |            |              | Fi         | ields        |               |              |             | # ×        |
| 🛃 Open 📍 Create 👻 🔀                                                                                                    |                      |                           |                | 2013/02/2         | 0 17h:32r   | n:18s       |                |            |              | Nan        | ne           | 2013/02/20 16 | n:41m:17s    |             | ^          |
| A Division of the second second secon |                      |                           |                | 8                 |             |             |                |            |              | Dat        | e            | 2013/02/20 16 | n:41m:17s    |             | _          |
| <ul> <li>INTERNAL DATA LOG SN0001 2013-02-20-Ap</li> </ul>                                                                                                    |                      |                           |                | 2013/02/          | 20.176-32   | m:43e       |                |            |              | Tim        | e_Zone       | GMT -8        |              |             | _          |
| <ul> <li>2013/02/20 16b:40m:57s</li> </ul>                                                                                                    |                      |                           |                | ğ                 | 20 1711.02  | 11.403      |                |            |              | Use        | er           |               |              |             |            |
| 2013/02/20 16h:41m:02s                                                                                                    |                      |                           |                | 2013/02           | 2/20 17h:3  | 3m:03s      |                |            |              | Mea        | asure        | 6.4347E-08    |              |             |            |
| 2013/02/20 16h:41m:07s                                                                                                    |                      |                           |                | 8                 |             |             |                |            |              | Inte       | L<br>agrated | SV/II<br>Su   |              |             |            |
| 2013/02/20 16h:41m:12s                                                                                                    |                      |                           |                | 8.20              | 2/20 176-2  | 200:280     |                |            |              | Inte       | egrate 1     | 51            |              |             |            |
| <ul> <li>2013/02/20 16h:41m:17s</li> </ul>                                                                                                    |                      |                           |                | Ž                 | 67£0 1711.5 | 011.200     |                |            |              | Cali       | bratio       | 12            |              |             |            |
| <ul> <li>2013/02/20 16h:41m:22s</li> </ul>                                                                                                    |                      |                           |                | × ×               |             |             |                |            |              | Cali       | ibrati 1     |               |              |             |            |
| <ul> <li>2013/02/20 16h:41m:27s</li> </ul>                                                                                                    |                      |                           |                | 264 3/02          | /20 17h:3   | 3m:53s      |                |            |              | Cali       | ibrati2      |               |              |             | ~          |
| <ul> <li>2013/02/20 16h:41m:32s</li> </ul>                                                                                                    |                      |                           |                |                   |             |             |                |            |              |            |              |               |              |             |            |
| <ul> <li>2013/02/20 16h:41m:37s</li> </ul>                                                                                                    | Attribute Table      |                           |                |                   |             |             |                |            |              |            |              |               |              |             | ųΧ         |
| <ul> <li>2013/02/20 16h:41m:42s</li> </ul>                                                                                                    | Name                 | Date                      | Time Zone U    | ser Measure       | Unit        | Integrated  | Integrate1 0   | Calibratio | Calibrati1   | Calibrati2 | Calibrati3   | Probe name    | Probe seri   | Detector i  | Firmware   |
| <ul> <li>2013/02/20 16h:41m:47s</li> </ul>                                                                                                    | 2013/02/20 16h:40m:5 | 7s 2013/02/20 16h:40m:57s | GMT -8         | 5.5876E-08        | Sv/h        | Sv          | -              | 12         |              |            |              | SVLD          | SN0001       | 2688        | 12.11. ^   |
| <ul> <li>2013/02/20 16h:41m:52s</li> </ul>                                                                                                    | 2013/02/20 16h:41m:0 | 2s 2013/02/20 16h:41m:02s | GMT -8         | 5.9336E-08        | Sv/h        | Sv          |                | 12         |              |            |              | SVLD          | SN0001       | 2688        | 12.11.     |
| <ul> <li>2013/02/20 16h:41m:57s</li> </ul>                                                                                                    | 2013/02/20 16h:41m:0 | 7s 2013/02/20 16h:41m:07s | GMT -8         | 5.9227E-08        | Sv/h        | SV          |                | 12         |              |            |              | SVLD          | SN0001       | 2688        | 12.11      |
| <ul> <li>2013/02/20 16h:42m:02s</li> </ul>                                                                                                    | 2013/02/20 16h:41m:1 | 2s 2013/02/20 16h:41m:12s | GMT -8         | 6.2454E-08        | Sy/h        | Sv          |                | 12         |              |            |              | SVLD          | SN0001       | 2688        | 12.11      |
| <ul> <li>2013/02/20 16h:42m:07s</li> </ul>                                                                                                    | 2013/02/20 16h:41m:1 | 7s 2013/02/20 16h:41m:17s | GMT -8         | 6.4347E-08        | Sy/h        | Sv          |                | 12         |              |            |              | SVLD          | SN0001       | 2688        | 12.11      |
| <ul> <li>2013/02/20 16h:42m:12s</li> </ul>                                                                                                    | 2013/02/20 16h:41m:2 | 2s 2013/02/20 16h:41m:22s | GMT -8         | 6.0054E-08        | Sylb        | SV          |                | 12         |              |            |              | SVLD          | SN0001       | 2688        | 12.11      |
| 2013/02/20 16h:42m:17s                                                                                                    | 2013/02/20 16b+41m-3 | 7s 2013/02/20 16h:41m:27e | GMT -8         | 6.3633E-08        | Sylb        | Sv          |                | 12         |              |            |              | SVLD          | SN0001       | 2688        | 12.11.     |
| <ul> <li>2013/02/20 16h:42m:22s</li> <li>2012/02/20 4ch:42m:27s</li> </ul>                                                                                                    | 2013/02/20 16h:41m:3 | 2s 2013/02/20 16h:41m:32s | GMT -8         | 5.9229E-08        | Sv/h        | Sv          |                | 12         |              |            |              | SVLD          | SN0001       | 2688        | 12.11      |
| 2013/02/20 10n:42m:27s     ArpentGIS Map      Properties                                                                                                    | 2012/02/20 16h:41m:3 | 7a 2012/02/20 16h:41m:27a | CMT 0          | £ 0016E 00        | Sult        | e.,         |                | 12         |              |            |              | CIA D         | CN0001       | 2000        | 12.11<br>> |
| A N Opening file in progress                                                                                                    |                      |                           | III Géoïde: F  | France continenta | le - NGE-I  | GN69 dans P | GF93 - version | 2009       | III Projecti | on: Monde  | (WGS84)      | EPSG:4326)    | - <b>@</b> s | cale: 1/ 80 | 586 -      |

With the opened probe file user can :

- export the file to a *AGI* file (proprietary format of *ArpentGIS-Expert* software) or to a GIS/CAD format (see section 18.1 on page 143)
- used to create a symbol analysis from a selected attribute (see section 16.4 on page 126)
- display/export the features to Google Earth (see section 18.6.2 on page 155)

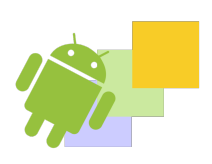

Manage a layer in the workspace Navigate in the map view Order data layers Thematic analysis Manage backgrounds Preview and printing

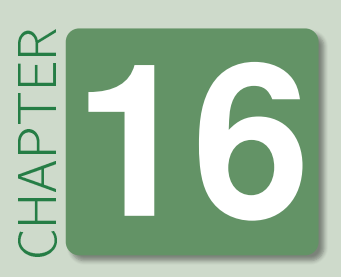

# Manage data and files in ArpentGIS-Expert software

#### 16.1 Manage a layer in the workspace

In the workspace, a geographic dataset is set as a layer. Each layer has specific properties (*Properties* panel) to identify the data source (file type), display optins, label value ...

| Properties | For                                                                            | For the ar   | ea               |
|------------|--------------------------------------------------------------------------------|--------------|------------------|
| Font       | manage the font, size and color of the label displayed for the layer           | Police       | BankGothic Lt    |
| Cor Diff   | check the post-processing status                                               | Corr. diff.  | Oui              |
| Editable   | manage layer editing in the workspace                                          | Editable     |                  |
| Visible    | manage the display of the layer in the workspace                               | Visible      | <b>V</b>         |
| Legend     | display a label on the features in the layer associate to a field of the layer | Légende      | REVETEMENT -     |
| Objects    | display the number of objects for the layer                                    | Objets       | 55               |
| Data/Type  | display the data type for the layer                                            | Туре         | Ligne            |
| Dictionary | display the data dictionary used in the field                                  | Dictionnaire | Leve_topo_DZ.fdi |
| Folder     | display the folder containing the source of the layer                          | Dossier      | C:\Documents     |
| Name       | display the name of the layer                                                  | Nom          | Trottoir         |
| File/Type  | view the format of the layer source file                                       | Туре         | shp              |
| Source     | display the projection defined for the layer                                   | Source       | LambertIIe       |

Table 16.1: Common properties

| Properties | For                                                                                             | For the a | area     |
|------------|-------------------------------------------------------------------------------------------------|-----------|----------|
| Color      | manage the display color of the layer. All features in the layer will be displayed the same way | Couleur   | 19; 233; |
| Symbol     | manage the symbol of the layer. All features in the layer will be displayed the same way        | Symbole   | Défaut   |

Table 16.2: Properties for point features only

| Properties   | For                                                                                          | For the a  | rea      |
|--------------|----------------------------------------------------------------------------------------------|------------|----------|
| Thickness    | manage the line thickness of the line                                                        | Epaisseur  | 1        |
| Pen          | manage the type of representation for the line                                               | Stylo      | Dot 👻    |
| Line         | manage the line color for the layer. All objects in the layer will be displayed the same way | Trait      | 255; 0 🔹 |
| Transparency | manage the transparency of the layer                                                         | Transparen | ct 2 ‡   |

#### Table 16.3: Properties for line features only

| Propertie    | For                                                                                             | For the area        |
|--------------|-------------------------------------------------------------------------------------------------|---------------------|
| Hatching     | manage the representation of the layer, hatching, fill                                          | Hachure LargeGrid   |
| Filling      | manage the display color of the layer. All features in the layer will be displayed the same way | Remplissag 🛄 255; 🔻 |
| Transparency | manage the transparency of the layer                                                            | Transparen 0        |

Table 16.4: Properties for area features only

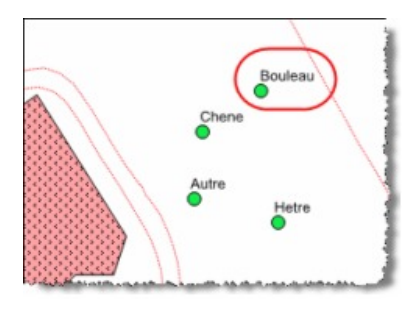

Figure 16.1: Display a label

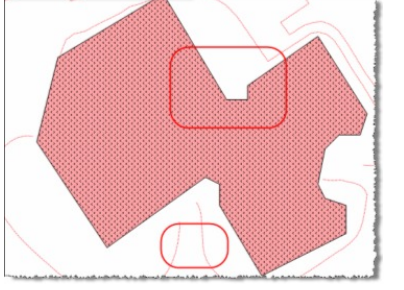

Figure 16.2: Manage the display of layers (hatches and dotted lines ...)

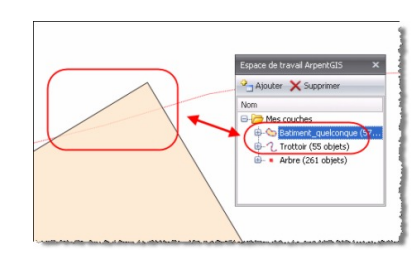

```
Figure 16.3: Transparency
```

The edits made on one of the properties described above are automatically apply in the map view.

#### 16.2 Navigate in the map view

Use the menu Map from the Manage toolbar of ArpentGIS-Expert software to view objects recorded by GPS and to select features, to view attributes, to zoom or to measure distances between objects. These graphical tools can be found in the toolbox of ArpentGIS-Expert software, accessible via the following menu :

| Δ 🎽  | 8      | 48                 | Ŧ        |            |             |           |           | Workfile 1 - Arp         | entGIS-Expert 3.2 |              |            |        |          | ħ                                      | - | $\times$   |
|------|--------|--------------------|----------|------------|-------------|-----------|-----------|--------------------------|-------------------|--------------|------------|--------|----------|----------------------------------------|---|------------|
| File | Мар    | GNS                | s pgo    | C Post-    | processing  | Tools He  | lelp      |                          |                   |              |            |        |          |                                        |   | •          |
|      |        | k                  | <b>e</b> |            |             | Reviou    | us Extent | Background file          | 😻 WMS layer       | Soogle Earth |            | New    | 🗙 Delete | <ul><li>Apply</li><li>Cancel</li></ul> |   |            |
| Pan  | Select | Display<br>picture | Zoom in  | Zoom out   | Full Extent | 🕄 Zoom to | to        | OpenStreetMap background | French cadastre   | 📼 Scale      | Edit layer | 🔊 Edit |          | 🥑 Hang                                 |   |            |
|      | _      |                    |          | Navigation |             |           |           | Background               |                   | Display      | Layer      | Fea    | ature    | Edit                                   |   | $\diamond$ |

Figure 16.4: Arpent GIS-Expert Navigation tool

| Tool             | For                                                                                  |
|------------------|--------------------------------------------------------------------------------------|
|                  | Pan the map                                                                          |
|                  | Select a feature on the map view                                                     |
|                  | Display a picture associated to a feature                                            |
| ( <del>C</del> ) | Zoom in on the map view                                                              |
|                  | Zoom out on the map view                                                             |
|                  | Return to previous zoom                                                              |
|                  | Zoom to full extents of the layers                                                   |
|                  | Zoom to the extents of a selected layer                                              |
| 2                | Display a background worldwide layer (decametric accuracy)                           |
| $\bigcirc$       | Display OpenStreetMap background WMS layer                                           |
| ۲                | Display a background WMS layer                                                       |
|                  | Display a cadastral background WMS layer (France only). Choose the layers to display |
|                  | Export automatically data to Google Earth                                            |
|                  | Start edition for the select layer                                                   |
| U                | Create a new feature                                                                 |
|                  | Move, resize the selected feature                                                    |
| ×                | Delete nodes in the selected layer                                                   |
| X                | Delete the selected feature                                                          |
| $\bigcirc$       | Apply edits for the selected feature                                                 |
| 2                | Cancel edits                                                                         |
| •                | When creating a feature, snap nodes of the new feature on existing features nodes    |

Table 16.5: Select the right tool to navigate in the map view

#### 16.3 Order data layers

Use "drag & drop" option in the workspace to change the order of the different layers with the mouse (icon 🌩). The layer at the top of the list corresponds to the top layer in the "Map" view

• Figure 16.5, the layer "Puit" will be placed under the layer "Repere"

To place a data layer below a specific layer, use the "drag & drop" option shown by the icon 💝

• Figure 16.6, the layer "Puit" will be placed under the layer "Pts Part" and at the end of the list.

| ArpentGIS Map                           | ×              |
|-----------------------------------------|----------------|
| 🛃 Open   🎦 Create 🕶                     | × 🚳            |
| 🔺 🗁 My layers                           | ^              |
| TN (1 object)                           |                |
| <ul> <li>Repere (1 object)</li> </ul>   |                |
| Puit (1 object)                         |                |
| Pts_ Pts_ Pt                            | uit (1 object) |
| Bornes (1 object)                       |                |
| <ul> <li>Trottoir (1 object)</li> </ul> |                |
| Chaussee (1 object)                     | t)             |
| Portail (1 object)                      |                |
| Entree_Pro (1 obje                      | ect)           |
| Lim_Propri (1 object)                   | :t)            |
| Grillage (1 object)                     | ~              |

Figure 16.5: Display order management

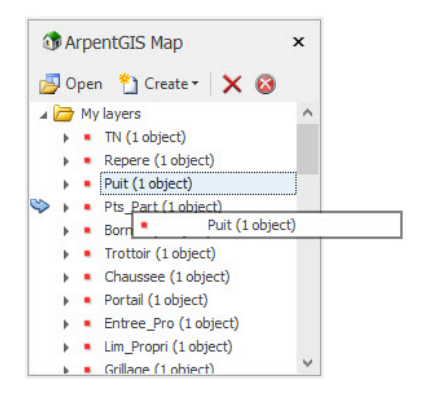

Figure 16.6: Placing a layer under another

#### 16.4 Thematic analysis

Part of the job of a cartographer is to analyze geographic data. This analysis mainly consists of being able to identify easily the features of a layer that share a specific property or to analyze the spatial classification of features. *ArpentGIS-Expert* software has a thematic analysis function to identify, according to a specific attribute, and for specific thresholds, the features of a layer.

|   |                                                                                                    | Note 16.4.1 |
|---|----------------------------------------------------------------------------------------------------|-------------|
| * | The thematic analysis window is a dockable window (movable in the interface of ArpentGIS-Expert software) |             |
| * | Only one thematic analysis is available at a time                                                         |             |
| * | The latest thematic analysis can be reused by clicking on Last                                            |             |
| * | The analysis can be reset by clicking on Reinit                                                           |             |

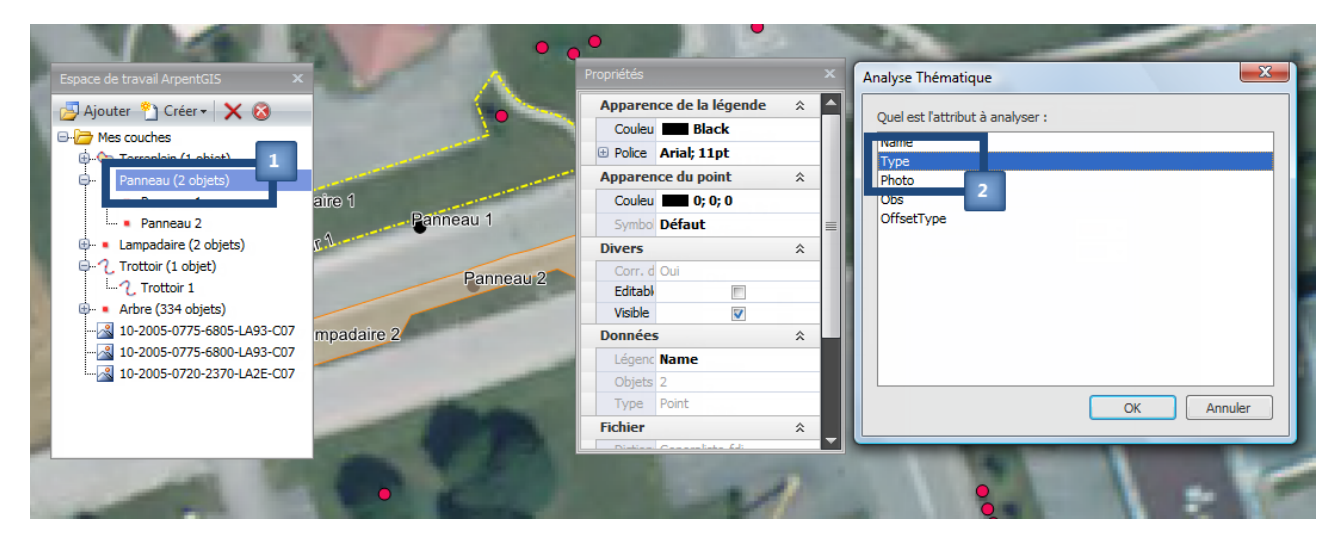

Figure 16.7: Choose the attribute to use for the thematic analysis

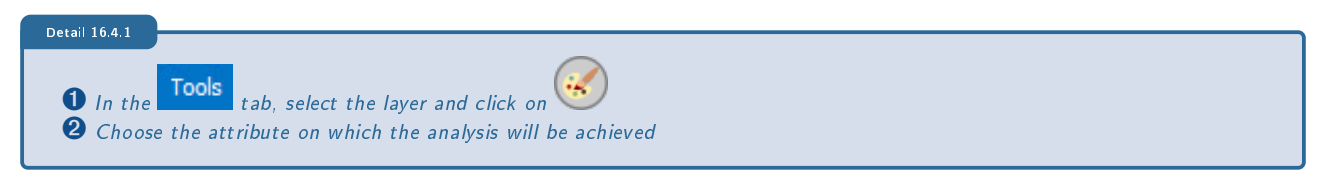

• Click on start analysis. The thematic analysis window is opened and displays the thresholds or values defined for the analysis (up to 20). Choose the symbology for the different values.

| Espace de travail ArpentGIS ×                                                                                                    | Propriétés                                                                                                    | × | Analyse thématique X                                                                     |
|----------------------------------------------------------------------------------------------------|----------------------------------------------------------------------------------------------------|---|------------------------------------------------------------------------------------------|
| Agouter Creer   Mes couches  Panneau (2 objets)  Panneau 2  Lampadaire 1  Panneau 1  Panneau 1  Pa | Couleu Black Couleu Black Couleu Black Couleu Couleu Coule |   | Données<br>Couch : Panneau<br>Attribu : Type<br>Légende<br>2 crosses (1)<br>1 crosse (1) |
| Lampadaire 2 3                                                                                                    | Visible  Visible  Données  Légenc Name  Objets 2  Type Point  Fichier  Disting Consenting 64                                                                                                    | * | K                                                                                        |

Figure 16.8: Defining symbology for the thematic analysis

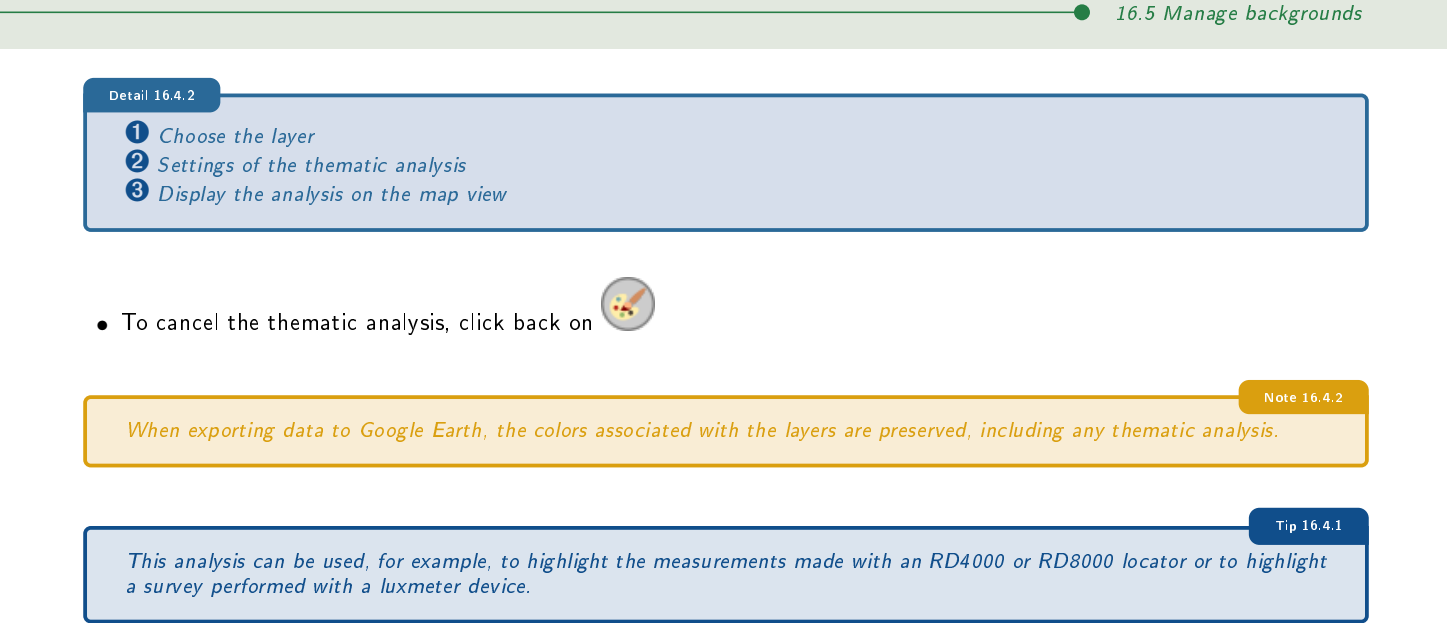

#### 16.5 Manage backgrounds

#### 16.5.1 Display worldwide background layer

ArpentGIS-Expert software is provided with a worldwide background layer to be easily used to display GPS data. Use this tool to print a detail map especially if the user does not have his own backgrounds (orthophotography, scans ...). Use this option to highlight RD4000 or RD8000 locator measurements.

- Click on Open in the Workspace panel to add a layer
  Click on to add the background layer
- If necessary, click on 💙 to zoom out to view the background layer.

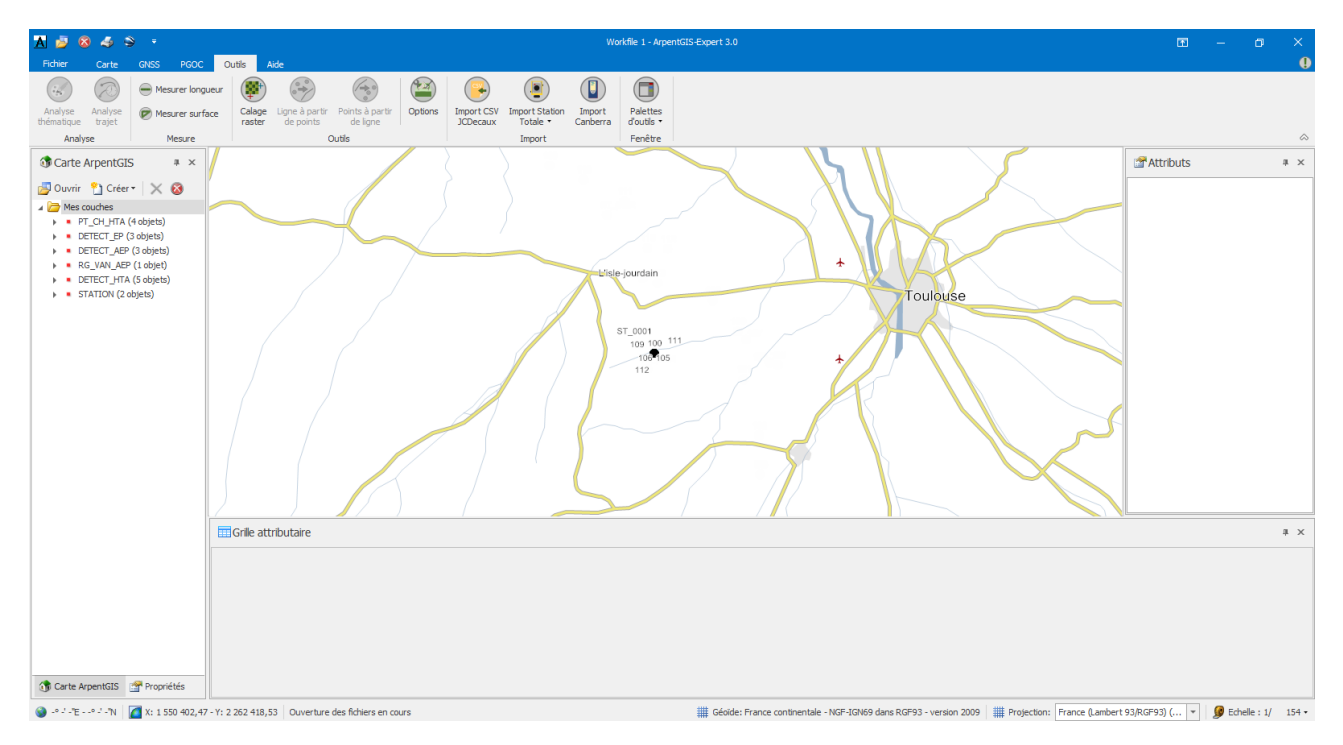

Figure 16.9: Display worldwide background

#### 16.5.2 Display OpenStreetMap layer

This section requires the use of an Internet connection on the computer.

The worldwide background layer described above is a low detail background, but adequate for some large scale applications. For finer applications that require more details for background, *ArpentGIS-Expert* software can use OpenStreetMap background layer.

Use this tool to print a detail map especially if the user does not have his own backgrounds (orthophotography, scans ...). Use this option to highlight RD4000 or RD8000 locator measurements.

- 🔁 Open Click on in the Workspace panel and add a layer • Click on to add the background layer To be read 16.5.1 To display the OpenStreetMap background layer it is necessary that the map view projection is set to (Google Map). Validate the coordinate system change message to display the background layer. ArpentGIS-Expert 3.0 OpenStreetMap nécessite de modifier la projection de la carte, voulez-vous continuer ? 2 Note: Cette opération peut prendre plusieurs minutes suivant la taille de votre carte. Oui Non Annuler Yes Click on to add the layer with the projection change
  - Click on <u>Cancel</u> to cancel the projection change. Loading of layer is cancelled
  - Click on Cancel to cancel loading. Loading of the layer stops
- If necessary click on 🕓 to zoom out to view the background layer.

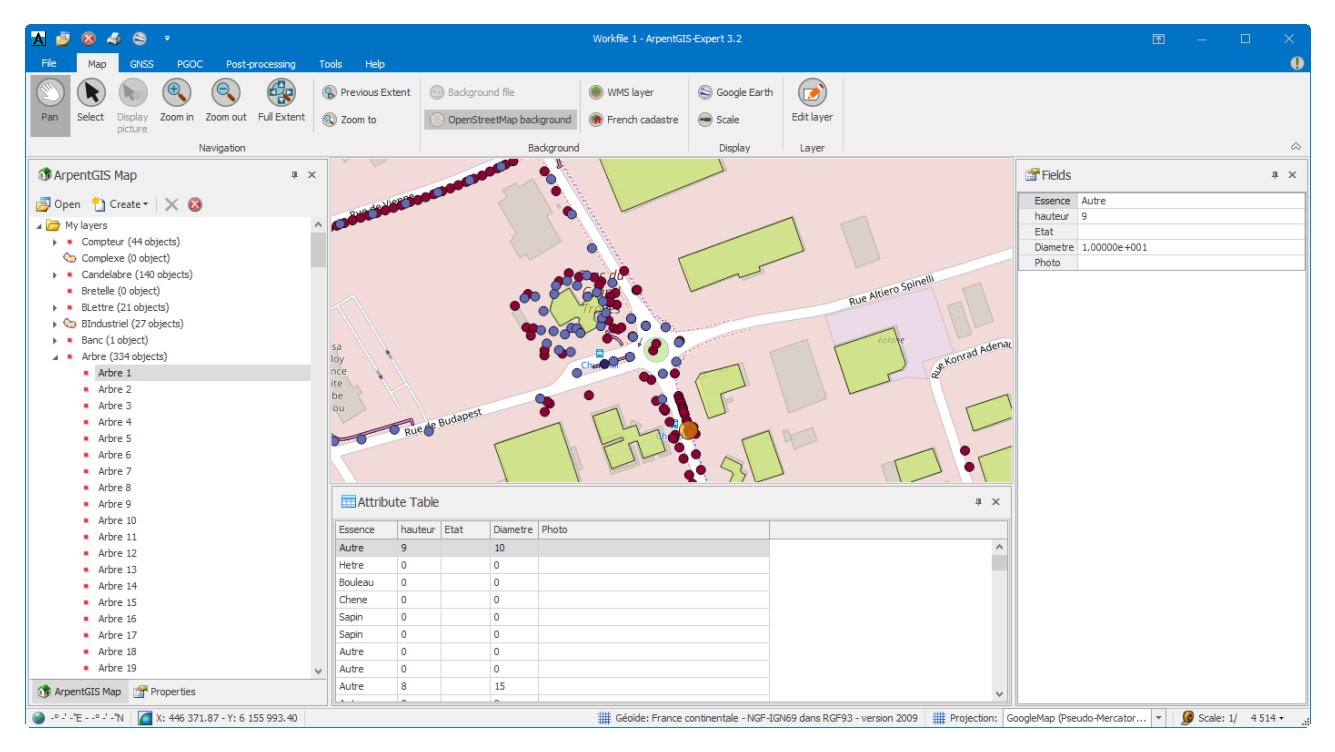

Figure 16.10: OpenStreetMap background

• To remove the OpenStreeMap background layer, click back on W. Validate the message to toggle the map back into the coordinate system used before displaying the OpenStreetMap background layer

#### 16.5.3 Manage cadastral WMS connections

|                                                                                                    |                                         |   | Note 16.5.2 |
|----------------------------------------------------------------------------------------------------|-----------------------------------------|---|-------------|
| This section requires the use of                                                                                                    | an Internet connection on the computer. |   |             |
| <ul> <li>Click on Open in the Washington Select the projection Lambert</li> <li>Click on to prompt the description of the description of the descr</li></ul> | display wizard                          |   |             |
| ĺ                                                                                                    | French cadastre                         | × |             |
|                                                                                                    | City to display:                        | • |             |

• Enter the INSEE Code or the City Name in the text box. Intuitive search makes it easy to find suitable cities name for ongoing research

OK Cancel

| ł | French cadastre  | Х                         |
|---|------------------|---------------------------|
| ( | City to display: |                           |
|   | Cainta Ca        | •                         |
|   | Sainte-Sa        | Find                      |
|   | Code INSEE       | Commune                   |
|   | 10362            | Sainte-Savine             |
|   | 21570            | Sainte-Sabine             |
|   | 72319            | Sainte-Sabine-sur-Longève |
|   |                  |                           |
|   |                  |                           |
| Ч |                  | -                         |
|   |                  |                           |
|   |                  |                           |
|   |                  |                           |
|   |                  |                           |
|   |                  |                           |
|   |                  |                           |
|   |                  |                           |
|   |                  | Clear                     |
|   |                  | Cicui                     |
|   |                  |                           |

• Select the city to display and click on or

| French cadastre        |    | ×      |
|------------------------|----|--------|
| City to display:       |    |        |
| (10362, Sainte-Savine) |    | T      |
|                        |    |        |
|                        |    |        |
|                        |    |        |
|                        |    |        |
|                        | OK | Cancel |

• Select the layers to display in ArpentGIS-Expert software

| irl : | http://inspire.cadastre.gouv.fr/scpc/10362.wms                  |
|-------|-----------------------------------------------------------------|
|       | Cadastre WMS                                                    |
|       | Service de mise à disposition des planches cadastrales vecteurs |
|       |                                                                 |
|       |                                                                 |
|       | Amorces cadastrales                                             |
|       | Lieu-dit                                                        |
|       | Parcelle 2                                                      |
|       | Subdivision fiscale                                             |
|       | Clôture                                                         |
|       | Détails topographiques                                          |
|       | Eléments hydrographiques                                        |
|       | Petites voies de communication                                  |
|       | Bätiments                                                       |
|       | Bornes et repéres                                               |
|       |                                                                 |
|       |                                                                 |
|       |                                                                 |
|       |                                                                 |
|       |                                                                 |

- Detail 16.5.1 ① Check the url WMS cadastral Server ② Selecting layers to display in the **Map** view
  - Click on \_\_\_\_\_ and check that the content of the WMS url is displayed in the *Map* view

| 🚹 🧧 😵 🍜 😒 🔹                                                                                                    | Workfie 1 - ArpentGIS-Expert 3.2                                                                      | 🖾 – 🗆 X                                    |
|----------------------------------------------------------------------------------------------------|----------------------------------------------------------------------------------------------------|--------------------------------------------|
| File Map GNSS PGOC Post-processing                                                                             | Tools Help                                                                                            | 0                                          |
| Dan Salart Direkay Zoom in Zoom gut Eid Evland                                                                 | Previous Extent     O Badground Re     WMS layer     Socoge Earth     D     Control and the badground |                                            |
| picture                                                                                                    | 🖏 zoom to 🔰 Openstreetnep background 🗰 mendricadastre 😁 Scale                                         | <u>^</u>                                   |
| ArpentGIS Map     ArpentGIS Map                                                                                | isaciground Display Layer                                                                             | ar x                                       |
| Open      Create      Yourse     Pointer     Numer     Numer     Numer     Numer     Numer     Numer     Numer | ZE<br>ZI<br>ZI<br>AM<br>AA<br>AA<br>AA<br>AA<br>AA<br>AA<br>AB<br>AB<br>AB<br>AB<br>AB<br>AB<br>AB    | a x                                        |
| ্ট্র ArpentGIS Map 📑 Properties<br>🚱 - ৫ - ৫ - ৫ - ৭ম 👔 👔 X: 772 310.91 - Y: 6 800 005.61                      | Gélét: Prance Cantinentale - NGP-10469 dans RGP93 - version 2009 📓 Projection   France Can            | ıbert 93,RGF93) ( 🔻 💋 Scale: 1/ 36 047 • . |

130

- Click on  ${}^{\textcircled{}}$  to zoom to the extents of the displayed data

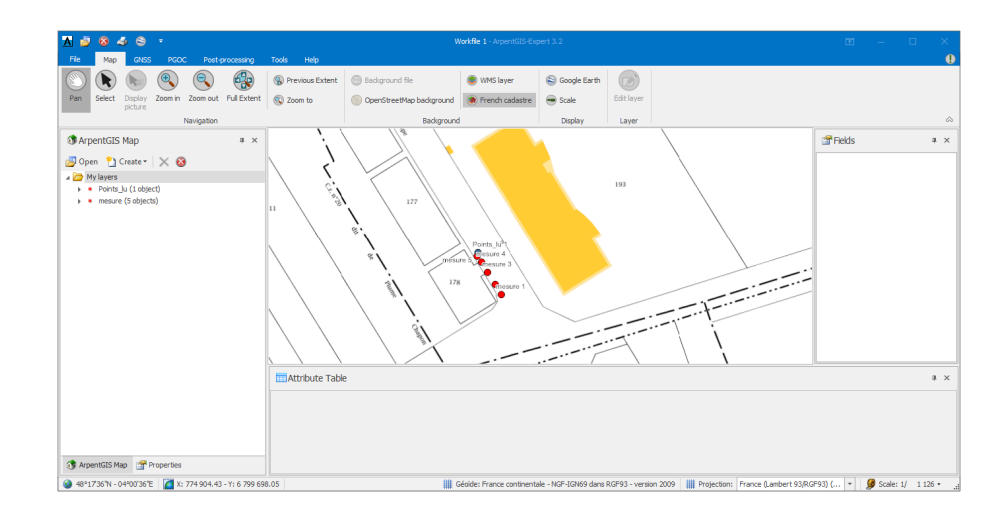

#### 16.5.4 Manage WMS Server

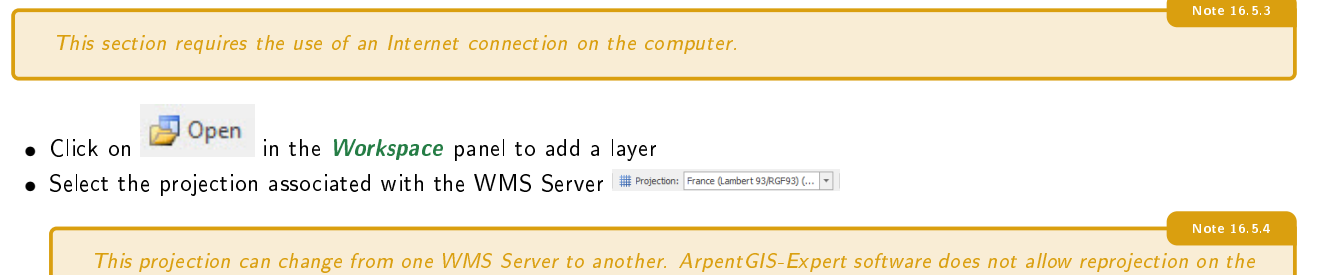

fly of Raster files.

- Click on 😻 to start the display wizard
- Select the layers to display in ArpentGIS-Expert software

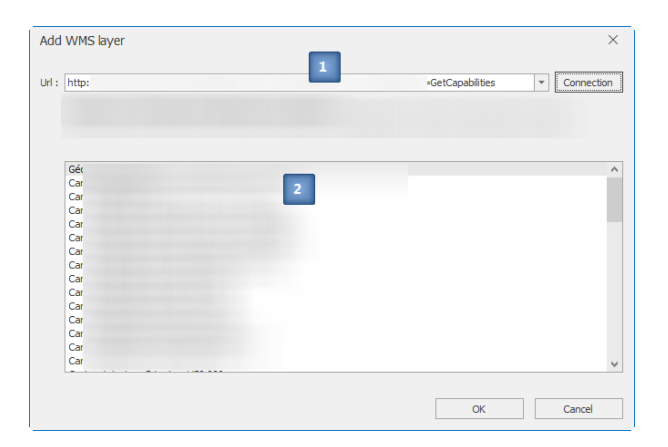

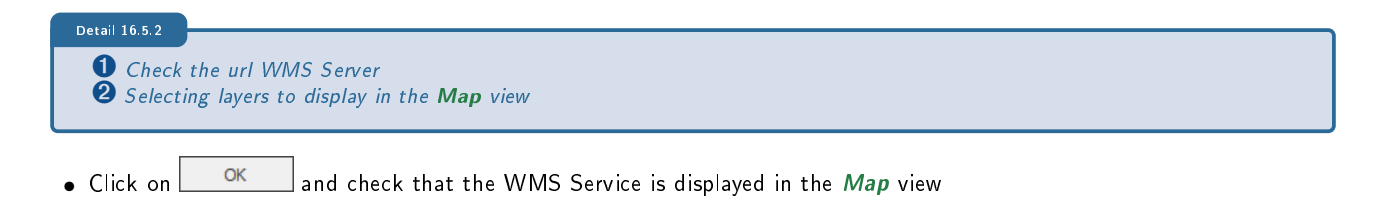

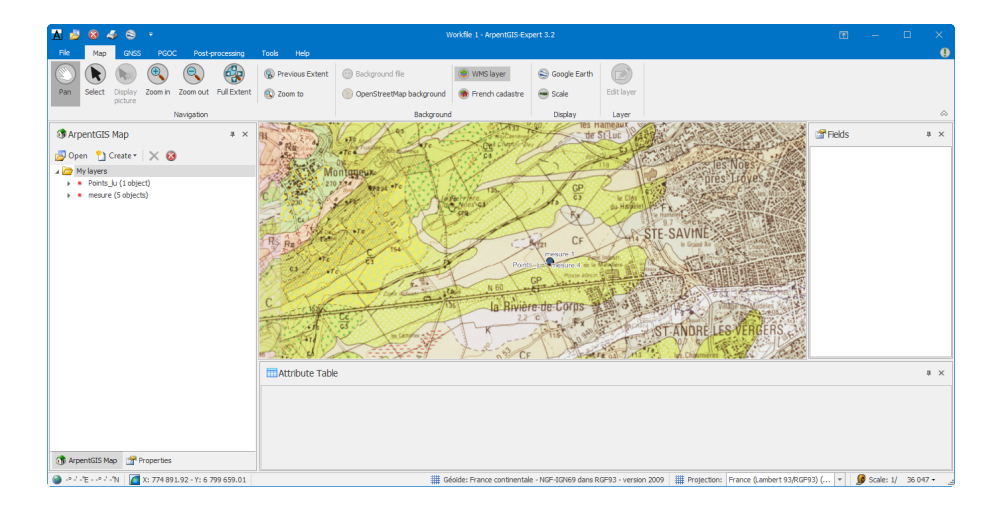

#### 16.6 Preview and printing

The option *Preview* is accessible through the menu File. Click on Print...

to start the printing wizard.

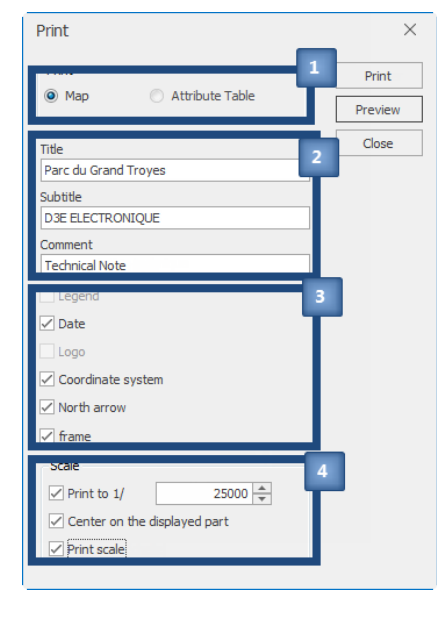

Figure 16.11: Printing settings

132

#### Detail 16.6.1

- **1** Printing type (Map or attributes)
- **2** Choose the title of the document, the subtitle (optional), a comment (optional)
- 3 Display the date, legend, logo, projection system and North arrow
- **3** Choose the printing scale and settings
- Click on "Preview" to access the preview window

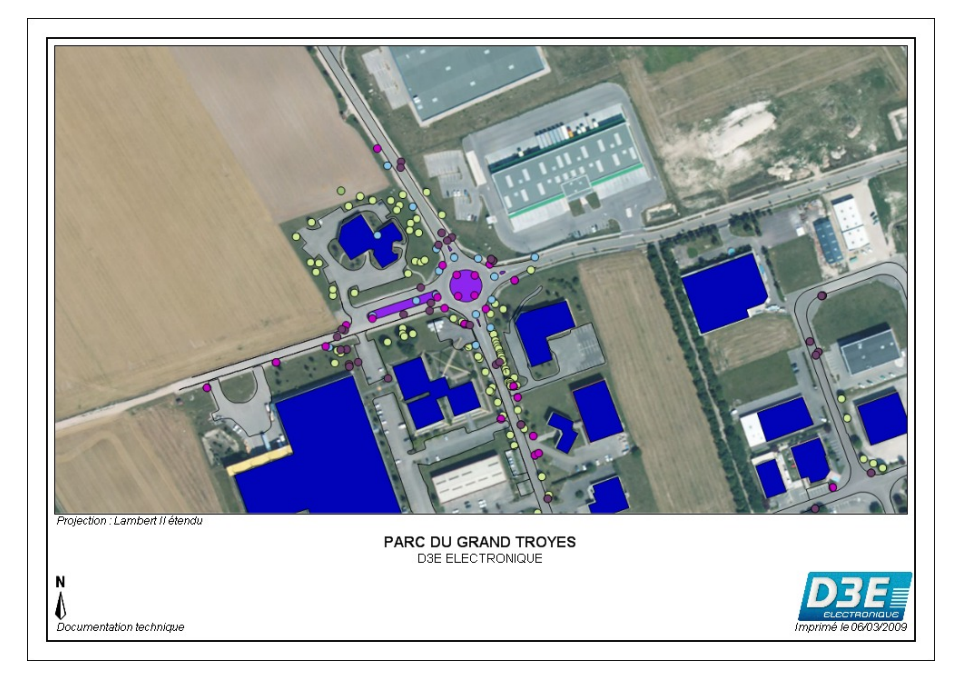

Figure 16.12: Preview before printing

- Click on *Print* or on 🖨 to print the document
- The printing will contain :
  - \* the scale
  - \* the title of the document
  - \* the subtitle
  - \* the comment
  - \* the date
  - $\ast$  the legend

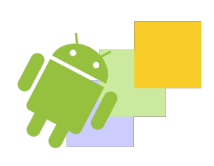

#### **IN THIS CHAPTER**

Create layers Geometric edits of line and area features Geometric edits of point features Create lines from points Create point features from a line feature

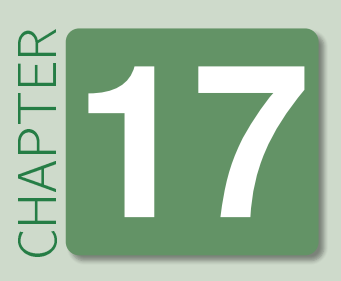

# Create layers and features in ArpentGIS-Expert software

Use ArpentGIS-Expert software to create layers and digitize data. These layers can be Point, Line or Area features and will have a text attribute *Comment*.

This function will be particularly useful when digitizing on specific backgrounds (vector or Raster) and for which the user does not want a very high survey accuracy.

#### 17.1 Create layers

To access the new layer creation option, start the ArpentGIS-Expert software by choosing one of the following options :

• Click on Start/Programs/ArpentGIS/ArpentGIS-Expert

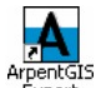

(or) • Double click on the icon Expert on the Windows Desktop.

| To be read 17.1.1<br>In order to use the layer creation option it is necessary that a layer had been opened in the <b>N</b><br>software. | lap view | of Arpent GIS-Expert    |
|----------------------------------------------------------------------------------------------------|----------|-------------------------|
| To create a new layer follow this procedure :                                                                                            | •        | Point layer             |
| <ul> <li>Add a new background layer by clicking on</li> </ul>                                                                            | 2        | Line layer              |
| <ul> <li>Click on Créer</li> <li>and choose the geometry of the layer (Point, Line or Area)</li> </ul>                                   | 0        | Area layer              |
| Nouvelle couche       ×       • Enter a name for the new laye         • Click on OK                                                      | er       |                         |
| Nom de la nouvelle couche         • Click on to start an edit                                                                            | session  |                         |
| Check in the <i>Workspace</i> pane     Ok Annuler is set to editable : symbol 🞾                                                          | the  aye | er had been created and |

•

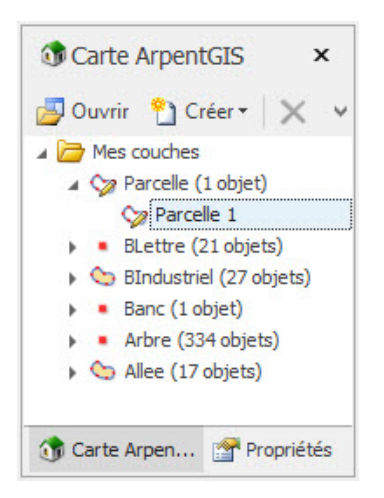

Figure 17.1: The created layer is editable...

- In the Map tab of the main toolbar ArpentGIS-Expert, in the Feature group click on
- in the Map view of ArpentGIS-Expert software click, with the mouse, as much as needed on the screen :
  - \* One click for a point feature
  - \* At least two times for a line feature
  - \* At least three times for an area feature
- Double clik, with the mouse, to end the construction of the feature

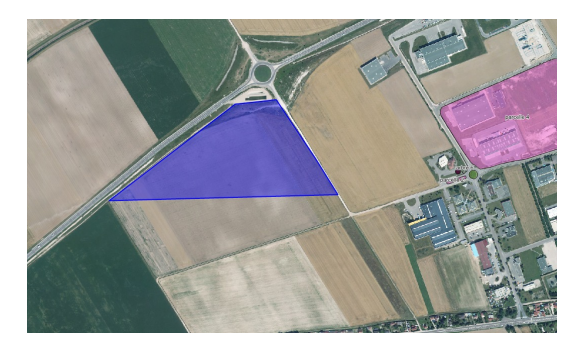

Figure 17.2: Create an area feature

- In the *Map* tab of the main toolbar *ArpentGIS-Expert*, in the group *Edit* click on *Apply* to validate the feature creation
- Check that the object is selected: the object is highlighted in the Map view
- In the *Properties* panel, for the selected feature, if necessary enter a value for the attribute *Name*. See figure 17.3 on the next page
- Repeat these edit steps to create other objects if needed.
- Click on 🕑 to end the edit and creation session

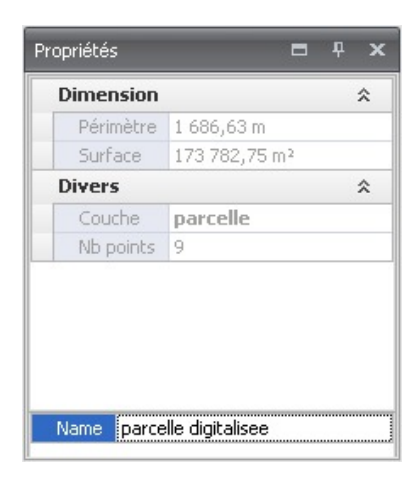

Figure 17.3: Enter attributes for the selected feature

#### 17.2 Geometric edits of line and area features

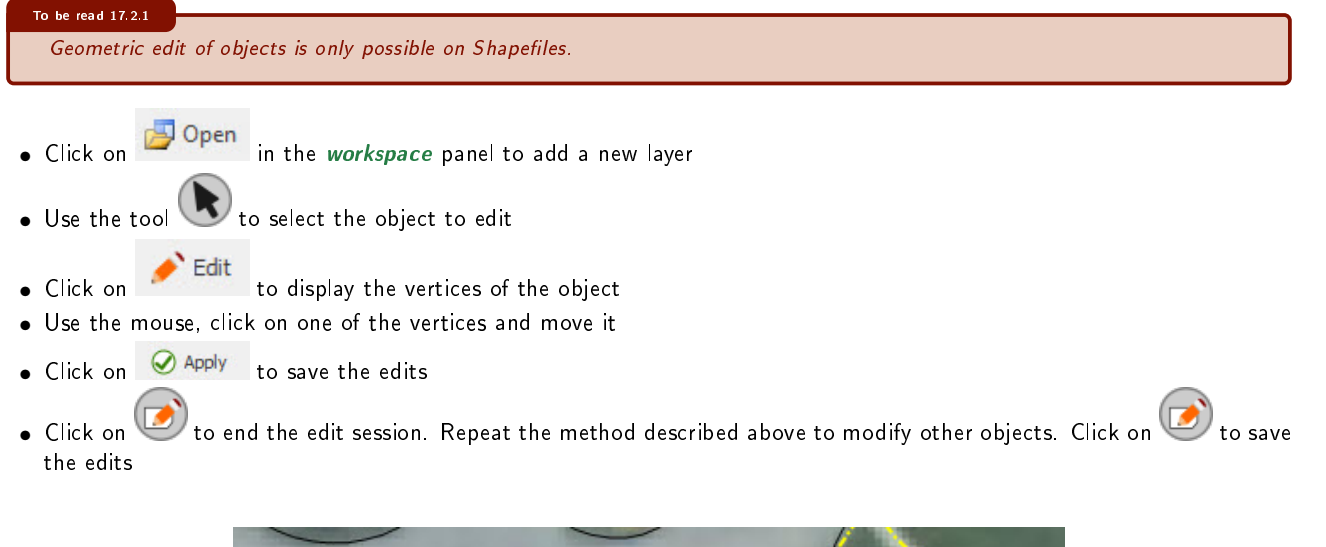

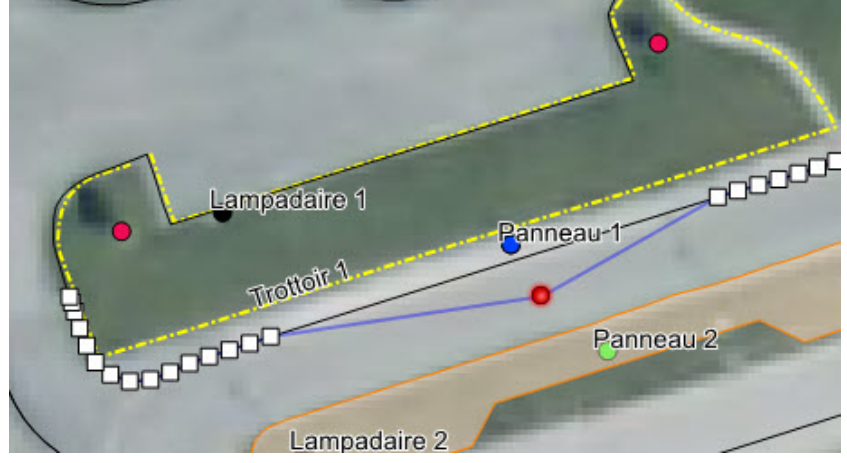

Figure 17.4: Move a node

| Detail 17.2.1 | 2.1                                   |  |
|---------------|---------------------------------------|--|
| The new       | new vertex is displayed with the icon |  |

• To create a new vertex, click on one of the parts, the vertex will be created at the position of the click

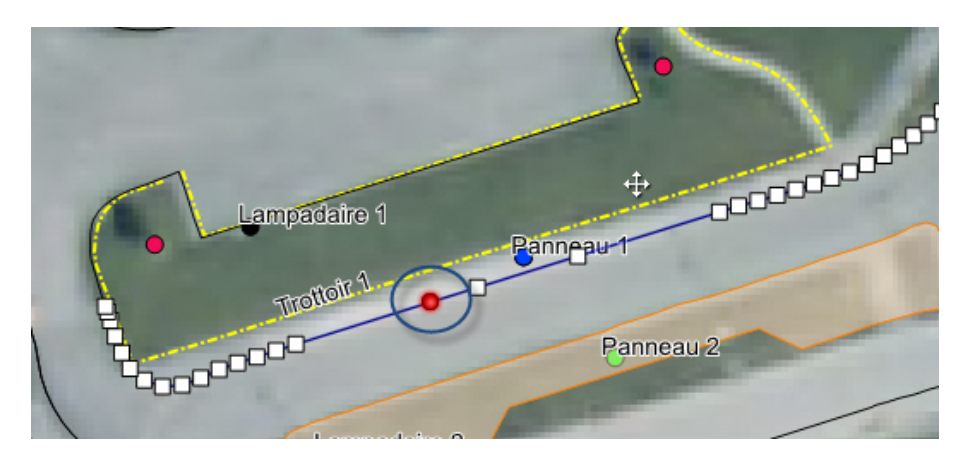

Figure 17.5: Create a new vertex

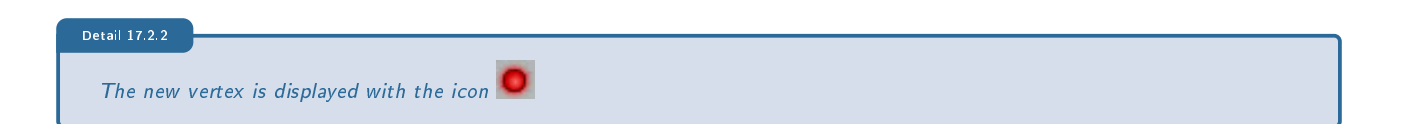

#### 17.3 Geometric edits of point features

- Click on in the *Workspace* panel to add a new layer
- Click on 🕑 to start an edit session
- Use the tool 🕓 o select the feature to edit
- se the mouse to move the object to its new location
- Click on Apply to save the edits
- Click on 🥙 to end the edit session. Repeat the method described above to modify other objects. Click on 🧐 to save the edits

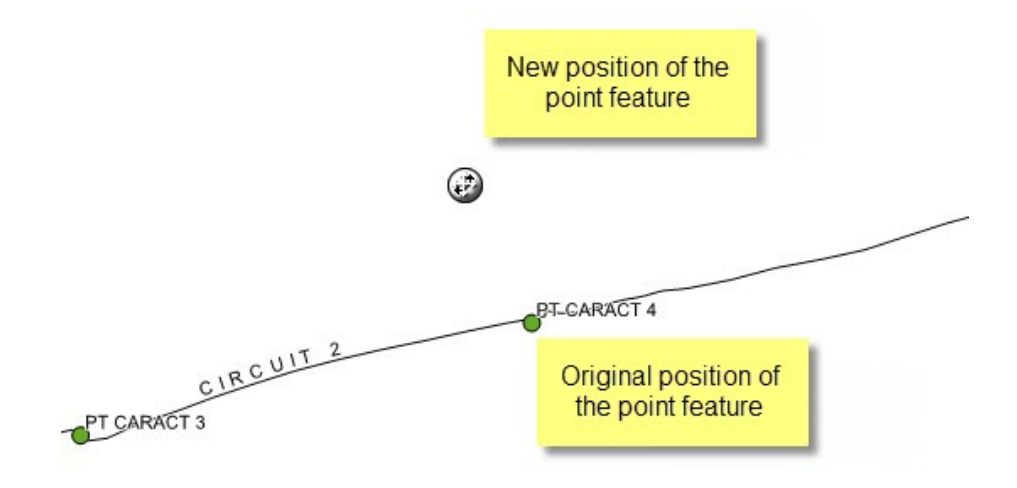

Figure 17.6: Move a point feature

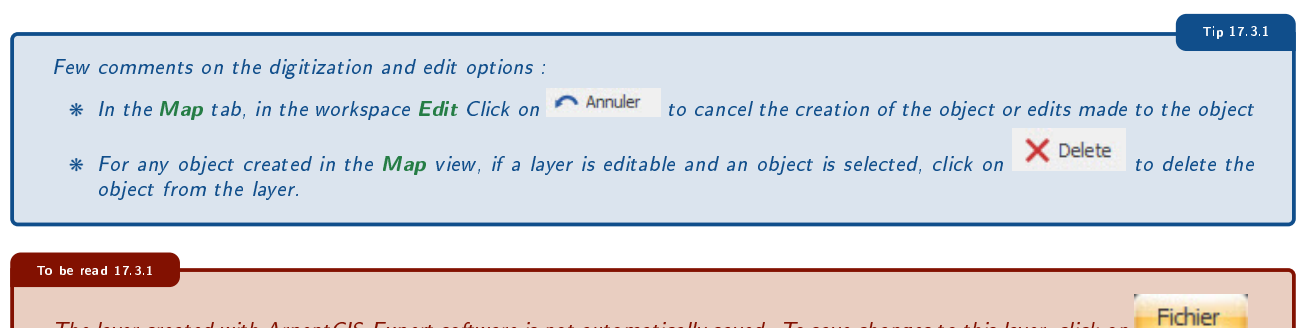

The layer created with ArpentGIS-Expert software is not automatically saved. To save changes to this layer, click on select a file format appropriate for a GIS software or export data to an AGI file in order to use it back in ArpentGIS-Expert software or ArpentGIS-Android software.

#### 17.4 Create lines from points

To access the option of creating lines from point features, start the *ArpentGIS-Expert* software by choosing one of the following options :

• Click on Start/Programs/ArpentGIS/ArpentGIS-Expert

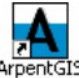

(or) • Click on the icon Expert on the Windows Desktop.

- Click on in the *Workspace* panel to add a new data layer or an AGI file
- Select a point feature layer
- Click on **Tools** in the **Manage** toolbar of **ArpentGIS-Expert** software ; select the tool
- As displayed on top of the *Map* view, select the start poin, of the line 🖲 and the end point of the line 🖲
- Enter or select a layer name (line feature) that will store the line created by the tool

| Layer       |    | ×      |
|-------------|----|--------|
| Layer name: |    |        |
| C_HTA       |    | •      |
|             |    |        |
|             | OK | Cancel |

If necessary, the thumbnail can be used to zoom in on the area of the selected line for which a start or end point should be selected.

| i) Sélectionnez à la souris le point de fin de la ligne à tracer. |  |
|-------------------------------------------------------------------|--|
| mesure 85                                                         |  |
| mesure 86<br>R7<br>mesure 2<br>mesure 89                          |  |
| mesure 90                                                         |  |
| mesure 91                                                         |  |
| mesure 92                                                         |  |
| resure 93                                                         |  |

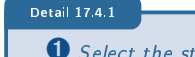

Select the start point of the line
 Select the end point of the line

• The line connecting the points included between the start point and the end point is automatically displayed in the *Map* view. In the case of a new layer, the layer it automatically added to the tableof contents and the workspace

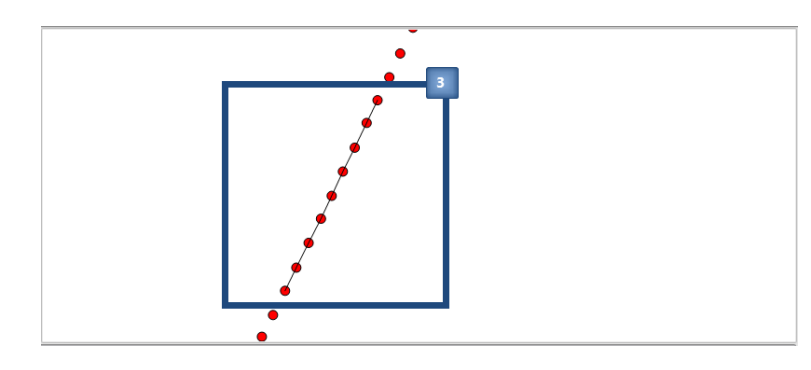

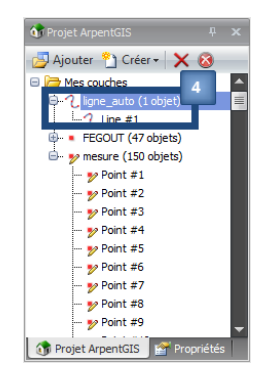

Figure 17.7: Line successfully created in the Map view

Figure 17.8: Display the line feature in the workspace

- Repeat the method described above to create as many lines as necessary
- The project, including previously created lines, can be exported in a GIS/CAD or text format (see section 18.1 on page 143)

|                                                                                                    | Note 17.4.2    |
|----------------------------------------------------------------------------------------------------|----------------|
| This tool is particularly recommended when recreating lines constituting a network (water, electricity, gas). w<br>data in the field with an underground locator.                                                                                   | hen collecting |
|                                                                                                    | Tin 17.4.1     |
| Before exporting data it is possible to edit the name of the lines created by this tool by starting an editing sessio<br>in ArpentGIS-Expert software and by editing the value of the attribute " <b>Name</b> " in the " <b>Attributes</b> " panel. | n on the layer |

#### 17.5 Create point features from a line feature

To access the option of creating points from a line feature, start the *ArpentGIS-Expert* by choosing one of the following options :

• Click on Start/Programs/ArpentGIS/ArpentGIS-Expert

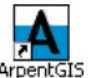

(or) • Click on the icon Expert on the Windows Desktop.

- Click on Open in the Workspace panel to add a layer or an AGI file
- Select a line feature layer
- Select a line feature within the feature layer previously selected
- Click on In the *Manage* toolbar of *ArpentGIS-Expert* software ; Then select the tool
- Enter or select a layer name (point feature layer) that will store the created points

| Layer       |    | ×      |
|-------------|----|--------|
| Layer name: |    |        |
| 1           |    | •      |
| mesure      |    |        |
| Points_lu   | OK | Cancel |
|             |    |        |
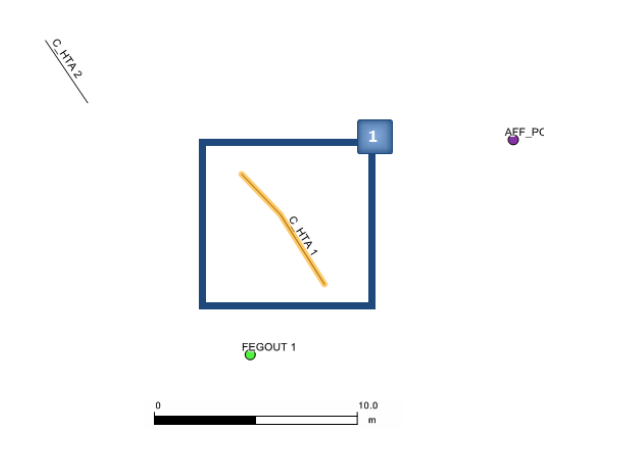

Figure 17.9: Select a line in the Map view

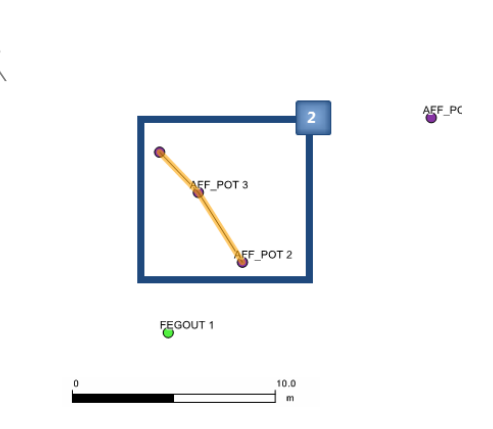

Figure 17.10: Points displayed in the Map view

#### Detail 17.5.1

Select the line on which the point features will be created
 Check that the point features have been created

- Point features are automatically added to the *Map* view. In the case of a new layer, the layer it automatically added to the tableof contents and the workspace
- Repeat the method described above to create as many points as necessary
- The project, including previously created points, can be exported in a GIS/CAD or text format(see section 18.1 on page 143)

This tool is particularly recommended when recreating the points constituting a network (water, electricity, gas ...).

Before exporting data it is possible to edit the name of the point features created by the tool by starting an editing session on the layer in ArpentGIS-Expert software and by editing the value of the attribute "**Name**" in the "**Attributes**" panel.

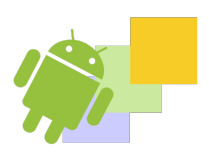

Export data to a GIS/CAD or text editor software Export to ASCII format Export to DGN format PGOC export (French CSV format) Export to DXF format Export to GoogleEarth

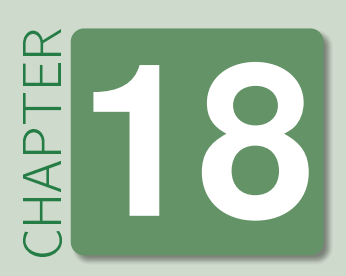

# **Export data**

### 18.1 Export data to a GIS/CAD or text editor software

### 18.1.1 General features

A project (*AGI* file) from *ArpentGIS-Android* software is a proprietary format (none lisible in a GIS/CAD software). In order to view the files in a GIS/CAD software it is necessary to use export option of *ArpentGIS-Expert* software to generate compatible files.

- Click on in the workspace panel to add a file to the current workspace in ArpentGIS-Expert software
- Select a coordinate system in the *Map* view (## Projection: Monde (WGS84) (EPSG: 4326) ). This will be used as the current export coordinate system
- Click on Fichier and select the menu 🔍 Export Map view or attribute table \*. The different export formats are described in the table 18.1

| Tool | For                                                                                                    |
|------|----------------------------------------------------------------------------------------------------|
| AGI  | Export the AGI file to another AGI file (used when geometric edits have been made on the source file)                                              |
| SHP  | Export the AGI file as SHP files (one per layer). An export folder will be requested from the user                                                 |
|      | Export the AGI file as MIF / MID files (one per layer). An export folder will be requested from the user                                           |
|      | Export the AGI file to a configurable text file to be used as a spreadsheet (MS Excel, Calc)                                                       |
|      | Export as a template-based DGN file and cell library for integration into Microstation                                                             |
|      | Export as a model-based DGN file and cell library for Microstation integration with accuracy analysis for a locator detection / depth measurements |
|      | Export the AGI file as a DXF file associated to a predefined template file (without blocks attributes)                                             |
|      | Export the AGI file as a DXF file associated to a predefined template file (with blocks attributes)                                                |
|      | Export the AGI file as a KML file that can be opened in Google Earth                                                                               |
|      | Export to a script for integration in Microstation                                                                                                 |
|      | Export the AGI file as a georeferenced Raster file (JPG or PNG format)                                                                             |
|      | Export the AGI file as CartoExplorer files (one per layer). An export folder will be requested from the user                                       |
| CSY  | Export the AGI file as a specific CSV file (a single CSV file for all layers)                                                                      |
|      | Export the AGI file as files compatible with the Hub software. An export folder will be requested from the user                                    |
|      |                                                                                                    |

Table 18.1: Select the right tool to export a file

Use appropriate GIS, CAD or text editor software to view exported data.

|                |                                                    |                     |                 |        | x |
|----------------|----------------------------------------------------|---------------------|-----------------|--------|---|
| $\Theta \odot$ | SHP « OS (C:) • SHP                                | ▼ <sup>4</sup> Reci | hercher         |        | ٩ |
| Fichier I      | Edition Affichage O <sup>&gt;&gt;</sup> 🛄 Snagit 🧮 | Tout-en-un          | Auci            | n      | • |
| 🐚 Organ        | iser 🔻 🏢 Affichages 👻 🚯 Graver                     | _                   | _               | _      | 0 |
| Liens fav      | Nom                                                | Date de modific     | Туре            | Taille | ^ |
| n n            | Lampadaire.dbf                                     | 29/04/2011 00:37    | Fichier DBF     | 2 Ko   |   |
|                | Lampadaire.ids                                     | 29/04/2011 00:37    | Fichier IDS     | 1 Ko   |   |
| 🌆 D            | Lampadaire.idx                                     | 29/04/2011 00:37    | SQL Server Repl | 16 Ko  |   |
| 🎳 D            | A Lampadaire.shp                                   | 29/04/2011 00:37    | Source de For   | 1 Ko   |   |
| A              | 🔜 Lampadaire.shx                                   | 29/04/2011 00:37    | Forme compilé   | 1 Ko   |   |
| Dossiers       | 🖬 Panneau.dbf                                      | 29/04/2011 00:37    | Fichier DBF     | 2 Ko   |   |
| bossiers       | Panneau.ids                                        | 29/04/2011 00:37    | Fichier IDS     | 1 Ko   | = |
|                | Panneau.idx                                        | 29/04/2011 00:37    | SQL Server Repl | 16 Ko  |   |
|                | A Panneau.shp                                      | 29/04/2011 00:37    | Source de For   | 1 Ko   |   |
|                | 🔜 Panneau.shx                                      | 29/04/2011 00:37    | Forme compilé   | 1 Ko   |   |
| =              | Terreplein.dbf                                     | 29/04/2011 00:37    | Fichier DBF     | 1 Ko   |   |
|                | Terreplein.ids                                     | 29/04/2011 00:37    | Fichier IDS     | 1 Ko   |   |
|                | Terreplein.idx                                     | 29/04/2011 00:37    | SQL Server Repl | 16 Ko  |   |
|                | Terreplein.shp                                     | 29/04/2011 00:37    | Source de For   | 2 Ko   |   |
|                | Terreplein.shx                                     | 29/04/2011 00:37    | Forme compilé   | 1 Ko   |   |
|                | Trottoir.dbf                                       | 29/04/2011 00:37    | Fichier DBF     | 1 Ko   |   |
|                | Trottoir.ids                                       | 29/04/2011 00:37    | Fichier IDS     | 1 Ko   | - |
|                | 20 éléments                                        |                     |                 |        |   |
| 20 éléments    | s (espace libre : 66.9 Go)                         |                     | 📭 Ordinate      | ur     |   |

Figure 18.1: Export folder for Shape format

| <b>O</b> O | ▼ 🔐 « OS (C:) 🕨 ASCII                                                                              | ✓ 4y Reci                                                                                       | hercher                                                                          | × ۵ ـ                                                                       |
|------------|----------------------------------------------------------------------------------------------------|-------------------------------------------------------------------------------------------------|----------------------------------------------------------------------------------|-----------------------------------------------------------------------------|
| Fichier    | Edition Affichage O <sup>&gt;&gt;</sup> 🛄 Snagit 🚆<br>niser 🕶 🏢 Affichages 🔫 🛞 Graver              | 🖬 📑 🗌 Tout-en-ur                                                                                | Aucu                                                                             | n •                                                                         |
| Liens fav  | Nom<br>Compadaire.csv<br>Companies.csv<br>Companies.csv<br>Companies<br>Trottoir.csv<br>A éléments | Date de modific<br>29/04/2011 00:39<br>29/04/2011 00:39<br>29/04/2011 00:39<br>29/04/2011 00:39 | Type<br>Fichier CSV Mic<br>Fichier CSV Mic<br>Fichier CSV Mic<br>Fichier CSV Mic | Taille         1 Ko           1 Ko         3 Ko           2 Ko         2 Ko |
| 4 éléments | (espace libre : 66.9 Go)                                                                           |                                                                                                 | P Ordinate                                                                       | ur                                                                          |

Figure 18.2: Export folder for ASCII format

### 18.2 Export to ASCII format

- Click on in the *workspace* panel to add an AGI fileo the current workspace in *ArpentGIS-Expert* software
- Select a coordinate system in the *Map* viewie ( # Projection: Monde (WGS84) (EPSG: 4326) ). This will be used as the current export coordinate system

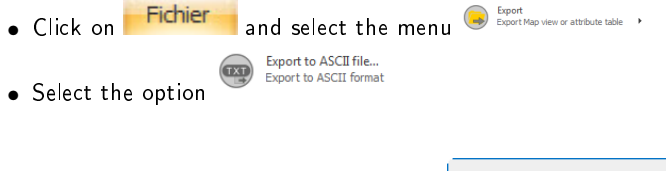

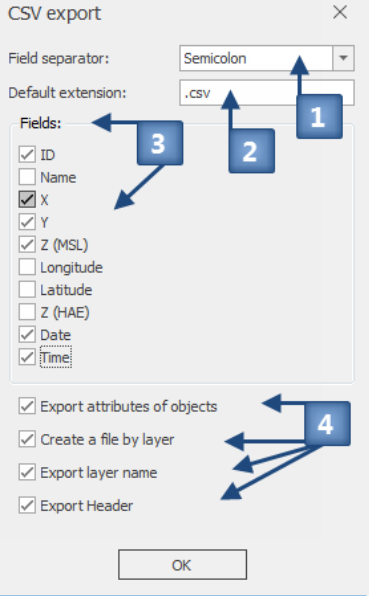

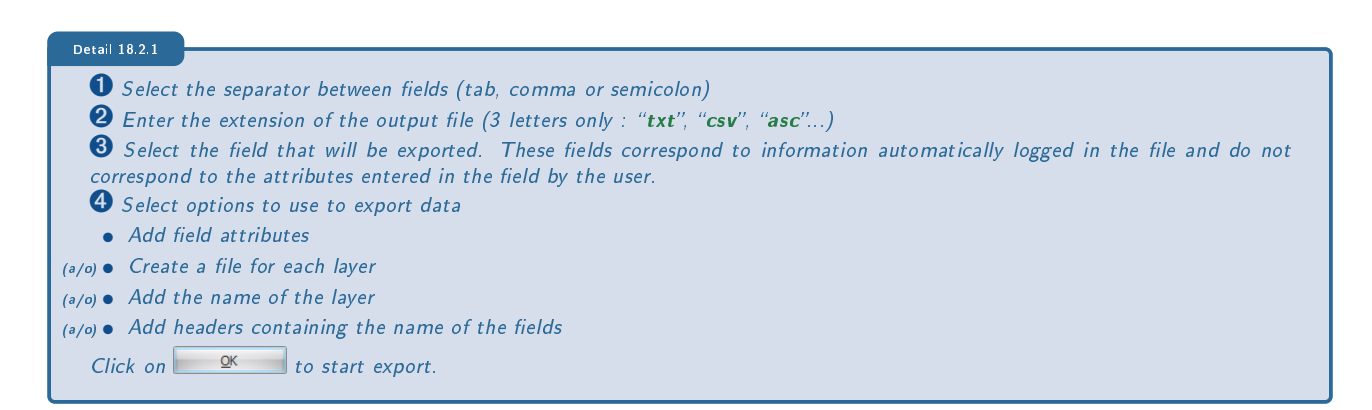

Tip 18.2.1

The setting of the export process (fields and options) is automatically saved once the first export is done.

In the Export Wizard, select the folder that will contain the exported files.

Check in Windows Explorer that the files had been successfully created. If necessary, open one of the files in MS Excel or a text editor to control the contents.

|            | 🚽 🤊 • (°                                                                                                    | - 🛕 🔣 I =                                           | _                             | _                   | _                                               | _                          | m                  | esure.csv - M                                  | icrosoft Excel | _                            |                                             | _              | _                      | _             |                  | , 🗆 🗙                                                                |
|------------|----------------------------------------------------------------------------------------------------|-----------------------------------------------------|-------------------------------|---------------------|-------------------------------------------------|----------------------------|--------------------|------------------------------------------------|----------------|------------------------------|---------------------------------------------|----------------|------------------------|---------------|------------------|----------------------------------------------------------------------|
| Fic        | hier Accu                                                                                                    | eil Insertio                                        | n Mise er                     | ipage Foi           | rmules Do                                       | nnées Rév                  | ision Affic        | hage Com                                       | pléments       |                              |                                             |                |                        |               |                  | ? - 🗗 🛛                                                              |
| Dep<br>Acc | a in the second second | À partir Autre<br>du texte source<br>onnées externe | es<br>S Connexic<br>existante | Actualise<br>tout * | Connexio<br>Propriété<br>Modifier<br>Connexions | ns ≵↓<br>s<br>les liens X↓ | AZA<br>Trier Filtr | er 🔏 Effacer<br>Réappl<br>Avancé<br>et filtrer | iquer<br>Conve | ertir Supprime<br>les doublo | r Validation<br>ns données<br>Outils de doi | des Consolider | Analyse<br>scénarios * | Grouper Disso | ocier Sous-total | e and<br>and<br>and<br>and<br>and<br>and<br>and<br>and<br>and<br>and |
|            | C16                                                                                                    | •                                                   | 6                             | f <sub>*</sub>      |                                                 |                            |                    |                                                |                |                              |                                             |                |                        |               |                  | ~                                                                    |
| 4          |                                                                                                    |                                                     | С                             |                     |                                                 |                            |                    |                                                |                |                              |                                             |                |                        |               |                  | P 📼                                                                  |
| 1          | Identifiant                                                                                                    | Х                                                   | Y                             | Z(MSL)              | Date                                            | Heure                      | Courant            | Gradient                                       | Profondeur     | Frequence                    | ID                                          | Trame          | Date                   | Heure         | Z                |                                                                      |
| 2          | 1                                                                                                    | 650166.748                                          | 6974877.536                   | 61.981              | 10/09/2013                                      | 14:54:23                   | 73                 | 37                                             | 61             | 640Hz                        | 270                                         | \$RD8K,2,2,F03 | 10/09/2013             | 14:54:50      | 61.98            |                                                                      |
| 3          | 2                                                                                                    | 650166.578                                          | 6974876.817                   | 62.065              | 10/09/2013                                      | 14:55:48                   | 74                 | 37                                             | 56             | 640Hz                        | 271                                         | \$RD8K,2,2,F03 | 10/09/2013             | 14:55:48      | 62.06            |                                                                      |
| 4          | 3                                                                                                    | 650166.306                                          | 6974874.782                   | 62.094              | 10/09/2013                                      | 14:56:28                   | 72                 | 37                                             | 56             | 640Hz                        | 272                                         | \$RD8K,2,2,F03 | 10/09/2013             | 14:56:28      | 62.09            |                                                                      |
| 5          | 4                                                                                                    | 650164.58                                           | 6974871.822                   | 61.986              | 10/09/2013                                      | 14:57:15                   | 75                 | 37                                             | 37             | 640Hz                        | 273                                         | \$RD8K,2,2,F03 | 10/09/2013             | 14:57:15      | 61.98            | =                                                                    |
| 6          | 5                                                                                                    | 650155.955                                          | 6974869.769                   | 62.121              | 10/09/2013                                      | 14:58:39                   | 88                 | 38                                             | 44             | 640Hz                        | 274                                         | \$RD8K,2,2,F03 | 10/09/2013             | 14:58:39      | 62.12            |                                                                      |
| 7          | 6                                                                                                    | 650149.045                                          | 6974869.982                   | 61.998              | 10/09/2013                                      | 14:59:21                   | 96                 | 39                                             | 52             | 640Hz                        | 275                                         | \$RD8K,2,2,F03 | 10/09/2013             | 14:59:21      | 61.99            |                                                                      |
| 8          | 7                                                                                                    | 650145.996                                          | 6974874.174                   | 61.987              | 10/09/2013                                      | 14:59:52                   | 101                | 40                                             | 48             | 640Hz                        | 276                                         | \$RD8K,2,2,F03 | 10/09/2013             | 14:59:52      | 61.98            |                                                                      |
| 9          | 8                                                                                                    | 650142.388                                          | 6974877.416                   | 62.015              | 10/09/2013                                      | 15:00:33                   | 104                | 40                                             | 39             | 640Hz                        | 277                                         | \$RD8K,2,2,F03 | 10/09/2013             | 15:00:33      | 62.01            |                                                                      |
| 10         | 9                                                                                                    | 650138.214                                          | 6974879.555                   | 62.014              | 10/09/2013                                      | 15:01:05                   | 109                | 40                                             | 52             | 640Hz                        | 278                                         | \$RD8K,2,2,F03 | 10/09/2013             | 15:01:05      | 62.01            |                                                                      |
| 11         | 10                                                                                                    | 650134.357                                          | 6974882.492                   | 61.945              | 10/09/2013                                      | 15:01:46                   | 81                 | 38                                             | 38             | 640Hz                        | 279                                         | \$RD8K,2,2,F03 | 10/09/2013             | 15:01:46      | 61.94            |                                                                      |
| 12         |                                                                                                    |                                                     |                               |                     |                                                 |                            |                    |                                                |                |                              |                                             |                |                        |               |                  |                                                                      |
| 13         |                                                                                                    |                                                     |                               |                     |                                                 |                            |                    |                                                |                |                              |                                             |                |                        |               |                  | Ψ.                                                                   |
| 1          | → > I mes                                                                                                    | ure 🖉                                               |                               |                     |                                                 |                            |                    |                                                |                | ji ∢ [                       |                                             |                | Ш                      |               |                  | → i                                                                  |
| Prê        | t                                                                                                    |                                                     |                               |                     |                                                 |                            |                    |                                                |                |                              |                                             |                |                        | 1 🗉 🗉 85 %    |                  | •                                                                    |

Figure 18.3: Text file generate with ArpentGIS-Expert

### 18.3 Export to DGN format

### 18.3.1 Prerequisite for exporting data to DGN format

For the DGN via MicroStation export to use the cell library selected during the export (section 18.3.2), it is required that the names of the features used in *ArpentGIS-Android* are the same (from the data dictionary) as the one used in the library of cells.

For line and area features, ArpentGIS-Expert will use the optional attributes :

- \* level : define the level in which features will be created
- \* color : color of the line
- **\* weight** : thickness of the line
- \* linestyle : style of the line

|                                                                                                    | Note 18.3.1                          |
|----------------------------------------------------------------------------------------------------|--------------------------------------|
| For a complete use of feature specifications it is necessary that the above attributes are visible attributes or not. | e included in the data dictionary as |
|                                                                                                    | Advice 18.3.1                        |
| It is strongly recommended to use non-visible attributes (sections 4.5.4 to 4.5.4.1                                   | on page 34).                         |
|                                                                                                    |                                      |

### 18.3.2 Export DGN format wizard

- Click on Bound of the workspace panel to add an AGI fileo the current workspace in ArpentGIS-Expert software
- Select a coordinate system in the *Map* view ( # Projection: Monde (WGS84) (EPSG:4326) ). This will be used as the current export coordinate system

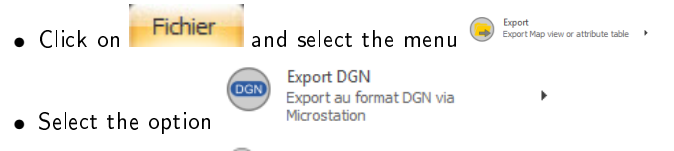

Select the option
 Export DGN ...

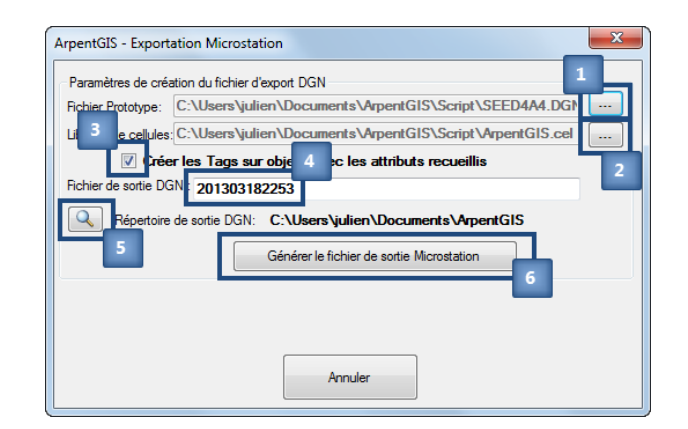

Detail 18.3.1

- **1** Select the prototype of the document. Prototypes templates are available when installing the software. It is also possible to use custom prototypes files
- **2** Select the cell file (".cel" file) that contains symbols to used in the generated "DGN" file
- **3** Use the attributes used in the field as labels in the "**DGN**" file
- **4** Define a name for the "**DGN**" file
- **5** Select the folder that will contain the "**DGN**" file
- 6 Start creating the "DGN" file. A "DGN" file is generate from the prototype file selected in 1 and the cell library selected in 2 but do not generate features in the file

#### To be read 18.3.1

The **MicroStation** software is launched. It is necessary that **MicroStation** software is installed on the computer. In case the software is not installed an error message will be prompted.

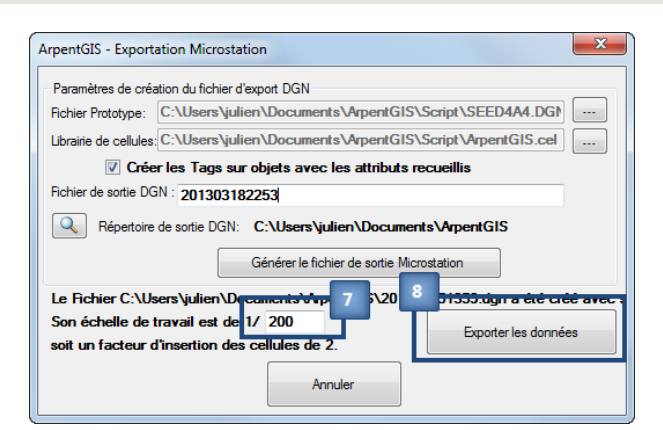

Detail 18.3.2

- Validate or change the working scale for the document
  Start creating features in the file "DGN"
- Check the creation of the file in "MicroStation" software

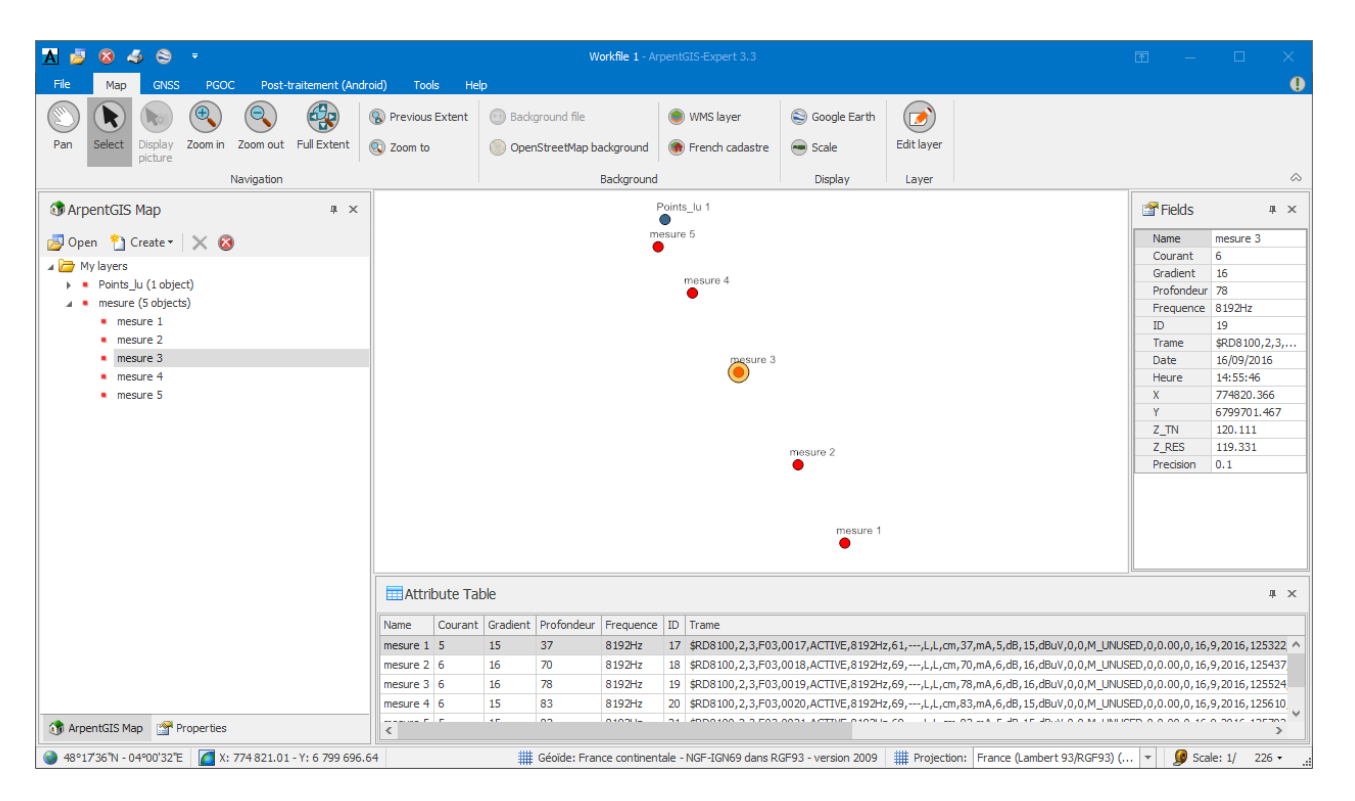

Figure 18.4: Sample AGI file to export to MicroStation

| S 201303251359.dgn (2D - V8 DGN) - MicroStation V8 2004 Edition       |                                                    |                     |                      | _ 0 <b>X</b> |
|-----------------------------------------------------------------------|----------------------------------------------------|---------------------|----------------------|--------------|
| <u>Fichier Editer Elément Spécifications Outils Utilitaires Espac</u> | e de <u>T</u> ravail Fe <u>n</u> être <u>A</u> ide |                     |                      |              |
| Cart+habilage 💽 0 🗸 🧮 0 🗸 🧮                                           | 💶 🖻 • 🥪 • 🚯 🔂 🖉 🗈                                  | ; 🖬 🖨 👗 🖻 🛍 🗠 ా 😪 🊷 | ?                    |              |
| X: 1029023.03 F Y: 6770599.56 F                                       |                                                    |                     |                      |              |
| Vue1                                                                  |                                                    |                     |                      |              |
| + 2                                                                   |                                                    |                     |                      | <b>▲</b>     |
|                                                                       |                                                    |                     |                      |              |
| , O,                                                                  |                                                    |                     |                      |              |
|                                                                       |                                                    |                     |                      |              |
| ₹ <b>2</b> *.                                                         |                                                    |                     |                      |              |
|                                                                       |                                                    |                     |                      |              |
|                                                                       |                                                    |                     |                      |              |
|                                                                       |                                                    |                     |                      |              |
|                                                                       |                                                    |                     |                      |              |
|                                                                       |                                                    |                     |                      |              |
|                                                                       |                                                    |                     |                      |              |
|                                                                       |                                                    |                     |                      |              |
|                                                                       |                                                    |                     |                      |              |
|                                                                       |                                                    |                     |                      |              |
|                                                                       | 0                                                  |                     |                      |              |
|                                                                       |                                                    | ◆z=202.63           |                      |              |
|                                                                       |                                                    |                     | A - 000 60           |              |
|                                                                       |                                                    |                     | VZ=202.00            |              |
| ±+−□⊒##20014                                                          |                                                    |                     |                      |              |
| Par défaut - 12345678                                                 |                                                    |                     |                      |              |
| Affichage terminé                                                     | Actif Cellule = FEGOUT (\Script\ArpentGIS.cel)     |                     | Cart+habilage  t : 2 |              |

Figure 18.5: Same example of DGN file generated by the export from ArpentGIS-Expert and opened in MicroStation

• Validate the export message in ArpentGIS-Expert software

| ArpentGIS-Expert 3.3 | ×                        |
|----------------------|--------------------------|
| Exportation ver      | s Microstation terminée. |
|                      | ОК                       |

18.3.3 DGN export wizard with accuracy analysis of depth measurements/underground locator)

- Click on in the *workspace* panel to add an AGI fileo the current workspace in *ArpentGIS-Expert* software
- Select a coordinate system in the *Map* view (# Projection: Monde (WGS84) (EPSG: 4326) ). It will be used as export coordinate system

| • | Click on  | Fichier  | an  | d select the menu                                      | Export<br>Export Map view or attribute table |
|---|-----------|----------|-----|--------------------------------------------------------|----------------------------------------------|
| • | Select th | e option | DGN | Export DGN<br>Export au format DGN via<br>Microstation | •                                            |

• Select the option state option to the defined criteria and enter the acuuracy thresholds that will identify the detection measures that do not meet the defined criteria

| Export DGN with precision analysis ERPTRL $	imes$ |
|---------------------------------------------------|
| X (PTOK) : Measure with precision ≤ 0.10 metre(s) |
| X (PTOK2) : mesure avec précision > 0.1 et <= 0.3 |
| X (PTNOK) : Measure with precision>               |
| ОК                                                |

Continue exporting by following the described method section 18.3.2 on page 146. Check the output of the export in MicroStation software. Check the information related to the features in the layer *ERPTRL* or in the *mesure* layer. Those layers

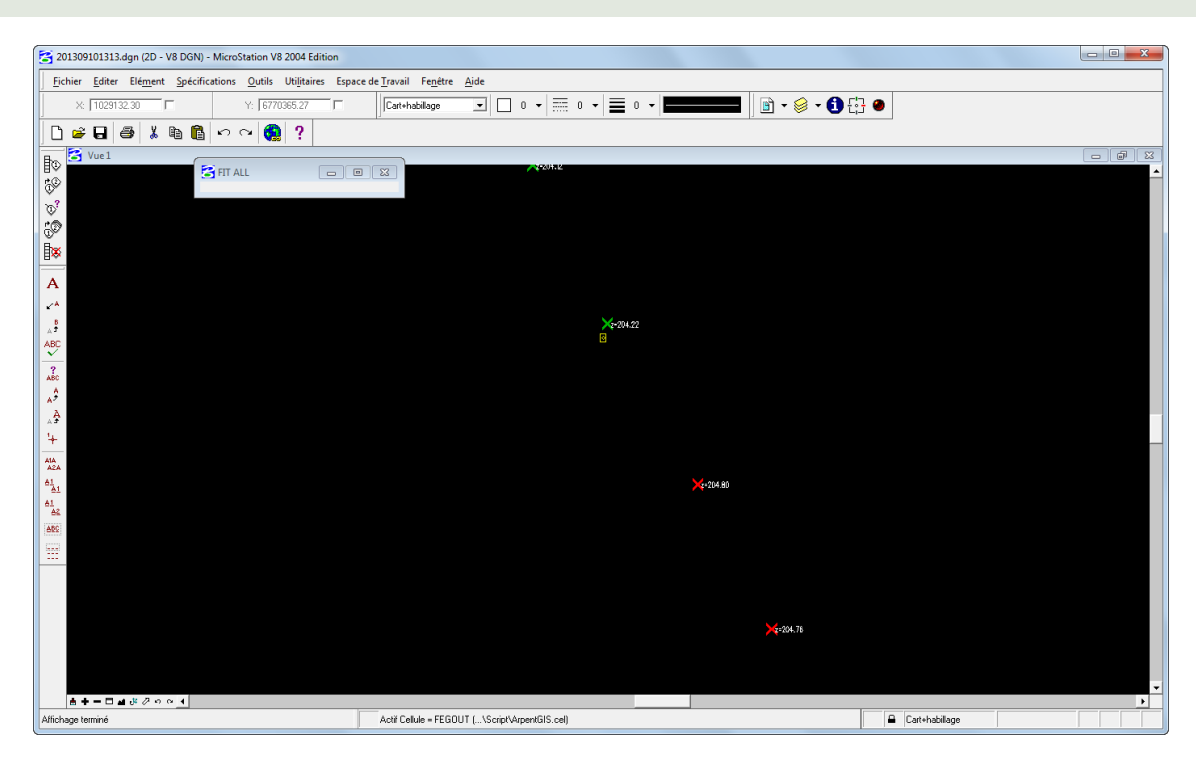

Figure 18.6: Example of an AGI file to export to MicroStation software with accuracy thresholds

### 18.4 PGOC export (French CSV format)

• Select a coordinate system in the *Map* view (## Projection: Monde (WGS84) (EPSG:4326) ). This will be used as the current export coordinate system

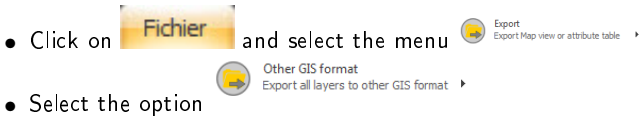

• Select the option 📟 Export CSV PGOC ...

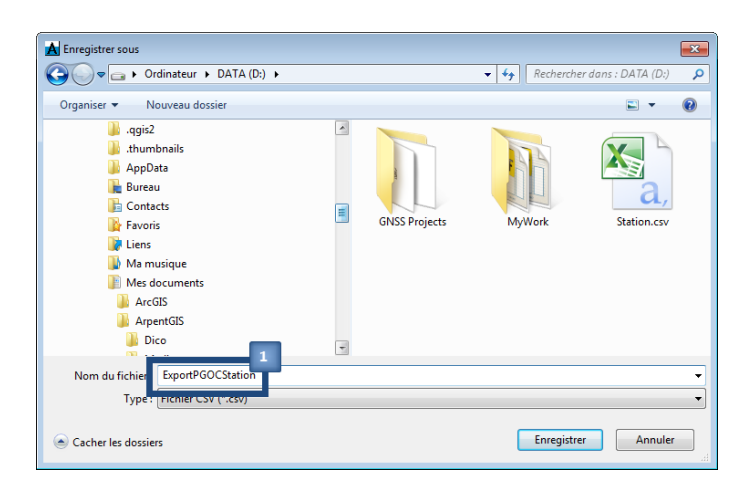

149

#### Detail 18.4.1

- **1** Select the name of the CSV file to export
- Check the creation of the CSV file in Windows Explorer
- $\bullet\,$  If necessary, open the CSV file in a spreadsheet to check the contents

| 🗶   🔛 🧐 • 🗠 -            | <del>-</del>                      |                                |                                                                        | ExportPGOCS                                                                                                    | itation.csv - Micro                                                 | osoft Excel                                                         |                                                                                                    |                                               | _                               |
|--------------------------|-----------------------------------|--------------------------------|------------------------------------------------------------------------|----------------------------------------------------------------------------------------------------|---------------------------------------------------------------------|---------------------------------------------------------------------|----------------------------------------------------------------------------------------------------|-----------------------------------------------|---------------------------------|
| Fichier Accuei           | I Insertion                       | Mise en pa                     | age Formule                                                            | s Donnée                                                                                                    | s Révision                                                          | Affichage Com                                                       | pléments                                                                                                    |                                               | ∧ (?) = ∂ ×                     |
| Coller<br>Presse-papiers | Calibri<br>G I S ~<br>V Or Police | × 11 × ≡<br>  A* A* ≡<br>A * ∰ | 5 ≡ <mark>=</mark> = = =<br>E ≡ = = = = =<br>E =   ≫ *<br>Alignement 5 | Standard<br>Standard<br>Standardard<br>Standardard<br>Standardardardardard<br>Standardardardardardardardardardardardardard | <ul> <li>Mise en f</li> <li>Mettre so</li> <li>Styles de</li> </ul> | forme conditionnelle<br>ous forme de tableau<br>cellules ~<br>Style | <ul> <li>✓ Insérer *</li> <li>✓ Insérer *</li> <li>✓ Insérer *</li> <li>✓ Insérer *</li> <li>✓ Insérer *</li> <li>✓ Insérer *</li> <li>✓ Insérer *</li> <li>✓ Cellules</li> </ul> | Σ × A<br>Z<br>Trier et<br>Z * filtrer •<br>Éd | Rechercher et<br>sélectionner * |
| PC PC                    | <del>-</del> (0                   | $f_{x}$                        |                                                                        |                                                                                                    |                                                                     |                                                                     |                                                                                                    |                                               | ~                               |
| A                        | В                                 | С                              | D                                                                      | E                                                                                                    | F                                                                   | G                                                                   | Н                                                                                                    | I                                             | J                               |
| 1 #Identifiant           | Х                                 | Y                              | Z                                                                      | Profondeur                                                                                                    | Code_ouvrage                                                        | Code_projection                                                     | Commentaires                                                                                                    | Nom                                           |                                 |
| 2 1                      | 775086.07                         | 6799774.3                      | 118.192                                                                |                                                                                                    | S                                                                   | LZ1                                                                 |                                                                                                    | P1                                            |                                 |
| 3 2                      | 775085.876                        | 6799788.23                     | 118.119                                                                |                                                                                                    | с                                                                   | LZ1                                                                 |                                                                                                    | P13                                           |                                 |
| 4 3                      | 775085.468                        | 6799786.25                     | 118.119                                                                |                                                                                                    | С                                                                   | LZ1                                                                 |                                                                                                    | PT12                                          |                                 |
| 5 4                      | 775085.46                         | 6799786.3                      | 118.086                                                                |                                                                                                    | PT12                                                                | LZ1                                                                 |                                                                                                    | 118                                           |                                 |
| 6 5                      | 775086.647                        | 6799768.75                     | 118.059                                                                |                                                                                                    | FARBRE                                                              | LZ1                                                                 |                                                                                                    | 119                                           |                                 |
| 7 6                      | 775083.976                        | 6799766.6                      | 117.737                                                                |                                                                                                    | FEGOUT                                                              | LZ1                                                                 |                                                                                                    | 120                                           |                                 |
| 8 7                      | 775094.059                        | 6799759.6                      | 117.934                                                                | 85                                                                                                    | mesure                                                              | LZ1                                                                 |                                                                                                    | 121                                           |                                 |
| 9 8                      | 775091.895                        | 6799758.87                     | 117.945                                                                | 90                                                                                                    | mesure                                                              | LZ1                                                                 |                                                                                                    | 122                                           |                                 |
| 10 9                     | 775089.86                         | 6799758.44                     | 117.948                                                                | 95                                                                                                    | mesure                                                              | LZ1                                                                 |                                                                                                    | 123                                           | =                               |
| 11 10                    | 775084.41                         | 6799756.75                     | 117.983                                                                | 92                                                                                                    | mesure                                                              | LZ1                                                                 |                                                                                                    | 124                                           |                                 |
| 12 11                    | 775082.112                        | 6799756.17                     | 117.978                                                                | 94                                                                                                    | mesure                                                              | LZ1                                                                 |                                                                                                    | 125                                           |                                 |
| 13 12                    | 775080.491                        | 6799755.73                     | 117.993                                                                | 96                                                                                                    | mesure                                                              | LZ1                                                                 |                                                                                                    | 126                                           |                                 |
| 14 13                    | 775078.85                         | 6799755.3                      | 117.999                                                                | 98                                                                                                    | mesure                                                              | LZ1                                                                 |                                                                                                    | 127                                           |                                 |
| 15 14                    | 775071.585                        | 6799767.29                     | 117.94                                                                 |                                                                                                    | 1BCO                                                                | LZ1                                                                 |                                                                                                    | 128                                           |                                 |
| 16 15                    | 775068.388                        | 6799774.14                     | 118.324                                                                |                                                                                                    | FPLPT1                                                              | LZ1                                                                 |                                                                                                    | 129                                           |                                 |
| 17                       |                                   |                                |                                                                        |                                                                                                    |                                                                     |                                                                     |                                                                                                    |                                               |                                 |
| 18                       |                                   |                                |                                                                        |                                                                                                    |                                                                     |                                                                     |                                                                                                    |                                               |                                 |
| 19                       |                                   |                                |                                                                        |                                                                                                    |                                                                     |                                                                     |                                                                                                    |                                               |                                 |
| 20                       | +DCOCC++++-                       |                                |                                                                        |                                                                                                    |                                                                     |                                                                     |                                                                                                    |                                               |                                 |
| Prêt                     | reocstatio                        |                                |                                                                        |                                                                                                    |                                                                     |                                                                     |                                                                                                    | 100 % 🖨                                       | • •                             |

### 18.5 Export to DXF format

- Click on Open in the workspace panel to add an AGI fileo the current workspace in ArpentGIS-Expert software
- Select a coordinate system in the *Map* viewie ( # Projection: Monde (WGS84) (EPSG: 4326) ). This will be used as the current export coordinate system
- Click on Fichier and select the menu
   DXF export
   Select the option

### 18.5.1 Export with a Template file

### 18.5.1.1 Introduction

Use a template file (*AutoCAD 2010/LT2010 DXF* file) to represent as blocks and layers the information contained in the data file collected with *ArpentGIS-Android* software. With blocks user can assign symbols to each object of a layer in the *AGI* file.

The "AutoCAD" object will be a block with specific symbol, coordinates and attributes. This object will be placed, if necessary, on a defined layer.

Placing blocks requires the use of a prototype file called *Template* which defines the representation of the block, the display, the management and the placement of the attributes as well as the position of the blocks on the layers.

### 18.5.1.2 Structure of a template file

To optimize the use of Template files for AutoCad in *ArpentGIS-Expert* software it is necessary that blocks defined in the Template file have the same definition name and the same attributes (all attributes or only some of them) that the features defined in the data dictionary file (\*.fdi file, see chapter 4 on page 27) used in the field to create data. Check the template file structure before proceeding to any data export.

| Formulaire de saisie terrain                                                                                                    | érer depuis .agi   🦅 Transfe                                                                            | érer sur le GPS                                        | >  |
|----------------------------------------------------------------------------------------------------|----------------------------------------------------------------------------------------------------|--------------------------------------------------------|----|
| Nom<br>capteur<br>Description                                                                                                    | Ajouter Point/Ligne/Surface                                                                             | génériques 📄                                           |    |
| Objets<br>Nouveau 🔹 긴 😒 🗙 Supprimer                                                                                                    | <b>☆</b> ♥                                                                                              |                                                        |    |
| IBCRUE - INCLUE REDUCT<br>IBCR-LOC ELCE BRIST<br>FROUT - PLAQUE ELCE BRIST<br>FROUT - PLAQUE EGOUT<br>FPOEDF - POTRAU EDF<br>FPOTV2 - V2 POTRAU CANPEL PTT<br>PLAVBE - POINT LAMBERT VERIF<br>FRAU - BOUNCHE EAU<br>FAVASI - AVALOIR SIMPLE<br>FORTAU - GRILLE AVALOIR<br>FPLPTI - 1 PLAQUE PTT<br>PLPTZ - 2 PLAQUES PTT<br>Attributs<br>Supprimer | Objet<br>Description<br>Nom<br>Propriété<br>Couleur<br>Orientation<br>Taille<br>Type<br>Validation auto | REM Brcht BT<br>1BREMB<br>0; 0; 192<br>0<br>Point<br>5 | *  |
| Photo<br>Obs                                                                                                    | Attribut<br>Description                                                                                 |                                                        | \$ |
|                                                                                                    | Nom<br>Type                                                                                             | Photo                                                  | \$ |
|                                                                                                    | Option<br>Type                                                                                          | Normal                                                 |    |
|                                                                                                    | Visible                                                                                                 | <b>V</b>                                               |    |
|                                                                                                    |                                                                                                    |                                                        |    |

Figure 18.7: Example of the schema of a data dictionary -Objects

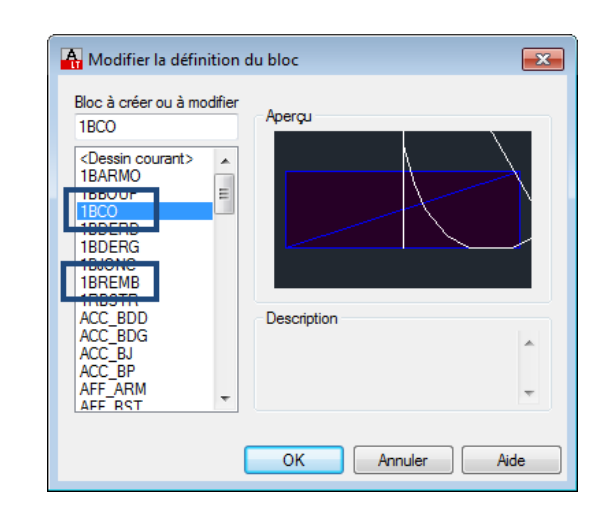

Figure 18.8: Example of the schema of the block manager in Autocad software

- For point features in the data dictionary :
  - \* objects have to be defined as blocks in the Template file
  - \* layers with the name of the objects layer can additionally be defined in the *Template* file. The objects will be set in the corresponding layer unless the user has set the placement of the features in another layer. If no layer with the object's name exists in the DXF file, when exporting data from *ArpentGIS-Expert* software, the layer will be automatically created and the objects will be set on this layer
  - \* attibutes of features will be integrated as *XDATA* information. To integrate and display attributes in an AutoCAD drawing, it is necessary that these attributes exist as block attributes
  - \* a feature defined in the *FDI* file but not defined in the *Template* file will be set as a point feature in AutoCad software not a block. This feature won't have attributes

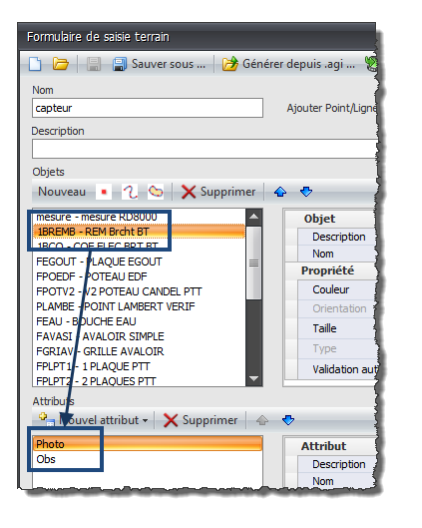

Figure 18.9: Example of the schema of a data dictionary -Attributes

| Gestionna     | ire des attributs d<br>nner bloc Blo | le bloc<br>c: [1BREMB            | ▼ Synchroniser |
|---------------|--------------------------------------|----------------------------------|----------------|
| Etiquette     | Invite                               | Valeur par défaut Mo             | Monter         |
| Name<br>Obs   |                                      | 1                                | Descendre      |
| Photo         |                                      | I.                               | Modifier       |
|               |                                      |                                  | Supprimer      |
|               |                                      |                                  |                |
|               |                                      |                                  |                |
|               |                                      |                                  |                |
| •             | III                                  |                                  | •              |
| Trouvé(s) dan | is le dessin: 0                      | Trouvé(s) dans l'espace objet: 0 |                |
| Paramètres    | . Appliquer                          | OK Annu                          | ler Aide       |

Figure 18.10: Example of the schema of the block attributes in Autocad

- For line or area features :
  - \* layers with object names can be defined in the *Template* file. The features will be set in the corresponding layer. If no layer with the object's name exists in the DXF file, when exporting data from *ArpentGIS-Expert* software, the layer will be automatically created and the objects will be set on this layer
  - \* attibutes of features will be integrated as **XDATA** information

### To be read 18.5.1

**XDATA** informations are extra data associated with a feature. An AutoCAD command, available in the Express Tools can be used to display those informations. Express tools are extra features provided by AutoCAD, but they are not necessarily available. It is possible to install tools postpone to the installation of AutoCad. In case Express tools are available, a specific ribbon tab is available and the command to use to display XData information is List Xdata. These tools are not accessible in an AutoCAD LT release.

| 🔥 🔰 🗟 🍜 👻 🧧 Workfile 1 - ArpentGIS-Expert 2.2 🛛 🗸 🖕                                                                                                    |                                                                             |                                                                                                    |                                                      |                                       |                               |         |  |  |  |  |  |
|----------------------------------------------------------------------------------------------------|-----------------------------------------------------------------------------|----------------------------------------------------------------------------------------------------|------------------------------------------------------|---------------------------------------|-------------------------------|---------|--|--|--|--|--|
| Fichier Car                                                                                                    | rte GNSS                                                                    | Outils Aide                                                                                                    |                                                      |                                       |                               | * 😨     |  |  |  |  |  |
| Déplacer Sélection                                                                                                    | ner Afficher<br>Photographie<br>Navig                                       | <ul> <li>Zoom avant</li> <li>Zoom arrière</li> <li>Zoom arrière</li> <li>Zoom er sui<br/>zoom er sui</li> </ul> | édent<br>du<br>Cartographie Ca<br>d'arrière plan Ope | rtographie<br>nStreetMap<br>Affichage | Couche<br>éditable<br>Couche  |         |  |  |  |  |  |
| ▲1 Projet Arpentoli         → Ouvrir       ▲         → Mes couchest         → FEGOUT         ↓ = FEGOUT         ↓ = FEGO | S I X X<br>Gréer + X X<br>S<br>(1 objet)<br>DUT 1<br>(1 objet)<br>(1 objet) |                                                                                                    | 1BREMB 1<br>1BCO 2                                   |                                       | Name FEGOUT 1<br>Photo<br>Obs | ₽ ×     |  |  |  |  |  |
|                                                                                                    |                                                                             |                                                                                                    |                                                      |                                       |                               |         |  |  |  |  |  |
| Propriétés                                                                                                    |                                                                             |                                                                                                    | 1BCO 3                                               |                                       |                               |         |  |  |  |  |  |
| Coordonnées                                                                                                    | *                                                                           |                                                                                                    | •                                                    |                                       |                               |         |  |  |  |  |  |
| Précision 3                                                                                                    | 3.282 m                                                                     |                                                                                                    |                                                      |                                       |                               |         |  |  |  |  |  |
| Y/latitude 6                                                                                                    | 5 799 774.40                                                                | 📰 Grille attributaire                                                                                           |                                                      |                                       |                               |         |  |  |  |  |  |
| Z (HAE) 1                                                                                                    | 167.87 m                                                                    | Name                                                                                                    |                                                      | Photo                                 | Obs                           | -       |  |  |  |  |  |
| Z (MSL) 1                                                                                                    | 122.45 m                                                                    | FEGOUT 1                                                                                                    |                                                      |                                       |                               |         |  |  |  |  |  |
| Divers                                                                                                    | *                                                                           |                                                                                                    |                                                      |                                       |                               |         |  |  |  |  |  |
| Corr. diff.                                                                                                    | Non                                                                         |                                                                                                    |                                                      |                                       |                               |         |  |  |  |  |  |
| Couche F                                                                                                    | EGOUT                                                                       |                                                                                                    |                                                      |                                       |                               |         |  |  |  |  |  |
| Nb points 1                                                                                                    | 1                                                                           |                                                                                                    |                                                      |                                       |                               |         |  |  |  |  |  |
| Géoïde                                                                                                    | e: France continenta                                                        | ale - NGF-IGN69 dans RGF93 - ver                                                                                | sion 2009 🏢 Projection:                              | Lambert 93                            | 🔹 👂 Echelle : 1/              | 276 🗢 🔡 |  |  |  |  |  |

Figure 18.11: Example of an AGI file

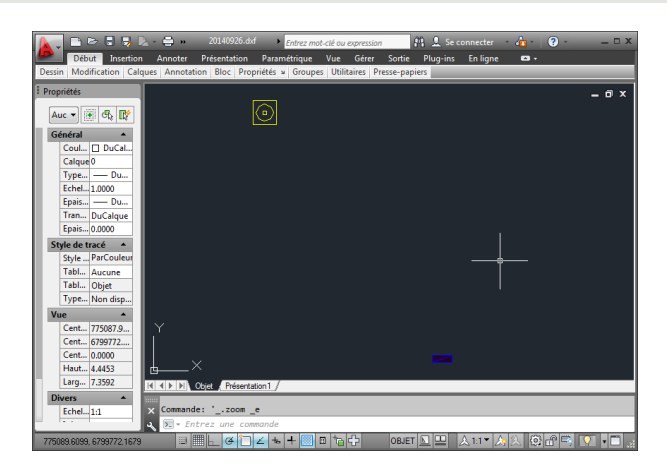

Figure 18.12: Sample rendering with an appropriate template without attributes displayed

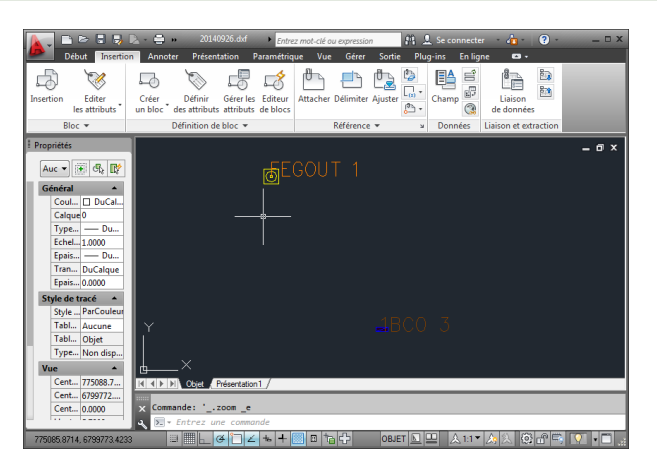

Figure 18.13: Sample rendering with an appropriate template with attributes displayed

In the case shown figure 18.13 the attribute *Name* is the only one that is being displayed. This option is set directly in the parameters of the corresponding block. It is possible to quickly display all the attributes or change the display options at any time in the *Manage attributes* editor of AutoCAD software.

| Etiquette | Invite                              |                   |        |                |           |  |  |  |  |  |  |  |
|-----------|-------------------------------------|-------------------|--------|----------------|-----------|--|--|--|--|--|--|--|
|           |                                     | /aleur par detaut | Modes  | Annotatif      | Monter    |  |  |  |  |  |  |  |
| Name      |                                     |                   | 1      | Non            | Descendre |  |  |  |  |  |  |  |
| Obs       |                                     |                   | 1      | Non            | Descendre |  |  |  |  |  |  |  |
| Photo     |                                     |                   |        | Non            | M-difier  |  |  |  |  |  |  |  |
| A         | Paramètres d'attri                  | but de bloc       |        |                | <b>X</b>  |  |  |  |  |  |  |  |
| -4        | ficher dans la liste                |                   |        |                | primer    |  |  |  |  |  |  |  |
|           | ✓ Etiquette                         | Justification     |        | Calque         |           |  |  |  |  |  |  |  |
|           | Invite                              | Hauteur           |        | 🔲 Type de lign | e         |  |  |  |  |  |  |  |
|           | 🔽 Valeur par défau                  | t 🔲 Rotation      |        | Couleur        |           |  |  |  |  |  |  |  |
| •         | Modes                               | 🔲 Facteur de la   | argeur | 📃 Epaisseur de | e ligne   |  |  |  |  |  |  |  |
| Trouv     | 🗸 Annotatif                         | 🔲 Angle oblique   | в      | Style de trac  | xé        |  |  |  |  |  |  |  |
| Parar     | Style                               | 🔲 Largeur du c    | ontour |                | de        |  |  |  |  |  |  |  |
|           | Tout sélectionner                   | Tout effacer      |        |                | -         |  |  |  |  |  |  |  |
|           | ✓ Signaler les étiquettes en double |                   |        |                |           |  |  |  |  |  |  |  |

### 18.5.1.3 Export with a Template file, without attributes

- Select the option 🔤 Export to DXF format...
- Select the Template file that will contain the symbols and attributes that will be used for the DXF file

153

• Enter a name and storage location for the DXF file

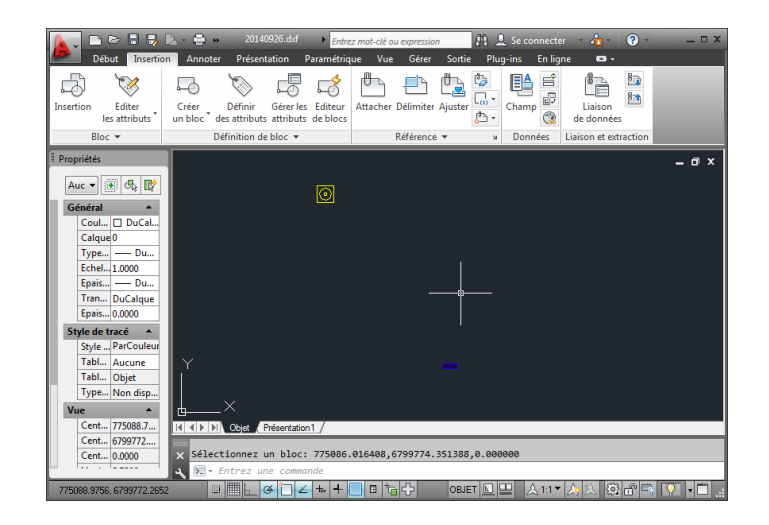

### 18.5.1.4 Export with a Template file, with attributes

- Select the option 🔤 DXF XDATA export
- Select the Template file the information to be used in the DXF file
- Define a name and a folder for the **DXF** file

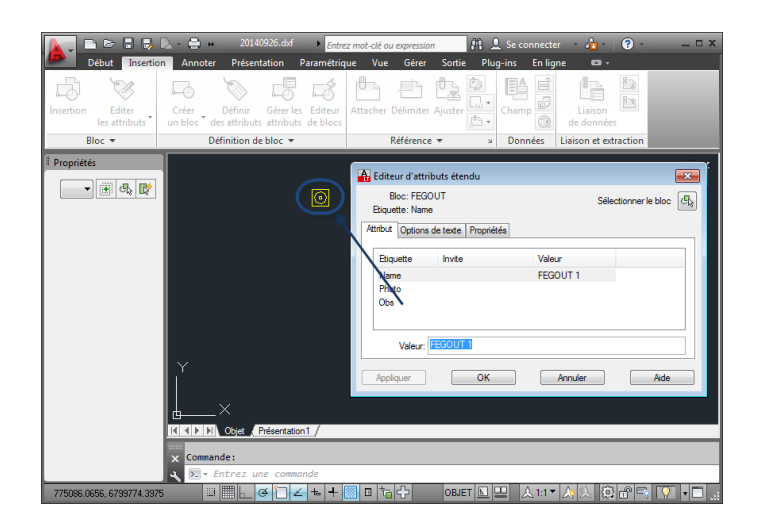

### 18.6 Export to GoogleEarth

### 18.6.1 Create a KML file

- Click on Open in the workspace panel to add an AGI fileo the current workspace in ArpentGIS-Expert software
- Click on **Fichier** and select the menu Seport New or attribute table •

Other GIS format Export all layers to other GIS format

- Click on
- Select the option Select the folder that will contain the generated KML file.

Transfer the file by email to a co-worker who uses GoogleEarth. He will be able to view the data directly in GoogleEath software.

154

 $\overline{\infty}$ 

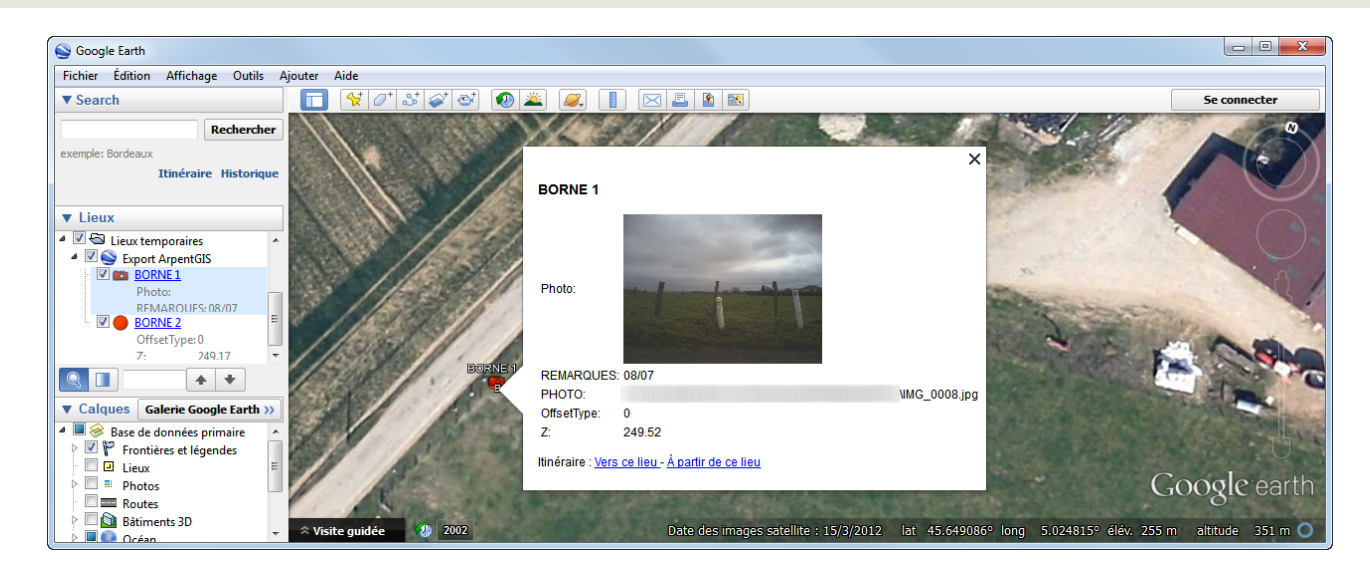

### 18.6.2 Direct export to GoogleEarth

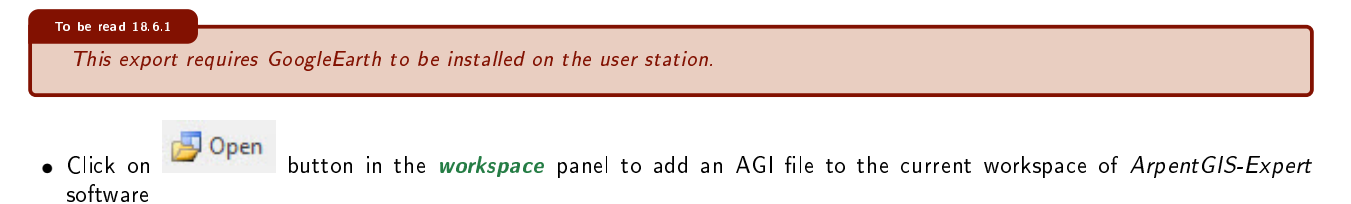

Click on Map

- Click on Scoogle Earth. The export is automatic to Google Earth.

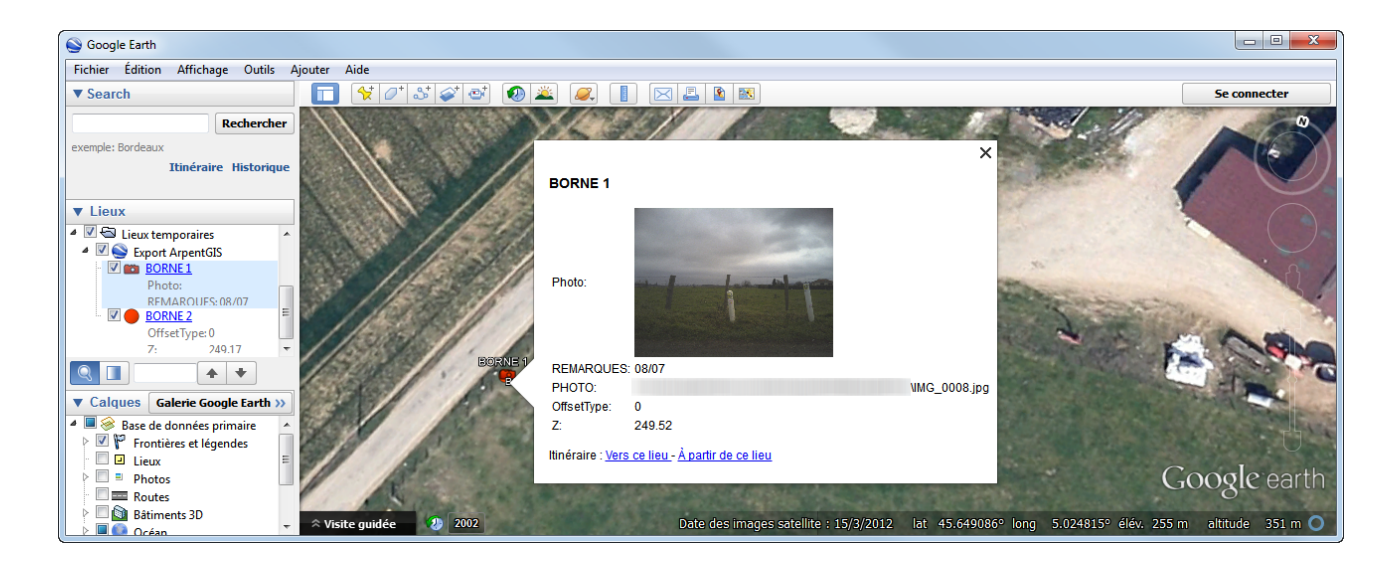

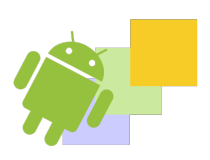

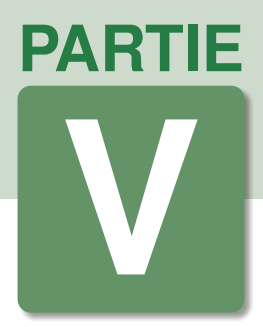

# Annexes

### DANS CETTE PARTIE

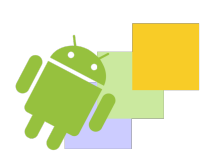

List of géoïd models List of coordinate systems and projections available in *ArpentGIS-Android* 

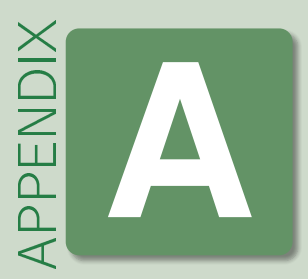

# Manage coordinate systems in ArpentGIS-Expert and ArpentGIS-Android

### A.1 List of géoïd models

| Name (Country/Geographic area)                                      | Iteration                     | Date of commissioning   |
|---------------------------------------------------------------------|-------------------------------|-------------------------|
| France continentale                                                 | NGF-IGN69 dans RGF93          | version 2009            |
| Corse                                                               | NGF-IGN78 dans RGF93          | version 2009            |
| Geoide geometrique pour la Martinique                               | EGM96 + points GPS niveles    |                         |
| Geoide geometrique pour la Martinique                               | EGM2008 + points GPS niveles  |                         |
| Geoide geometrique pour la Guyane                                   | EGM96 + points GPS niveles    |                         |
| Geoide geometrique pour la Guadeloupe : Grande-Terre et Basse-Terre | EGM96 + points GPS niveles    |                         |
| Geoide geometrique pour Grande-Terre & Basse-Terre                  | EGM2008 + points GPS niveles  |                         |
| Geoide geometrique pour La Desirade                                 | EGM96 + points GPS niveles    |                         |
| Geoide geometrique pour La Desirade                                 | EGM2008 + points GPS niveles  |                         |
| Geoide geometrique pour Les Saintes                                 | EGM96 + points GPS niveles    |                         |
| Geoide geometrique pour Les Saintes                                 | EGM2008 + points GPS niveles  |                         |
| Geoide geometrique pour Marie-Galante                               | EGM96 + points GPS niveles    |                         |
| Geoide geometrique pour Marie-Galante                               | EGM2008 + points GPS niveles  |                         |
| Geoide geometrique pour Saint-Barthelemy                            | EGM96 + points GPS niveles    |                         |
| Geoide geometrique pour Saint-Barthelemy                            | EGM2008 + points GPS niveles  |                         |
| Geoide geometrique pour Saint-Martin                                | EGM96 + points GPS niveles    |                         |
| Geoide geometrique pour Saint-Martin                                | EGM2008 + points GPS niveles  |                         |
| Mayotte                                                             | SHOM 1953 dans RGM04          |                         |
| Polynesie                                                           | BORA_SAU 2001 dans RGPF       |                         |
| Polynesie                                                           | HUAHINE_SAU 2001 dans RGPF    |                         |
| Polynesie                                                           | MAIAO 2001 dans RGPF          |                         |
| Polynesie                                                           | MAUPITI_SAU 2001 dans RGPF    |                         |
| Polynesie                                                           | RAIATEA_SAU 2001 dans RGPF    |                         |
| Polynesie                                                           | TAHAA_SAU 2001 dans RGPF      |                         |
| Polynesie                                                           | TUPAI 2001 dans RGPF          |                         |
| Polynesie                                                           | HIVA OA dans RGPF             |                         |
| Polynesie                                                           | NUKU HIVA ALTI dans RGPF      |                         |
| Polynesie                                                           | IGN TAHITI 1966 dans RGPF     |                         |
| IGN89 dans RGR92                                                    |                               |                         |
| Geoide geometrique Saint Pierre et Miquelon                         | EGM96 + Points GPS niveles    |                         |
| Cameroun                                                            | DMA Global (10x10) dans WGS84 | Version 02 Avril 2015   |
| Cameroun                                                            | EGM08 dans WGS84              | Version 02 Avril 2015   |
| Congo / Gabon / Guinee equatoriale                                  | DMA Global (10x10) dans WGS84 | Version 29 Janvier 2016 |
| Congo / Gabon / Guinee equatoriale                                  | EGM08 dans WGS84              | Version 29 Janvier 2016 |
| Port uga                                                            | PT08                          |                         |
| Senegal                                                             | EGM96 dans WGS84              | Version 9 Avril 2012    |
| Irlande                                                             | OSGM15                        |                         |
| Monde(Global World Wide)                                            | EGM96                         |                         |
| Valeur MSL definies dans l'AGI                                      |                               |                         |

Table A.1: List of available Geoid models in ArpentGIS-Expert software and ArpentGIS-Android application

### A.2 List of coordinate systems and projections available in ArpentGIS-Android

| Coordinate system                                               | EPSG                       |
|-----------------------------------------------------------------|----------------------------|
| Antilles Françaises (RRAF 1991/UTM zone 20N)                    | EPSG:4559                  |
| Belgique (Lambert 72/Belgium 2005)                              | EPSG:31370                 |
| Canada (NAD83/MTM zone 7)                                       | EPSG:32187                 |
| Canada (NAD83/MTM zone 8)                                       | EPSG: 32188                |
| Espagne (UTM 20N/ETRS09)                                        | EPSG:25828<br>EPSG:25820   |
| Espagne (UTM 30N/FTRS89)                                        | EPSG 25830                 |
| Espagne (UTM 31N/ETRS89)                                        | EPSG:25831                 |
| Espagne (UTM 28N/ED50)                                          | EPSG:23028                 |
| Espagne (UTM 29N/ED50)                                          | EPSG:23029                 |
| Espagne (UTM 30N/ED50)                                          | EPSG:23030                 |
| Espagne (UTM 31N/ED50)                                          | EPSG:23031                 |
| France (Lambert   Nord/NTE)                                     | EPSG 27561                 |
| France (Lambert II Centre/NTF)                                  | EPSG:27562                 |
| France (Lambert III Sud/NTF)                                    | EPSG:27563                 |
| France (Lambert IV Corse/NTF)                                   | EPSG:27564                 |
| France (Lambert I Carto/NTF)                                    | EPSG:27571                 |
| France (Lambert II Carto/NTF)                                   | EPSG:27572                 |
| France (Lambert III Carto/NTF)<br>France (Lambert IV Carto/NTF) | EPSG:27573<br>EPSG:27574   |
| France (Lambert 93/RGF93)                                       | EPSG:2154                  |
| France (Lambert CC42/RGF93)                                     | EPSG:3942                  |
| France (Lambert CC43/RGF93)                                     | EPSG:3943                  |
| France (Lambert CC44/RGF93)                                     | EPSG:3944                  |
| France (Lambert CC45/RGF93)                                     | EPSG:3945                  |
| France (Lambert CC46/RGF93)                                     | EPSG:3946                  |
| France (Lambert CC48/RGF93)                                     | EPSG:3947                  |
| France (Lambert CC49/RGF93)                                     | EPSG 3949                  |
| France (Lambert CC50/RGF93)                                     | EPSG:3950                  |
| GoogleMap (Pseudo-Mercator/WGS84)                               | EPSG:3857                  |
| Guadeloupe (UTM 20N/WGS84)                                      | EPSG:32620                 |
| Guadeloupe (UTM 20N/Sainte-Anne)                                | EPSG:2970                  |
| Guyane (UTM 22N/RGFG95)                                         | EPSG:2972                  |
| Irlande (Irish National Grid/TM65)                              | EPSG 29900                 |
| Irlande (Irish National Grid/OSNI 1952)                         | EPSG:29901                 |
| Irlande (Irish Grid/TM65)                                       | EPSG:29902                 |
| Irlande (Irish Grid/TM75)                                       | EPSG:29903                 |
| Irlande (Irish Transverse Mercator/IRENET95)                    | EPSG:2157                  |
| Maroc (Merchich/Zone I)                                         | EPSG:26191                 |
| Maroc (Merchich/Zone II)<br>Maroc (Merchich/Zone III)           | EPSG 20192<br>EPSG 26194   |
| Maroc (Merchich/Zone IV)                                        | EPSG:20194                 |
| Martinique (UTM 20N/WGS84)                                      | EPSG: 32620                |
| Martinique (UTM 20N/Fort Desaix)                                | EPSG:2973                  |
| Mayotte (UTM 38S/RGM04)                                         | EPSG:4471                  |
| Nouvelle-Caledonie (Lambert Nouvelle-Caledonie/RGNC91-93)       | EPSG:3163                  |
| Portugal (ETRS89/Portugal TM00)                                 | EPSG:3763                  |
| Portugal (Lishoa Hayford Gauss IGeoF)                           | EPSG 102164                |
| Reunion (UTM 40S/RGR92)                                         | EPSG:2975                  |
| Saint-Pierre et Miquelon (UTM 21N/RGSPM06)                      | EPSG:4467                  |
| Monde (WGS84)                                                   | EPSG:4326                  |
| Monde (UTM 1N/WGS84)                                            | EPSG:32601                 |
| Monde (UTM 2N/WGS84)                                            | EPSG: 32602                |
| Nonde (UTM 4N/WGS84)                                            | EPSG: 32603                |
| Monde (UTM 5N/WGS84)                                            | EPSG 32605                 |
| Monde (UTM 6N/WGS84)                                            | EPSG: 32606                |
| Monde (UTM 7N/WGS84)                                            | EPSG: 32607                |
| Monde (UTM 8N/WGS84)                                            | EPSG:32608                 |
| Monde (UTM 9N/WGS84)                                            | EPSG:32609                 |
| Monde (UTM 10N/WGS84)                                           | EPSG:32610                 |
| Nonde (UTM 11N/WGS84)                                           | EPSG: 32611<br>EPSC: 32612 |
| Monde (UTM 13N/WGS84)                                           | EPSG 32012                 |
| Monde (UTM 14N/WGS84)                                           | EPSG: 32614                |
| Monde (UTM 15N/WGS84)                                           | EPSG: 32615                |
| Monde (UTM 16N/WGS84)                                           | EPSG: 32616                |

160

Continued on next page

| Coordinate system                              | EPSG                         |
|------------------------------------------------|------------------------------|
| Monde (UTM 17N/WGS84)                          | EPSG 32617                   |
| Monde (UTM 18N/WGS84)                          | EPSG 32618                   |
| Monde (UTM 19N/WGS84)                          | EPSG:32619                   |
| Monde (UTM 20N/WGS84)                          | EPSG:32620                   |
| Monde (UTM 21N/WGS84)                          | EPSG: 32621                  |
| Monde (UTM 22N/WGS84)                          | EPSG: 32622                  |
| Monde (UTM 23N/WGS84)                          | EPSG: 32623                  |
| Monde (UTM 24N/WGS84)                          | EPSG: 32624                  |
| Monde (UTM 25N/WGS84)                          | EPSG: 32625                  |
| Monde (UTM 20N/WGS84)                          | EPSG: 32626                  |
| Monde (UTM 20N/WGS84)                          | EPSG:32027                   |
| Monde $(UTM 20N/WG304)$                        | EP 5G.32020                  |
| Monde $(UTM 20N/WG364)$                        | EP 5G. 32029<br>EDSC - 22620 |
| Monde $(UTM 31N/WCS84)$                        | EP 5G. 32030<br>EDSC 22621   |
| Monde (UTM 32N/WGS84)<br>Monde (UTM 32N/WGS84) | EPSG.32031                   |
| Monde (UTM $33N/WGS84$ )                       | EPSC: 32633                  |
| Monde (UTM $34N/WGS84$ )                       | EPSG 32634                   |
| Monde (UTM 35N/WGS84)                          | EPSG 32635                   |
| Monde (UTM 36N/WGS84)                          | EPSG: 32636                  |
| Monde (UTM 37N/WGS84)                          | EPSG 32637                   |
| Monde (UTM 38N/WGS84)                          | EPSG:32638                   |
| Monde (UTM 39N/WGS84)                          | EPSG:32639                   |
| Monde (UTM 40N/WGS84)                          | EPSG: 32640                  |
| Monde (UTM 41N/WGS84)                          | EPSG: 32641                  |
| Monde (UTM 42N/WGS84)                          | EPSG: 32642                  |
| Monde (UTM 43N/WGS84)                          | EPSG: 32643                  |
| Monde (UTM 44N/WGS84)                          | EPSG:32644                   |
| Monde (UTM 45N/WGS84)                          | EPSG: 32645                  |
| Monde (UTM 46N/WGS84)                          | EPSG:32646                   |
| Monde (UTM 47N/WGS84)                          | EPSG: 32647                  |
| Monde (UTM 48N/WGS84)                          | EPSG: 32648                  |
| Monde (UTM 49N/WGS84)                          | EPSG: 32649                  |
| Monde (UTM 50N/WGS84)                          | EPSG:32650                   |
| Monde (UTM 51N/WGS84)                          | EPSG:32051                   |
| Monde (UTM 52N/WGS84)                          | EPSG: 32052                  |
| Monde (UTM 53N/WGS84)                          | EPSG: 32053                  |
| Monde (UTM 54N/WGS84)                          | EPSG: 32054<br>EDSC: 32655   |
| Monde (UTM 56N/WGS84)<br>Monde (UTM 56N/WGS84) | EPSG: 32656                  |
| Monde (UTM 57N/WGS84)<br>Monde (UTM 57N/WGS84) | EPSC: 32657                  |
| Monde (UTM 58N/WGS84)                          | EPSG 32658                   |
| Monde (UTM 59N/WGS84)                          | EPSG 32659                   |
| Monde (UTM 60N/WGS84)                          | EPSG:32660                   |
| Monde (UTM 1S/WGS84)                           | EPSG:32701                   |
| Monde (UTM 2S/WGS84)                           | EPSG:32702                   |
| Monde (UTM 3S/WGS84)                           | EPSG:32703                   |
| Monde (UTM 4S/WGS84)                           | EPSG:32704                   |
| Monde (UTM 5S/WGS84)                           | EPSG:32705                   |
| Monde (UTM 6S/WGS84)                           | EPSG:32706                   |
| Monde (UTM 7S/WGS84)                           | EPSG:32707                   |
| Monde (UTM 85/WGS84)                           | EPSG:32708                   |
| Monde (UTM 95/WGS84)                           | EPSG:32709                   |
| Monde (UTM 105/WGS84)                          | EPSG: 32710                  |
| Monde (UTM 115/WGS84)                          | EPSG:32711                   |
| Wonde (UTM 125/WGS84)<br>Manda (UTM 125/WGS84) | EPSG:32712                   |
| Wonde (UTM 135/WGS84)<br>Mondo (UTM 145/WCS84) | EPSG:32713                   |
| Monde (UTM 155/WGS84)<br>Monde (UTM 155/WGS84) | EPSG: 32714                  |
| Monde (UTM 165/WGS84) $Monde (UTM 165/WGS84)$  | EPSG: 32715                  |
| Monde (UTM 175/WG504)                          | EPSC 32717                   |
| Monde (UTM 185/WGS84)                          | EF 30.32717<br>EPSC-30718    |
| Monde (UTM 195/WGS84)                          | EPSG 32719                   |
| Monde (UTM 20S/WGS84)                          | EPSG:32720                   |
| Monde (UTM 21S/WGS84)                          | EPSG:32721                   |
| Monde (UTM 22S/WGS84)                          | EPSG:32722                   |
| Monde (UTM 23S/WGS84)                          | EPSG:32723                   |
| Monde (UTM 24S/WGS84)                          | EPSG:32724                   |
| Monde (UTM 25S/WGS84)                          | EPSG:32725                   |
| Monde (UTM 26S/WGS84)                          | EPSG:32726                   |
| Monde (UTM 27S/WGS84)                          | EPSG:32727                   |
| Monde (UTM 28S/WGS84)                          | EPSG:32728                   |
| Monde (UTM 29S/WGS84)                          | EPSG:32729                   |
| Monde (UTM 30S/WGS84)                          | EPSG: 32730                  |
|                                                | EPSG:32731                   |
|                                                | EPSG:32732                   |
|                                                | Continued on next page       |

161

| Coordinate system     | EPSG        |
|-----------------------|-------------|
| Monde (UTM 33S/WGS84) | EPSG:32733  |
| Monde (UTM 34S/WGS84) | EPSG:32734  |
| Monde (UTM 35S/WGS84) | EPSG:32735  |
| Monde (UTM 36S/WGS84) | EPSG:32736  |
| Monde (UTM 37S/WGS84) | EPSG:32737  |
| Monde (UTM 38S/WGS84) | EPSG:32738  |
| Monde (UTM 39S/WGS84) | EPSG:32739  |
| Monde (UTM 40S/WGS84) | EPSG:32740  |
| Monde (UTM 41S/WGS84) | EPSG:32741  |
| Monde (UTM 42S/WGS84) | EPSG: 32742 |
| Monde (UTM 43S/WGS84) | EPSG: 32743 |
| Monde (UTM 44S/WGS84) | EPSG:32744  |
| Monde (UTM 45S/WGS84) | EPSG:32745  |
| Monde (UTM 46S/WGS84) | EPSG:32746  |
| Monde (UTM 47S/WGS84) | EPSG:32747  |
| Monde (UTM 48S/WGS84) | EPSG: 32748 |
| Monde (UTM 49S/WGS84) | EPSG:32749  |
| Monde (UTM 50S/WGS84) | EPSG:32750  |
| Monde (UTM 51S/WGS84) | EPSG:32751  |
| Monde (UTM 52S/WGS84) | EPSG: 32752 |
| Monde (UTM 53S/WGS84) | EPSG:32753  |
| Monde (UTM 54S/WGS84) | EPSG:32754  |
| Monde (UTM 55S/WGS84) | EPSG: 32755 |
| Monde (UTM 56S/WGS84) | EPSG:32756  |
| Monde (UTM 57S/WGS84) | EPSG: 32757 |
| Monde (UTM 58S/WGS84) | EPSG: 32758 |
| Monde (UTM 59S/WGS84) | EPSG:32759  |
| Monde (UTM 60S/WGS84) | EPSG:32760  |
|                       |             |

| Table A.2 | : List d | of com | patible | coordinate | system |
|-----------|----------|--------|---------|------------|--------|
|           |          |        |         |            | - /    |

# CONTENTS

| I            | SC                                                                                                    | OFTWARE INSTALLATION                                                                                                    | 1                                                                                                    |
|--------------|----------------------------------------------------------------------------------------------------|----------------------------------------------------------------------------------------------------|----------------------------------------------------------------------------------------------------|
| 1            | Arpe                                                                                                    | entGIS-Expert software installation                                                                                                    | 3                                                                                                    |
|              | 1.1                                                                                                    | Minimum System Requirements                                                                                                    | 3                                                                                                    |
|              | 1.2                                                                                                    | Installation of ArpentGIS-Expert single license or evaluation license                                                                                                    | 3                                                                                                    |
|              | 1.3                                                                                                    | Installation of ArpentGIS-Expert with a floating license                                                                                                    | 4                                                                                                    |
|              | 1.4                                                                                                    | Start an updates of the software                                                                                                    | 7                                                                                                    |
| 2            | Insta                                                                                                    | all and activate ArpentGIS-Android software                                                                                                    | 9                                                                                                    |
|              | 2.1                                                                                                    | Minimum System Requirements                                                                                                    | 9                                                                                                    |
|              | 2.2                                                                                                    | Reinstall the software or install an update                                                                                                    | 0                                                                                                    |
|              | 2.3                                                                                                    | Software registration by entering an activation code                                                                                                    | 0                                                                                                    |
| 3            | Arpe                                                                                                    | entGIS-Expert user interface 13                                                                                                    | 3                                                                                                    |
|              | 3.1                                                                                                    | General presentation                                                                                                    | 3                                                                                                    |
|              | 3.2                                                                                                    | Panels                                                                                                    | 4                                                                                                    |
|              | 3.3                                                                                                    | Toolbars                                                                                                    | 6                                                                                                    |
|              |                                                                                                    |                                                                                                    | ^                                                                                                    |
|              | 3.4                                                                                                    | Manage options and folder in ArpentGlS-Expert                                                                                                    | y                                                                                                    |
| 11           | 3.4<br>G                                                                                                    | Manage options and folder in ArpentGIS-Expert                                                                                                    | 9<br>5                                                                                                    |
| <br>4        | 3.4<br>G<br>Data                                                                                                    | Manage options and folder in ArpentGIS-Expert       1         PS DATA COLLECTION : PREPARING THE MISSION 2         a dictionary editor                                                                                                    | 9<br>5<br>7                                                                                                    |
| 11<br>4      | 3.4<br>G<br>Data<br>4.1                                                                                             | Manage options and folder in ArpentGIS-Expert       1         PS DATA COLLECTION : PREPARING THE MISSION 2         a dictionary editor                                                                                                    | 9<br>5<br>7<br>8                                                                                                    |
| 11<br>4      | 3.4<br>G<br>Data<br>4.1<br>4.2                                                                                      | Manage options and folder in ArpentGIS-Expert       1         PS DATA COLLECTION : PREPARING THE MISSION       2         a dictionary editor       2         Start the data dictionary editor       2         Create features       2                                                                                                    | 9<br>5<br>7<br>8<br>8                                                                                                    |
| <br>4        | 3.4<br>G<br>Data<br>4.1<br>4.2<br>4.3                                                                               | Manage options and folder in ArpentGIS-Expert       1         PS DATA COLLECTION : PREPARING THE MISSION       2         a dictionary editor       2         Start the data dictionary editor       2         Create features       2         Attributes definition for a feature (point, line or area)       2                                                                                                    | 9<br>5<br>7<br>8<br>9                                                                                                    |
| 11<br>4      | 3.4<br>G<br>Data<br>4.1<br>4.2<br>4.3<br>4.4                                                                        | Manage options and folder in ArpentGIS-Expert       1         PS DATA COLLECTION : PREPARING THE MISSION       2         a dictionary editor       2         Start the data dictionary editor       2         Create features       2         Attributes definition for a feature (point, line or area)       2         Additional tools : settings for features       3                                                                                                    | 9<br>5<br>7<br>8<br>9<br>3                                                                                                    |
| 11<br>4      | 3.4<br>G<br>Data<br>4.1<br>4.2<br>4.3<br>4.4<br>4.5                                                                 | Manage options and folder in ArpentGIS-Expert       1         PS DATA COLLECTION : PREPARING THE MISSION       2         a dictionary editor       2         Start the data dictionary editor       2         Create features       2         Attributes definition for a feature (point, line or area)       2         Additional tools : settings for features       3         Additional tools : settings attributes of a feature       3                                                                                                    | 9<br>5<br>7<br>8<br>9<br>3<br>3                                                                                                    |
| 4            | 3.4<br>G<br>Data<br>4.1<br>4.2<br>4.3<br>4.4<br>4.5<br>4.6                                                          | Manage options and folder in ArpentGIS-Expert       1         PS DATA COLLECTION : PREPARING THE MISSION       2         a dictionary editor       2         Start the data dictionary editor       2         Create features       2         Attributes definition for a feature (point, line or area)       2         Additional tools : settings for features       3         Additional tools : settings attributes of a feature       3         Additional tools : extract a data dictionary automatically from an AGI file       3                                                                                                    | 9<br>5<br>7<br>8<br>9<br>3<br>5<br>5                                                                                                    |
| 11           | 3.4<br>G<br>Data<br>4.1<br>4.2<br>4.3<br>4.4<br>4.5<br>4.6<br>4.7                                                   | Manage options and folder in ArpentGIS-Expert       1         PS DATA COLLECTION : PREPARING THE MISSION       2         a dictionary editor       2         Start the data dictionary editor       2         Create features       2         Attributes definition for a feature (point, line or area)       2         Additional tools : settings for features       3         Additional tools : settings attributes of a feature       3         Additional tool : extract a data dictionary automatically from an AGI file       3         Save the data dictionaryOption       3                                                                                                    | 9<br>5<br>7<br>8<br>8<br>9<br>3<br>5<br>6                                                                                                    |
| 11           | 3.4<br>G<br>Data<br>4.1<br>4.2<br>4.3<br>4.4<br>4.5<br>4.6<br>4.7<br>4.8                                            | Manage options and folder in ArpentGIS-Expert       1         PS DATA COLLECTION : PREPARING THE MISSION       2         a dictionary editor       2         Start the data dictionary editor       2         Create features       2         Attributes definition for a feature (point, line or area)       2         Additional tools : settings for features       3         Additional tools : settings attributes of a feature       3         Additional tool : extract a data dictionary automatically from an AGI file       3         Save the data dictionary file in the mobile device       3                                                                                                    | 9<br>5<br>7<br>8<br>8<br>9<br>3<br>3<br>5<br>6<br>6                                                                                                    |
| 11<br>4<br>5 | 3.4<br>G<br>Data<br>4.1<br>4.2<br>4.3<br>4.4<br>4.5<br>4.6<br>4.7<br>4.8<br>Arpe                                    | Manage options and folder in ArpentGIS-Expert       1         PS DATA COLLECTION : PREPARING THE MISSION       21         a dictionary editor       21         start the data dictionary editor       21         Start the data dictionary editor       22         Create features       22         Attributes definition for a feature (point, line or area)       22         Additional tools : settings for features       33         Additional tools : settings attributes of a feature       33         Additional tool : extract a data dictionary automatically from an AGI file       33         Save the data dictionary file in the mobile device       34         entGIS-Android configuration       34                                                                                                    | 5<br>7<br>8<br>8<br>9<br>3<br>3<br>5<br>6<br>6<br>6<br>9                                                                                                    |
| 11<br>4<br>5 | 3.4<br>G<br>Data<br>4.1<br>4.2<br>4.3<br>4.4<br>4.5<br>4.6<br>4.7<br>4.8<br>Arpe<br>5.1                             | Manage options and folder in ArpentGIS-Expert       1         PS DATA COLLECTION : PREPARING THE MISSION       21         a dictionary editor       21         Start the data dictionary editor       21         Create features       22         Attributes definition for a feature (point, line or area)       22         Additional tools : settings for features       3         Additional tools : settings attributes of a feature       3         Additional tool : extract a data dictionary automatically from an AGI file       3         Save the data dictionary file in the mobile device       3         entGIS-Android configuration       3         GNSS Tab       3                                                                                                    | 9<br>5<br>7<br>8<br>8<br>9<br>3<br>3<br>5<br>6<br>6<br>6<br>9<br>9<br>9                                                                                              |
| <br>4<br>5   | 3.4<br>G<br>Data<br>4.1<br>4.2<br>4.3<br>4.4<br>4.5<br>4.6<br>4.7<br>4.8<br>Arpe<br>5.1<br>5.2                      | Manage options and folder in ArpentGIS-Expert       1         PS DATA COLLECTION : PREPARING THE MISSION       2         a dictionary editor       2         Start the data dictionary editor       2         Create features       2         Attributes definition for a feature (point, line or area)       2         Additional tools : settings for features       3         Additional tools : settings attributes of a feature       3         Additional tool : extract a data dictionary automatically from an AGI file       3         Save the data dictionary file in the mobile device       3         entGIS-Android configuration       3         GNSS Tab       3         Mapping tab       4                                                                                                    | 9<br>5<br>7<br>8<br>8<br>9<br>3<br>3<br>5<br>6<br>6<br>6<br>9<br>9<br>1                                                                                              |
| 11<br>4<br>5 | 3.4<br>G<br>Data<br>4.1<br>4.2<br>4.3<br>4.4<br>4.5<br>4.6<br>4.7<br>4.8<br>Arpo<br>5.1<br>5.2<br>5.3               | Manage options and folder in ArpentGIS-Expert       1         PS DATA COLLECTION : PREPARING THE MISSION       21         a dictionary editor       21         Start the data dictionary editor       22         Create features       2         Attributes definition for a feature (point, line or area)       2         Additional tools : settings for features       3         Additional tools : settings attributes of a feature       3         Additional tool : extract a data dictionary automatically from an AGI file       3         Save the data dictionary file in the mobile device       3         entGIS-Android configuration       3         GNSS Tab       3         Mapping tab       4                                                                                                    | 9<br>5<br>7<br>8<br>8<br>9<br>3<br>3<br>5<br>6<br>6<br>9<br>9<br>1<br>2                                                                                              |
| 11<br>4<br>5 | 3.4<br>G<br>Data<br>4.1<br>4.2<br>4.3<br>4.4<br>4.5<br>4.6<br>4.7<br>4.8<br>Arpe<br>5.1<br>5.2<br>5.3<br>5.4        | Manage options and folder in ArpentGIS-Expert       1         PS DATA COLLECTION : PREPARING THE MISSION       21         a dictionary editor       21         Start the data dictionary editor       22         Create features       2         Attributes definition for a feature (point, line or area)       2         Additional tools : settings for features       3         Additional tools : settings attributes of a feature       3         Additional tool : extract a data dictionary automatically from an AGI file       3         Save the data dictionary file in the mobile device       3         entGIS-Android configuration       3         GNSS Tab       3         Mapping tab       4         Underground locator tab (Pro version only)       4                                                                                      | <b>5</b><br><b>7</b><br><b>8</b><br><b>8</b><br><b>9</b><br><b>3</b><br><b>3</b><br><b>5</b><br><b>6</b><br><b>6</b><br><b>9</b><br><b>1</b><br><b>2</b><br><b>2</b> |
| 11<br>4<br>5 | 3.4<br>G<br>Data<br>4.1<br>4.2<br>4.3<br>4.4<br>4.5<br>4.6<br>4.7<br>4.8<br>Arpe<br>5.1<br>5.2<br>5.3<br>5.4<br>5.5 | Manage options and folder in ArpentGIS-Expert       1         PS DATA COLLECTION : PREPARING THE MISSION       2:         a dictionary editor       2:         start the data dictionary editor       2:         Create features       2:         Attributes definition for a feature (point, line or area)       2:         Additional tools : settings for features       3:         Additional tools : settings attributes of a feature       3:         Additional tool : extract a data dictionary automatically from an AGI file       3:         Save the data dictionaryOption       3:         Transfer data dictionary file in the mobile device       3:         entGIS-Android configuration       3:         GNSS Tab       3         Mapping tab       4         Recording tab       4         Underground locator tab (Pro version only)       4 | <b>5 7 8 8 9 3 3 5 6 6 9 9 1 2 2 3</b>                                                                                                    |

|    | 5.7            | Language tab                                                                                 |
|----|----------------|----------------------------------------------------------------------------------------------|
| П  | I G            | PS DATA COLLECTION : IN THE FIELD DATA COLLEC-                                               |
| Т  | ION            |                                                                                              |
| 6  | Blue           | tooth connection to a Trimble R1 GNSS receiver                                               |
|    | 6.1            | Bluetooth discovery of the GNSS receiver                                                     |
|    | 6.2            | Starting the Bluetooth Manager on the Android device                                         |
|    | 6.3            | Pairing between an external receiver and the Android device                                  |
| 7  | Blue           | tooth connection to a Trimble R2 GNSS receiver                                               |
|    | 7.1            | Bluetooth discovery of the GNSS receiver                                                     |
|    | 7.2            | Starting the Bluetooth Manager on the Android device                                         |
|    | 7.3            | Pairing between an external receiver and the Android device                                  |
| 8  | Conf           | igure an external GNSS receiver 53                                                           |
|    | 8.1            | Installing applications Trimble GNSS Status and Trimble GNSS Direct from the Play Store      |
|    | 8.2            | Setting up the application Trimble GNSS Status                                               |
|    | 8.3            | Setting the NMEA output from the application <i>Trimble GNSS Status</i>                      |
| 9  | Activ          | vation of the Mock Positions mode for connection to an external GNSS                         |
|    |                |                                                                                              |
|    | 9.1            | Enabling developer mode in the terminal Android (Android versions prior to version 0.0 only) |
|    | 9.2            | Each and the work Positions mode on the terminal Android versions greater than 6.0 only)     |
|    | 5.5            |                                                                                              |
| 10 | )Data          | collection : project management and feature creation                                         |
|    | 10.1           | Start the software <i>Arpent GIS-Android</i>                                                 |
|    | 10.2           | Check the GNSS receiver connection                                                           |
|    | 10.3           | GNSS Statusbar                                                                               |
|    | 10.4           | Open an existing project                                                                     |
|    | 10.5           |                                                                                              |
|    | 10.0           | Create new features with ArpentGIS-Android                                                   |
|    | 10.7           | Close a project                                                                              |
|    | 10.9           | Share a project                                                                              |
|    | 10.10          | Delete a project                                                                             |
| 11 | L <b>A</b> dva | nced features: vertices, offsets and export                                                  |
|    | 11.1           | "Vertex"                                                                                     |
|    | 11.2           | Offset tool                                                                                  |
|    | 11.3           | Export option                                                                                |
| 12 | Back           | ground files                                                                                 |
|    | 12.1           | Manage a preconfigured Internet data flow                                                    |
|    | 12.2           | Manage cadastral Internet WMS Server                                                         |
|    | 12.3           | WMS background connection                                                                    |
|    | 12.4           | Display a WMS or cadastral WMS stored in cache                                               |
|    | 12.5           | Vector background files                                                                      |

| 12.6 Manage Raster background 102                                                    |
|--------------------------------------------------------------------------------------|
| 13Navigation                                                                         |
| 13.1 Manually enter target coordinates (without saving coordinates to a project)     |
| 13.2 Select a target from the map to navigate in compass mode                        |
| 13.3 Select a target from the map view to navigate in step by step mode              |
| 13.4 Finish the navigation                                                           |
|                                                                                      |
| IV CAMPAGNE GPS : ANALYSE ET EXPORTATION 109                                         |
| 14 File transfer between a computer and an Android handheld 111                      |
| 14.1 Transfer from the PC to the mobile device                                       |
| 15Import/Add data in ArpentGIS-Expert software                                       |
| 15.1 Manage a workspace                                                              |
| 15.2 Import data from a total station 117                                            |
| 15.3 Import data from an external sensor to a workspace                              |
|                                                                                      |
| 16Manage data and files in ArpentGIS-Expert software 123                             |
| 16.1 Manage a layer in the workspace                                                 |
| 16.2 Navigate in the map view                                                        |
| 16.3 Order data layers                                                               |
| 16.4 Thematic analysis                                                               |
| 16.5 Manage backgrounds                                                              |
| 16.6 Preview and printing                                                            |
| 17Create layers and features in ArpentGIS-Expert software                            |
| 17.1 Create layers                                                                   |
| 17.2 Geometric edits of line and area features                                       |
| 17.3 Geometric edits of point features                                               |
| 17.4 Create lines from points                                                        |
| 17.5 Create point features from a line feature                                       |
| 18Export data                                                                        |
| 18.1 Export data to a GIS/CAD or text editor software                                |
| 18.2 Export to ASCII format                                                          |
| 18.3 Export to DGN format                                                            |
| 18.4 PGOC export (French CSV format)                                                 |
| 18.5 Export to DXF format                                                            |
| 18.6 Export to GoogleEarth                                                           |
| V ANNEXES 157                                                                        |
| A Manage coordinate systems in ArpentGIS-Expert and ArpentGIS-Android 159            |
| A.1 List of géoïd models                                                             |
| A.2 List of coordinate systems and projections available in <i>ArpentGIS-Android</i> |

| TABLE | OF | CONTI | ENTS | <br> | ••• | <br>••• | <br>• • | ••• | ••• | • • | • • | <br>• • | • • | • • | <br>• • | <br>••• | 166 |
|-------|----|-------|------|------|-----|---------|---------|-----|-----|-----|-----|---------|-----|-----|---------|---------|-----|
| INDEX | OF | SIGNS |      | <br> |     | <br>    | <br>    |     |     |     |     | <br>    |     |     | <br>    | <br>    | 169 |

# INDEX

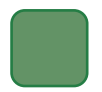

| Configuration              |  |
|----------------------------|--|
| ArpentGIS-Android software |  |
| Navigation                 |  |
| Zoom                       |  |

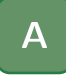

| ArpentGIS                                                    |
|--------------------------------------------------------------|
| ArpentGIS-Android 3, 9–11, 13, 28–34, 36, 39–44, 57, 61, 63, |
| 65-70, 72, 73, 75-80, 84, 86, 90-93, 95, 98, 100-103,        |
| 105-107, 112, 113, 139, 143, 146, 150, 159, 160, 164,        |
| 165                                                          |
| ArpentGIS-Expert                                             |
| 34-36, 67, 101, 113, 115-121, 124, 126-128, 130, 131,        |
| 135, 136, 139-141, 143, 144, 146, 148, 150-152, 154,         |
| 155, 159, 163                                                |
| Installation                                                 |
| Floating license                                             |
| ArpentGIS-Expert Licence Manager4, 6                         |
| ArpentGIS-Mobile                                             |
| ArpentGIS-Trajet                                             |
| Attributes                                                   |
| Creation                                                     |
| Attributes table                                             |

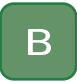

| Backgournd file            |
|----------------------------|
| Internet WMS               |
| Internet WMS cadastral96   |
| Background95               |
| Display                    |
| Internet WMS preconfigured |
| OpenStreetMap              |
| Raster                     |
| Vector                     |
| Backgroung                 |
| Internet WMS in cache100   |

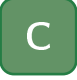

| Cadastral WMS connection | 129  |
|--------------------------|------|
| Configuration            |      |
| ArpentGIS-Android        |      |
| Mapping tab              | . 41 |
| Create attributes        |      |
| Date                     | . 31 |

| Creation   |      |      |
|------------|------|------|
| Attribute  | <br> | <br> |
| Digitizing | <br> | <br> |

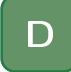

| Data collection               |    |
|-------------------------------|----|
| Advanced features             | 83 |
| Double distance offset        | 86 |
| Offset                        | 84 |
| Point offset Bearing/Distance | 84 |
| Vertex                        | 83 |
| ata dictionary                | 27 |
| Attributes sorting            | 33 |
| Create attributes             | 29 |
| Menu                          | 30 |
| Numeric                       | 30 |
| Picture                       | 31 |
| Text                          | 29 |
| Time                          | 32 |
| Features order                | 33 |
| Fields entry                  | 34 |
| Generic Objects               | 36 |
| GPS tracklog                  | 36 |
| Save                          | 36 |
| Structure                     | 36 |
| Transfer                      | 36 |

## Е

| Export                 | 0, 143 |
|------------------------|--------|
| CSV                    |        |
| CSV avec attributs     | 92     |
| CSV without attributes |        |
| DGN Format             |        |
| Wizard                 |        |
| DGN format             |        |
| Preamble               | 146    |
| General features       | 143    |
| Shapefile              | 93     |

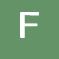

### Feat ures

| Geometric edits          | 38 |
|--------------------------|----|
| Floating license         |    |
| Add a license file       | 5  |
| ArpentGIS.LicenceManager | 4  |
| IP address               | 6  |
| Port                     | 5  |

| G                     |      |
|-----------------------|------|
| GPS Pathfinder Office | . 23 |

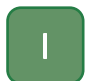

### Installation

| Activation        | <br> | <br> | 10 |
|-------------------|------|------|----|
| ArpentGIS-Android | <br> | <br> | 9  |
| Registration      | <br> | <br> |    |

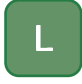

# Layers Create 135 Create 1135 Create a line 139 Create points 140 edit 136 License Manager Add a license file 5 Compatible Server 4 License manager Installation 4

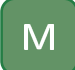

### Manage Folders

|     | Folders    | 0 |
|-----|------------|---|
|     | GPS        | 2 |
|     | Look       | 0 |
|     | Mapping    | 9 |
| Map |            |   |
|     | Map window | 4 |
| map |            | 4 |

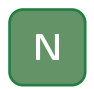

| Navigation |            |     |
|------------|------------|-----|
| Finish     | navigation | 107 |
| Select     | a target 1 | 106 |

## 0

| Objects     |      |      |      |  |
|-------------|------|------|------|--|
| Geometric e | dits | <br> | <br> |  |

## Ρ

| Play Store      | <br>9, | 10, | 53, | 54, 164 |
|-----------------|--------|-----|-----|---------|
| Post-processing | <br>   |     |     | 18      |
| Printing        | <br>   |     | .4, | 14, 132 |
| Preview         | <br>   |     |     | 133     |
| Print option    | <br>   |     |     | 132     |

| Proje | ct |  |
|-------|----|--|
|       | c  |  |

|       | Close             |
|-------|-------------------|
|       | Delete            |
|       | Labels            |
|       | Main interface    |
|       | Map view          |
|       | Modify attributes |
|       | Open              |
|       | Share             |
| Proje | t                 |
| -     | New               |

### S

| Software Installation           |     |
|---------------------------------|-----|
| ArpentGIS-Expert                | 3   |
| Sonde Colibri®                  | 121 |
| Spectra Precision Survey Office | 23  |

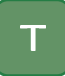

| Transfer                |
|-------------------------|
| File transfer           |
| File transfer wizard 18 |
| PC to Android111        |
| Trimble GNSS Direct     |
| Trimble GNSS Status     |

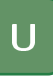

### User interface

| menace           |  |  |  |   |     |  |   |  |  |  |  |  |  |  |  |  |    |   |
|------------------|--|--|--|---|-----|--|---|--|--|--|--|--|--|--|--|--|----|---|
| ArpentGIS-Expert |  |  |  | • | • • |  | • |  |  |  |  |  |  |  |  |  | 13 | 3 |

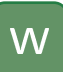

### 

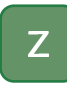

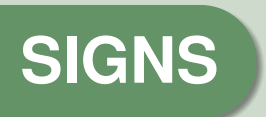

NMEA National Marine Electronics Association.

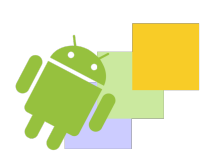